# GSITYMPSTAR Service Manual

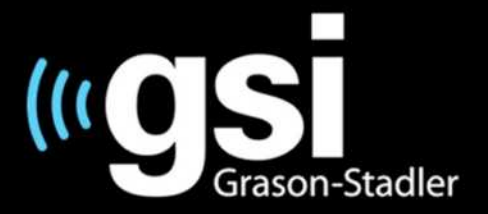

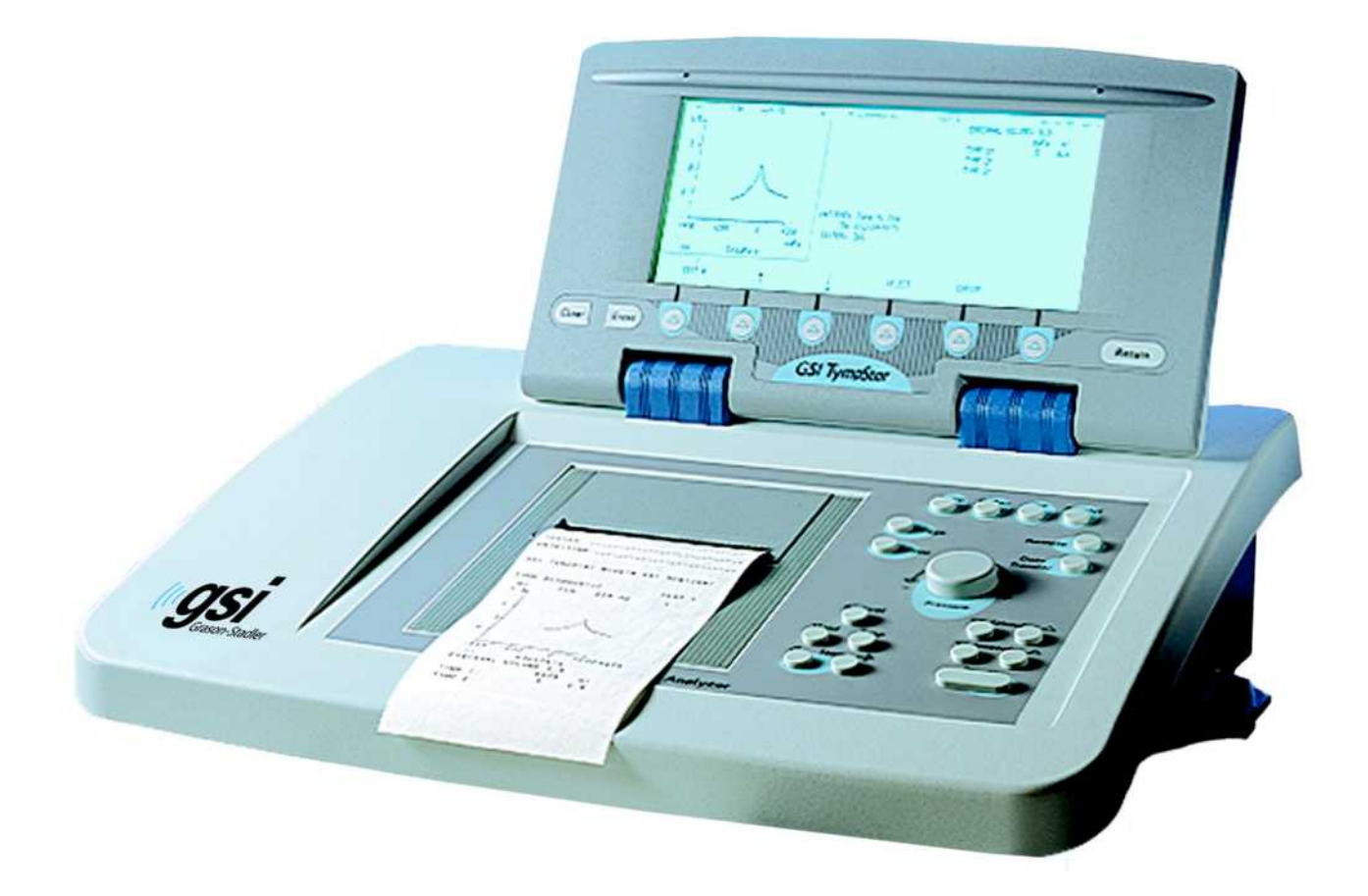

Part Number 2000-0110 Rev B

www.grason-stadler.com Grason-Stadler, 7625 Golden Triangle Drive, Suite F, Eden Prairie MN 55344 800-700-2282 | 952-278-4402 | fax 952-278-4401 | email info@grason-stadler.com Title: GSI TympStar Versions 1 and 2 Middle-Ear Analyzer Service Manual

Date: January, 2011

**Copyright** © **2011 Grason-Stadler.** All rights reserved. No part of this publication may be reproduced or transmitted in any form or by any means without the prior written permission of Grason-Stadler. The information in this publication is proprietary to Grason-Stadler.

| Part number:      | 2000-0110      |                 |         |
|-------------------|----------------|-----------------|---------|
| Printing history: | November, 2001 | First printing  | Rev 1.0 |
|                   | June, 2002     | Second printing | Rev 2.0 |
|                   | October, 2002  | Third printing  | Rev 3.0 |
|                   | March, 2008    | Fourth printing | Rev 4.0 |
|                   | June, 2010     | Fifth printing  | Rev A   |
|                   | January, 2011  | Sixth printing  | Kev B   |

## Warranty for the GSI TympStar Versions 1 & 2

Grason-Stadler warrants the GSI TympStar Versions 1 and 2 to be free of original defects in material and workmanship and to perform in accordance with manufacturer's specifications for a period of one year from the date of purchase. If this instrument or any component thereof is found to be defective or at variance from the manufacturer's specifications during the warranty period, Grason-Stadler will repair, replace, or recalibrate the instrument or component at no cost to the purchaser.

This warranty only applies to instruments purchased new from Grason-Stadler or its authorized distributors or representatives. The purchaser must return the instrument directly to Grason-Stadler or an authorized GSI TympStar distributor or representative and bear the costs of shipping.

This warranty does not cover breakage or failure due to tampering, misuse, neglect, accidents, modification, or shipping, and is void if the instrument is not used in accordance with manufacturer's recommendations or if repaired or is serviced by other than Grason-Stadler or a Grason-Stadler authorized representative.

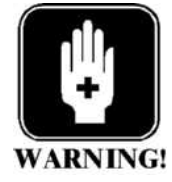

### WARNING

The GSI TympStar Versions 1 and 2 are designed to be used with a hospital grade outlets. Injury to personnel or damage to equipment can result when a three-prong adapter is connected between the instrument's power plug and an A/C outlet or extension cord.

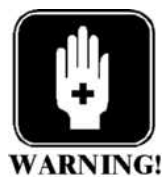

## Accessory Hazard Warning

This IEC 601-l/CSA C22.2 No. 601.1M90 listed medical instrument should be interconnected with accessories that have proper electrical compatibility and which are listed as conforming to Part 1: General Requirements for Safety of the UL Medical Electrical Equipment Standard UL2601-1. Connection of accessories not meeting these requirements may result in electrical leakage currents in excess of those allowed by the standard and present a potential electrical shock hazard to the person being tested. User manuals Installation, setup and operating information can be found in the Reference Instruction Manuals: TympStar Version 1: 2000-0100 TympStar Version 2: 2000-0120

**Service personnel** Repair and/or bench testing of the GSI TympStar Version 1 and Version 2 instruments should be performed only by trained personnel. The following instructions are provided primarily for use by persons who are skilled in the repair of electronic equipment.

**Electrical safety** 

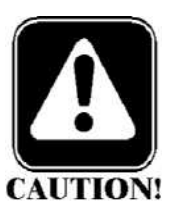

#### CAUTION

The GSI TympStar Version 1 and Version 2 instruments are IEC 601-1/CSA approved; consequently, if any parts are replaced during the repair of these units, only exact replacements should be made. Any alterations of the present electrical or mechanical construction or components will void these safety approvals.

**CMOS handling** Many of the integrated circuits on the PC Boards are constructed of CMOS and NMOS materials. **Please observe the following precautions:** 

#### CAUTION

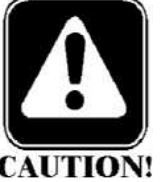

Failure to observe the following precautions whenever a circuit board or an integrated circuit package is handled can result in damage to the GSI TympStar Version 1 or Version 2 instrument. Please observe these precautions:

- 1) Place the instrument and parts on a grounded, conductive work surface.
- 2) Ground yourself (with a strap having about 1 Meg-Ohm resistance) to discharge or prevent static charges.
- 3) Ground the frame of any test instrument or soldering iron to be used.
- 4) If any circuit boards are to be stored or transported, enclose them in conductive (antistatic) envelopes.

# Contents

| Introduction                                | 1-1 |
|---------------------------------------------|-----|
| General                                     | 1-1 |
| Version 1                                   | 1-2 |
| Version 1 equipment connections and options |     |
| Version 2                                   | 1-3 |
| Version 2 equipment connections and options |     |
| The probe                                   | 1-4 |
| Instrument controls                         | 1-5 |
| Hardkeys and softkeys                       | 1-5 |
| Rotary pressure control                     | 1-5 |
| Test modes and menu navigation              | 1-5 |
| Changing parameter settings                 | 1-7 |
| Menu diagrams                               | 1-7 |
| GSI default parameter settings              | 1-7 |

# Specifications ......2-1

| Introduction                                     |     |
|--------------------------------------------------|-----|
| Standards                                        |     |
| Version 1 Specifications                         |     |
| Sensitivity ranges                               |     |
| Probe signal                                     | 2-2 |
| Pneumatic System                                 | 2-3 |
| Acoustic Reflex Activating (Stimulus) Signal     |     |
| Stimulus Presentation Control                    | 2-5 |
| Temporal Specifications of Stimulus Presentation | 2-5 |
| Environmental                                    | 2-6 |
| Warm-Up Time                                     | 2-6 |
| Calibration Stability                            | 2-7 |
| Connectors                                       | 2-7 |
| Electrical                                       |     |
| Supplied Accessories                             |     |
| Mechanical                                       | 2-9 |
| Materials of manufacture                         | 2-9 |

| Calibration requirements                         |      |
|--------------------------------------------------|------|
| Version 2 Specifications                         |      |
| Standards                                        | 2-10 |
| Sensitivity ranges                               |      |
| Temporal Latency in ARLT Mode                    | 2-12 |
| Multi Frequency                                  | 2-12 |
| Probe Signal (Sinusoidal)                        |      |
| Pneumatic System                                 | 2-13 |
| Acoustic Reflex Activating (Stimulus) Signal     |      |
| Click Stimulus                                   |      |
| Stimulus                                         | 2-16 |
| Presentation Control                             | 2-16 |
| Temporal Specifications Of Stimulus Presentation |      |
| Environmental                                    |      |
| Warm-Up Time                                     | 2-17 |
| Calibration Stability                            | 2-18 |
| Connectors                                       | 2-18 |
| Electrical                                       | 2-19 |
| Supplied Accessories                             |      |
| Mechanical                                       | 2-20 |
| Materials of manufacture                         | 2-20 |
| Calibration requirements                         | 2-20 |
|                                                  |      |

# Operation summary......3-1

| Front panel controls |  |
|----------------------|--|
| Hardkeys             |  |
| Тутр                 |  |
| Reflex               |  |
| Etf                  |  |
| Special              |  |
| Page                 |  |
| Print                |  |
| Remote               |  |
| Data Transfer        |  |
| Pressure control     |  |
| Manual               |  |
| Hold                 |  |
| Stop                 |  |
| Start                |  |
| Stimulus             |  |
| Intensity            |  |

| Present                                  | 3-3                 |
|------------------------------------------|---------------------|
| LCD hardkeys                             | 3-3                 |
| Clear                                    | 3-3                 |
| Erase                                    | 3-3                 |
| Return                                   | 3-3                 |
| Softkeys                                 | 3-3                 |
| Menus and LCD screens                    | 3-4                 |
| Menus                                    | 3-4                 |
| Program modes                            | 3-5                 |
| Version 1 probe tone frequencies         | 3-5                 |
| Version 2 probe tone frequencies         |                     |
| Version 1 LCD graphic traces             |                     |
| Version 2 LCD graphic traces             |                     |
|                                          |                     |
| LCD Screen                               |                     |
| Vorsion 2 External roflex test stimuli   |                     |
| Paging test data                         |                     |
| Varsion 2 cursor                         |                     |
| Printing tests                           | 3-8                 |
| Preparing an external printer            |                     |
| Setting the printer parameters           |                     |
| Left column printout data                |                     |
| Color or black and white                 | 3-10                |
| Changing Instrument Versions             | 3-11                |
| Changing from a Version 2 to a Version 1 | 3-11                |
| Switching to V1 temporarily              | 3-12                |
| Switching back to V2                     | 3-12                |
| Switching to V1 permanently              | 3-12                |
| Changing from a Version 1 to a Version 2 | 3-13                |
| Obtaining a License Code                 | 3-14                |
| Replacing the V1 Probe with a V2 Probe   |                     |
| Switching to Version 2 software          |                     |
| Version 1 test procedures                | 3-17                |
| Tymp diagnostic                          |                     |
| Manual Tymp                              |                     |
| Tymp screening                           |                     |
| Automatic Auto Zero                      | <b>3-10</b><br>2 10 |
| Mark Threshold                           | 0-10<br>2_10        |
| Reflex Threshold Seeking                 | 7_10<br>2_10        |
| Reflex decay                             | 3_20                |
| Eustachian tube function                 |                     |
|                                          |                     |

| Perforated Ear Test (Perforated TM)           | 3-20 |
|-----------------------------------------------|------|
| Auto sequence testing                         | 3-21 |
| Programming auto seguence tests               | 3-21 |
| Varsian 2 tast procedures                     | 3 22 |
|                                               | J-22 |
| Tymp diagnostic                               | 3-22 |
| Manual tymp                                   | 3-23 |
| Tymp screening                                | 3-23 |
| Reflex threshold                              | 3-24 |
| Automatic auto zero                           | 3-25 |
| Mark Threshold                                | 3-25 |
| Reflex Threshold Seeking                      | 3-25 |
| Reflex decay                                  | 3-26 |
| Acoustic reflex latency test (ARLT)           | 3-26 |
| Acoustic reflex sensitization (A.R. SENSI)    | 3-27 |
| Eustachian tube function                      | 3-28 |
| Pressure Swallow Test (intact TM)             | 3-28 |
| Perforated Ear Test (Perforated TM)           | 3-28 |
| Multiple frequency tympanometry (MULTIPLE Hz) | 3-29 |
| Auto sequence testing                         | 3-30 |
| Programming auto sequence tests               | 3-31 |
|                                               |      |

# Calibration ......4-1

| Introduction                                    | 4-1 |
|-------------------------------------------------|-----|
| When to calibrate the TympStar                  | 4-2 |
| Calibration requirements                        |     |
| Complete calibration sequence                   | 4-2 |
| Routine calibration sequence                    |     |
| Preparing for calibration                       |     |
| Tools and equipment required                    |     |
| Cleaning the probe and Contra phone             |     |
| Probe                                           |     |
| Contra phone                                    |     |
| Cal/Normal switch                               |     |
| Cal Option DIP switch                           |     |
| Switch 1: Factory use only                      |     |
| Switch 2: GSI/custom RTL transducer calibration |     |
| Switch 3: Unused                                |     |
| Switch 4: Unused                                |     |
| Switch 5: Unused                                |     |
| Switch 6: Diagnostic mode                       |     |

| Hardware Diagnostics                    |                   |
|-----------------------------------------|-------------------|
| DAC LEVELS                              |                   |
| IPSI SOURCE                             |                   |
| IPSI ON/OFF                             |                   |
| CONTRA SOURCE                           | 4-11              |
| CONTRA ON/OFF                           |                   |
| MUX INPUTS                              |                   |
| PROBE/FILER                             |                   |
| ROUTING                                 |                   |
| PROBE ON/OFF                            |                   |
| PORTS DIAG.                             |                   |
| RS-232 INT. ON/OFF                      |                   |
| RS-232 INT. ON/OFF                      |                   |
| PARALLEL ON/OFF                         |                   |
| MISC. DIAG                              | 4-17              |
| CALENDAR CLOCK                          |                   |
| DISPLAY & LEDS                          |                   |
| KEYS                                    |                   |
| DIP SWITCHES                            |                   |
| EEPROM                                  |                   |
| SOFTWARE TIMER                          |                   |
| WATCHDOG TIMER                          |                   |
| ERROR LOG                               |                   |
| Switch 7: Self-Cal                      |                   |
| Switch 8: Load default calibration data |                   |
| Probe serial number                     |                   |
| Resolving problems                      |                   |
| Calibration procedures                  |                   |
| Hardkevs                                | 4-28              |
| Softkevs                                |                   |
| Printing calibration sheets             |                   |
| Adjusting Cal HL and Target SPL levels  |                   |
| Custom transducers                      |                   |
| Transducer connections                  |                   |
| Calibration requirements                |                   |
| Complete calibration sequence           |                   |
| Routine calibration sequence            |                   |
| TympStar Version 1 Calibration          |                   |
| Version 1 Calibration Procedures        |                   |
| Self-Cal                                | 4_34              |
| Loading default data                    | Δ <sub>-</sub> 35 |
| Contra, Insi and Probe tone calibration | Δ <u>-</u> 36     |
| Contra SPL Cal                          | 4-36              |
|                                         |                   |

| Ipsi SPL Cal                                                                                                    | 4-37                                                                                                    |
|----------------------------------------------------------------------------------------------------|----------------------------------------------------------------------------------------------------|
| Probe Tone SPL Cal                                                                                                    | 4-38                                                                                                    |
| Y Cal                                                                                                    | 4-39                                                                                                    |
| Altitude Cal                                                                                                    | 4-39                                                                                                    |
| Pressure Cal                                                                                                    | 4-41                                                                                                    |
| Set ambient                                                                                                    | 4-42                                                                                                    |
| Set -600/400                                                                                                    | 4-44                                                                                                    |
| Leak rate                                                                                                    | 4-45                                                                                                    |
| Verify Cal                                                                                                    | 4-47                                                                                                    |
| Diagnostic                                                                                                    | 4-49                                                                                                    |
| Returning to the Normal Test Mode                                                                                                    | 4-50                                                                                                    |
| TympStar Version 2 Calibration                                                                                                    | 4-51                                                                                                    |
| Calibration requirements                                                                                                    | 4-51                                                                                                    |
| Complete calibration sequence                                                                                                    | 4-51                                                                                                    |
| Routine calibration sequence                                                                                                    | 4-51                                                                                                    |
| Version 2 Calibration Procedures                                                                                                    | 4-52                                                                                                    |
|                                                                                                    | •••••                                                                                                    |
| Self-Cal                                                                                                    |                                                                                                    |
| Self-Cal                                                                                                    |                                                                                                    |
| Self-Cal<br>Loading default data<br>Contra, Ipsi and Probe tone calibration                                                                                                    | <b>4-52</b><br>                                                                                                    |
| Self-Cal                                                                                                    | <b>4-52</b><br>4-53<br><b>4-54</b><br>4-54                                                                                      |
| Self-Cal<br>Loading default data<br>Contra, Ipsi and Probe tone calibration<br>Contra and Ipsi Cal<br>External Input Calibration                                                                                                    | <b>4-52</b><br>4-53<br><b>4-54</b><br>4-54<br>4-55                                                                              |
| Self-Cal<br>Loading default data<br>Contra, Ipsi and Probe tone calibration<br>Contra and Ipsi Cal<br>External Input Calibration<br>Click Calibration                                                                                                    | <b>4-52</b><br>4-53<br><b>4-54</b><br>4-54<br>4-55<br>4-55                                                                      |
| Self-Cal<br>Loading default data<br>Contra, Ipsi and Probe tone calibration<br>Contra and Ipsi Cal<br>External Input Calibration<br>Click Calibration<br>Contra SPL Cal                                                                                                    | <b>4-52</b><br>4-53<br><b>4-54</b><br>4-54<br>4-55<br>4-55<br>4-55<br><b>4-55</b>                                               |
| Self-Cal<br>Loading default data<br>Contra, Ipsi and Probe tone calibration<br>Contra and Ipsi Cal<br>External Input Calibration<br>Click Calibration<br>Contra SPL Cal<br>Ipsi Channel                                                                                                    | <b>4-52</b><br>4-53<br><b>4-54</b><br>4-54<br>4-55<br>4-55<br><b>4-55</b><br><b>4-56</b>                                        |
| Self-Cal<br>Loading default data<br>Contra, Ipsi and Probe tone calibration<br>Contra and Ipsi Cal<br>External Input Calibration<br>Click Calibration<br>Ipsi Channel                                                                                                    | <b>4-52</b><br>4-53<br><b>4-54</b><br>4-54<br>4-55<br>4-55<br><b>4-55</b><br><b>4-56</b><br>4-56<br>4-57                        |
| Self-Cal<br>Loading default data<br>Contra, Ipsi and Probe tone calibration<br>Contra and Ipsi Cal<br>External Input Calibration<br>Click Calibration<br>Contra SPL Cal<br>Ipsi Channel<br>Contra Channel                                                                                                    | <b>4-52</b><br>4-53<br><b>4-54</b><br>4-54<br>4-55<br>4-55<br><b>4-55</b><br><b>4-56</b><br>4-56<br>4-57<br><b>4-59</b>         |
| Self-Cal<br>Loading default data<br>Contra, Ipsi and Probe tone calibration<br>Contra and Ipsi Cal<br>External Input Calibration<br>Click Calibration<br>Ipsi Channel<br>Ipsi Channel<br>Ipsi SPL Cal<br>Ipsi Channel                                                                                                    | <b>4-52</b><br>4-53<br><b>4-54</b><br>4-54<br>4-55<br>4-55<br><b>4-55</b><br><b>4-56</b><br>4-56<br>4-57<br><b>4-59</b><br>4-59 |
| Self-Cal                                                                                                    | 4-52<br>4-53<br>4-54<br>4-54<br>4-55<br>4-55<br>4-55<br>4-56<br>4-56<br>4-57<br>4-59<br>4-59<br>4-60                            |
| Self-Cal<br>Loading default data<br>Contra, Ipsi and Probe tone calibration<br>Contra and Ipsi Cal<br>External Input Calibration<br>Click Calibration<br>Contra SPL Cal<br>Ipsi Channel<br>Contra Channel<br>Ipsi Channel<br>Ipsi Channel<br>Contra Channel<br>Probe Tone SPL Cal                                                                   | 4-52<br>4-53<br>4-54<br>4-54<br>4-55<br>4-55<br>4-55<br>4-56<br>4-56<br>4-57<br>4-59<br>4-59<br>4-60<br>4-60<br>4-60            |
| Self-Cal<br>Loading default data<br>Contra, Ipsi and Probe tone calibration<br>Contra and Ipsi Cal<br>External Input Calibration<br>Click Calibration<br>Contra SPL Cal<br>Ipsi Channel<br>Ipsi SPL Cal<br>Ipsi Channel<br>Contra Channel<br>Probe Tone SPL Cal<br>Y/B/G Cal                                                                        | 4-52<br>4-53<br>4-54<br>4-54<br>4-55<br>4-55<br>4-55<br>4-56<br>4-56<br>4-57<br>4-59<br>4-59<br>4-60<br>4-62<br>4-62<br>4-64    |
| Self-Cal                                                                                                    | 4-52<br>4-53<br>4-54<br>4-54<br>4-55<br>4-55<br>4-55<br>4-56<br>4-56<br>4-57<br>4-59<br>4-59<br>4-60<br>4-60<br>4-62<br>4-64    |
| Self-Cal<br>Loading default data<br>Contra, Ipsi and Probe tone calibration<br>Contra and Ipsi Cal<br>External Input Calibration<br>Click Calibration<br>Click Calibration<br>Contra SPL Cal<br>Ipsi Channel<br>Contra Channel<br>Ipsi Channel<br>Contra Channel<br>Probe Tone SPL Cal<br>Y/B/G Cal<br>Altitude Cal<br>Pressure Cal and diagnostics | 4-52<br>4-53<br>4-54<br>4-54<br>4-55<br>4-55<br>4-55<br>4-56<br>4-56<br>4-57<br>4-59<br>4-59<br>4-60<br>4-62<br>4-64<br>4-64    |

| 5-1 |
|-----|
| 5-1 |
| 5-3 |
| 5-3 |
| 5-3 |
| 5-4 |
| 5-6 |
|     |

| Removing the power supply                          | 5-8  |
|----------------------------------------------------|------|
| Removing the power module                          | 5-9  |
| Fuse holder                                        | 5-9  |
| Removing the LCD contrast control                  | 5-10 |
| Removing the printer board                         | 5-11 |
| Removing the printer                               | 5-12 |
| Removing the PC104 Board                           | 5-15 |
| Removing the digital board                         | 5-17 |
| Removing the LCD or Softkeypad cables              | 5-20 |
| Removing the LCD                                   | 5-25 |
| Removing the LCD front panel label (softkey panel) | 5-27 |
| Removing the instrument front panel label          | 5-29 |
| Removing panel keypads                             | 5-29 |

# System Level Parts ......6-1

| General              |     |
|----------------------|-----|
| Assembly drawings    |     |
| Case/chassis         |     |
| Overall assembly     |     |
| LCD assembly         | 6-5 |
| Top case assembly    |     |
| Bottom case assembly |     |
| Instrumentassembly   |     |
| Labels               |     |
| Printer Assembly     |     |
|                      |     |

# Hardware description ......7-1

| General                                 |     |
|-----------------------------------------|-----|
| System boot sequence                    | 7-1 |
| Pre-CP Control                          |     |
| Main()                                  |     |
| Set_op_mode()                           |     |
| Tymp_sk()                               |     |
| Interconnection diagram                 | 7-5 |
| Block diagram description of assemblies |     |
| LCD assembly                            |     |
| Printer                                 |     |
| Probe                                   |     |
|                                         |     |

| Pump                    |  |
|-------------------------|--|
| Digital board           |  |
| PC104 board             |  |
| Analog board            |  |
| Power supply board      |  |
| Printer board           |  |
| System assembly diagram |  |

| Troubleshooting                               | 8-1        |
|-----------------------------------------------|------------|
| System power supply measurements              | 8-1        |
| Power Supply (J2)                             | 8-1        |
| Power Supply (set +5VDC)                      | 8-2        |
| Analog Board (J7)                             | 8-2        |
| Analog Board (J6)                             |            |
| Analog Board (J10)                            |            |
| Digital Board (J28)<br>Digital Board (J24)    | ბ-პ<br>ჹ ვ |
| Printer Board (Full View)                     |            |
| Printer Board (J6)                            |            |
| Printer Board (J4)                            |            |
| Printer Board (J8)                            | 8-5        |
| Pressure Potentiometer (Digital Board)        |            |
| Error Codes                                   | 8-6        |
| CP Error codes                                | 8-6        |
| SP Error codes                                | 8-16       |
| Error Messages                                | 8-19       |
| LCD problem symptoms and probable causes      | 8-22       |
| Probe problem symptoms and probable causes    | 8-22       |
| Pump problem symptoms and probable causes     | 8-23       |
| Printer problem symptoms and probable causes. | 8-23       |
| Hardware Diagnostic mode                      | 8-24       |
| Functional description                        | 8-24       |
| Pressure A/D MUX                              |            |
| Mic. MUX                                      |            |
| Probe tone and filter mode                    | 8-25       |
| DAC levels                                    | 8-25       |
| Routing                                       | 8-25       |
| IPSI/CONTRA and OSC I/OSC 2                   | 8-26       |

# Introduction

#### General

The GSI TympStar Version 1 and Version 2 Middle-Ear Analyzers are technically advanced, computer-based admittance instruments designed to be used in clinical or research settings. The TympStar builds on the sophistication, functionality and flexibility of the GSI 33, offering unparalleled testing capabilities. It contains total capabilities for complete, manual or automatic diagnostic testing for analysis of middle ear function.

Operators have a choice of using GSI preprogrammed test parameters, or programming their own test criteria. A large liquid crystal display (LCD) clearly displays test parameter choices and the possible alternatives. Admittance and pressure indications are shown on the LCD along with a continuous digital readout. Test status and invalid choices are also shown on the LCD.

Test results are displayed in real-time. The user can view the results as they are being measured and then has the choice of printing the display or retesting the patient. The high-speed printer generates reports in concise graphical formats that are easy to read.

This manual addresses the service requirements of the Version 1 and the Version 2 instruments, and calls attention to the differences when necessary. Please refer to the appropriate <u>User Manual</u> for more detailed information regard-ing instrument installation and operation.

| Version 1                                                              | <ul> <li>Admittance (Y) may be measured with a probe tone frequency of 226 Hz. The extensive battery of test mode choices include the following:</li> <li>Diagnostic Tympanometry</li> <li>Acoustic Reflex Threshold and Decay Measurements</li> <li>Eustachian-Tube Function Testing (both intact and perforated eardrums)</li> <li>Screening Tympanometry/Reflex (automatic only)</li> </ul> |
|------------------------------------------------------------------------|----------------------------------------------------------------------------------------------------|
|                                                                        | The tympanometric measurement results are automatically<br>scaled and presented in equivalent ml of compliance at "Y"<br>226 Hz. Sensitivity scales for the display of reflex mea-<br>surement results can be selected manually. A cur-<br>sor is available in all test modes for calling out<br>numeric positions on the X and Y<br>axes.                                                     |
| <i>Version 1 equipment</i><br><i>connections and</i><br><i>options</i> | TympStar Version 1 options that can be<br>connected to the rear panel include RS232<br>serial communication, a keyboard for entering patient information and a VGA<br>monitor for displaying test results. Other options offered for the TympStar<br>Version 1 for managing and archiving data, include the following:<br>• Internal memory for storing up to 26 test results                  |

Internal memory for storing up to 26 test results
Data export to an external PC via RS232 serial interface

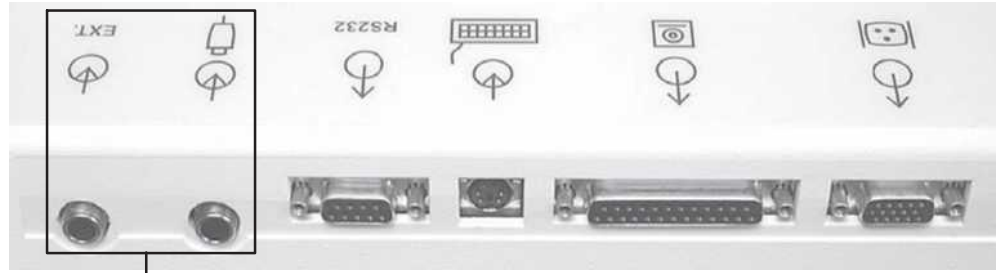

Not used in TympStar Version 1

#### Introduction

| Version 2                                         | <ul> <li>Admittance (Y), and its components, Susceptance (B) and Conductance (G), may be measured with probe tone frequencies of 226, 678, and 1000 Hz. The extensive battery of test mode choices include the following:</li> <li>Diagnostic Tympanometry</li> <li>Acoustic Reflex Threshold and Decay Measurements</li> <li>Eustachian-Tube Function Testing (both intact and perforated eardrums)</li> <li>Screening Tympanometry/Reflex (automatic only)</li> <li>Acoustic Reflex Latency Testing</li> <li>Acoustic Reflex Sensitization</li> <li>Multiple Frequency Tympanometry (250 Hz to 2000 Hz)</li> </ul> |
|---------------------------------------------------|----------------------------------------------------------------------------------------------------|
|                                                   | The tympanometric measurement results are automatically scaled and presented<br>in equivalent ml of compliance at "Y", 226 Hz. All "B" and "G" measure-<br>ments and measurements performed at probe tone frequencies of 678 Hz and<br>1000 Hz are expressed in mmhos. Sensitivity scales for the display of reflex<br>measurement results can be selected manually. Reflex test stimuli can be in-<br>put from an external source and presented via external control. A cursor is<br>available in all test modes for calling out numeric positions on the X and Y<br>axes.                                          |
| Version 2 equipment<br>connections and<br>options | TympStar options that can be connected to the rear panel include an external stimulus source, an external Present control, RS232 serial communication, a keyboard for entering patient information and a VGA monitor for displaying test results. Other options offered for the TympStar for managing and archiving data, include the following:                                                                                                    |

- Internal memory for storing up to 26 test results
- Data export to an external PC via RS232 serial interface

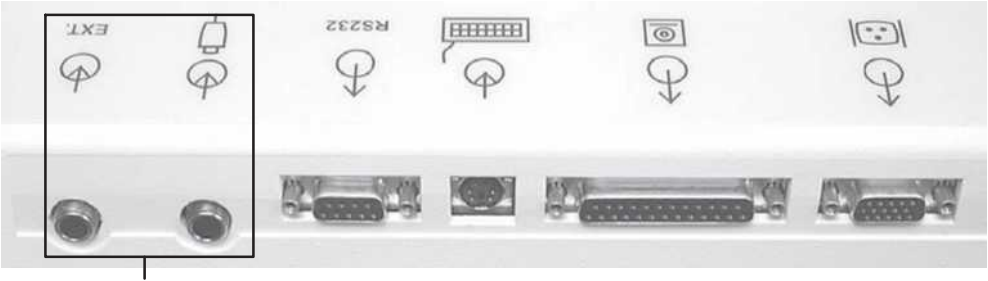

Used only in TympStar Version 2

#### The probe

The innovative lightweight probe is designed for patient comfort, ease-of-seal, and accurate test results. A wide variety of both standard and special sized eartips are supplied with the GSI TympStar to hermetically seal the ear canal. In addition, a set of screening eartips is provided for screening tymp and reflex tests.

The operator has a choice of three mountings to support the probe box; the standard lightweight shoulder mounting, standard clothes clip, or an optional operator wrist attachment. The probe box has 2 LED's to indicate test status.

Within the probe box, there are two small loudspeakers, a microphone and a pressure transducer. One loudspeaker delivers the probe tone to the ear canal, while the microphone monitors the intensity of the probe tone within the ear canal. The second loudspeaker delivers the ipsilateral (ipsi) stimuli to the ear canal. The contralateral (contra) insert phone contains its own loudspeaker. The pressure within the ear canal can be varied within the range of +400 daPa to -600 daPa. At no time is it possible to exceed specified maximum limits. Pressure can be varied automatically or manually and from negative to positive or from positive to negative values. Pressure within the ear canal is monitored continuously in order to maintain pressure accuracy throughout each test sequence.

#### Instrument controls

A combination of hardkeys and softkeys are used to select the test modes and parameters and to conduct tests.

Hardkeys and softkeys

Hardkeys are located on the front panel and the sides of the LCD panel and provide fixed functions that do not change. Softkeys are located directly under the LCD and change to support the requirements of a test session.

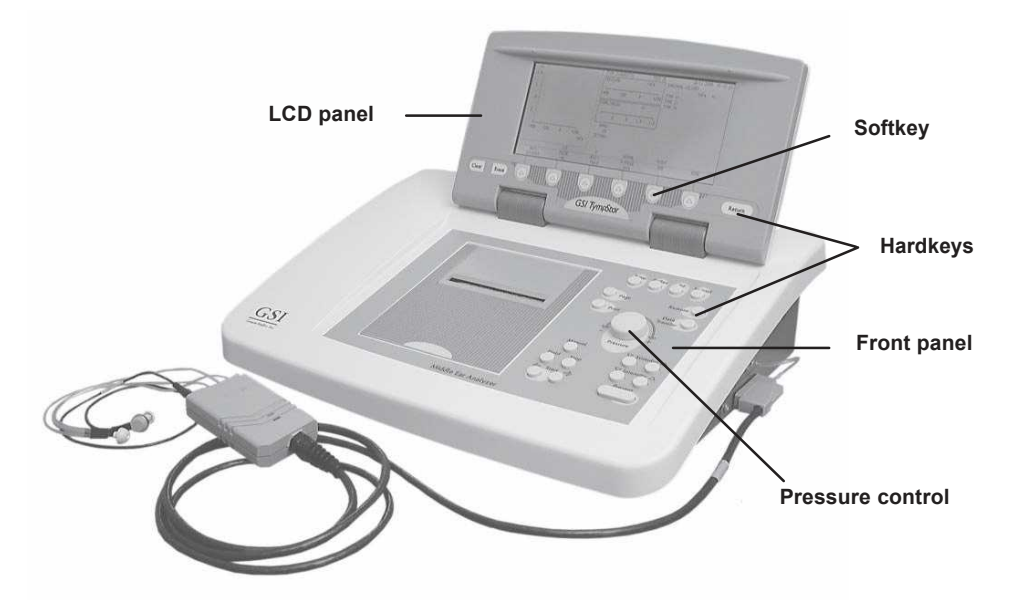

Rotary pressure control

## Test modes and menu navigation

A rotary pressure control is also provided to change or fine-tune pressure within the ear canal.

Selecting a test mode by pressing a hardkey causes the required test screen to be displayed on the LCD with the appropriate menu of test parameters shown across the bottom. The softkeys are then used in conjunction with hardkeys to navigate through the menus and set parameter values for the selected tests. For example, pressing the TYMP hardkey causes the Tymp Diagnostic screen to be displayed.

#### Tymp hardkey

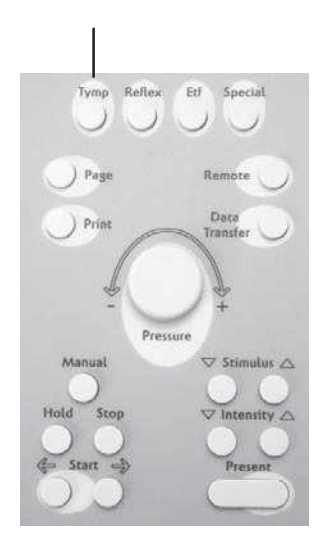

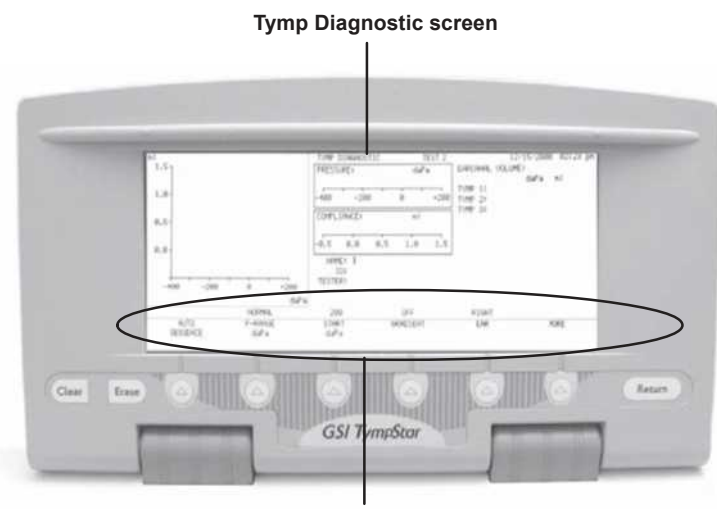

Tymp parameter menu

#### GSI TympStar Version 1 and Version 2 Service Manual

Pressing the softkeys displayed across the bottom of the LCD allows the user to navigate through the Tymp Diagnostic parameter menus diagrammed below. These menus are from the Version 1, however, the process is the same in both versions. GSI default softkey selections are circled on menu diagrams.

The first level of parameter menu selections includes AUTO SEQUENCE, P-RANGE, START, GRADIENT, EAR and MORE.

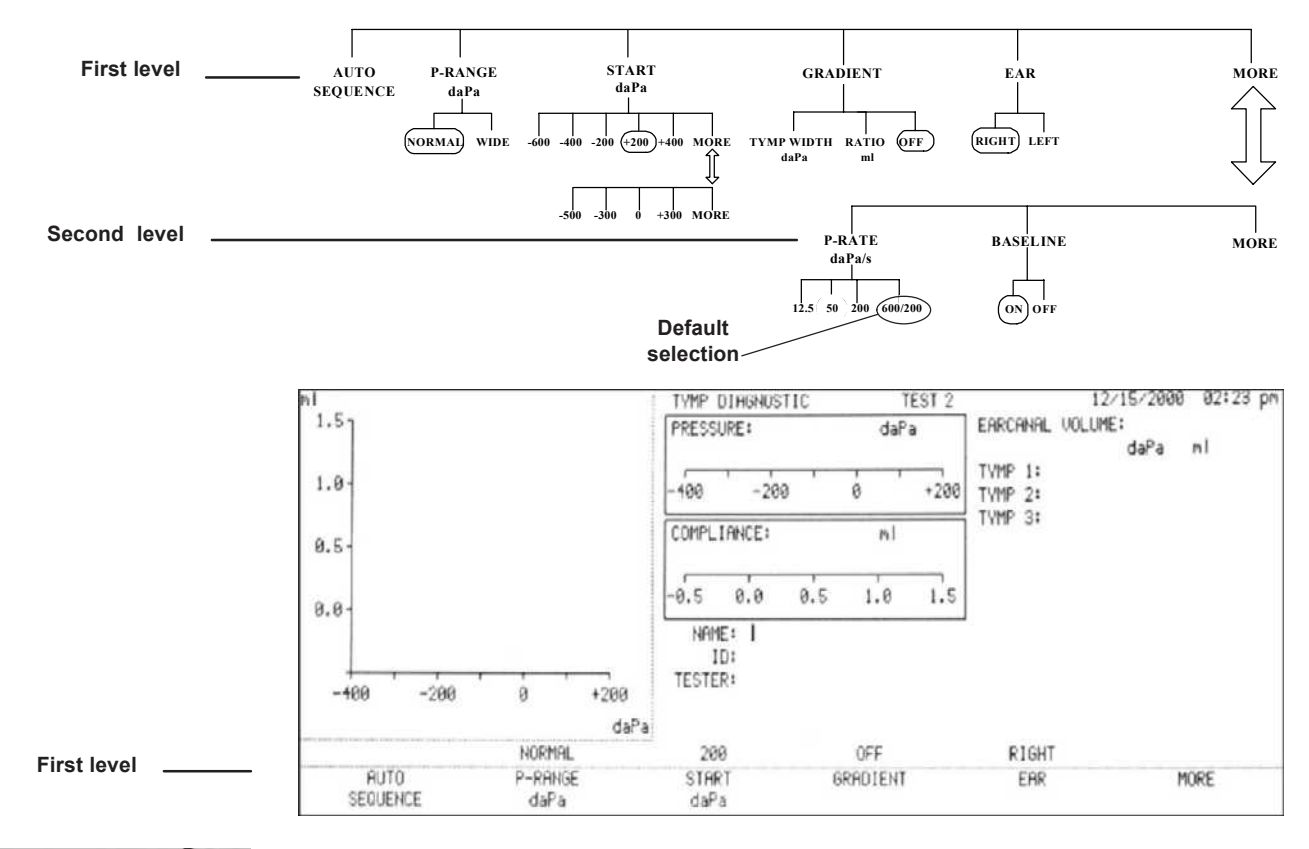

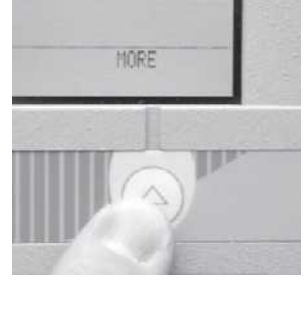

Second level

A second level of menus can be displayed by pressing the MORE softkey and includes P-RATE, BASELINE and MORE.

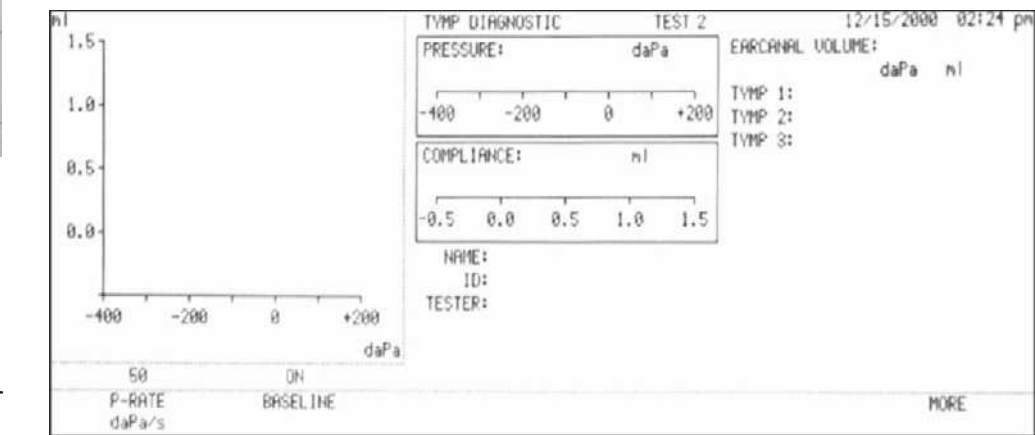

The MORE softkey is used to toggle between the top and lower levels of menus while the test screen portion above the softkeys remains unchanged.

#### Introduction

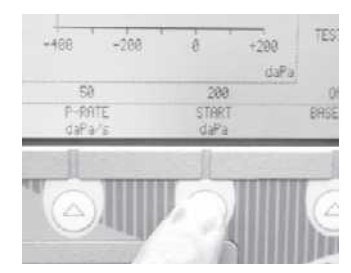

Pressing a parameter menu softkey causes a sub-menu of parameter settings to be displayed. Often submenus will also contain MORE softkey selections that provide access to additional setting alternatives.

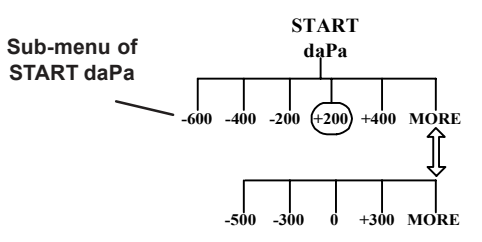

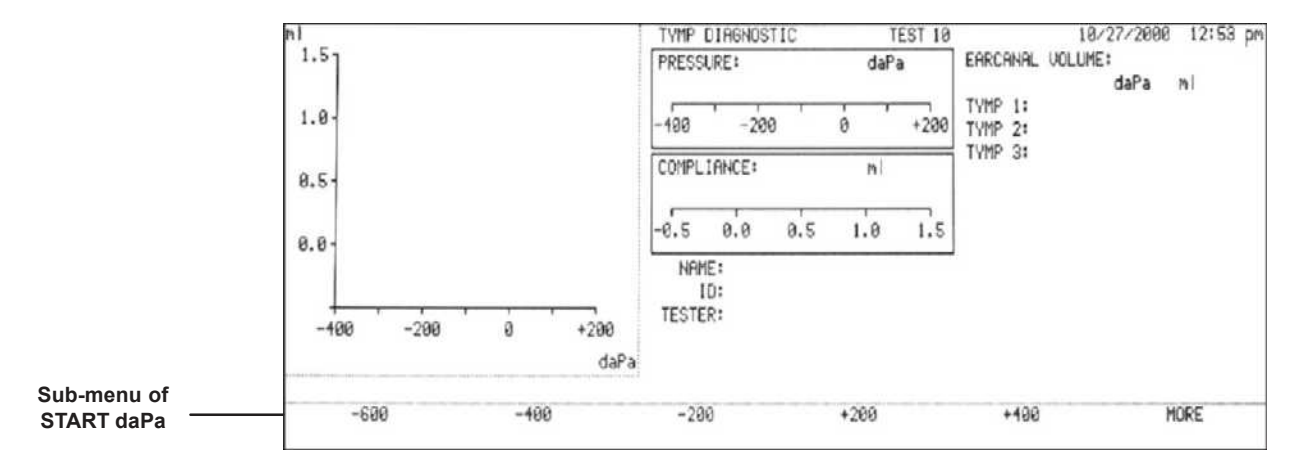

### Changing parameter settings

Settings can be changed for a selected parameter by pressing the desired softkey as shown in this example of changing the Probe Hz from 226 to 1000.

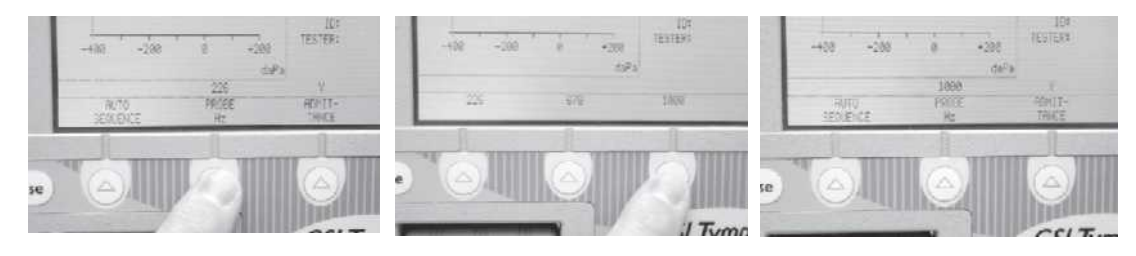

Making the new selection returns the display to the previous menu level with the new setting shown above the selected parameter.

If no change is desired, the display can be returned to the previous level by pressing the RETURN hardkey.

In the manner described above, menus can be navigated and settings can be changed for any of the test modes.

Menu diagrams Menu structure diagrams, like the diagrams shown on these pages, will be used throughout the remainder of this manual as a convenience to the user.

GSI default param-<br/>eter settingsGSI default parameters are circled on<br/>menu structure diagrams shown<br/>throughout the remainder of this<br/>manual.GSI default valueGSI default value

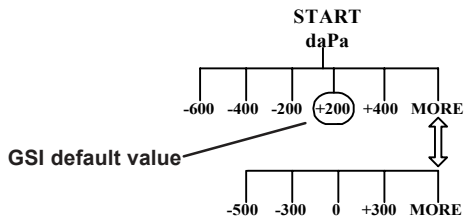

#### Introduction

Detailed specifications are provided in this chapter for the TympStar Version 1 and TympStar Version 2 instruments. The specifications for each instrument can also be found in its corresponding <u>Reference Instruction Manual</u>.

### **Version 1 Specifications**

#### Standards

The GSI TympStar Version 1 meets or exceeds the following standards and specifications for aural acoustic admittance instruments: IEC 1027 1991-03 ANSI S3.39-1987 ANSI S3.6-1996 ANSI S3.7-1995 IEC 645-1 1992 IEC 126-1973 (also BS 6111-1981) BS ISO 389-2 1994

Y2K Compliant
UL 2601-1 Part 1: General Requirements for Safety
CSA C22.2 No. 601.1-M90 (Canada)
CE Mark per Medical Device Directive (93/42/EEC)

EN60601-1:1990 Safety Requirements for Medical Electrical Equipment EN60601-1-2 Medical Electrical Equipment Emissions and Immunity Requirements

This equipment has been tested for radio frequency emissions and has been verified to meet Radiated and Conducted Emissions per EN 55011-1998, Group 1, Class A and per CISPR, Class A.

### Sensitivity ranges The following admittance measurements give maximum range at 226 Hz, Y in ml.

| Frequency | Digital Read-Out<br>Including Cursor | Graphical<br>Display |
|-----------|--------------------------------------|----------------------|
| 226 Hz    | -7.0 to +7.0                         | -1.0 to +7.0         |

 Table 1: Tymp Mode

Accuracy at 226Hz: 0.1 ml or 5%, whichever is greater.

| Table 2: | Reflex | Mode |
|----------|--------|------|
|----------|--------|------|

| Frequency | Digital Read-Out<br>Including Cursor | Graphical<br>Display             |
|-----------|--------------------------------------|----------------------------------|
| 226 Hz    | -7.0 to +7.0                         | -0.16 to +0.80<br>+0.16 to -0.80 |

Accuracy: 226 Hz is 0.02 ml or 5%, whichever is greater.

**Probe signal** 

Sinusoidal signal with the following characteristics: Frequency: 226 Hz Frequency accuracy: ±1% Harmonic distortion: <2% (Measured in an HA-1 2cc coupler) Signal level: 85 dB SPL (In Real Ear and in Normal Test Mode)

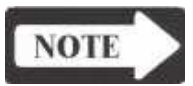

#### NOTE

The probe tone level is set to be nominally 70 dB HL.

Signal level accuracy: ±1.5 dB SPL

| Pneumatic System Pressure Maximum Limits: -800 daPa to +600 daPa |                                                                                       |                                             |  |  |
|------------------------------------------------------------------|---------------------------------------------------------------------------------------|---------------------------------------------|--|--|
| •                                                                | Programmed Pressure Ranges:                                                           |                                             |  |  |
|                                                                  | Normal: $+200 \text{ to } -400 \text{ dat}$                                           | aPa                                         |  |  |
|                                                                  | Wide: $+400 \text{ to } -600 \text{ dat}$                                             | aPa                                         |  |  |
|                                                                  | Pressure Accuracy: $\pm 10\%$ or $\pm 10$ da                                          | Pa, whichever is greater in cavities        |  |  |
|                                                                  | from 0.5 cc to 5.0                                                                    | cc.                                         |  |  |
|                                                                  | Pressure Sweep Rate: 12.5 daPa/se                                                     | ec                                          |  |  |
|                                                                  | 50 daPa/sec                                                                           |                                             |  |  |
|                                                                  | 600/200 daF                                                                           | Pa/sec                                      |  |  |
|                                                                  | Manual Sweep Rate Limit: 600 daPa/se                                                  | c                                           |  |  |
|                                                                  | Sweep Rate Accuracy: $\pm 10\%$                                                       |                                             |  |  |
|                                                                  | Pressure System Leak Rate: <1.0 daP                                                   | Pa/sec                                      |  |  |
|                                                                  | (Measured at -600 and +400 daPa, whi                                                  | le pressure servo is disabled.)             |  |  |
|                                                                  | Pure Tone Stimulus                                                                    |                                             |  |  |
| Acoustic Reflex                                                  | Frequencies for Contra phone and for Ipsi p                                           | hone with time multiplexed                  |  |  |
| Activating (Stimulus)                                            | stimulus. See Table 3.                                                                | *                                           |  |  |
| Signal                                                           |                                                                                       |                                             |  |  |
| ~-9                                                              | Frequency Accuracy: ±3%                                                               |                                             |  |  |
|                                                                  | Total Harmonic Distortion :                                                           | Reference:                                  |  |  |
|                                                                  | < 5% at 500 Hz, 85dBHL                                                                | ANSIS3.39-1987                              |  |  |
|                                                                  | < 5% at 1000Hz - 3000Hz, 100dBHL                                                      | Section 7.5.2.2 Frequency Accuracy          |  |  |
|                                                                  | < 5% at 4000Hz, 75dBHL                                                                | Section 7.5.2.3 Harmonic Distortion         |  |  |
|                                                                  | < 10% at the maximum dBHL settings                                                    |                                             |  |  |
|                                                                  | Noise Stimulus                                                                        |                                             |  |  |
|                                                                  | The uniformity of the spectrum level of aco                                           | ustic pressure for the noise signal over 20 |  |  |
|                                                                  | averages measured acoustically within their respective band limits will be:           |                                             |  |  |
|                                                                  | $\pm 10$ dB for insert or probe type earphone                                         | nes                                         |  |  |
|                                                                  | $\pm 5$ dB for supra-aural type earphones                                             |                                             |  |  |
|                                                                  | Noise Band Widths:                                                                    |                                             |  |  |
|                                                                  | Low Band: 125 -1600 Hz                                                                |                                             |  |  |
|                                                                  | High Band: 1600 - 4000 Hz                                                             |                                             |  |  |
|                                                                  | Broad Band: 125 - 4000 Hz (Relative to level at 1 kHz)                                |                                             |  |  |
|                                                                  | Band-edges accurate to within $\pm 15\%$                                              |                                             |  |  |
|                                                                  | Roll off rate: >12 dB/Octave                                                          |                                             |  |  |
|                                                                  | Stimulus Level Control                                                                |                                             |  |  |
|                                                                  | Tone Stimulus: The transfer of reference equivalent threshold values are based on the |                                             |  |  |
|                                                                  | article; "Reference Threshold Levels For The ER-3A Insert Phone", by Laura Ann        |                                             |  |  |
|                                                                  | Wilber, Barbara A. Krueger and Mead C. Killion, J. Acoustic Soc. Am. Suppl. 1, Vol.   |                                             |  |  |
|                                                                  | 81 Spring 1987. GSI determined the transfer data from an IEC 711 coupler to an        |                                             |  |  |
|                                                                  | ANSI HA-1 coupler. Using this data, the reference threshold values were deter-        |                                             |  |  |
|                                                                  | mined for both the Ipsi and Contra insert ea                                          | rphones for calibration in an ANSI HA-1     |  |  |
|                                                                  | 2cc coupler.                                                                          |                                             |  |  |

Noise Stimulus: The transfer of reference threshold values was done by GSI using the "Threshold Determination Method." The transfer data from an IEC 711 to an ANSI HA- 1 coupler was determined by GSI.

Intensity levels are reduced as a function of volume at a rate of 1 dB SPL for each .1 ml. Intensity reduction begins at 1.2 ml.

|                  | Probe<br>Tone<br>(Hz) | Pure Tone Stimulus (Hz) |      |      | Noise Stimulus |     |     |     |
|------------------|-----------------------|-------------------------|------|------|----------------|-----|-----|-----|
|                  |                       | 500                     | 1000 | 2000 | 4000           | LBN | HBN | BBN |
| Ipsi<br>pulsed   | 226                   | 110                     | 110  | 105  | 100            | 95  | 95  | 95  |
| Contra<br>pulsed | 226                   | 120                     | 120  | 120  | 115            | 115 | 115 | 115 |
| Contra<br>steady | 226                   | 120                     | 120  | 120  | 115            | 115 | 115 | 115 |

 Table 3: Upper limit of HL range in Reflex Threshold Mode

Lower limit of HL range for all stimulus signals (35 dB HL).

| 5.0 dB               |
|----------------------|
| $\pm 0.5 \text{ dB}$ |
| $\pm 1.0 \text{ dB}$ |
|                      |

| Stimulus                    | Signal ON/OFF Ratio:                                                                                                    | >70 dB                                                                                                    |  |
|-----------------------------|----------------------------------------------------------------------------------------------------|----------------------------------------------------------------------------------------------------|--|
| <b>Presentation Control</b> | OFF mode signal level:                                                                                                    | <20 dB SPL                                                                                                    |  |
|                             | Signal To Noise Ratio:                                                                                                    | >70 dBA                                                                                                    |  |
|                             | Measured with disabled probe signal and "A" weighting for noise                                                                         |                                                                                                    |  |
|                             | measurement.                                                                                                    |                                                                                                    |  |
|                             | Residual noise:                                                                                                    | <25 dBA SPL                                                                                                    |  |
|                             | (Stimulus Present switch                                                                                                    | in OFF position)                                                                                                    |  |
|                             | Unwanted Acoustic Probe Sig                                                                                                    | gnals: <60 dBA                                                                                                    |  |
|                             | Measured while pump is op<br>with "A" weighted filter in<br>operating mode will not eff                                                 | erating and probe tone is disabled. Measure it<br>"SLOW" Time mode. The noise in normal<br>ect the immittance measurement accuracy. |  |
|                             | Signal separation between Ipsi and Contra channels; all frequencies: >70 dB (Measured at the probes with the "ON" channel set to 90 dB) |                                                                                                    |  |
|                             | Leaked signal: <20 dB SPL                                                                                                    |                                                                                                    |  |
|                             | The radiated acoustic noise fi<br>measured at 1 meter from the                                                                          | rom the instrument (with reflex stim off) when<br>e instrument, shall be: <50 dBA                                                   |  |
|                             | ("A" weighting and "SLOW"                                                                                                    | 'averaging)                                                                                                    |  |
|                             |                                                                                                    |                                                                                                    |  |
| Temporal Specifica-         | Steady State Stimulus                                                                                                    |                                                                                                    |  |
| tions of Stimulus           | Initial Delay (elapsed time from present bar activation to 10% stimulus                                                                 |                                                                                                    |  |
| Presentation                | amplitude): < 100 msec                                                                                                    |                                                                                                    |  |
|                             | Terminal Delay (elapsed time                                                                                                    | e from present bar deactivation to 90% stimulus                                                                                     |  |
|                             | amplitude): <100 msec                                                                                                    |                                                                                                    |  |
|                             | Rise time: $7.5 \pm 2.5$                                                                                                    | msec                                                                                                    |  |
|                             | Fall time: $7.5 \pm 2.5$                                                                                                    | msec                                                                                                    |  |
|                             | Multiplexed Stimulus (Used                                                                                                    | in Reflex Threshold test mode)                                                                                                    |  |
|                             | Period data for frequencies: 2                                                                                                    | 250 and 500 Hz:                                                                                                    |  |
|                             | Period                                                                                                    | 124msec                                                                                                    |  |
|                             | Stimulus on time                                                                                                    | 44 msec                                                                                                    |  |
|                             | Stimulus off time                                                                                                    | 62 msec                                                                                                    |  |
|                             | Rise and fall time                                                                                                    | 18 msec                                                                                                    |  |
|                             | Period data for all other frequ                                                                                                    | iencies:                                                                                                    |  |
|                             | Period                                                                                                    | 115 msec                                                                                                    |  |
|                             | Stimulus on time                                                                                                    | 44 msec                                                                                                    |  |
|                             | Stimulus off time                                                                                                    | 53 msec                                                                                                    |  |
|                             | Rise and fall time                                                                                                    | 18 msec                                                                                                    |  |
|                             | Temporal Spec. Accuracy:                                                                                                    | $\pm 10\%$ or 5 msec, whichever is greater                                                                                          |  |

| Environmental | The GSI TympStar Version 1 meets ANSI S<br>and humidity specifications, and it meets the<br>1 standards for safety.                         | S3.6-1996 Standards for temperature<br>UL 2601-1, CSA 22.2 and IEC60601- |
|---------------|----------------------------------------------------------------------------------------------------|--------------------------------------------------------------------------|
|               | Temperature:<br>Storage: -40 degrees C to +75 degrees C<br>Operating: +15 degrees C to +35 degree<br>Humidity: 90% at 35 degrees C (non-con | C<br>es C<br>idensing)                                                   |
| Warm-UpTime   | At room temperature; +15°C to +35°C:<br>At room temperature; below +15°C:                                                                   | 10 Minutes<br>1 Hour                                                     |

| Calibration Stability | All GSI TympStar Version 1 specifications<br>line, temperature and humidity variations.<br>Power Line:<br>Voltage Variation: ±10%<br>Frequency Variation: ±5%<br>Power line short term variation which at<br>ment will turn off all probe and stimulus<br>Power Rating:<br>Line Voltage Range:<br>Power Line Frequency Range:<br>Temperature Operating Range:<br>Relative Humidity Operating Limit:<br>Guaranteed Operating Elevation: | are met over the range of specified power<br>ffects the performance of the instru-<br>signals.<br>120 Watts maximum<br>100 VAC to 240 VAC<br>50 - 60 Hz<br>+15°C to +35°C<br>90%<br>6000 Ft. (1800m) |
|-----------------------|----------------------------------------------------------------------------------------------------|----------------------------------------------------------------------------------------------------|
| Connectors            | <ul> <li>STIMULUS: External Stimulus Input<br/>(Phone Jack) Peak Voltage: 3 VAC<br/>Input Impedance: 15,000 Ohms</li> <li>PRESENT: External Present Control Ing<br/>and OFF (Phone Jack).</li> <li>Voltage Range: STIM OFF: +5.0 VD<br/>STIM ON: 0.0 v</li> <li>Input Impedance: 11,000 Ohms</li> <li>Contra PHONE: Output Voltage: 7 VAC<br/>Output Impedance: 2.5 Ohms</li> </ul>                                                    | put that turns the stimulus signal ON<br>PC                                                                                                    |

Standard 9-pin RS232C serial port for interfacing with outside computer.

| Pin     | Function | Signal level     | Impedance |
|---------|----------|------------------|-----------|
| 2       | RXD      | +/- 8 VDC output | 300 Ohm   |
| 8       | CTS      | +/- 8 VDC output | 300 Ohm   |
| 3       | TXD      | +/- 30 VDC input | 5 KOhm    |
| 7       | RTS      | +/- 30 VDC input | 5 KOhm    |
| 5       | SIG_GND  | Signal Ground    | 0 Ohm     |
| 1,4,6,9 | Unused   |                  |           |

Standard VGAport for external monitor.

| Pin              | Function        | Signal level              |
|------------------|-----------------|---------------------------|
| 1                | Red             | 0.7 Vp-p output           |
| 2                | Green           | 0.7 Vp-p output           |
| 3                | Blue            | 0.7 Vp-p output           |
| 5,6,7,8,<br>10   | Ground          | Ground                    |
| 13               | Horizontal Sync | 5 Vp-p, 30kHz to<br>80kHz |
| 14               | Vertical Sync   | 5 Vp-p, 55Hz to 90 Hz     |
| 4,9,11,<br>12,15 | Unused          |                           |

| Pin | Function | Signal level                    | Impedance |
|-----|----------|---------------------------------|-----------|
| 1   | KB data  | + 5 VDC input                   | 5 KOhm    |
| 2   | MS data  | + 5 VDC input                   | 5 KOhm    |
| 3   | Ground   |                                 | 0 Ohm     |
| 4   | Vcc      | + 5 VDC output                  | 5 KOhm    |
| 5   | KB clock | + 5 Vp-p, square wave<br>output | 50 Ohm    |
| 6   | MS clock | + 5 Vp-p square wave<br>output  | 50 Ohm    |

Standard PS-2 keyboard port for external Keyboard.

Standard parallel printer port for external printer.

| Pin                            | Function    | Signal level  | Impedance |
|--------------------------------|-------------|---------------|-----------|
| 1                              | /STROBE     | +5 VDC output | 45 Ohm    |
| 2                              | D0          | +5 VDC output | 45 Ohm    |
| 3                              | D1          | +5 VDC output | 45 Ohm    |
| 4                              | D2          | +5 VDC output | 45 Ohm    |
| 5                              | D3          | +5 VDC output | 45 Ohm    |
| 6                              | D4          | +5 VDC output | 45 Ohm    |
| 7                              | D5          | +5 VDC output | 45 Ohm    |
| 8                              | D6          | +5 VDC output | 45 Ohm    |
| 9                              | D7          | +5 VDC output | 45 Ohm    |
| 10                             | /ACK        | +5 VDC input  | 1.65 KOhm |
| 11                             | BUSY        | +5 VDC input  | 1.65 KOhm |
| 12                             | PAPER EMPTY | +5 VDC input  | 1.65 KOhm |
| 13                             | SELECT      | +5 VDC input  | 1.65 KOhm |
| 14                             | /AUTOLF     | +5 VDC output | 45 Ohm    |
| 15                             | /ERROR      | +5 VDC input  | 1.65 KOhm |
| 16                             | /INIT       | +5 VDC output | 45 Ohm    |
| 17                             | /SEL IN     | +5 VDC output | 45 Ohm    |
| 18,19,<br>20,21,22<br>23,24,25 | Ground      | Ground        | 0 Ohm     |

#### Electrical

The following apply to the TympStar system: 1) Class 1 Medical Equipment

- , 11
- 2) Type B Medical Equipment

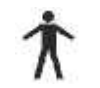

- 3) IPXO ingress of water (ordinary equipment)
- 4) Equipment not suitable for use in the presence of flammable anesthetic mixture with air or with oxygen or nitrous oxide.
- 5) Mode of operation continuous

| Input Voltage:     | 100 – 240 VAC |
|--------------------|---------------|
| Input Frequency:   | 50 – 60 Hz    |
| Input Current:     | 3.2 A maximum |
| Power Consumption: | 120W maximum  |

| <b>SuppliedAccessories</b> | Contra insert phone                                            |                      | GSI Part # 8000-0078           |  |
|----------------------------|----------------------------------------------------------------|----------------------|--------------------------------|--|
|                            | Calibration cavity (V1)                                        |                      | GSI Part # 2000-1036           |  |
|                            | Probe cleaning kit (2 boxes) GSI Part # 2000-9610              |                      |                                |  |
|                            | Eartips:                                                       |                      |                                |  |
|                            | 1 pkg. 8 standard sizes, 4 ea. (C                              | olor coded)          | GSI Part # 1700-9660           |  |
|                            | 1 pkg. 6 special sizes, 2 ea.                                  |                      | GSI Part # 1700-9670           |  |
|                            | 1 pkg. 6 screening sizes, 2 ea.                                |                      | GSI Part # 1700-9622           |  |
|                            | User Manual                                                    |                      | GSI Part # 2000-0100           |  |
|                            | Quick Reference Guide                                          |                      | GSI Part # 2000-0108           |  |
|                            | Printer paper (2 rolls) for orders                             | including printer    | GSI Part # 1700-9619           |  |
|                            | Spare set of probe tubing                                      |                      | GSI Part # 2000-9617           |  |
|                            | Probe mount - shoulder                                         |                      | GSI Part # 1700-9646           |  |
|                            | Probe mount - wrist                                            |                      | GSI Part # 1700-9642           |  |
|                            | Probe mount - clothes                                          |                      | GSI Part # 1700-9608           |  |
|                            | Printer paper, adhesive-backed                                 |                      |                                |  |
|                            | for orders including a printer                                 |                      | GSI Part # 1770-9643           |  |
|                            | GSI TympStar dustcover                                         |                      | GSI Part # 1700-9618           |  |
|                            | Power cord with hospital-grade                                 | plug                 | GSI Part # 4204-0251           |  |
|                            |                                                                |                      | (USA)                          |  |
|                            | Pow                                                            | er cord part # var   | ies depending on location      |  |
|                            |                                                                |                      |                                |  |
| Mechanical                 | DIMENSIONS AND WEIGHT                                          |                      |                                |  |
|                            | W x D x H: 20.38 inches x 15 inches x 12.6 inches (LCD raised) |                      |                                |  |
|                            | 52cm x 38cm x 32cm                                             |                      |                                |  |
|                            | Height with LCD lowered - 6 inches (15cm)                      |                      |                                |  |
|                            | Weight: 16.58 pounds, 7.53 kg                                  |                      |                                |  |
|                            | Shipping weight: 29.50 pounds,                                 | 13.38 kg             |                                |  |
|                            |                                                                |                      |                                |  |
| Materials of               | Top Case, LCD Housing                                          |                      |                                |  |
| manufacture                | Front & Rear & Hinges:                                         | Lexan 500 w/10%      | 6 Glass & 2% Blowing Agent,    |  |
|                            |                                                                | UL 94V0 Rated        |                                |  |
|                            | LCD Lense:                                                     | GE HP40S -OR-        | - Duralan II                   |  |
|                            | Switches:                                                      | Shincor Shin-Ets     | su/Novacor KE-951 U            |  |
|                            | Labels:                                                        | Lexan & Polycar      | bonate                         |  |
|                            | Softkey Panel:                                                 | Mylar                |                                |  |
|                            | Probe Cord:                                                    | Polyvinyl Chloric    | le (PVC)                       |  |
|                            | Probe Top & Bottom Housings:                                   | Cycolac KJW, U       | L94V0 Rated                    |  |
|                            | Probe Tip:                                                     | Polypropolene        |                                |  |
|                            | Eartips:                                                       | Kraton 3226          |                                |  |
|                            | Tubing:                                                        | Vinyl and Polyure    | ethane                         |  |
| C-Phase Corr               | GSI recommends quarterly calib                                 | ation checks for t   | he GSI TymnStor along with     |  |
|                            | annual certification ASHA requir                               | res quarterly electr | o-acoustic calibration checks  |  |
| requirements               | and annual electro-acoustic calibrat                           | tion It is good proc | tice to perform daily biologic |  |
|                            | checks See Chanter 4: Calibration                              | n for complete cali  | hration instructions           |  |
|                            | encers. See <u>Chapter 4.</u> Canoration                       |                      |                                |  |

### Version 2 Specifications

#### Standards

The GSI TympStar Version 2 meets or exceeds the following standards and specifications for aural acoustic admittance instruments: IEC 1027 1991-03 ANSI S3.39-1987 ANSI S3.6-1996 ANSI S3.7-1995 IEC 645-1 1992 IEC 126-1973 (also BS 6111-1981) BS ISO 389-2- 1994

Y2K Compliant UL 2601-1 Part 1: General Requirements for Safety CSA C22.2 No. 601.1-M90 (Canada) CE Mark per Medical Device Directive (93/42/EEC)

EN60601-1:1990 Safety Requirements for Medical Electrical Equipment EN60601-1-2 Medical Electrical Equipment Emissions and Immunity Requirements

This equipment has been tested for radio frequency emissions and has been verified to meet Radiated and Conducted Emissions per EN 55011-1998, Group 1, Class A and per CISPR, Class A.

**Sensitivity ranges** The following admittance measurements give maximum range at standard probe tone frequencies. Compliance "Y", 226 Hz is measured in ml. All other units are in mmhos.  $(1 \text{ acoustic mmho} = 10^{-8} \text{ m}^{3})/\text{Pa.s})$ 

| Frequency    | Digital Read-Out<br>Including Cursor               | Graphical<br>Display |  |
|--------------|----------------------------------------------------|----------------------|--|
| 226 Hz       | -7.0 to +7.0                                       | -1.0 to +7.0         |  |
| 678 Hz       | -21 to + 21                                        | -5.0 to +25          |  |
| 1000 Hz      | -30 to +30                                         | -5.0 to +30          |  |
| Accuracy:    |                                                    |                      |  |
| 226Hz:       | 0.1 ml or 5%, whichever is greater.                |                      |  |
| Above 226Hz: | $(F/226) \ge 0.1$ mmho or K% whichever is greater. |                      |  |
| K FACTOR:    | From 250 to 1500 Hz = 5%                           |                      |  |

Table 1: Tymp Mode (Y, B, G)

| Table 2: | Reflex | Mode | (Y, B, | G) |
|----------|--------|------|--------|----|
|----------|--------|------|--------|----|

Above 1500 Hz =10%

| Frequency | Digital Read-<br>Including Cu | Out Graphical<br>Irsor Display   |
|-----------|-------------------------------|----------------------------------|
| 226 Hz    | -7.0 to +7.0                  | -0.16 to +0.80<br>+0.16 to -0.80 |
| 678 Hz    | -21 to + 21                   | -0.48 to +0.80<br>+0.48 to -0.80 |
| 1000 Hz   | -30 to +30                    | -0.64 to +0.80<br>+0.64 to -0.80 |

Accuracy: 226 Hz is 0.02 ml or 5%, whichever is greater.

| Temporal Latency in<br>ARLT Mode | InitialLatencyLi: $< 5 \pm 5$ msec.(From signal onset to 10% of Amplitude)Terminal Latency Lt: $< 5 \pm 5$ msec(From signal offset to 90% of Amplitude)Rise Time Tr: $< 30 \pm 5$ msec.(From 10% to 90% of Amplitude)Fall Time Tt: $< 25 \pm 5$ msec.(From 90% to 10% of Amplitude)                                                                                                    |                                                |
|----------------------------------|----------------------------------------------------------------------------------------------------|------------------------------------------------|
| Multi Frequency                  | Resonant Frequency Measurement Accuracy:                                                                                                    | 50 Hz or 5%, whichever is greater              |
| NOTE                             | NOTE<br>Resonant frequency is defined as the frequ<br>zero (B is measured at + 200 daPa and at "F                                                                                                    | ency at which "Delta B" is<br>Peak Pressure"). |
| Probe Signal<br>(Sinusoidal)     | Frequencies:<br>Discrete: 226 Hz, 678 Hz, 1000 Hz<br>Multi Freq: From 250 Hz to 2000 Hz<br>Multi Frequency Increment:50 Hz<br>Frequency Accuracy:<br>Discrete and Sweep ±1%<br>From 250 to 1000 Hz ±1%<br>Above 1000 Hz ±2%<br>Harmonic Distortion: <2%<br>(Measured in an HA-1 2cc Coupler)<br>Signal Level (In Real Ear and In Normal Test n<br>226 Hz: 85 dB SPL<br>678 Hz: 80 dB SPL<br>1000 Hz: 75 dB SPL | mode):                                         |
| NOTE                             | All Probe Tone levels at all frequencies are s                                                                                                    | et to be nominally 70 dB HL.                   |

Signal Level Accuracy: 226 Hz: ±1.5 dB SPL Other Frequencies: ±3.0 dB SPL

| Pneumatic System                         | Pressure Maximum Limits: -800 daPa to +600 daPa                                                                                                    |                                                                                                 |                                        |  |  |  |  |  |
|------------------------------------------|----------------------------------------------------------------------------------------------------|-------------------------------------------------------------------------------------------------|----------------------------------------|--|--|--|--|--|
| ·                                        | Programmed Pressure Ranges:                                                                                                    |                                                                                                 |                                        |  |  |  |  |  |
|                                          | Normal:                                                                                                    | + 200 to - 400 daPa                                                                             |                                        |  |  |  |  |  |
|                                          | Wide:                                                                                                    | + 400 to - 600 daP                                                                              | a                                      |  |  |  |  |  |
|                                          | Pressure Accuracy:                                                                                                    | , Whichever is greater in                                                                       |                                        |  |  |  |  |  |
|                                          | -                                                                                                    | cavities from 0.5 c                                                                             | c to 5.0 cc.                           |  |  |  |  |  |
|                                          | Pressure Sweep Rate:                                                                                                    |                                                                                                 |                                        |  |  |  |  |  |
|                                          | 50 daPa/sec                                                                                                    |                                                                                                 |                                        |  |  |  |  |  |
|                                          |                                                                                                    | 600/200 daPa/sec                                                                                |                                        |  |  |  |  |  |
|                                          |                                                                                                    | 200 daPa/sec                                                                                    |                                        |  |  |  |  |  |
|                                          | Manual Sweep Rate Limit:                                                                                                    | 600 daPa/sec                                                                                    |                                        |  |  |  |  |  |
|                                          | Sweep Rate Accuracy:                                                                                                    | ±10%                                                                                            |                                        |  |  |  |  |  |
|                                          | Pressure System Leak Rate                                                                                                    | e < 1.0 da Pa/sec                                                                               |                                        |  |  |  |  |  |
|                                          | -                                                                                                    | (Measured at -600                                                                               | and +400 daPa, while                   |  |  |  |  |  |
|                                          |                                                                                                    | pressure servo is d                                                                             | isabled.)                              |  |  |  |  |  |
| Acoustic Reflex<br>Activating (Stimulus) | Pure Tone Stimulus                                                                                                    | Frequencies for Contra phone and for Ipsi phone<br>with time multiplexed stimulus. See Table 3. |                                        |  |  |  |  |  |
| Signal                                   |                                                                                                    |                                                                                                 |                                        |  |  |  |  |  |
| 5                                        | Frequency Accuracy: ±3%                                                                                                    |                                                                                                 |                                        |  |  |  |  |  |
|                                          | Total Harmonic Distortion :                                                                                                    |                                                                                                 | Reference:                             |  |  |  |  |  |
|                                          | < 5% at 500 Hz, 85dBI                                                                                                    | HL                                                                                              | ANSIS3.39-1987                         |  |  |  |  |  |
|                                          | < 5% at 1000Hz - 3000                                                                                                    | Hz, 100dBHL                                                                                     | Section 7.5.2.2 Frequency Accuracy     |  |  |  |  |  |
|                                          | < 5% at 4000Hz, 75dB                                                                                                    | HL                                                                                              | Section 7.5.2.3 Harmonic Distortion    |  |  |  |  |  |
|                                          | < 10% at the maximum dBHL settings                                                                                                    |                                                                                                 |                                        |  |  |  |  |  |
|                                          | Noise Stimulus                                                                                                    |                                                                                                 |                                        |  |  |  |  |  |
|                                          | The uniformity of the spectrum level of acoustic pressure for the noise signal over 20                                                                              |                                                                                                 |                                        |  |  |  |  |  |
|                                          | averages measured acoustically within their respective band limits will be:<br>$\pm 10 \text{ dB}$ for insert or probe type earphones                               |                                                                                                 |                                        |  |  |  |  |  |
|                                          | $\pm 5$ dB for supra-aural type earphones                                                                                                    |                                                                                                 |                                        |  |  |  |  |  |
|                                          | Noise Band Widths:                                                                                                    |                                                                                                 |                                        |  |  |  |  |  |
|                                          | Low Band: 125-160                                                                                                    | UHZ                                                                                             |                                        |  |  |  |  |  |
|                                          | High Band: 1600 - 4000 Hz                                                                                                    |                                                                                                 |                                        |  |  |  |  |  |
|                                          | Broad Balld. 123 - 400                                                                                                    | 10  Hz (Relative to le                                                                          | verat i knz)                           |  |  |  |  |  |
|                                          | Ball off rate: >12 dD//                                                                                                    | $0 \text{ within } \pm 1.5\%$                                                                   |                                        |  |  |  |  |  |
|                                          | KOILOILFate: >12 dB/Octave                                                                                                    |                                                                                                 |                                        |  |  |  |  |  |
|                                          | Stimulus Level Control                                                                                                    |                                                                                                 |                                        |  |  |  |  |  |
|                                          | Tone Stimulus: The transfer                                                                                                    | r of reference equiva                                                                           | lent threshold values are based on the |  |  |  |  |  |
|                                          | article; "Reference Thresho                                                                                                    | old Levels For The                                                                              | ER-3A Insert Phone," by Laura Ann      |  |  |  |  |  |
|                                          | Wilber, Barbara A. Krueger and Mead C. Killion, J. Acoustic Soc. Am. Suppl. 1, Vol.                                                                                 |                                                                                                 |                                        |  |  |  |  |  |
|                                          | 81 Spring 1987. GSI determined the transfer data from an IEC 711 coupler to an                                                                                      |                                                                                                 |                                        |  |  |  |  |  |
|                                          | ANSI HA-1 coupler. Using this data, the reference threshold values were deter-                                                                                      |                                                                                                 |                                        |  |  |  |  |  |
|                                          | mined for both the lpsi and                                                                                                    | Contra insert earpho                                                                            | ones for calibration in an ANSI HA-1   |  |  |  |  |  |
|                                          | 2cc coupler.                                                                                                    |                                                                                                 |                                        |  |  |  |  |  |
|                                          | Noise Stimulus: The transfer of reference threshold values was done by GSI using the "Threshold Determination Method." The transfer data from an IEC 711 to an ANSI |                                                                                                 |                                        |  |  |  |  |  |

HA-1 coupler was determined by GSI.

Intensity levels are reduced as a function of volume at a rate of 1 dB SPL for each .1 ml. Intensity reduction begins at 1.2 ml.

|                  |               |     | Pure | Tone Stimul | us (Hz) |      | Noise Stimulus |     |     | Other Stimulus |              |
|------------------|---------------|-----|------|-------------|---------|------|----------------|-----|-----|----------------|--------------|
|                  | Probe<br>Tone | 250 | 500  | 1000        | 2000    | 4000 | LBN            | HBN | BBN | Click<br>(SPL) | EXT<br>(SPL) |
|                  | 226 Hz        | 95  | 110  | 110         | 105     | 100  | 95             | 95  | 95  | 110            | 110          |
| Ipsi<br>Dulaad   | 678 Hz        | 95  | 110  | 110         | 105     | 100  | 95             | 95  | 95  | 110            | 110          |
| Pulsed           | 1000 Hz       | 95  | 110  | 110         | 105     | 100  | 95             | 95  | 95  | 110            | 110          |
| Contro           | 226 Hz        | 110 | 120  | 120         | 120     | 115  | 115            | 115 | 115 | 120            | 120          |
| Contra           | 678 Hz        | 110 | 120  | 120         | 120     | 115  | 115            | 115 | 115 | 120            | 120          |
| i uiseu          | 1000 Hz       | 110 | 120  | 120         | 120     | 115  | 115            | 115 | 115 | 120            | 120          |
| Contro           | 226 Hz        | n/a | 120  | 120         | 120     | 115  | 115            | 115 | 115 | 120            | 120          |
| Contra<br>Steady | 678 Hz        | 110 | n/a  | 120         | 120     | 115  | 115            | 115 | 115 | 120            | 120          |
|                  | 1000 Hz       | 110 | 120  | n/a         | 120     | 115  | 115            | 115 | 115 | 120            | 120          |

 Table 3A:
 Upper limit of HL range in Reflex Threshold Mode

Lower limit of HL range for all stimulus signals (35 dB HL).

Hearing Level Increment:1.0, 2.0, 5.0 dBHearing Level Increment Accuracy: $\pm 0.5 \text{ dB}$ Hearing Level Control Linearity: $\pm 1.0 \text{ dB}$ 

#### Table 3B: Upper limit of HL range in ARLT and Reflex Decay Modes

|        |               |     | Stimu | us Selectior | ns (Hz) |      | Noise Stimulus |     |     | Other Stimulus |              |
|--------|---------------|-----|-------|--------------|---------|------|----------------|-----|-----|----------------|--------------|
|        | Probe<br>Tone | 250 | 500   | 1000         | 2000    | 4000 | LBN            | HBN | BBN | Click<br>(SPL) | EXT<br>(SPL) |
| Contro | 226Hz (1)     | n/a | 120   | 120          | 120     | 115  | 115            | 115 | 115 | 120            | 120          |
| Contra | 678Hz (2)     | 110 | n/a   | 120          | 120     | 115  | 115            | 115 | 115 | 120            | 120          |
| Inci   | 226Hz (1)     | n/a | 105   | 110 ③        | 105     | 100  | n/a            | n/a | n/a | n/a            | 110          |
| ipsi   | 678Hz (2)     | 90  | n/a   | 110          | 100     | 100  | n/a            | n/a | n/a | n/a            | 110          |

①Limits apply for Reflex Decay and ARLT modes.

②Limits apply for Reflex Decay only. ARLT not available at 678 Hz.

③Limits apply for Reflex Decay only. ARLT limit is 105 dB.

### TABLE 4: UPPER HL LIMIT IN ACOUSTIC REFLEX<br/>SENSITIZATION MODE

| C <sub>f</sub> Versus l <sub>a</sub> |                                  |        |        |          |        |        |        |          |  |
|--------------------------------------|----------------------------------|--------|--------|----------|--------|--------|--------|----------|--|
| Ipsi Ac                              | Actuator Cf (Contra facilitator) |        |        |          |        |        |        |          |  |
| (Hz)                                 | (HL)                             | 500Hz  | 1000   | 2000     | 4000   | 6000   | BBN    | EXT(SPL) |  |
|                                      |                                  | (dbHL) | (dbHL) | ) (dbHL) | (dbHL) | (dbHL) | (dbHL) | (dbSPL)  |  |
| 500                                  | 105                              |        | 120    | 120      | 115    | 115    | 115    | 120      |  |
| 1000                                 | 110                              | 120    |        | 120      | 115    | 115    | 115    | 120      |  |
| 2000                                 | 105                              | 120    | 120    |          | 115    | 115    | 115    | 120      |  |
| 4000                                 | 100                              | 120    | 120    | 120      |        | 115    | 115    | 120      |  |
| EXT                                  | 101                              | 120    | 120    | 120      | 115    | 115    | 115    | 120      |  |

#### C<sub>f</sub> Versus C<sub>a</sub>

| Contra A | Actuator |        | Ct     | t (Contra | facilita | tor)   |        |          |
|----------|----------|--------|--------|-----------|----------|--------|--------|----------|
| (Hz)     | (HL)     | 500Hz  | 1000   | 2000      | 4000     | 6000   | BBN    | EXT(SPL) |
|          |          | (dbHL) | (dbHL) | ) (dbHL)  | (dbHL)   | (dbHL) | (dbHL) | (dbSPL)  |
| 500      | 120      |        | 120    | 120       | 115      | 115    | 115    | 120      |
| 1000     | 120      | 120    |        | 120       | 115      | 115    | 115    | 120      |
| 2000     | 120      | 120    | 120    |           | 115      | 115    | 115    | 120      |
| 4000     | 115      | 120    | 120    | 120       |          | 115    | 115    | 120      |
| BBN      | 115      | 120    | 120    | 120       | 115      | 115    | 115    | 120      |
| EXT      | 120      | 120    | 120    | 120       | 115      | 115    | 115    | 120      |

#### C<sub>f</sub> Versus C<sub>a</sub>

| Contra A | Actuator |        | If     | (Ipsi fac | ilitator) |        |           |
|----------|----------|--------|--------|-----------|-----------|--------|-----------|
| (Hz)     | (HL)     | 500Hz  | 1000   | 2000      | 4000      | 6000   | EXT(SPL)  |
|          |          | (dbHL) | (dbHL) | ) (dbHL)  | (dbHL)    | (dbHL) | ) (dbSPL) |
| 500      | 120      |        | 110    | 105       | 100       | 90     | 110       |
| 1000     | 120      | 105    |        | 105       | 100       | 90     | 110       |
| 2000     | 120      | 105    | 110    |           | 100       | 90     | 110       |
| 4000     | 115      | 105    | 110    | 105       |           | 90     | 110       |
| BBN      | 115      | 105    | 110    | 105       | 100       | 90     | 110       |
| EXT      | 120      | 105    | 110    | 105       | 100       | 90     | 110       |

#### If Versus l

| Ipsi Ac | tuator |        | If     | (Ipsi fac | ilitator) |        |          |
|---------|--------|--------|--------|-----------|-----------|--------|----------|
| (Hz)    | (HL)   | 500Hz  | 1000   | 2000      | 4000      | 6000   | EXT(SPL) |
|         |        | (dbHL) | (dbHL) | ) (dbHL)  | (dbHL)    | (dbHL) | (dbSPL)  |
| 500     | 105    |        | 110    | 105       | 100       | 90     | 110      |
| 1000    | 110    | 105    |        | 105       | 100       | 90     | 110      |
| 2000    | 105    | 105    | 110    |           | 100       | 90     | 110      |
| 4000    | 100    | 105    | 110    | 105       |           | 90     | 110      |
| EXT     | 110    | 105    | 110    | 105       | 100       | 90     | 110      |
|         |        |        |        |           |           |        |          |

| <b>Click Stimulus</b> | Guaranteed Peak Equivalent SPL Levels:                     |                     |                  |  |  |  |  |  |  |
|-----------------------|------------------------------------------------------------|---------------------|------------------|--|--|--|--|--|--|
|                       | Ipsi:                                                      | 110 dB SPL          |                  |  |  |  |  |  |  |
|                       | Contra:                                                    |                     |                  |  |  |  |  |  |  |
|                       | Peak hold SPL to peak equivalent SPL transfer data.        |                     |                  |  |  |  |  |  |  |
|                       | (Peak hold $SPL = peak$ equivalent $SPL + transfer data$ ) |                     |                  |  |  |  |  |  |  |
|                       | Ipsi:                                                      | 8.5 dB              |                  |  |  |  |  |  |  |
|                       | Contra:                                                    | 5.5 dB              |                  |  |  |  |  |  |  |
|                       | ClickRate F                                                | Range: 50-300 Pulse | /sec.            |  |  |  |  |  |  |
|                       | Click rate accuracy: ±1pulse/sec.                          |                     |                  |  |  |  |  |  |  |
|                       | Pulse Width (Electrically Measured): 100 msec.             |                     |                  |  |  |  |  |  |  |
|                       | Pulse Rise/Fall Time (Electrically): 5.0 msec.             |                     |                  |  |  |  |  |  |  |
|                       | Frequency Spectrum:                                        |                     |                  |  |  |  |  |  |  |
|                       | Ipsi:                                                      | 50 - 4000 Hz        |                  |  |  |  |  |  |  |
|                       | Contra:                                                    | 50 - 3600 Hz        |                  |  |  |  |  |  |  |
|                       | NOTE                                                       |                     |                  |  |  |  |  |  |  |
| NOTE                  | Frequency spe                                              | ctrum uniformity be | tter than: 10 dB |  |  |  |  |  |  |
|                       | External Input:                                            | At 0.5 VRMS:        |                  |  |  |  |  |  |  |
|                       | 1 KHz Upper                                                | Limits:             |                  |  |  |  |  |  |  |
|                       | Ipsi:                                                      | 110 dB SPL          |                  |  |  |  |  |  |  |
|                       | Contra:                                                    | 120 dB SPL          |                  |  |  |  |  |  |  |
| Stimulus              | Signal ON/OFF                                              | Ratio               | >70 dB           |  |  |  |  |  |  |

| Stimulus                    | Signal ON/OFF Ratio:                                                                                                    | >70 dB                                                                                                    |  |  |  |  |  |  |  |  |
|-----------------------------|----------------------------------------------------------------------------------------------------|----------------------------------------------------------------------------------------------------|--|--|--|--|--|--|--|--|
| <b>Presentation Control</b> | OFF mode signal level:                                                                                                    | <20 dB SPL                                                                                                    |  |  |  |  |  |  |  |  |
|                             | Signal To Noise Ratio:                                                                                                    | >70 dBA                                                                                                    |  |  |  |  |  |  |  |  |
|                             | Measured with disabled probe sign measurement.                                                                                                    | al and "A" weighting for noise                                                                                  |  |  |  |  |  |  |  |  |
|                             | Residual noise:                                                                                                    | <25 dBA SPL                                                                                                    |  |  |  |  |  |  |  |  |
|                             | (Stimulus Present switch in OFF position)                                                                                                    |                                                                                                    |  |  |  |  |  |  |  |  |
|                             | Unwanted Acoustic Probe Signals: <60 dBA                                                                                                    |                                                                                                    |  |  |  |  |  |  |  |  |
|                             | Measured while pump is operating<br>with "A" weighted filter in "SLOV<br>operating mode will not effect the                                                                 | and probe tone is disabled. Measure it<br>V" time mode. The noise in normal<br>immittance measurement accuracy. |  |  |  |  |  |  |  |  |
|                             | Signal separation between Ipsi and C<br>(Measured at the probes with th<br>Leaked signal: <20 dB SPL                                                                        | Contra channels; all frequencies: >70 dB<br>he "ON" channel set to 90 dB)                                       |  |  |  |  |  |  |  |  |
|                             | The radiated acoustic noise from the instrument (with reflex stim off) when measured at 1 meter from the instrument, shall be: <50 dBA ("A" weighting and "SLOW" averaging) |                                                                                                    |  |  |  |  |  |  |  |  |
Temporal Specifications Of Stimulus Presentation

#### **Steady State Stimulus**

Initial Delay (elapsed time from present bar activation to 10% stimulus amplitude): < 100 msec

Terminal Delay (elapsed time from present bar deactivation to 90% stimulus amplitude): <100 msec

Rise time:  $7.5 \pm 2.5$  msec Fall time:  $7.5 \pm 2.5$  msec

NOTE

#### NOTE

Initial and terminal delays do not effect temporal measurement of ARLT test (software compensates for them).

Multiplexed Stimulus (Used in Reflex Threshold test mode)

|               | Danial data for fur average                                                                | 250 and 500                                    | TT                                                                 |
|---------------|--------------------------------------------------------------------------------------------|------------------------------------------------|--------------------------------------------------------------------|
|               | Deriod                                                                                     | 250 and 500                                    | HZ.                                                                |
|               | Stimulus on time                                                                           | 124 msec                                       |                                                                    |
|               | Stimulus off time                                                                          | 44 Insec                                       |                                                                    |
|               | Diag and fall time                                                                         | 62 msec                                        |                                                                    |
|               | Rise and fall time                                                                         | 18 msec                                        |                                                                    |
|               | Period data for all other free                                                             | quencies:                                      |                                                                    |
|               | Period                                                                                     | 115 msec                                       |                                                                    |
|               | Stimulus on time                                                                           | 44 msec                                        |                                                                    |
|               | Stimulus off time                                                                          | 53 msec                                        |                                                                    |
|               | Rise and fall time                                                                         | 18 msec                                        |                                                                    |
|               | Temporal Spec. Accuracy:                                                                   | ±10% or :                                      | 5 msec, whichever is greater                                       |
| Environmental | The GSI TympStar Version 2<br>perature and humidity specifi<br>in terms of shock hazards a | meets ANSI S<br>cations, and it<br>nd leakage. | 3.6-1996 (R1986) Standards for tem-<br>meets the UL 2601 Standards |
|               | Temperature:<br>Storage: -40 degrees C to<br>Operating: +15 degrees C                      | +75 degrees (<br>to +35 degree                 | C<br>es C                                                          |
|               | Humidity: 90% at 35 degree                                                                 | es C (non-con                                  | ndensing)                                                          |
| Warm-UnTime   | At room temperature: $+15^{\circ}$                                                         | $^{\circ}C$ to $+35^{\circ}C^{\circ}$          | 10 Minutes                                                         |
| ······        | At room temperature; belo                                                                  | w +15°C:                                       | 1 Hour                                                             |

| <b>Calibration Stability</b> | All GSITympStarVersion 2 specifications are met over the range of specified power                                                                                                    |                                       |  |
|------------------------------|----------------------------------------------------------------------------------------------------|---------------------------------------|--|
|                              | line, temperature and humidity variations.                                                                                                    |                                       |  |
|                              | Power Line:                                                                                                    |                                       |  |
|                              | Voltage Variation: $\pm 10\%$                                                                                                    |                                       |  |
|                              | Frequency Variation: $\pm 5\%$                                                                                                    |                                       |  |
|                              | Power line short term variation which a                                                                                                    | ffects the performance of the instru- |  |
|                              | ment will turn off all probe and stimulus                                                                                                    | signals.                              |  |
|                              | Power Rating:                                                                                                    | 120 Watts maximum                     |  |
|                              | Line Voltage Range:                                                                                                    | 100 VAC to 240 VAC                    |  |
|                              | Power Line Frequency Range:                                                                                                    | 50 - 60 Hz                            |  |
|                              | Temperature Operating Range:                                                                                                    | +15°C to +35°C                        |  |
|                              | Relative Humidity Operating Limit:                                                                                                    | 90%                                   |  |
|                              | Guaranteed Operating Elevation:                                                                                                    | 6000 Ft. (1800m)                      |  |
| Connectors                   | STIMULUS: External Stimulus Input<br>(Phone Jack) Peak Voltage: 3 VAC<br>Input Impedance: 15,000 Ohms<br>PRESENT: External Present Control In                                                                                                    | put that turns the stimulus signal ON |  |
|                              | and OFF (Phone Jack)                                                                                                    |                                       |  |
|                              | Voltage Range: STIM OFF:                                                                                                    | +5.0 VDC                              |  |
|                              | STIM ON                                                                                                    | 0.0 v                                 |  |
|                              | Input Impedance: 11 000 Ohms                                                                                                    |                                       |  |
|                              | Contra PHONE: Output Voltage                                                                                                    | 7 VAC                                 |  |
|                              | Output Impedance:                                                                                                    | 2.5 Ohms                              |  |
|                              | real from the second second seco |                                       |  |

Standard 9-pin RS232C serial port for interfacing with outside computer.

| Pin     | Function | Signal level     | Impedance |
|---------|----------|------------------|-----------|
| 2       | RXD      | +/- 8 VDC output | 300 Ohm   |
| 8       | CTS      | +/- 8 VDC output | 300 Ohm   |
| 3       | TXD      | +/- 30 VDC input | 5 KOhm    |
| 7       | RTS      | +/- 30 VDC input | 5 KOhm    |
| 5       | SIG_GND  | Signal Ground    | 0 Ohm     |
| 1,4,6,9 | Unused   |                  |           |

Standard VGAport for external monitor.

| Pin              | Function        | Signal level              |
|------------------|-----------------|---------------------------|
| 1                | Red             | 0.7 Vp-p output           |
| 2                | Green           | 0.7 Vp-p output           |
| 3                | Blue            | 0.7 Vp-p output           |
| 5,6,7,8,<br>10   | Ground          | Ground                    |
| 13               | Horizontal Sync | 5 Vp-p, 30kHz to<br>80kHz |
| 14               | Vertical Sync   | 5 Vp-p, 55Hz to 90 Hz     |
| 4,9,11,<br>12,15 | Unused          |                           |

#### Specifications

#### Standard PS-2 keyboard port for external Keyboard.

| Pin | Function | Signal level                    | Impedance |
|-----|----------|---------------------------------|-----------|
| 1   | KB data  | + 5 VDC input                   | 5 KOhm    |
| 2   | MS data  | + 5 VDC input                   | 5 KOhm    |
| 3   | Ground   |                                 | 0 Ohm     |
| 4   | Vcc      | + 5 VDC output                  | 5 KOhm    |
| 5   | KB clock | + 5 Vp-p, square wave<br>output | 50 Ohm    |
| 6   | MS clock | + 5 Vp-p square wave<br>output  | 50 Ohm    |

Standard parallel printer port for external printer.

| Pin                            | Function    | Signal level  | Impedance |
|--------------------------------|-------------|---------------|-----------|
| 1                              | /STROBE     | +5 VDC output | 45 Ohm    |
| 2                              | D0          | +5 VDC output | 45 Ohm    |
| 3                              | D1          | +5 VDC output | 45 Ohm    |
| 4                              | D2          | +5 VDC output | 45 Ohm    |
| 5                              | D3          | +5 VDC output | 45 Ohm    |
| 6                              | D4          | +5 VDC output | 45 Ohm    |
| 7                              | D5          | +5 VDC output | 45 Ohm    |
| 8                              | D6          | +5 VDC output | 45 Ohm    |
| 9                              | D7          | +5 VDC output | 45 Ohm    |
| 10                             | /ACK        | +5 VDC input  | 1.65 KOhm |
| 11                             | BUSY        | +5 VDC input  | 1.65 KOhm |
| 12                             | PAPER EMPTY | +5 VDC input  | 1.65 KOhm |
| 13                             | SELECT      | +5 VDC input  | 1.65 KOhm |
| 14                             | /AUTOLF     | +5 VDC output | 45 Ohm    |
| 15                             | /ERROR      | +5 VDC input  | 1.65 KOhm |
| 16                             | /INIT       | +5 VDC output | 45 Ohm    |
| 17                             | /SEL IN     | +5 VDC output | 45 Ohm    |
| 18,19,<br>20,21,22<br>23,24,25 | Ground      | Ground        | 0 Ohm     |

#### Electrical

The following apply to the TympStar system:

1) Class 1 Medical Equipment

2) Type B Medical Equipment 🦂

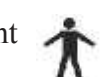

- 3) IPXO ingress of water (ordinary equipment)
- 4) Equipment not suitable for use in the presence of flammable anesthetic mixture with air or with oxygen or nitrous oxide.
- 5) Mode of operation continuous

| Input Voltage:     | 100 – 240 VAC |
|--------------------|---------------|
| Input Frequency:   | 50 – 60 Hz    |
| Input Current:     | 3.2 A maximum |
| Power Consumption: | 120W maximum  |

| SuppliedAccessories         | Contra insert phone<br>Calibration cavity (V2)<br>Probe cleaning wire (2 boxes)<br>Eartips:<br>1 pkg. 8 standard sizes, 4 ea. (C<br>1 pkg. 6 special sizes, 2 ea.<br>1 pkg. 6 screening sizes, 2 ea.<br>User Manual<br>Quick Reference Guide<br>Printer paper (2 rolls) for orders<br>Spare set of probe tubing<br>Probe mount - shoulder<br>Probe mount - wrist<br>Probe mount - wrist<br>Probe mount - clothes<br>Printer paper, adhesive-backed<br>for orders including a printer<br>GSI TympStar dustcover<br>Power cord with hospital-grade p | color coded)<br>including printer<br>plug<br>/er cord part # varie                                                                                                    | GSI Part # 8000-0078<br>GSI Part # 2000-1035<br>GSI Part # 2000-9610<br>GSI Part # 1700-9660<br>GSI Part # 1700-9670<br>GSI Part # 1700-9622<br>GSI Part # 2000-0120<br>GSI Part # 2000-0126<br>GSI Part # 1738-9619<br>GSI Part # 1700-9647<br>GSI Part # 1700-9646<br>GSI Part # 1700-9642<br>GSI Part # 1700-9643<br>GSI Part # 1770-9643<br>GSI Part # 1700-9618<br>GSI Part # 4204-0251<br>(USA)<br>es depending on location |
|-----------------------------|----------------------------------------------------------------------------------------------------|----------------------------------------------------------------------------------------------------|----------------------------------------------------------------------------------------------------|
| Mechanical                  | DIMENSIONS AND WEIGHT<br>W x D x H: 20.38 inches x 15 i<br>52cm x 38cm x 32cm<br>Height with LCD lowered -<br>Weight: 16.58 pounds, 7.53 k<br>Shipping weight: 29.50 pounds,                                                                                                    | nches x 12.6 inches<br>6 inches (15cm)<br>g<br>13.38 kg                                                                                                    | s (LCD raised)                                                                                                    |
| Materials of<br>manufacture | Top Case, LCD Housing<br>Front & Rear & Hinges:<br>LCD Lense:<br>Switches:<br>Labels:<br>Softkey Panel:<br>Probe Cord:<br>Probe Top & Bottom Housings:<br>Probe Tip:<br>Eartips:<br>Tubing:                                                                                                    | Lexan 500 w/10%<br>UL 94V0 Rated<br>GE HP40S -OR- I<br>Shincor Shin-Etsu<br>Lexan & Polycarbo<br>Mylar<br>Polyvinyl Chloride<br>Cycolac KJW, UL<br>Polypropolene<br>Kraton 3226<br>Vinyl and Polyureth | Glass & 2% Blowing Agent,<br>Duralan II<br>/Novacor KE-951 U<br>onate<br>e(PVC)<br>294V0 Rated                                                                                                    |
| Calibration<br>requirements | GSI recommends quarterly calibration annual certification. ASHA require and annual electro-acoustic calibration checks. See <u>Chapter 4: Calibration</u>                                                                                                    | ration checks for the<br>res quarterly electro-<br>tion. It is good practi<br><u>n</u> for complete calibr                                                                                             | e GSI TympStar along with<br>-acoustic calibration checks<br>ice to perform daily biologic<br>ration instructions.                                                                                                    |

# Operation

This chapter summarizes the operation of the TympStar Version 1 and TympStar Version 2 Middle-ear Analyzers. A brief introduction to the TympStar controls, menus and LCD screens will be followed by summarized test procedures for each instrument. Please refer to the <u>Reference Instruction Manuals</u> for more detailed operating instructions.

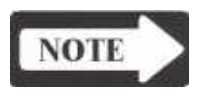

#### NOTE

Most generic LCD screen and menu examples use TympStar Version 2 images. However, the concepts and processes described apply equally well to both instruments.

### Front panel controls

Front panel controls consist of a combination of "hardkeys" with fixed functions that do not change, and "softkeys" located under the LCD that change to support the changing requirements of a test session. A rotary pressure control is provided to change or fine-tune pressure within the ear canal.

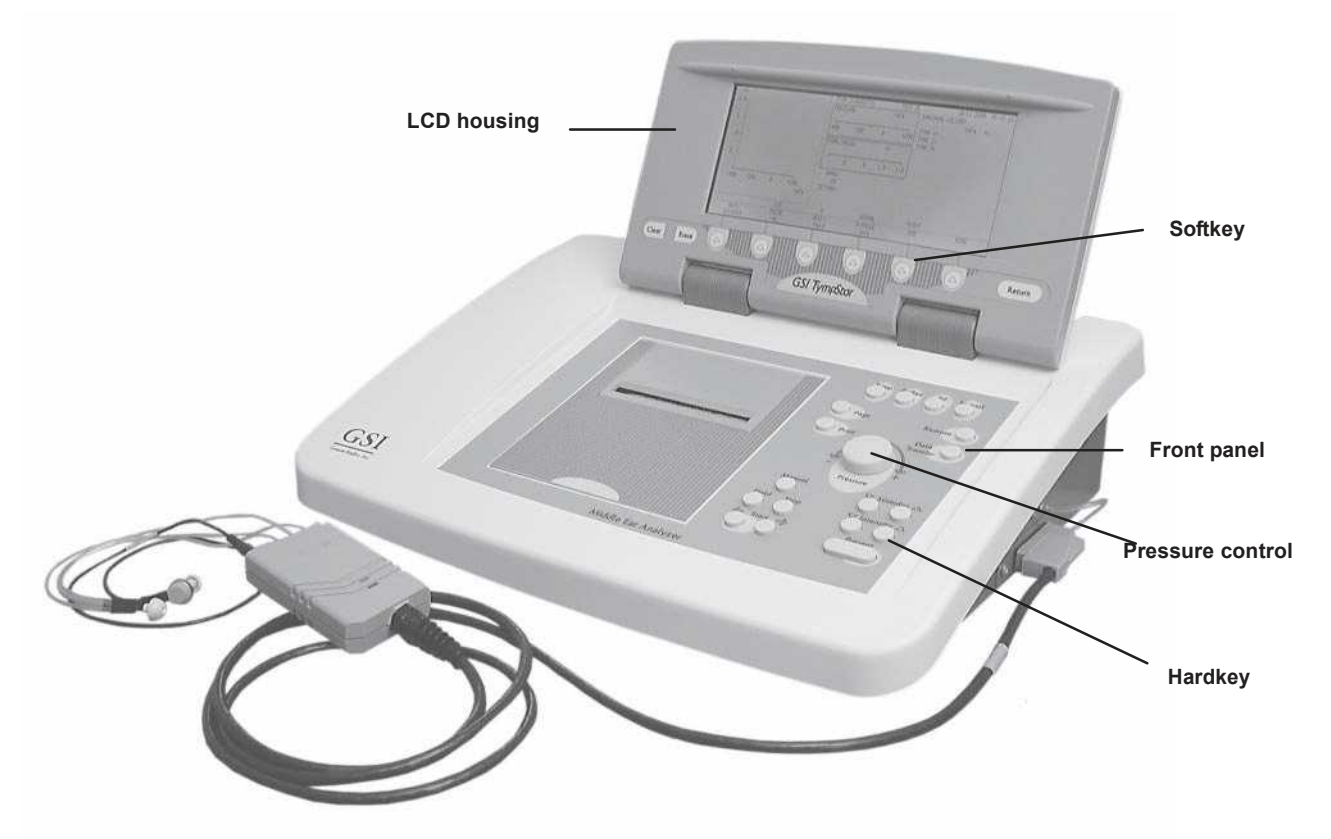

| Hardkeys         | All of the push-button controls on the<br>front panel are hardkeys. Three hard-<br>keys are also located on the left and<br>right sides of the LCD housing. Their<br>functions are printed directly on the<br>push-button or nearby on the panel<br>and do not change. The front panel | Tymp Reflex Etf Special<br>Page Remote |  |
|------------------|----------------------------------------------------------------------------------------------------|----------------------------------------|--|
|                  | hardkey functions include:                                                                                                    | Print                                  |  |
| Tymp             | Causes GSI (or operator pro-<br>grammed) default criteria for diagnos-<br>tic tymp test to be automatically<br>initialized.                                                                                                    | - Pressure<br>Manual ♥ Stimulus △      |  |
| Reflex           | Causes GSI (or operator pro-<br>grammed) default criteria for reflex<br>threshold testing to be automatically<br>initialized.                                                                                                    | Hold Stop ⊽ Intensity △                |  |
| Etf              | Causes GSI (or operator pro-<br>grammed) default criteria for eusta-<br>chian tube function (intact eardrum) test to be automatically initialized.                                                                                                    |                                        |  |
| Special          | Causes GSI TympStar to initialize to GSI (or operator programmed) default criteria for reflex decay test.                                                                                                    |                                        |  |
| Page             | Allows operator to recall and display tests in memory or in progress.                                                                                                    |                                        |  |
| Print            | Allows operator to print selected test results.                                                                                                    |                                        |  |
| Remote           | Used when GSI TympStar is interfaced with external computer. Implements a common handshake routine to ensure that the RS232 link is in place.                                                                                                    |                                        |  |
| Data Transfer    | Used to send test data to an external computer.                                                                                                    |                                        |  |
| Pressure control | Rotary knob used to manually change or fine-tune the pressure within the ear canal.                                                                                                    |                                        |  |
| Manual           | Allows the user to run each applicable test procedure manually. The pressure control is used to change pressure manually within the ear canal.                                                                                                    |                                        |  |
| Hold             | Allows the current test sequence to be temporarily halted without venting the ear canal pressure.                                                                                                    |                                        |  |
| Stop             | Allows the current test sequence to be terminated. The ear canal is vented.<br>Data on the current page is stored in memory.                                                                                                    |                                        |  |

| Start        | Causes the selected test sequence to begin in the direction indicated by the associated arrow.                                                                                                    |
|--------------|----------------------------------------------------------------------------------------------------|
| Stimulus     | Allows available stimuli to be scrolled up or down and selected. This feature is available only for Reflex type tests.                                                                                      |
| Intensity    | Allows operator to select and set desired intensity (dB HL). This feature is available only for Reflex type tests.                                                                                          |
| Present      | Allows selected stimulus to be presented either manually or according to pre-<br>set automatic timing. This feature is available only for Reflex type tests.                                                |
| LCD hardkeys | Three hardkeys are also located on the left and right sides of the LCD housing.<br>Their functions are printed directly on the push-button and do not change. The<br>LCD housing hardkey functions include: |
| Clear        | Deletes selected tests stored in memory.                                                                                                    |
| Erase        | Erases current display of test results prior to placing test results in memory.                                                                                                    |
| Return       | Allows the operator to go back to the next higher level in the softkey menu.<br>Depressing Return while in Clear, Page, or Print mode restores the instrument<br>to the mode previously selected.           |
| Softkeys     | The push-buttons located directly under the LCD are the only softkeys. Their functions are displayed on the LCD and change in support of the current test activities.                                       |

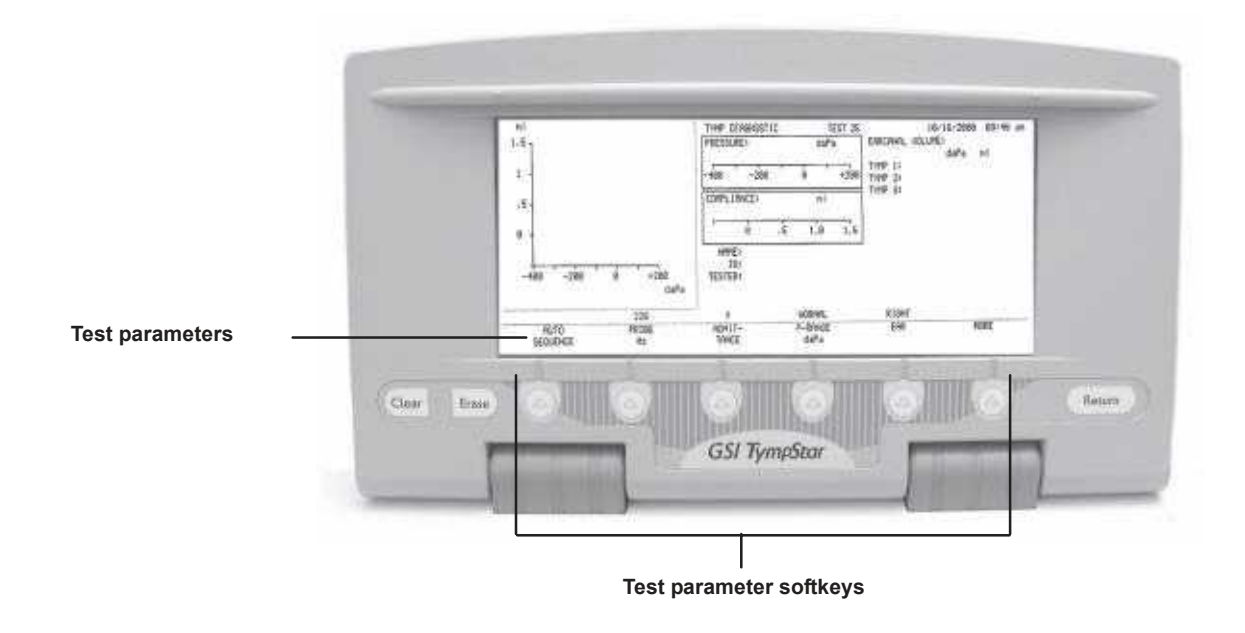

### Menus and LCD screens

Hardkeys are located on the front panel and the sides of the LCD panel and provide fixed functions that do not change, such as selection of test type. Softkeys located directly under the LCD change to support the requirements of each test session.

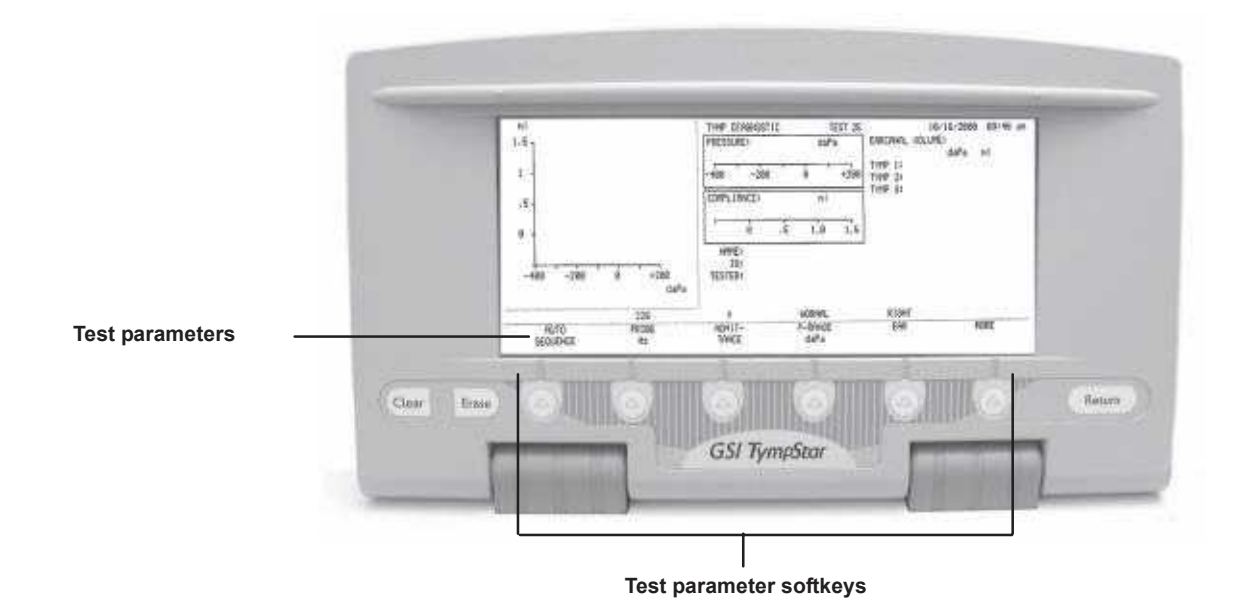

Menus

Selecting a test mode by pressing a hardkey, causes the required test screen to be displayed with the appropriate menu of test parameters shown across the bottom of the LCD. The softkeys are then used in conjunction with hardkeys to navigate through menus and set parameter values for the selected tests. For example, pressing the TYMPhardkey causes the Tymp Diagnostic screen to be displayed.

GSI-developed default parameters for each selected test are displayed on the lower portion of the LCD above the six softkeys. Alternative choices may be made by pressing the appropriate test parameter softkey.

Pressing a test parameter softkey causes a new menu of choices to be presented across the bottom of the screen for that function. The menu structure for the TympStar Version 2 Tymp diagnostic functions is diagrammed on the next page as an example.

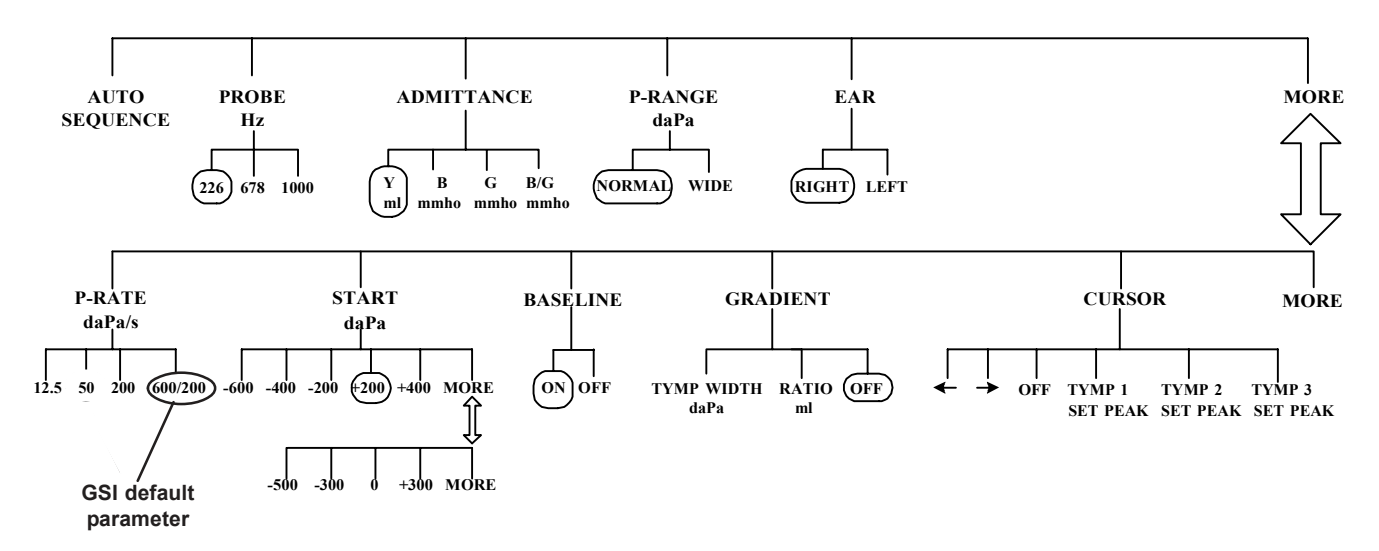

The MORE softkey is used to toggle between the top and lower levels of menus while the test screen portion above the softkeys remains unchanged.

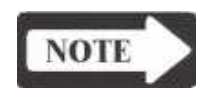

#### NOTE The GSI default parameters are circled on the menu structure diagrams.

**Program modes** 

All test modes allow the user to individually program a unique set of default test parameters. User-programmed parameters override GSI-developed default parameters.

**Version 1 probe tone** The TympStar Version 1 measures compliance using a 226 Hz probe tone. **frequencies** 

| Version 2 probe tone<br>frequencies | <ul> <li>The following probe tone frequencies are available:</li> <li>226 Hz - All Tests</li> <li>678 Hz - Tymp Diagnostic, Reflex Threshold, Reflex Decay, ETF</li> <li>1000 Hz - Tymp Diagnostic, Reflex Threshold, ETF</li> <li>250 Hz - 2000 Hz Sweep - Multiple Frequency Tympanometry</li> </ul> |
|-------------------------------------|----------------------------------------------------------------------------------------------------|
| Version 1 LCD<br>graphic traces     | The TympStar Version 1 measures compliance, and shows the tracing on the graphic display as a solid line.                                                                                                    |
| Version 2 LCD<br>graphic traces     | The TympStar Version 2 measures admittance (Y), and its components:<br>Susceptance (B) and Conductance (G). Admittance (Y) and Susceptance (B) tracings are solid lines, while tracings of conductance (G) values are dotted lines.                                                                    |

#### **Probe lights**

### Lights are provided on the probe to indicate test status in the following manner:

- Solid Green = Test In Progress
- Solid Amber = Occlusion
- Blinking Amber = Leak
- Blinking Green = OK to begin a test

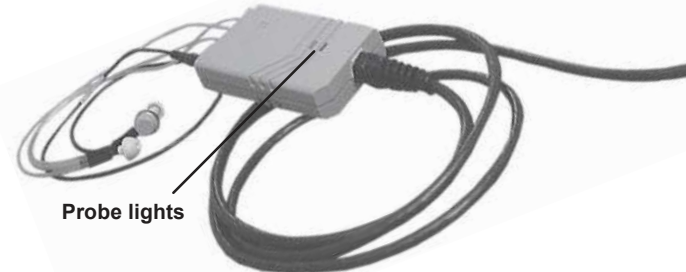

#### LCD screen

The liquid crystal display (LCD) shows axes for the graphic display of the selected test, and pressure and compliance or admittance meters.

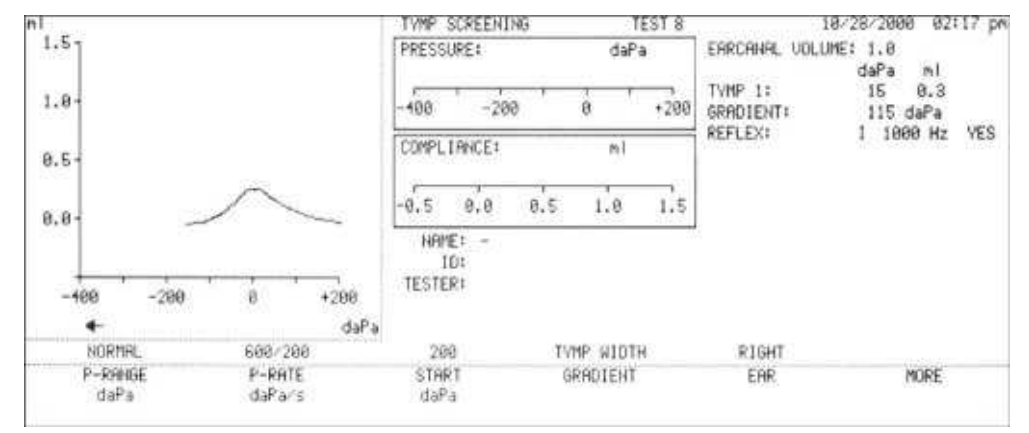

THE TEST STATUS line to the right of the graphics area of screen displays alert messages, invalid selections, and other messages to user.

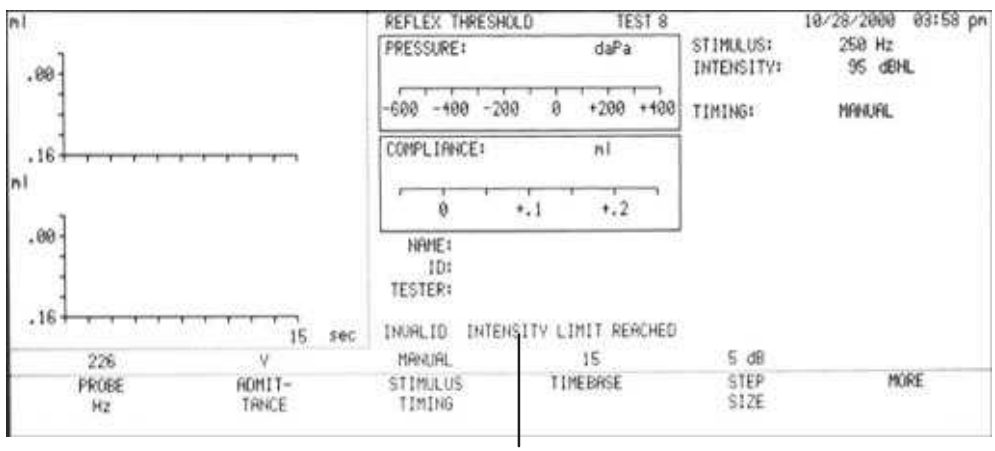

**Test Status Line** 

Test tracings, meter displays with digital readouts, and ear canal volume are recorded in real time.

#### **Erasing and clearing** test data

The display of current test data may be erased prior to stopping a test or continuing to the next test by pressing the ERASE hardkey. Previous test data can be selectively cleared from the instrument's storage by selecting the desired test with the PAGE hardkey, then pressing the CLEAR hardkey

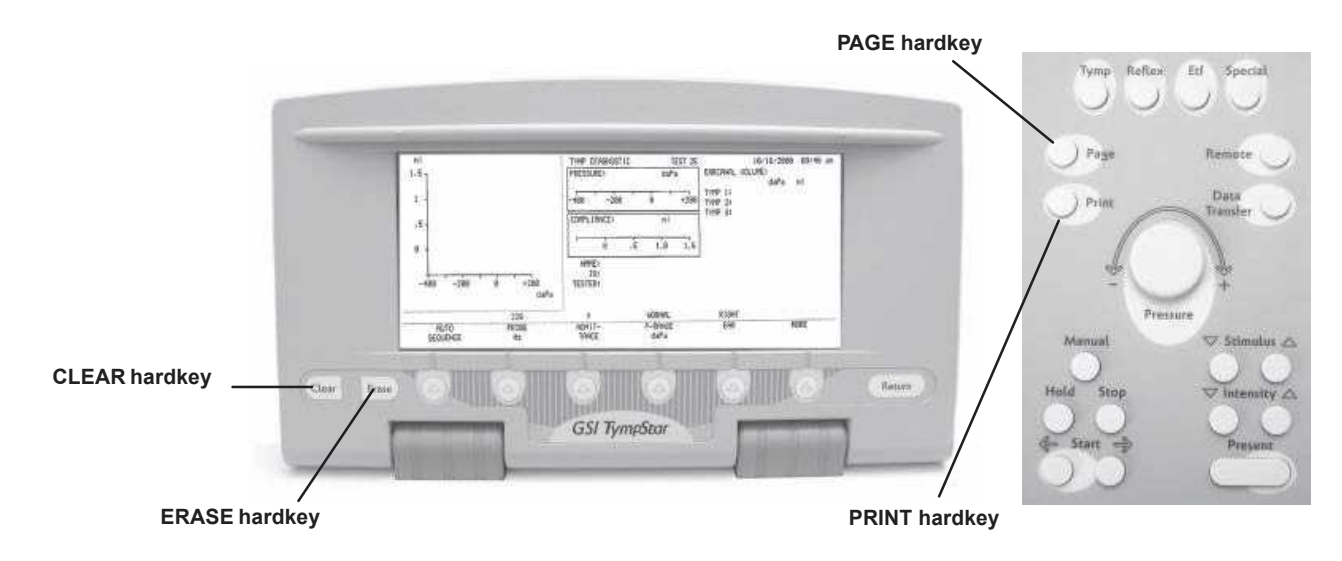

It is suggested that all testing be completed on one ear before proceeding to the other ear. Changing the test ear causes a new page of test data to be generated.

#### Version 2 External reflex test stimuli

Reflex test stimuli may be input from an external source and presented via external control. The connections for these external inputs are provided on the rear panel of the Version 2 instrument. These jacks are unused in the TympStar Version 1.

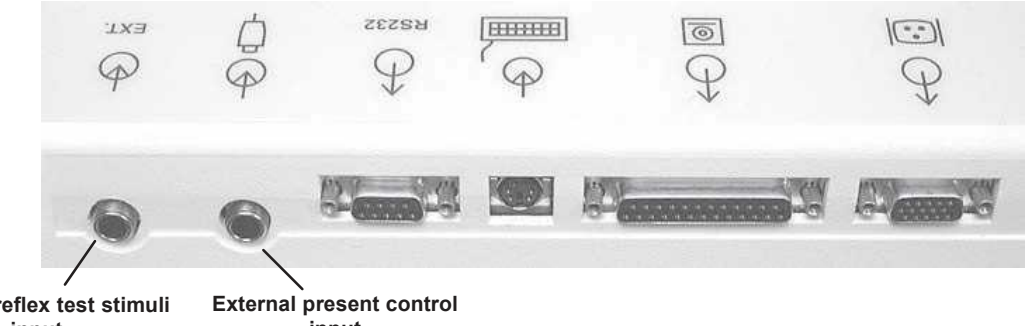

External reflex test stimuli input

input

Paging test data Up to 26 test screens can be stored in memory as "pages." These pages of data can be recalled with appropriate titles and labels for viewing by pressing the PAGE hardkey, then scrolling through pages using up/down arrows. Each screen of data equals a page.

#### Version 2 cursor A cursor is available in the TympStar Version 2 on all test data pages for scrolling left or right on the graphics area and can be used to set or reset tymp peak values for tests. A cursor box describes the numeric position of the cursor on both the X and Y axes. Cursors are not available in the Version 1.

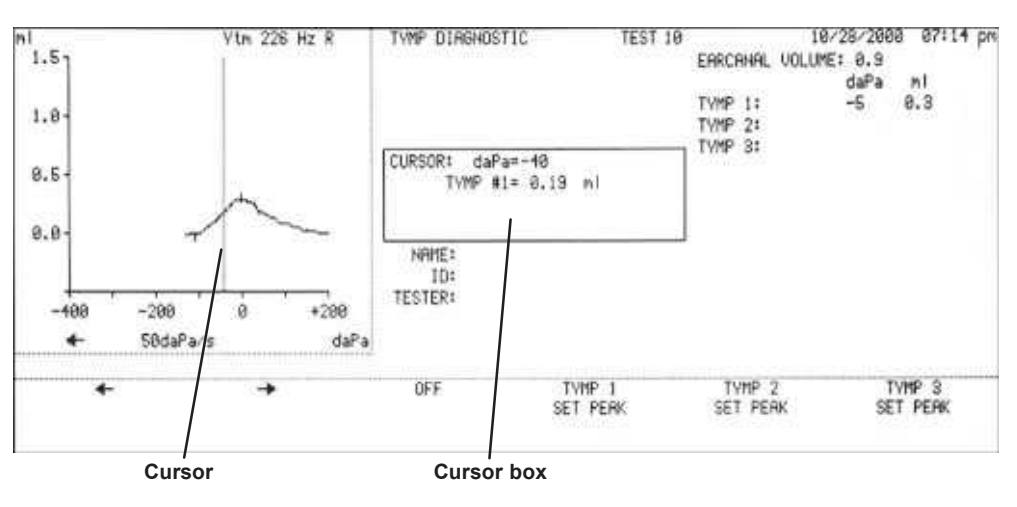

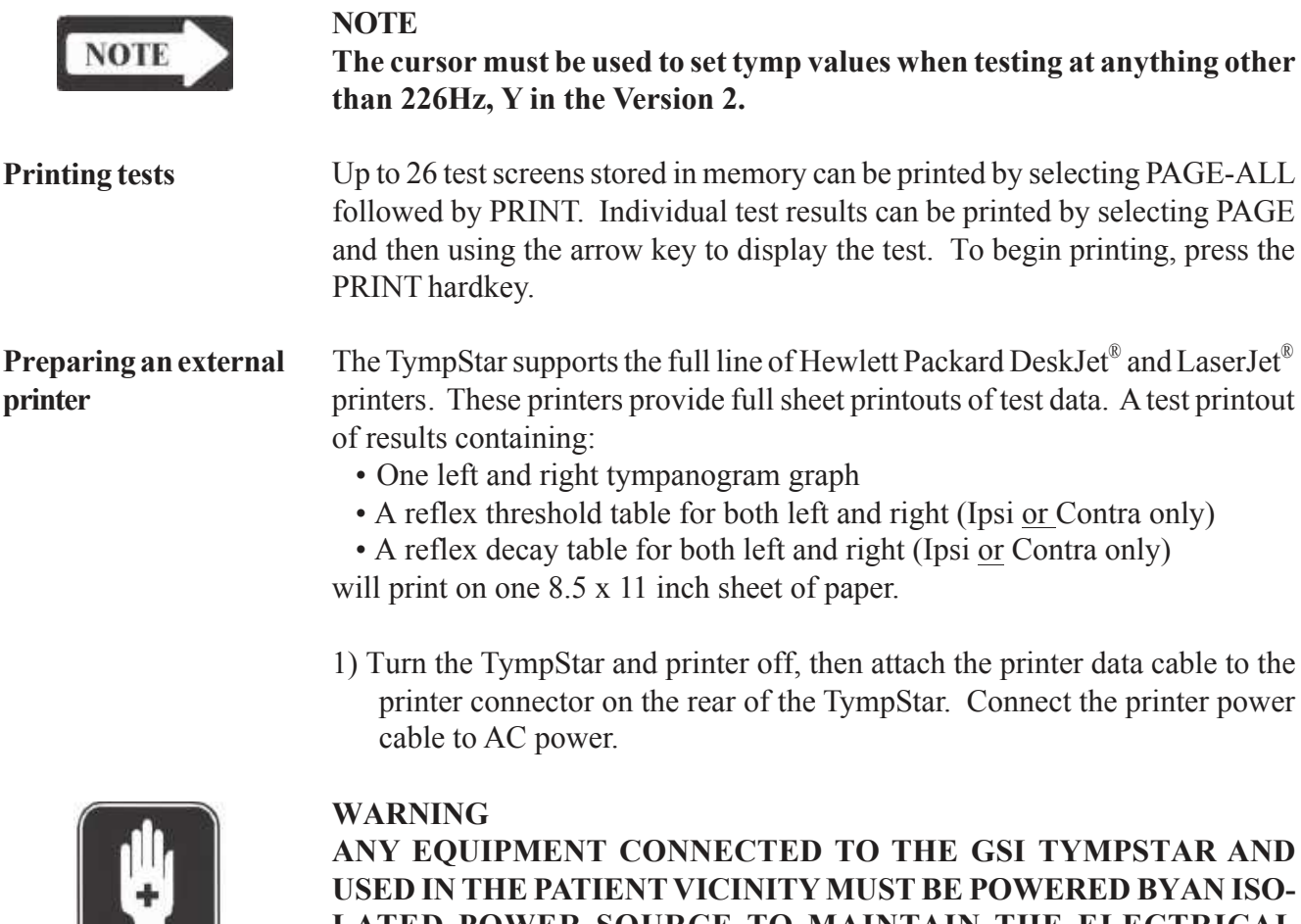

LATED POWER SOURCE TO MAINTAIN THE ELECTRICAL SAFETY OF THE OVERALL SYSTEM. The isolated power source can be purchased directly from GSI, or elsewhere when approved for use by GSI.

WARNING!

2) Turn the TympStar and printer on. Anytime the external printer is connected and turned on, the TympStar will automatically direct printing to the external printer. To redirect printing to the internal printer, turn the external printer off or disconnect it.

Setting the printer parameters

To set the external printer parameters:

1) Press the ETF hardkey to select the ETF test mode, then press the RETURN hardkey to display the ETF sub-menu.

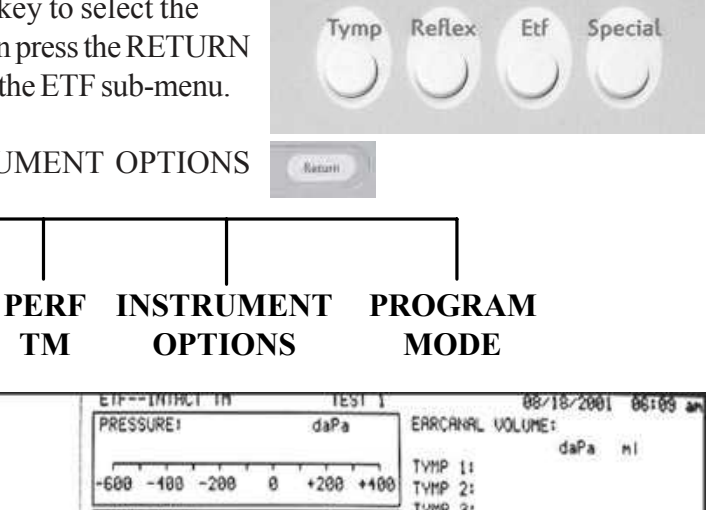

#### 2) Press the INSTRUMENT OPTIONS

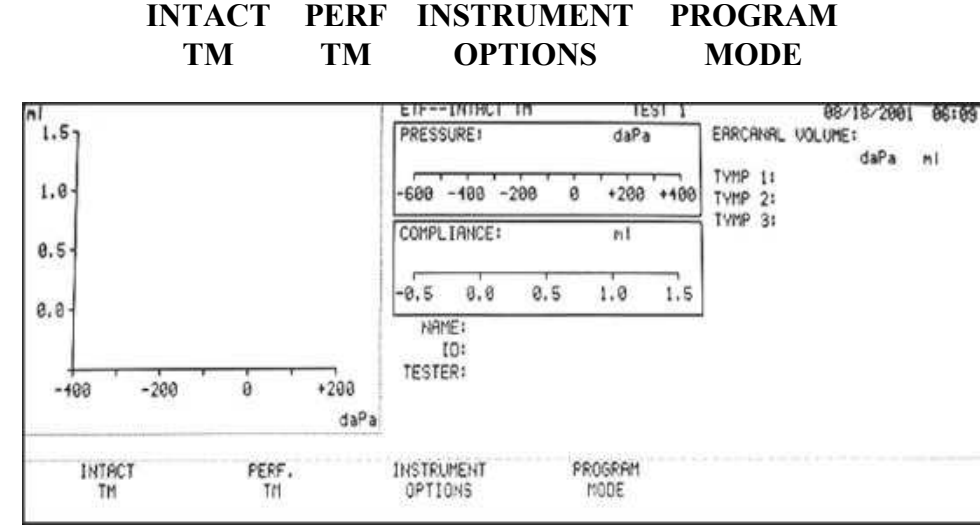

softkey, then the MORE softkey to display the PRINT FORMAT softkey selection.

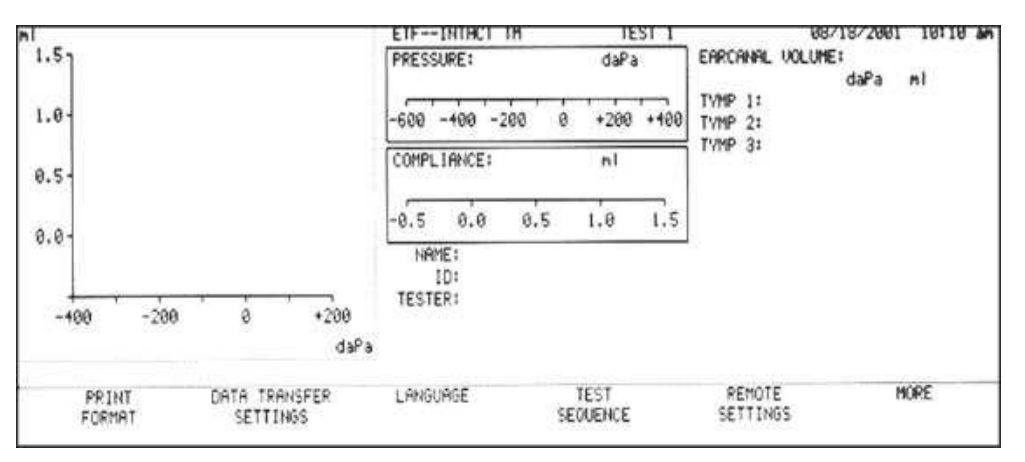

3) Press the PRINT FORMAT softkey, and then the MORE softkey to display the EXTERNAL PRINTER SETUP softkey selection.

4) Press the EXTERNAL PRINTER SETUP softkey to display the External Printer Setup Menu.

| nl                                | ETFINTACT TH                                     | TEST I    | 08/18/2001 10:11 a          |
|-----------------------------------|--------------------------------------------------|-----------|-----------------------------|
| 1.5                               | PRESSURE:                                        | daPa      | EARCANAL VOLUME:<br>daPa mi |
| 1.0-                              | -680 -100 -280 0                                 | +200 +100 | TYMP 1:<br>TYMP 2:          |
| 0.5-                              | COMPLIANCE:                                      | nl        | TVHP 3:                     |
| 8.0-                              | -0.5 0.0 0.5                                     | 1.0 1.5   |                             |
|                                   | NRME:<br>ID:                                     |           | 2                           |
| -400 -200 0 +200                  | TESTER:                                          |           |                             |
| LEFT EAR COLOR                    | 1<br>National and the state of the second second |           |                             |
| LEFT COLUMN PRINT<br>SETTING TVPE |                                                  |           |                             |

### Left column printout data

5) Press the LEFT COLUMN SETTING softkey of the External Printer Setup Menu to set the left column of the printed data to the left or right ear.

| nl                       | ETFINTACT TH TEST 1                                          | 08/18/2001 10:12 am         |
|--------------------------|--------------------------------------------------------------|-----------------------------|
| 1.5                      | PRESSURE: daPa                                               | EARCANAL VOLUME:<br>daPa wi |
| 1.0-                     | -600 -100 -200 0 +200 +100                                   | TVMP 1:<br>TVMP 2:          |
| 8.5-                     | COMPLIANCE: n1                                               | TYMP 3:                     |
| 8.8-                     | -0.5 0.0 0.5 1.0 1.5                                         |                             |
| -400 -200 0 +200<br>daPa | NAME:<br>ID:<br>TESTER:<br>SELECT DATA FOR LEFT COLUMN ON EX | TERNAL PRINTOUT             |
| LEFT PIGHT<br>EAR EAR    |                                                              |                             |

### *Color or black and white*

6) Press the PRINT TYPE softkey of the External Printer Setup Menu to set the printout to Black and White or Color.

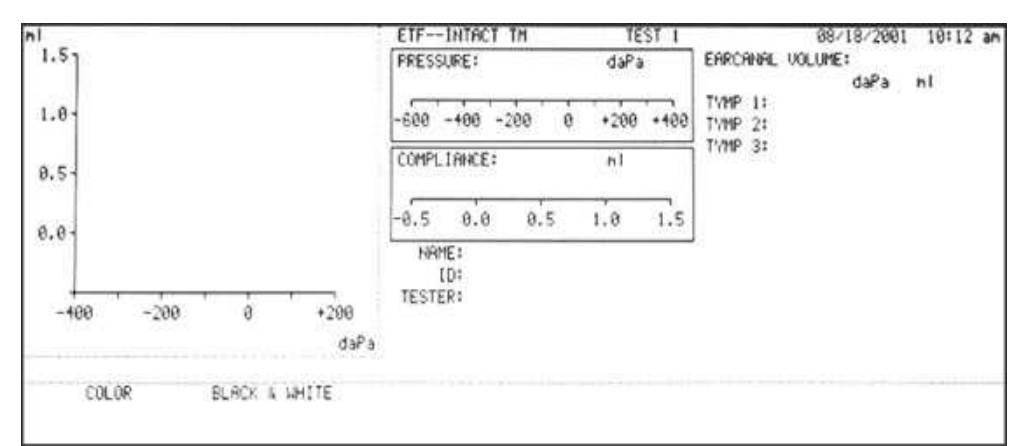

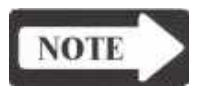

#### NOTE

The setting <u>must</u> be Black and White for grayscale printers.

### **Changing Instrument Versions**

Changing from a Version 2 to a Version 1 The Version function provides an easy way for a TympStar Version 2 to be changed to a Version 1 instrument either temporarily or permanently. Version 1 functionality is a limited subset of Version 2 functionality and does not include 678 and 1000 Hz probe tones, multi-frequency tympanometry or ARLT testing.

To change from a TympStar Version 2 to a Version 1:

1) Press the ETF hardkey to select the ETF test mode, then press the RE-TURN hardkey to display the ETF submenu.

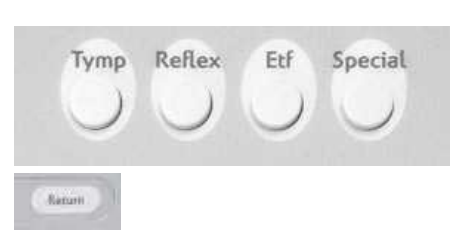

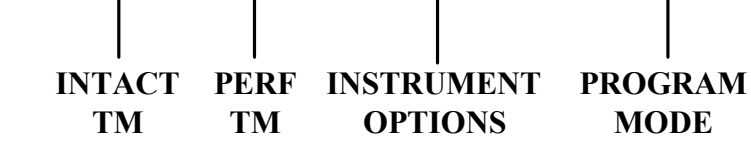

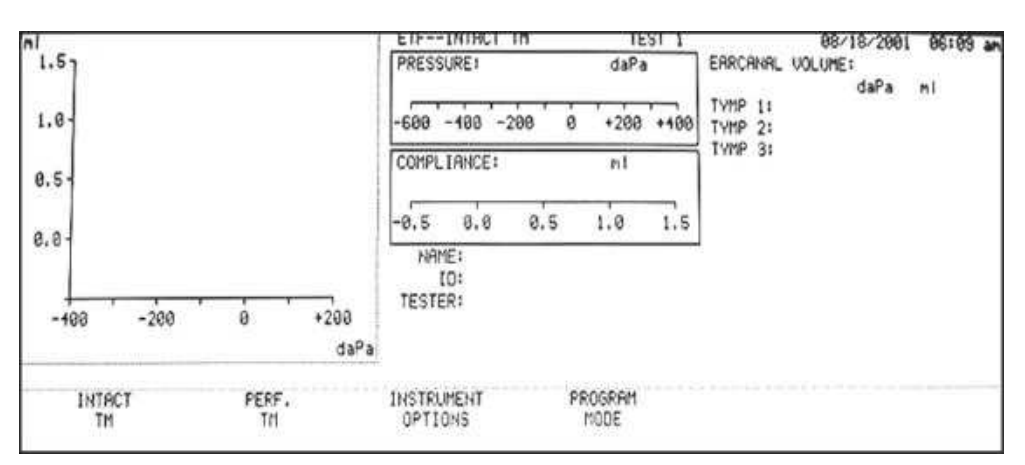

2) Press the INSTRUMENT OPTIONS softkey, then the MORE softkey to display the VERSION softkey selection.

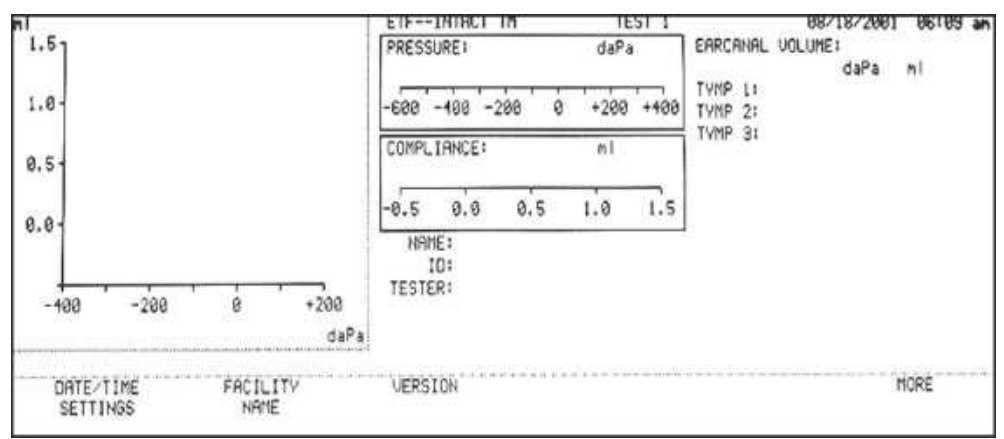

3) Press the VERSION softkey to display the Version Menu.

| SELECT THE TY                                   | MPSTAR VERSION TO LAU | юн                                      |              | 08/18/2001 | 06:10 an |
|-------------------------------------------------|-----------------------|-----------------------------------------|--------------|------------|----------|
|                                                 |                       |                                         |              |            |          |
|                                                 |                       |                                         |              |            |          |
|                                                 |                       |                                         |              |            |          |
| ar da ar an an an an an an an an an an an an an |                       | 11-11-11-11-11-11-11-11-11-11-11-11-11- |              |            |          |
| VI<br>TEMPORARV                                 | U1<br>PERMANENT       | V2                                      | <br>******** |            |          |

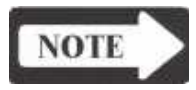

temporarily

NOTE

To return to the Instrument Options menu with no version switching action taken, press the RETURN hardkey from the Version menu.

1) Press the V1 TEMPORARY softkey to change the instrument to V1 func-Switching to V1 tionality temporarily. The message: SWITCHING TO A V1 INSTRU-MENT. WAITING FOR WARM START will appear. The system will then reboot and reinitialize as a TympStar Version 1.

> The V1 Temporary mode allows the instrument to be switched back to V2 mode. The instrument will stay in V1 Temporary mode indefinitely, until changed back to V2 mode as described below.

- Switching back to V2
- 1) Press the V2 softkey in the Version Menu. Lock and key codes are displayed on the screen.

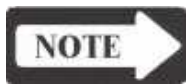

#### NOTE

Press the CONTINUE softkey from this screen to keep the TympStar in the V1 Temporary mode.

- 2) Press the DATA TRANSFER hardkey. The message: SWITCHING TO A V2 INSTRUMENT. WAITING FOR WARM START will appear. The system will then reboot and reinitialize as a TympStar Version 2.
- 1) Press the V1 PERMANENT softkey in the Version Menu to change the instrument to V1 functionality permanently. The message: ARE YOU SURE YOU WANT TO CHANGE THIS TO A V1 INSTRUMENT? will appear.

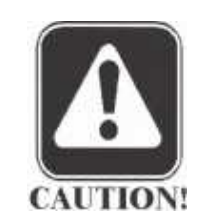

Switching to V1

permanently

#### **CAUTION**

Once an instrument is changed to V1 permanently it cannot be changed back to V2 without a license key from Grason-Stadler.

2) Press the YES softkey to switch the TympStar to a V1 instrument permanently. The message: SWITCHING TO A V1 INSTRUMENT. WAITING FOR WARM START will appear. The system will then reboot and reinitialize as a TympStar Version 1.

Changing from aThe Version function provides an easy way for a TympStar Version 1 to be<br/>upgraded to a Version 2 instrument. Version 2 functionality provides ex-<br/>panded testing capability and includes 678 and 1000 Hz probe tones, multi-<br/>frequency tympanometry and ARLT testing. A license code must be obtained<br/>from Grason-Stadler to upgrade a TympStar Version 1 to a Version 2.

To change from a TympStar Version 1 to a Version 2:

1) Press the ETF hardkey to select the ETF test mode, then press the RETURN hardkey to display the ETF sub-menu.

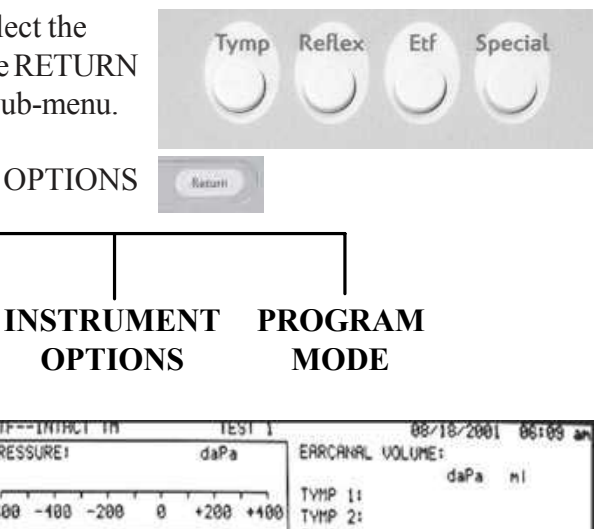

2) Press the INSTRUMENT OPTIONS

PERF

TM

**INTACT** 

TM

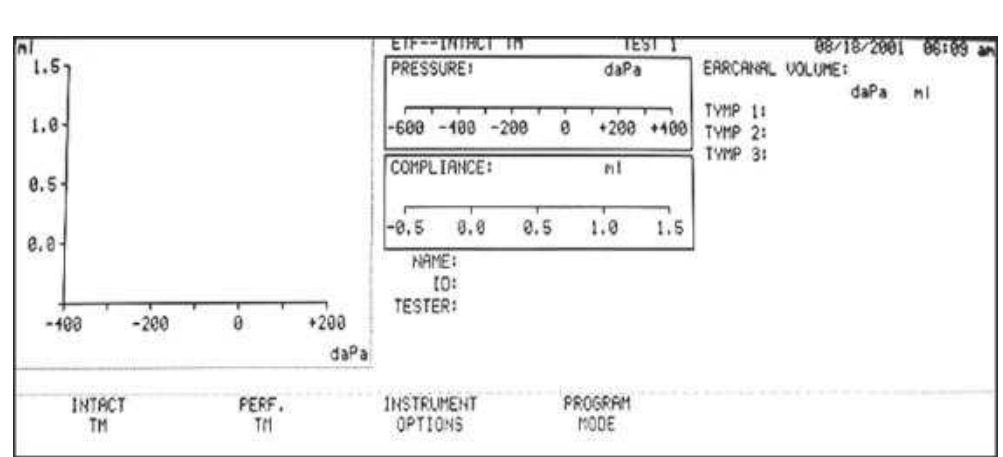

softkey, then the MORE softkey to display the VERSION softkey selection.

| 1                                   | EIFININCI IM            | TEST 1                           |                    | 88/18/2001 | 06109 an |
|-------------------------------------|-------------------------|----------------------------------|--------------------|------------|----------|
| 1.6                                 | PRESSURE                | daPa                             | EARCANAL           | daPa       | nl       |
| 1.0-                                | -688 -488 -288 0        | +260 +400                        | TYMP L:<br>TYMP 2: |            |          |
| 0.5-                                | COMPLIANCE:             | ml                               | TVMP 31            |            |          |
| 0.0-                                | -8.5 0.0 0.5            | 1.0 1.5                          |                    |            |          |
|                                     | NAME:<br>IO:<br>TESTER: |                                  |                    |            |          |
| -100 -200 8 +200<br>daPa            |                         |                                  |                    |            |          |
| DATE/TIME FACILITY<br>SETTINGS NAME | VERSION                 | a a a = <del>a a a = a a a</del> |                    |            | IORE     |

3) Press the VERSION softkey to display the Version Menu.

| SELECT THE TY   | MPSTAR VERSION TO LAUNCH | 06/18/2001 | 06:10 an |
|-----------------|--------------------------|------------|----------|
|                 |                          |            |          |
|                 |                          |            |          |
|                 |                          |            |          |
| 1               |                          |            |          |
| U1<br>TEMPORARY | UI U2<br>PERMANENT       |            |          |

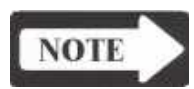

Obtaining a License

Code

#### NOTE

To return to the Instrument Options menu with no version switching action taken, press the RETURN hardkey from the Version menu.

4) Press the V2 softkey. The following messages will appear:
YOU MUST OBTAIN A LICENSE KEY TO LAUNCH V2 TYMPSTAR
CONTACT YOUR GSI REPRESENTATIVE WITH THE FOLLOWING CODE:
0A2P2C4E5D (communic of lock and a)

0A2B3C4E5D (example of lock code)

YOUR GSI REPRESENTATIVE WILL PROVIDE YOU WITH A LICENSE KEY CODE.

ENTER THE LICENSE KEY CODE HERE:

THEN PRESS THE DATATRANSFER KEY

5) Press the PRINT hardkey to print out the lock code. Contact your GSI representative with the lock code. If a V2 upgrade is purchased, you will be provided with a license key code and V2 probe. Once you have received the V2

license key and probe, follow the instructions below to change the TympStar to V2functionality.

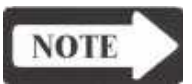

#### NOTE

Press the CONTINUE softkey from this screen to keep the TympStar in V1 mode.

To replace the TympStar probe:

#### WARNING Turn off power to the TympStar.

- 1) Disconnect the air tubing to the brass fitting on the side of the TympStar.
- 2) Remove the cable clamp on the side of the TympStar

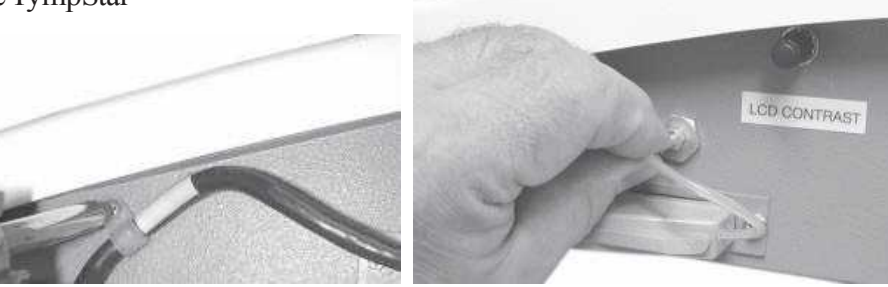

3) Remove the two retaining screws that secure the probe connector to the TympStar.

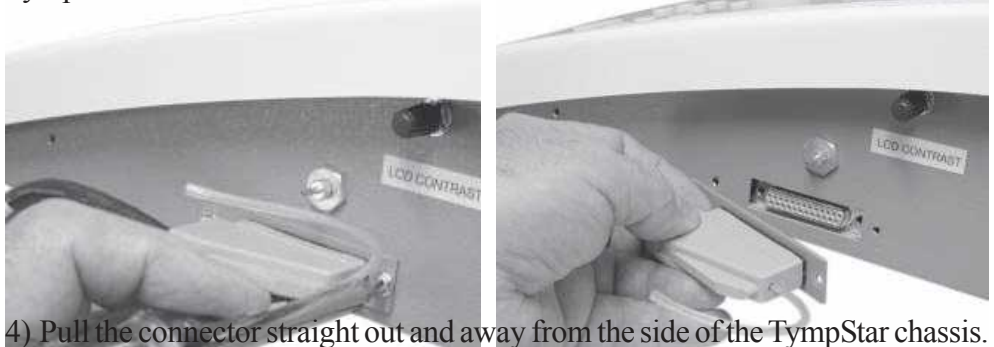

Reverse this sequence to connect the new Version 2 probe to the TympStar. Contact your GSI representative to have the removed probe returned to GSI.

5) Connect an external keyboard, power the instrument and return to the VERSION sceen.

GSI TympStar Version 1 and Version 2 Service Manual

Replacing the V1 Probe with a V2 Probe

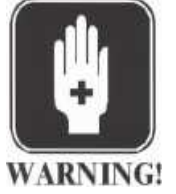

Chapter 3

| SELECT THE TY | MPSTAR VERSION TO LA | UNCH |      | 08/18/2001 | 06:10 a |
|---------------|----------------------|------|------|------------|---------|
|               |                      |      |      |            |         |
|               |                      |      |      |            |         |
|               |                      |      |      |            |         |
|               |                      |      |      |            |         |
|               |                      |      |      |            |         |
|               | Merceller and        |      | <br> |            |         |
| TEMPORARY     | PERMANENT            | V2   |      |            |         |

Switching to Version 2 software 1) Press the V2 softkey from the Version menu. The following messages will appear:

YOU MUST OBTAIN A LICENSE KEY TO LAUNCH V2 TYMPSTAR CONTACTYOUR GSI REPRESENTATIVE WITHTHE FOLLOWING CODE: 0A2B3C4E5D (example of lock code)

YOUR GSI REPRESENTATIVE WILL PROVIDE YOU WITH A LICENSE KEY CODE. ENTER THE LICENSE KEY CODE HERE: THEN PRESS THE DATA TRANSFER KEY

Using an external keyboard, type in the license key code as indicated by the on-screen instructions. Press the DATA TRANSFER hardkey. The message: SWITCHING TO A V2 INSTRUMENT. WAITING FOR WARM START will appear. The system will then reboot and reinitialize as a V2 TympStar.

### Version 1 test procedures

The following TympStar Version 1 test procedures are summarized. Comprehensive procedures are provided in the TympStar Version1User Manual.

#### Tymp diagnostic

**Manual Tymp** 

NOTE

- 1) Select test mode by turning POWER ON, or by pressing TYMP hardkey. Default test parameters are displayed above softkeys on the LCD.
- 2) Attach the probe box to the velcro strip on the shoulder probe mount.
- 3) Position the shoulder probe mount on the patient.
- 4) Position the appropriate size eartip on the probe tip and securely insert into the ear canal.
- 5) Press EAR softkey, then select LEFT or RIGHT ear.
- 7) View ongoing test results on the graphic display area and on the pressure and compliance meters.
- 8) Press the STOP hardkey to end the test, store the results in memory and display the summary data on the screen.

#### NOTE

A MANUALTYMP test may be initiated by pressing the MANUAL hardkey. Rotate the PRESSURE KNOB to vary pressure and view ongoing test results graphically, or on the pressure and compliance meters.

- 1) Securely place the probe tip within the patient's ear canal and press the TYMP hardkey.
- 2) Press the EAR softkey and select the right or left ear.
- 3) Press the MANUAL hardkey to pressurize the ear canal to the previously selected start pressure. Manual mode will appear below the Name, ID and Tester Information on the display.
- 4) Use the PRESSURE CONTROL knob to vary the pressure within the ear canal and control the speed of the tympanometric test.
- 5) View test results on the display along with the pressure and compliance meters. Test summary information is displayed to the right of the meters for the two most recent pressure sweeps.

#### NOTE

### The ERASE hardkey can be used to delete test data prior to pressing the STOP hardkey.

- 6) Press the STOP hardkey to store the last two tracings in memory.
- 7) Press the PAGE hardkey to view test results.
- 8) Press the PRINT hardkey while in the PAGE mode for printed tests. MANUAL will appear on the printout indicating a manual test.

| Tymp screening      | <ol> <li>Enter test mode by pressing TYMP followed by RETURN. Press the<br/>SCREEN softkey. Test will automatically start when a seal is detected.</li> <li>Default test parameters are displayed above softkeys on the LCD.</li> <li>Attach the probe box to the velcro strip on the shoulder probe mount or to<br/>the wristband probe mount.</li> <li>Press the EAR softkey, then press LEFT or RIGHT ear.</li> <li>Position the appropriate size SCREENING eartip on probe tip.</li> <li>With the hand-held probe, obtain a seal at entrance to ear canal.</li> <li>Probe lights indicate the following:<br/>Solid Green = Test In Progress<br/>Solid Amber = Occlusion<br/>Blinking Amber = Leak<br/>Blinking Green = OK To Begin A Test</li> </ol>                                             |
|---------------------|----------------------------------------------------------------------------------------------------|
|                     | <ol> <li>7) Test will start automatically if ear canal seal is good. Screening IPSI<br/>Reflex test at 1 kHz will follow tymp.</li> <li>8) A "Test Complete Remove Probe" message will appear on the display<br/>when the test is complete.</li> <li>9) View test results on the graphic display area along with summary data at<br/>the right of the pressure and compliance meters.</li> </ol>                                                                                                    |
| Reflex threshold    | <ol> <li>Select test mode by pressing the REFLEX hardkey. Default test parameters are displayed above softkeys on the LCD.</li> </ol>                                                                                                    |
| NOTE                | NOTE<br>AUTO ZERO is used to baseline compliance.                                                                                                    |
|                     | <ol> <li>Press the START hardkey to pressurize the ear to dynamic peak pressure maintained from the last Tymp, or to 0 daPa if no previous Tymp data is available. Pressure control is active for fine-tuning pressure if Tymp is sharply sloped.</li> <li>Select intensity of stimulus by pressing the INTENSITY up and down arrow hardkeys.</li> <li>Present auto-timed stimulus by momentarily pressing the PRESENT bar.</li> <li>Press the ERASE hardkey to erase sub-threshold presentations or unwanted data (i.e. amplitudes of less than 0.02).</li> <li>Press the CONTINUE softkey to allow reflex tracings to continue on next line of reflex screen and onto the next page in memory.</li> <li>Use the STIMULUS up and down arrow hardkeys to select alternative test stimuli.</li> </ol> |
| Automatic Auto Zero | Auto Zero is used to baseline admittance prior to or between stimulus presen-<br>tations when performing acoustic Reflex Threshold, Reflex Decay, Acoustic<br>Reflex Latency and Acoustic Reflex Sensitization tests.                                                                                                    |

|                             | Operation Summary                                                                                                    |
|-----------------------------|----------------------------------------------------------------------------------------------------|
|                             | Before pressing START, select the AUTO ZERO softkey followed by the AUTO-MATIC softkey to activate this feature. The Admittance meter will automatically be zeroed each time the PRESENT bar is pressed.                                                                                                    |
|                             | The Admittance meter may be zeroed manually after pressing START by press-<br>ing the AUTO ZERO softkey as frequently as needed.                                                                                                    |
| Mark Threshold              | <ul> <li>Often, multiple tracings are obtained per stimulus presentation, but only one represents the reflex threshold. Mark Threshold allows the operator to scroll across each line of data and select the intensity value determined to be the threshold.</li> <li>1) Select the MARK THRESHOLD softkey.</li> <li>2) Select the → softkey to move the cursor.</li> <li>3) Press the MARK LINE 1 or MARK LINE 2 softkey to display the threshold marker (an asterisk).</li> <li>4) Press the NR LINE 1 or NR LINE 2 softkey to display no response (NR).</li> <li>5) Select EXIT softkey to return to the reflex threshold diagnostic menu.</li> </ul> |
| Reflex Threshold<br>Seeking | Threshold Seek automates the sequence of button presses used to arrive at reflex threshold values and also automates the marking of reflex threshold values.                                                                                                    |
| NOTE                        | NOTE<br>Threshold Seek should only be used with quiet, cooperative patients.                                                                                                    |

- 1) Select test mode by depressing REFLEX. Default test parameters are displayed above softkeys on the LCD.
- 2) Press the THRESHOLD SEEK softkey.
- 3) Press ON or CONFIGURE to change test parameters.
- 4) Press START to pressure ear to dynamic peak pressure maintained from last tymp, or to 0 daPa if no previous tymp data is available.
- 5) Present auto timed stimulus by momentarily depressing the PRESENT bar.
- 6) Press ERASE to erase unwanted data.
- 7) Select the CONTINUE softkey to allow reflex tracing to continue on the next line on the reflex screen.

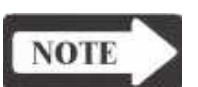

#### NOTE

MANUAL REFLEX testing may be performed by pressing MANUAL and viewing responses to stimuli presentations on the compliance meter.

**Reflex decay** 

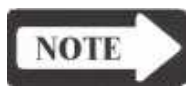

1) Select test mode by pressing SPECIAL hardkey. Default test parameters are displayed above softkeys on the LCD.

#### NOTE

### Alternative sensitivities for displayed reflex response may be selected by pressing ml SCALE softkey.

- 2) Dotted vertical lines are displayed above the X-axis of each graph marking 5 sec. and 10 sec. points.
- 3) Pressure is automatically maintained at the pressure of the last reflex threshold test. PRESSURE CONTROL is active for fine-tuning pressure.
- 4) Set the intensity of stimulus to 10 dB HL above the reflex threshold using the INTENSITY up and down arrow hardkeys.
- 5) Present stimulus by pressing the PRESENT bar momentarily.

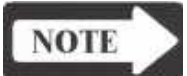

#### NOTE

### Summary data indicates the time at which 50% decay occurred, if appropriate.

- 6) Additional frequencies may be selected for testing using the STIMULUS up and down arrow hardkeys. (500 Hz and 1000 Hz are the best frequencies for this test.)
- 7) Press the STOP hardkey to end the reflex decay test and store current screen data in memory.

Eustachian tube function

#### Pressure Swallow Test (intact TM)

- 1) Select test mode by pressing ETF. Default test parameters for ETF-INTACT TM are displayed above softkeys on the LCD.
- 3) View ongoing test results as shown on the graphic display area, or pressure compliance admittance meters.
- 4) Press HOLD when the desired pressure sweep limit is reached.
- 5) Follow the user directions displayed on status line of LCD prior to obtaining TYMP 2 results using the CONTINUE softkey.
- 6) Press HOLD when the desired pressure sweep limit for TYMP 2 is reached.
- 7) Follow the user directions displayed on status line of LCD prior to obtaining TYMP 3 results using the CONTINUE softkey.
- 8) Press STOP when the desired pressure sweep limit for TYMP 3 is reached.
- 9) If the Eustachian tube is functioning properly, view the shift in pressure peaks of TYMPS 2 and 3 relative to TYMP 1 on the graphic display area. Numeric summary data is displayed at the right of the compliance/ admittance meter.

Perforated Ear Test (Perforated TM)

1) Select ETF-Perforated TM by pressing ETF and RETURN followed by the PERF TM softkey.

Grason-Stadler

- 2) Position the eartip within the ear canal.
- 3) Press START to initiate pressure sweep.
- 4) If the Eustachian tube opens during pressurization, the opening and closing pressures will be indicated in the summary data.
- 5) If the Eustachian tube doesn't open during pressurization, instruct the patient to swallow some water. The opening and closing pressures will be indicated.
- 6) Press STOP to end the test and store the results in memory.

### 1) Press the TYMP hardkey to place the instrument in the tymp diagnostic mode.

- 2) Press the EAR softkey to select the test ear.
- 3) Select the AUTO SEQUENCE softkey to initiate the automatic Sequencing of tests.
- 4) The test sequence will automatically terminate upon completion of the last test with test results automatically stored in memory.
- 5) Test results can be viewed by pressing the PAGE hardkey and can then be printed by pressing the PRINT hardkey.

#### NOTE

#### The sequence of tests always includes Tymp 226 Hz, Y, and can be configured to include or exclude Reflex Threshold and Reflex Decay tests.

- 1) Select the ETF hardkey followed by the RETURN hardkey.
- 2) Select the INSTRUMENT OPTIONS softkey and then press the TEST SEQUENCE softkey.
- 3) Select the REFLEX THRESHOLD softkey and press the ON/OFF softkey to activate or deactivate the reflex threshold.
- 4) Acoustic reflex measurements can be obtained ipsilaterally or contralaterally. Select the STIMULUS EAR softkey to select from the following Ipsi only, Contra only, or Ipsi and Contra for reflex testing.
- 5) Press the STIMULUS Hz softkey to select the stimulus to be included in the Reflex Threshold Auto Sequence. Scroll through each stimulus by pressing the up and down arrow softkeys and toggle the YES/NO softkey to program each stimulus for Reflex

Threshold testing in the auto test sequence.

- 6) Select the REFLEX DECAY softkey and press the ON/OFF softkey to activate or deactivate reflex decay.
- Select the STIMULUS Hz softkey to select the stimuli for Reflex Decay testing. Press the up and down arrow softkeys to scroll through the stimuli and toggle the YES/NO softkey to select or de-select the stimulus.
- 8) Press the RETURN hardkey twice and press the STORE softkey to store test selections in memory.

NOTE

Auto sequence

testing

Programming auto sequence tests

### Version 2 test procedures

The following TympStar Version 2 test procedures are summarized. Comprehensive procedures are provided in the <u>TympStar Version 2 User Manual</u>.

#### Tymp diagnostic

- 1) Select test mode by turning the POWER ON, or by pressing the TYMP hardkey.
- 2) Default test parameters are displayed above softkeys on the LCD.
  A) Selectable Probe Tone Hz- 226 Hz, 678 Hz, 1000 Hz
  B) Selectable Admittance Components- Y, B, G, B/G
- 3) Temporarily modify test parameters, by pressing the parameter softkey(s) to be changed. Use PROGRAM mode for more permanent changes.
  - A) Alternative test parameters are displayed above the selected softkey.
  - B) Press the desired test parameter softkey. The selected value is displayed on the parameter status line.
  - C) Press BASELINE-OFF if the tymp test is performed with the following parameters:
    - Y with 678 Hz or 1000 Hz
    - B, G, or B/G with 226 Hz, 678 Hz, or 1000 Hz

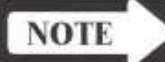

#### NOTE

#### Pressing the B/G softkey allows B and G tracings to be run simultaneously.

- 4) Attach the probe box to the velcro strip on the shoulder probe mount.
- 5) Position the shoulder probe mount on the patient.
- 6) Position the appropriate size eartip on the probe tip and securely insert in the ear canal.
- 7) Press the EAR softkey, then press LEFT or RIGHT ear.
- 8) Press  $\checkmark$  START to initiate test.
- 9) View ongoing test results on the graphic display area, and on pressure and admittance meters.
- 10) For tymp tests other than Y 226 Hz, the cursor is used to identify and set peak data points as follows:
  - A) Press the CURSOR softkey.
  - B) Use arrow softkeys to move the cursor to left or right on the graphic display. Observe numeric data in cursor box at the right of pressure meter.
  - C) Press TYMP 1 SET PEAK softkey to specify and store peak data for TYMP 1. Follow the same procedure to specify and store selected peak data for TYMP 2 and 3.
  - D) Press CURSOR-OFF.
- 11) Press STOP to end the test, store the results in memory, and display the summary data on the screen.

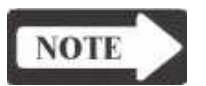

#### Manual tymp

1) Securely insert the probe tip into the patient's ear canal and press the TYMP hardkey.

A manual tymp test may be initiated by pressing the MANUAL hardkey. Rotate the pressure knob to vary pressure and view ongoing test results

2) Press the EAR softkey to select the right or left ear.

graphically, or on pressure and admittance meters.

- 3) Press the MANUAL hardkey to pressurize the ear canal to the previously selected start pressure. Manual mode will appear below the Name, ID and Tester Information on the display.
- 4) Use the PRESSURE CONTROL knob to vary the pressure within the ear canal and control the speed of the tympanometric test.
- 5) View test results on the display along with the pressure and compliance meters. Test summary information is displayed to the right of the meters for the two most recent pressure sweeps.

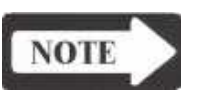

#### NOTE

NOTE

### The ERASE hardkey can be used to delete test data prior to pressing the STOP hardkey.

- 6) Press the STOP hardkey to store the last two tracings in memory.
- 7) Press the PAGE hardkey to view test results.
- 8) Press the PRINT hardkey while in the PAGE mode for printed tests. MANUAL will appear on the printout indicating a manual test.

#### Tymp screening

- 1) Enter test mode by pressing TYMP followed by RETURN. Press the SCREEN softkey.
- Default test parameters are displayed above softkeys on the LCD. Only 226 Hz Y is available in this test mode.
- 3) Attach the probe box to the velcro strip on the shoulder probe mount or to the wristband probe mount.
- 4) Press the EAR softkey, then press LEFT or RIGHT ear.
- 5) Position the appropriate size SCREENING eartip on the probe tip.
- 6) With the hand-held probe, obtain a seal at the entrance to the ear canal.

Probe lights indicate the following:

| •              |   | 0                  |
|----------------|---|--------------------|
| Solid Green    | = | Test In Progress   |
| Solid Amber    | = | Occlusion          |
| Blinking Amber | = | Leak               |
| Blinking Green | = | OK To Begin A Test |

7) The test will start automatically when a seal is detected. Screening IPSI Reflex test at 1 kHz will follow tymp.

- 8) A"Test Complete Remove Probe" message will appear on the display when the test is complete.
- 9) View test results on the graphic display area along with summary data at the right of the pressure and compliance meters.

#### **Reflex threshold**

NOTI

- 1) Select test mode by pressing REFLEX.
- 2) Default test parameters are displayed above softkeys on the LCD.A) Selectable Probe Tone Frequencies- 226 Hz, 678 Hz, 1000 Hz.
  - B) Selectable Admittance Components- Y, B, G.
  - C) AUTO ZERO is used to baseline admittance between stimulus presentations.

#### NOTE

#### Reflex responses may be inverted, or deflected in an upward direction when using higher probe tones. Direction of response may also differ when testing with Y, B or G components.

- D) Alternative sensitivities for displayed reflex response may be selected by pressing the ml SCALE softkey.
- 3) Press START to pressurize the ear to dynamic peak pressure maintained from last tymp, or to 0 daPa if no previous tymp data is available. Pressure control is active for fine-tuning pressure if tymp is sharply sloped, i.e., offset from peak by 10 to 15 daPa.
- 4) Select intensity of stimulus by pressing the INTENSITY up or down arrows. Press the STEP SIZE softkey to set 1, 2, or 5 dB steps.
- 5) Present auto-timed stimulus by momentarily pressing the PRESENT bar. (Stimulus may also be presented with manual timing.)
- 6) Press ERASE to erase sub-threshold presentations or unwanted data, i.e., amplitudes of less than 0.02 ml with 226 Hz, 0.06 mmhos with 678 Hz, or 0.09 mmhos with 1000 Hz.
- 7) Press the CONTINUE softkey to allow reflex tracings to continue onto the next line of reflex screen and onto the next page in memory.

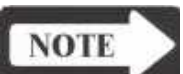

#### NOTE

### When CONTINUE is selected, test results are stored in memory and may not be erased.

- 8) The STIMULUS up and down arrow hardkeys are used to select alternative test stimuli.
- 9) The CURSOR softkey may be used to examine data points from individual tracings.
- 10) If Reflex Decay, ARLT, or AR Sensitization testing is to be done on the same ear, press the SPECIAL hardkey without pressing STOP. This allows the pressure from Reflex Threshold to be maintained for the next test. If not, press STOP to terminate testing.

| Automatic auto zero                                    | Auto Zero is used to baseline admittance prior to or between stimulus presentations<br>when performing acoustic Reflex Threshold, Reflex Decay, Acoustic Reflex La-<br>tency andAcoustic Reflex Sensitization tests.<br>Before pressing START, select the AUTO ZERO softkey followed by the AU-<br>TOMATIC softkey to activate this feature. The Admittance meter will auto-<br>matically be zeroed each time the PRESENT bar is pressed. |
|--------------------------------------------------------|----------------------------------------------------------------------------------------------------|
|                                                        | The Admittance meter may be zeroed manually after pressing START by press-<br>ing the AUTO ZERO softkey as frequently as needed.                                                                                                    |
| Mark Threshold                                         | Often multiple tracings are obtained per stimulus presentation, but only one represents the reflex threshold. Mark Threshold allows the operator to scroll across each line of data and select the intensity value determined to be the threshold.                                                                                                    |
|                                                        | 1) Select the MARK THRESHOLD softkey.                                                                                                    |
|                                                        | 2) Select the $\longrightarrow$ softkey to move the cursor.                                                                                                    |
|                                                        | 3) Press the MARK LINE 1 or MARK LINE 2 softkey to display the threshold marker (an asterisk).                                                                                                    |
|                                                        | <ol> <li>Press the NR LINE 1 or NR LINE 2 softkey to display no response<br/>(NR).</li> </ol>                                                                                                    |
|                                                        | 5) Select the EXIT softkey to return to the reflex threshold diagnostic menu.                                                                                                    |
| <i>Reflex Threshold</i><br><i>Seeking</i><br>threshold | Threshold Seek automates the sequence of stimulus presentations used to determine the reflex threshold values and also automates the marking of reflex values.                                                                                                    |
| NOTE                                                   | NOTE<br>Threshold Seek should only be used with quiet, cooperative patients.                                                                                                    |

- 1) Select test mode by depressing REFLEX. Default test parameters are displayed above softkeys on the LCD.
- 2) Press the THRESHOLD SEEK softkey.
- 3) Press ON or CONFIGURE to change test parameters.
- 4) Press START to pressure the ear to the dynamic peak pressure maintained from the last tymp, or to 0 daPa if no previous tymp data is available.
- 5) Present auto timed stimulus by momentarily depressing the PRESENT bar.
- 6) Press ERASE to erase unwanted data.
- 7) Select the CONTINUE softkey to allow reflex tracing to continue on the next line on the reflex screen.

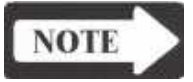

#### NOTE

MANUAL REFLEX testing may be performed by pressing MANUAL and viewing responses to stimuli presentations on the compliance meter.

#### **Reflex decay**

- 1) Select test mode by pressing SPECIAL.
- 2) Default test parameters are displayed above softkeys on the LCD.
  - A) Selectable Probe Tone Frequencies- 226 Hz, 678 Hz.
  - B) Selectable Admittance Components- Y, B, G.
  - C) Alternative sensitivities for displayed reflex response may be selected by pressing the ml SCALE softkey.
  - D) Maximum selectable stimulus ON TIME is limited by selected TIMEBASE.
  - E) AUTO ZERO is used to baseline admittance between stimulus presentations.
- 3) Dotted vertical lines indicate 5 second and 10 second points.
- 4) Pressure control is active for fine-tuning pressure.
- 5) Set intensity of stimulus to 10 dB above reflex threshold by pressing the INTENSITY up or down arrows. Step size may be set to 1, 2, or 5 dB using STEP SIZE softkey.
- 6) Present stimulus by pressing the PRESENT bar momentarily. First press START if pressure was not maintained from a prior reflex test.

#### NOTE

#### NOTE

## Summary data indicates the time at which 50% decay occurred, if appropriate. CURSOR softkeys may be used to define numeric points on Line 1 and Line 2 of the graphics area.

- 7) Additional frequencies may be tested by using the STIMULUS up and down arrow hardkeys. (500 Hz and 1000 Hz are the most suited frequencies for this test.)
- 8) Go directly to another reflex test without pressing STOP to maintain pressure within the ear canal, or press STOP to terminate reflex decay testing.

Acoustic reflex latency test (ARLT)

- 1) Press SPECIAL followed by RETURN.
- 2) Select test mode by pressing the ARLT softkey. Default test parameters are displayed above softkeys on the LCD.
  - A) ARLT is performed with a 226 Hz Probe Tone. Y, B or G may be selected.
  - B) Maximum selectable ON-TIME of the stimulus is limited by selected TIMEBASE.
  - C) Alternative sensitivities for displayed reflex response may be selected by pressing the ml SCALE softkey.
  - D) Press the AVERAGE softkey to change number of reflex responses to be averaged.
- 3) The pressure knob is active for fine-tuning pressure.
- 4) Set the intensity of stimulus to 10 dB above the reflex threshold by pressing INTENSITY up and down arrows. Step size may be set to 1, 2, or 5 dB using the STEP SIZE softkey.

- 5) Use AUTO ZERO, if necessary, to zero admittance prior to presenting stimulus.
- 6) Present stimulus by pressing the PRESENT bar momentarily. First press START if pressure was not maintained from a prior reflex test.
- 7) The following points are identified by short vertical lines on the ARLT display:
  - A) Time from signal onset to points where reflex curve reaches 10% and 90% of its maximum amplitude.
  - B) Time from signal offset to points where reflex curve decays to 90% and 10% of its maximum amplitude.

#### NOTE

## Numeric summary data indicates the 10% and 90% ON and OFF points of the response for Line 1 and Line 2. CURSOR softkeys may be used to define numeric points on X and Y axes of Line 1 and 2.

- 8) Additional frequencies may be tested by using STIMULUS up and down arrow hardkeys.
- 9) Go directly to another reflex test without pressing STOP to maintain pressure within the ear canal, or press STOP to terminate ARLT testing.
- 1) Press SPECIAL followed by RETURN.
- 2) Select test mode by pressing the A.R. SENSI softkey. Default test parameters are displayed above the softkeys on the LCD. The test is performed with a 226 Hz probe tone. Y, B, or G may be selected.

#### NOTE

## The facilitator (sensitizing signal) threshold level should be known prior to selecting the facilitator parameters (6 kHz or BBN are most suited for facilitator stimuli).

- Press the STIMULUS EAR softkey and press IPSI or CONTRA to obtain reflex threshold data if threshold information per stimulus has not already been obtained. Use the same procedure as in Reflex Threshold.
   A) IPSI stimuli available- 0.5, 1, 2, 4, 6 kHz, EXT, and N-A.
  - B) CONTRA stimuli available- 0.25, 0.5, 1, 2, 4, 6 kHz, BBN, EXT, and N-A.

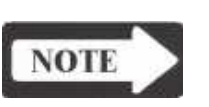

#### **NOTE STEP SIZE should be set to 1 or 2 dB to obtain precise threshold data.**

- 4) The facilitating (f) and activating (a) stimuli may be presented IPSI (I) or CONTRA (C). Use the STIMULUS EAR softkey to press the desired Combination- CfIa, CfCa, IfCa, I
- 5) To select the facilitator stimulus and intensity, press the FACILITATOR softkey.

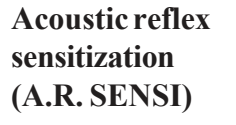

NOTE

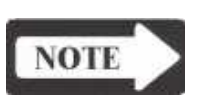

|                 | A) Use the STIMULUS up and down arrows to select the desired high frequency stimulus.                                                                                                    |
|-----------------|----------------------------------------------------------------------------------------------------|
|                 | <ul> <li>B) Use the INTENSITY up and down arrows to set the intensity level.<br/>Try 3 to 4 dB below threshold level for selected stimulus.</li> </ul>                                                                                               |
|                 | C) Press EXIT.                                                                                                    |
|                 | <ul><li>6) The activator stimulus and intensity may now be selected.</li><li>A) Use the STIMULUS up and down arrows to select the desired stimulus</li></ul>                                                                                         |
|                 | <ul><li>B) Press the STEP SIZE softkey to select 1, 2, or 5 dB steps.</li><li>C) Use the INTENSITY up and down arrows to set dB level. Start the intensity of the activator at a very low level, e.g., 40 dB to determine threshold value.</li></ul> |
|                 | <ul> <li>IPSI Stimuli available- 0.5, 1, 2, 4 kHz, EXT, and N-A.</li> <li>CONTRA Stimuli available- 0.25, 0.5, 1, 2, 4 kHz, BBN, EXT, and N-A.</li> </ul>                                                                                            |
|                 | <ol> <li>Press PRESENT to simultaneously present facilitating and activating<br/>stimuli. First press START if pressure was not maintained from a prior<br/>reflex test</li> </ol>                                                                   |
|                 | 8) Press ERASE to delete sub-threshold presentations or unwanted data                                                                                                    |
|                 | i e · amplitudes below 0.02 ml                                                                                                    |
|                 | 9) Press STOP to terminate testing                                                                                                    |
|                 | )) Tress 5101 to terminute testing.                                                                                                    |
| Eustachian tube | Pressure Swallow Test (intact TM)                                                                                                    |
| function        | 1) Select test mode by pressing ETF. Default test parameters for ETF-                                                                                                    |
|                 | INTACT TM are displayed above the softkeys on the LCD.                                                                                                    |
|                 | 2) Press                                                                                                    |
|                 | 3) View ongoing test results as shown on graphic display area, or pressure compliance admittance meters.                                                                                                    |
|                 | 4) Press HOLD when desired pressure sweep limit is reached.                                                                                                    |
|                 | 5) Follow the user directions displayed on the status line of the LCD prior to obtaining the TYMP 2 results using the CONTINUE softkey.                                                                                                    |
|                 | 6) Press HOLD when the desired pressure sweep limit for TYMP 2 is reached.                                                                                                    |
|                 | <ol> <li>Follow user directions displayed on status line of LCD prior to obtaining<br/>TYMP 3 results using CONTINUE softkey.</li> </ol>                                                                                                    |
|                 | 8) Press STOP when desired pressure sweep limit for TYMP 3 is reached.                                                                                                    |
|                 | 9) If the Eustachian tube is functioning properly, view the shift in pressure<br>peaks of TYMPS 2 and 3 relative to TYMP 1 on the graphic display area.<br>Numeric summary data is displayed at the right of the                                     |
|                 | compliance/admittance meter.                                                                                                    |
|                 |                                                                                                    |
|                 | Perforated Ear Test (Perforated TM)                                                                                                    |
|                 | <ol> <li>Select ETF-Perforated TM by pressing ETF (if not already pressed) and<br/>RETURN followed by PERF TM softkey.</li> </ol>                                                                                                    |
|                 | 2) Position eartin within ear canal                                                                                                    |

Press START to initiate the pressure sweep.

- 4) If the Eustachian tube opens during pressurization, the opening and clos ing pressures will be indicated in the summary data.
- 5) If the Eustachian tube doesn't open during pressurization, instruct the patient to swallow some water. The opening and closing pressures will be indicated.
- 6) Press STOP to end the test and store the results in memory.

#### **Multiple frequency** tympanometry (MULTIPLE Hz)

- 1) Press CLEAR. Press the CLEAR ALL softkey to ensure the availability of 26 pages of memory.
- 2) Press SPECIAL followed by RETURN.
- 3) Select test mode by pressing the MULITIPLE Hz softkey. Default test parameters for TEST 1 of the test series are displayed above softkeys on the LCD.
  - A) The GSI TympStar automatically runs a 226 Hz Y tymp to determine the peak pressure value for the second probe frequency sweep.
  - B) The ADMITTANCE softkey indicates which component is measured as a function of probe frequency at the start and peak pressures (B is the best component for this test).

#### NOTE

#### It may be helpful to select a sweep rate of 12.5 daPa/sec for sharply sloped tymps.

- 4) Ensure that the ear canal is securely sealed.
- 5) Press  $\triangleleft$  START to initiate test. Probe tone automatically sweeps from 250 Hz to 2000 Hz in 50 Hz steps at start pressure.
- 6) Next, Y 226 Hz tymp data is collected and displayed as TEST 1 of the series. As in Tymp Diagnostic Mode, press HOLD at desired stopping pressure or allow pressure sweep to continue to -400 daPa.
  - A) Tymp summary data will be displayed at the right of the admittance meter
  - B) Use CURSOR if a different peak pressure value is desired.
- 7) Press the CONTINUE softkey to initiate TEST 2 of the series. Probe tone automatically sweeps from 250 Hz to 2000 Hz in 50 Hz steps at tymp peak pressure.
- 8) DB (or DY, or DG, if selected) are calculated and plotted as a function of probe frequency on upper graph display. Changes in phase of admittance (Dq) as a function of probe frequency are calculated and plotted on the lower graph.

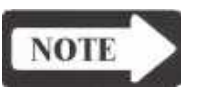

#### NOTE

DY, B, or G values and Dq values are calculated as the difference between values obtained at peak pressure versus start pressure.

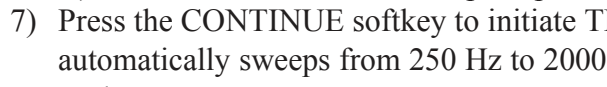

- 9) A cursor line approximates the resonance point of the ear along the Hz axis.
  - A) CURSOR left and right arrow softkeys may be used to specify a different Hz point for DY, B, or G values and Dq . Press SET Hz softkey to record the new value.
  - B) Cursor position now determines probe frequency for next tymp.
- 10) Press CONTINUE to display tymp format for TEST 3 of the series.
- 11) Press START or CONTINUE to obtain a tymp at this probe frequency.
  - A) Tymp data is displayed on screen for selected probe frequency.
  - B) Use CURSOR left and right arrow softkeys to specify and set peak admittance and pressure.
- 12) Test sequence can be terminated by selecting STOP, OR
- 13) Tymps can be obtained for frequencies below and above identified resonance point of the ear. To select probe tone frequency for next tymp:
  - A) Press the PROBE Hz softkey. Use up and down arrows to display desired Hz. Press SET Hz softkey to select probe tone. Use
     START or CONTINUE to run next tymp. OR
- 14) Press STOP to end the test.

Auto sequence testing

- 1) Press the TYMP hardkey to place the instrument in the tymp diagnostic mode.
- 2) Press the EAR softkey to select the test ear.
- 3) Select the AUTO SEQUENCE softkey to initiate the automatic sequencing of tests.
- 4) The test sequence will automatically terminate upon completion of the last test with test results automatically stored in memory.
- 5) Test results can be viewed by pressing the PAGE hardkey and can then be printed by pressing the PRINT hardkey.

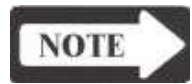

#### NOTE

The sequence of tests always includes Tymp 226 Hz, Y, and can be configured to include or exclude Reflex Threshold and Reflex Decay tests.

### Programming auto sequence tests

- 1) Select the ETF hardkey followed by the RETURN hardkey.
- 2) Select the INSTRUMENT OPTIONS softkey and then press the TEST SEQUENCE softkey.
- 3) Select the REFLEX THRESHOLD softkey and press the ON/OFF softkey to activate or deactivate reflex threshold.
- Acoustic reflex measurements can be obtained ipsilaterally or contralaterally. Select the STIMULUS EAR softkey to choose from Ipsi only, Contra only, or Ipsi and Contra for reflex testing.
- 5) Press the STIMULUS Hz softkey to select the stimulus to be included in the Reflex Threshold Auto Sequence. Scroll through each stimulus by pressing the up and down arrow softkeys to scroll through the stimuli and toggle the YES/NO softkey to program each stimulus for Reflex Threshold testing in the auto test sequence.
- 6) Select the REFLEX DECAY softkey and press the ON/OFF softkey to activate or deactivate reflex decay.
- 7) Select the STIMULUS Hz softkey to select the stimuli for Reflex Decay testing. Press the up and down arrow softkeys to scroll through the stimuli and toggle the YES/NO softkey to select or de-select the stimulus.
- 8) Press the RETURN hardkey twice and press the STORE softkey to store test selections in memory.
switch

## Introduction

This chapter describes how to calibrate the TympStar Middle-Ear Analyzer. These instructions are intended for persons experienced in the use of sound level meters, calibration sound sources, acoustic test cavities and the requirements of test calibration documentation.

Calibration measurement data will be recorded by the TympStar and can be printed during the calibration process.

The calibration mode of the TympStar is activated by configuring the DIP switch on the digital board and turning the board's Cal/ Normal switch to the ON position. This changes the function of the front panel controls, permitting the calibration data to be stored in the TympStar's memory. Calibration is an interactive process and is assisted greatly by instruction provided on the TympStar's LCD display. The display will show current measurement parameters and give instructions for completing the calibration.

|                                                                                                    |                                                                                                    | Calibration<br>parameters                                                                                                |             |              | Cal<br>inst                                                                                                    | ibration<br>ructions                                                                                                    |                                                                                                    | switch          |            |  |
|----------------------------------------------------------------------------------------------------|----------------------------------------------------------------------------------------------------|----------------------------------------------------------------------------------------------------|-------------|--------------|----------------------------------------------------------------------------------------------------|----------------------------------------------------------------------------------------------------|----------------------------------------------------------------------------------------------------|-----------------|------------|--|
| CONTRA PI<br>STIM<br>ULUS<br>→ 250<br>500<br>1000<br>2000<br>4000<br>LBN<br>HBN<br>BBN<br>EXT<br>CLICK | 10NE SPL<br>CAL<br>HL<br>80<br>80<br>80<br>80<br>80<br>80<br>80<br>80<br>80<br>80<br>80<br>80<br>80 | . CAL<br>TARG<br>SPL<br>97.0<br>89.5<br>86.0<br>87.5<br>79.5<br>89.0<br>87.0<br>89.0<br>87.0<br>80.0<br>PEAK SPL<br>85.5 | MEAS        | MERS<br>FRED | CONTRA PH<br>1. INSERT<br>(HA-1)<br>2. SELECT<br>KEYS,<br>PRESEN<br>WITH '<br>3. ADJUST<br>UALUES<br>4. PRESS<br>5. SELECT<br>CLICK CAL<br>ON SLM TO | DIRE SPL CRL<br>TRANSDUCER INTO :<br>COUPLER.<br>SOURCE WITH STIMI<br>TURN ON STIMULUS I<br>IT. CRL HL WARIABI<br>CRL HL' SOFTKEVS.<br>I OUTPUT TO 'TARG S<br>NITH INTENSITY KI<br>DATA TRANSFER KEY<br>CRLIBRATION DATA.<br>NEXT STIMULUS. RI<br>: USE PERK HOLD<br>MERSURE PERK-SPL | 2m1<br>ULUS<br>MITH<br>LE<br>SPL'<br>TO<br>EPERT.<br>207<br>CHRNNEL =<br>CHRNNEL =<br>PROBE S/H<br>11110014<br>EPERT. | 28/2001<br>IPSI | 11:18 am   |  |
| 5                                                                                                    | AL <b>≜</b><br>IL                                                                                   | 4 040 (in) -  -  0                                                                                                    | CAL<br>HL V | 1111         | TARGA<br>SPL                                                                                                    | TARG<br>SPL ¥                                                                                                    | PRINT<br>LEFT                                                                                                    | PR<br>RIC       | INT<br>GHT |  |

**Cal Options** 

| Т                                              | his chapter includes:                                                                                                    |                                                                                                    |
|------------------------------------------------|----------------------------------------------------------------------------------------------------|----------------------------------------------------------------------------------------------------|
|                                                | When to calibrate the TympStar                                                                                                    | page 4-2                                                                                                    |
|                                                | Calibration requirements                                                                                                    | page 4-2                                                                                                    |
|                                                | Preparing for calibration                                                                                                    | page 4-4                                                                                                    |
|                                                | Cautions and warnings                                                                                                    | page 4-4                                                                                                    |
|                                                | Tools and equipment required                                                                                                    | page 4-4                                                                                                    |
|                                                | Cleaning the probe                                                                                                    | page 4-4                                                                                                    |
|                                                | Cal/Normal switch                                                                                                    | page 4-6                                                                                                    |
|                                                | Cal Options switch                                                                                                    | page 4-6                                                                                                    |
|                                                | Probe serial number                                                                                                    | page 4-26                                                                                                    |
|                                                | Resolving problems                                                                                                    | page 4-27                                                                                                    |
|                                                | Calibration procedures                                                                                                    | page 4-28                                                                                                    |
|                                                | TympStar calibration controls                                                                                                    | page 4-28                                                                                                    |
|                                                | Custom transducers                                                                                                    | page 4-32                                                                                                    |
|                                                | Transducer connections                                                                                                    | page 4-32                                                                                                    |
|                                                | Version 1 calibration                                                                                                    | page 4-33                                                                                                    |
|                                                | Version 2 calibration                                                                                                    | page 4-51                                                                                                    |
|                                                | Returning to Normal Test mode                                                                                                    | page 4-66                                                                                                    |
| When to calibrate<br>the TympStar              | The TympStar must be calibrated when the dig<br>repaired, if a transducer is changed or if the pro-<br>quency data (Self-Cal data) are stored in the Ty-<br>data for transducers and pressure are stored in<br>boards or the probe can be replaced with new of<br>without the need for calibration. | gital, PC104 or analog board is<br>obe is repaired. Probe tone fre-<br>ympStar instrument. All other<br>in the probe. Normally, circuit<br>complements from the factory |
|                                                | GSI recommends quarterly calibration checks for<br>annual certification. ASHA requires quarterl<br>checks and annual electro-acoustic calibration.<br>daily biologic checks.                                                                                                    | or the GSI TympStar along with<br>y electro-acoustic calibration<br>It is good practice to perform                                                                      |
| Calibration require-<br>ments                  | Some aspects of TympStar calibration can be connected for a complete or routine calibration see through the calibration menus to the desired scription However, calibration is typically as a complete constant or as a routine calibration sequence.                                               | checked singularly without the<br>quence by simply navigating<br>een and performing the check.<br>calibration sequence                                                  |
| <i>Complete calibration</i><br><i>sequence</i> | <ul> <li>A complete calibration sequence must be perfo</li> <li>A performance problem is suspected</li> <li>A repair has been made to the TympStar invanalog board, PC104 board, probe box or the term</li> </ul>                                                                                   | rmed if the following occurs:<br>volving the digital board,<br>ransducers                                                                                               |
|                                                | The complete calibration sequence must includ<br>• Loading default data and performing Self-C<br>• Contra, Ipsi and probe tone SPL calibration<br>• Y (Version 1) or Y/B/G (Version 2) calibrat<br>• Pressure system calibration                                                                    | le the following:<br>Cal<br>is<br>tion                                                                                                    |

|                                               | <ul> <li>Upon completion of a complete calibration sequence, return to the normal mode and check compliance calibration at 0 daPa. Then enter Reflex Decay test (under the SPECIAL hardkey) and verify that Ipsi and Contra sound pressure levels are within the specified accuracy. Attenuator linearity and distortion can also be checked in this mode.</li> <li>A routine calibration sequence should be performed quarterly or annually and includes:</li> <li>Check the Contra, Ipsi and probe tone SPL calibration and recalibrate if necessary</li> <li>Perform Y or Y/B/G calibration</li> <li>Check the pressure system calibration and recalibrate if necessary</li> </ul> |
|-----------------------------------------------|----------------------------------------------------------------------------------------------------|
| <i>Routine calibration</i><br><i>sequence</i> | Upon completion of a routine calibration sequence, return to the normal mode<br>and check compliance calibration at 0 daPa. Then enter Reflex Decay test<br>(under the SPECIAL hardkey) and verify that Ipsi and Contra sound pressure<br>levels are within the specified accuracy. Attenuator linearity and distortion<br>can also be checked in this mode.                                                                                                    |

# Preparing for calibration

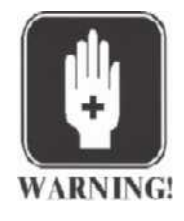

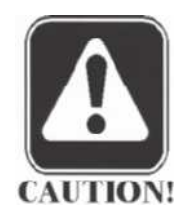

# WARNING

It will be necessary to perform tasks within the TympStar enclosure while power is applied to the instrument. Do not touch electrical circuitry, wiring or complements. Voltages are present inside the enclosure that can cause severe personal injury or death!

CAUTION

Verify that the probe tip is clean and the probe tubes are clean and undamaged before attempting calibration.

| <b>Tools and equipment</b> |  |
|----------------------------|--|
| required                   |  |

**Cleaning the probe** 

and Contra phone

The tools and equipment required for calibration includes:

- Type 1 sound level meter
- 2 cc HA-1 coupler
- Electronic manometer
- Philips screwdriver
- Small straight edge screwdriver

To ensure calibration accuracy, it is essential to clean the probe tip and Contra phone prior to calibration.

### Probe

### Step 1

Remove the probe eartip and tygon tubing attached to the three metal probe tubes at the rear of the probe tip.

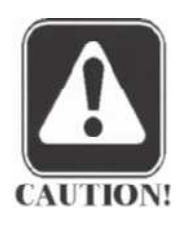

# CAUTION

Do not alter the length of the tubing by cutting it. When reconnecting the tygon tubing to the probe tubes, ensure that there are no sharp edges or burrs on the probe tubes that could cut the tygon tubing.

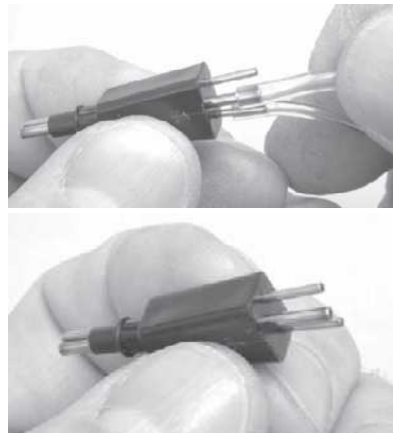

# Step 2

Using the cleaning floss shipped with your instrument, remove debris from each tube by pushing the floss through the tube from the back to the front of the probe tip.

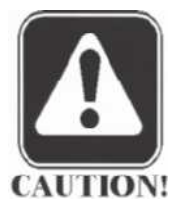

# CAUTION

Avoid getting the probe moist. Place a new single-use eartip on the probe for each patient.

Feed the stiff end of the cleaning floss into the tube and pull the floss completely through the tube. Discard the used floss. Repeat this process for each of the remaining probe tubes. Do not reuse floss.

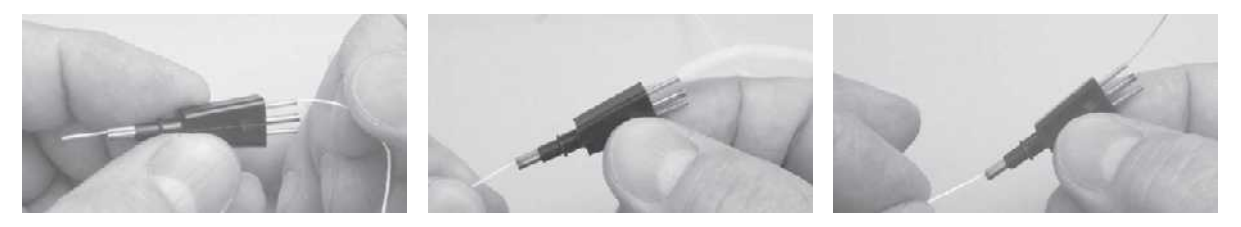

Step 3 Reconnect the tygon tubing to the probe tubes. The center tube has the larger diameter.

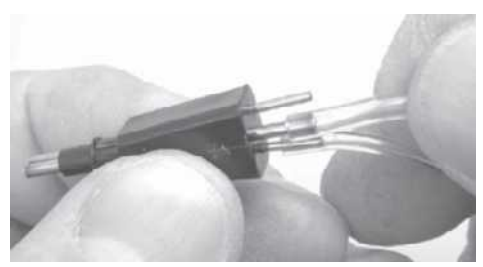

# Contra phone

#### Step 1

Unplug the Contra phone from the jack on the probe box and make sure the main transducer opening is clear.

## Step 2

Unplug the Contra phone cable from the transducer by pulling the cable connector straight away from the transducer body.

### Step 3

Use isopropyl alcohol and a clean tissue or Q-tip to clean the two jacks in the Contra phone body, and the two Contra phone cable plugs.

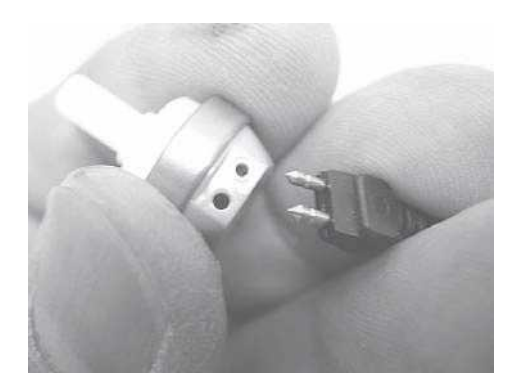

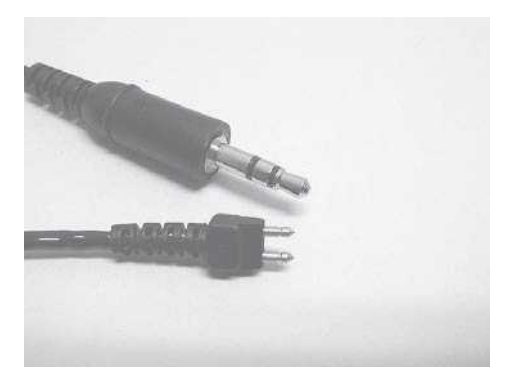

# Cal/Normal switch

The Cal/Normal switch is located on the digital board and is used to gain access to the calibration mode. Access to the switch is gained by removing the three Philips retaining screws from the bottom front edge of the TympStar case, lifting the front panel and locking the panel in the open position.

The Cal/Normal switch is located on the top left of the digital board is used to switch between the normal test mode and the calibration mode. The switch must be placed in the down position to perform calibrations and diagnostics.

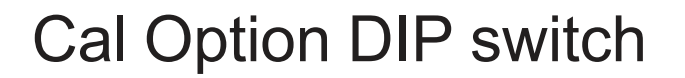

The Cal Option DIP switch is located on the digital board is used to configure calibration options. Access to the switch is gained by removing the three Philips retaining screws from the bottom front edge of the TympStar case, lifting the front panel and locking the panel in the open position.

The Cal Option switch is an eight position DIP switch located on the rightcenter portion of the digital board. Individual switches are ON in the up position or OFF in the down position. The individual switches are numbered on the switch.

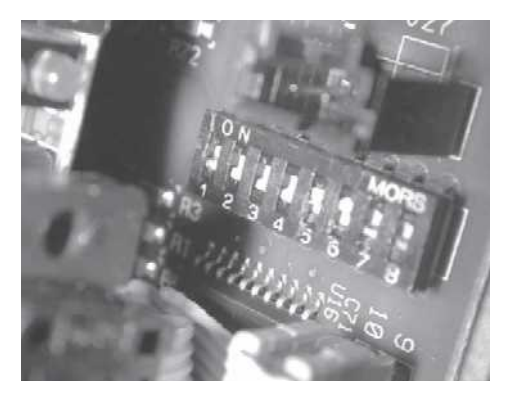

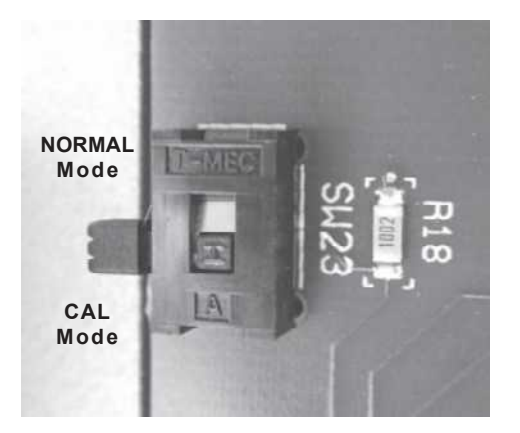

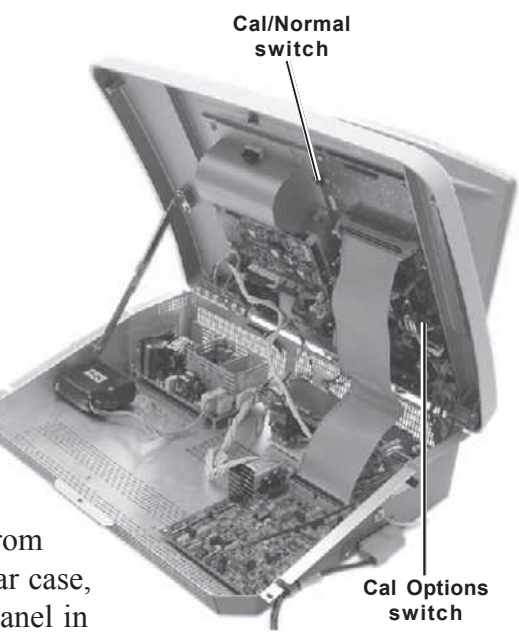

|                                                            | Cal Option switch position functions are listed below:<br>Switch 1: Factory use only<br>Switch 2: GSI/custom RTL transducer calibration<br>Switch 3: Unused<br>Switch 4: Unused<br>Switch 5: Unused<br>Switch 5: Unused<br>Switch 6: Diagnostic mode<br>Switch 7: Self-Cal<br>Switch 8: Load default calibration data<br>The Cal Option switch settings are read by the system when the following occurs:                                                                                                    |
|------------------------------------------------------------|----------------------------------------------------------------------------------------------------|
|                                                            | <ul> <li>The system power is on and the Cal/Normal switch is moved to the Cal position</li> <li>The Cal/Normal switch is in the Cal position and the system power is turned on</li> </ul>                                                                                                    |
| Switch 1:<br>Factory use only                              | Factory use only                                                                                                    |
| Switch 2:<br>GSI/custom RTL<br>transducer calibra-<br>tion | This position is used to activate the TARG SPL softkeys in the Ipsi and Contra calibration modes. The TARG SPL softkeys allow the reference threshold values (RTL) and output levels to be offset from the default GSI values by a maximum of plus or minus 10 dB. If the TARG SPL softkeys are pressed and released, the output level and LCD indicated value will change by 0.5 dB. If these softkeys are pressed and held, the output level and LCD indicated value will change by 0.5 dB. If these softkeys are stored by the TARG SPL arrow. The custom calibration levels will be stored by the system when the Data Transfer button is pressed. |
| NOTE                                                       | NOTE<br>If the TympStar is set to the custom mode, all references to dB HL on the<br>LCD and printer during normal operation will be followed by the words<br>"NON-GSI". This is so that all test results will clearly indicate that the<br>stimulus SPL's were not at GSI standard levels. Also, the program that<br>adjusts stimulus SPL based on total load volume is bypassed. The pro-<br>gram subtracts 1.0 dB per 0.1 ml for loads of 1.1 ml down to 0.15 ml<br>(-1.0db/0.1 ml).                                                                                                    |
| Switch 3: Unused                                           | Unused                                                                                                    |
| Switch 4: Unused                                           | Unused                                                                                                    |
| Switch 5: Unused                                           | Unused                                                                                                    |

# Switch 6: Diagnostic mode

This position will activate the diagnostic portion of the Cal mode when the Cal/ Normal switch is in the Cal position. The Diagnostic Mode Screen will be displayed.

|                                                              | G                                                                      | SI Ty                                                                    | mpStar                                  |  |
|--------------------------------------------------------------|------------------------------------------------------------------------|--------------------------------------------------------------------------|-----------------------------------------|--|
| VOU HAVE J<br>DIAGNOSTIC M<br>SELECTIONS, I<br>DIAGNOSTIC TE | DIN<br>UST SELECTED THE M<br>ODE. THIS MODE<br>PRESS THE APPROP<br>ST. | GRADSTIC MODE<br>MAIN MENU OF THE C<br>IS CONTROLLED<br>PRIATE SOFTKEY 1 | SI TWHPSTAR<br>BV SOFTXEV<br>O SELECT A |  |
| HARDWARE<br>DIAG.                                            | PORTS<br>DIAG.                                                         | MISC.<br>DIAG.                                                           | ERPOF<br>LOG                            |  |

Four diagnostic functions are displayed above softkeys at the bottom of the screen. These include the following:

- Hardware Diagnostics
- · Ports Diagnostics
- Miscellaneous Diagnostics
- Error Log

## Hardware Diagnostics

Pressing the HARDWARE DIAG softkey displays the Hardware Diagnostic Mode screen.

| PRESSURE HUX                                                                                                    | HARDWARE DIAG                                                             | NOSTIC HODE                                                            | IPSI OFF                                                            | CONTRA OFF                                                        | 4                                                                                                    |                                       |
|----------------------------------------------------------------------------------------------------|---------------------------------------------------------------------------|------------------------------------------------------------------------|---------------------------------------------------------------------|-------------------------------------------------------------------|----------------------------------------------------------------------------------------------------|---------------------------------------|
| → PROBE PRESS.<br>MAN PRESS.<br>CONTRA SPKR<br>IPSI SPKR<br>MIC LEVEL<br>PROBE LEVEL<br>CONTRA LEVEL<br>IPSI LEVEL<br>IPSI LEVEL | PROBE TONE OFF<br>->STRNORFO<br>226 Hz<br>MULTI-FRE0<br>250 Hz<br>HIC MIX | FILTER MODE<br>+1 LP<br>2 LP-NOTCH<br>3 BP<br>+ SHEPT BP<br>DBC LEVELS | →250 0SC1<br>500<br>1K<br>2K<br>4K<br>500 0SC2<br>1K 4K<br>2K<br>5K | → 258 0SC1<br>508<br>1K<br>2K<br>4K<br>508 0SC2<br>1K 4K<br>2K 5K | INST /<br>Y = 8<br>B = 3<br>6 = 3<br>0 = +5<br>CP=                                                                              | AUG<br>5<br>8<br>8<br>171<br>-31      |
| ROUTING<br>→ I-I C-I<br>I-C → C-C                                                                                                | PROBE SPKR 1<br>PROBE SPKR 1<br>MIC GND<br>PROBE SPKR 2                   | IPS1 255<br>CONTRA 255<br>PROBE 255<br>MIC 255                         | LEN<br>HEN<br>BEN<br>CLICK<br>EXTERNAL                              | LBN<br>HBN<br>BBN<br>CLICK<br>EXTERNAL                            | $ \begin{array}{l} \text{MIN} \\ \forall = 0 \\ \text{B} = -15 \\ \text{G} = -23 \\ \theta = 0 \\ \text{CP} = -36 \end{array} $ | / HRX<br>94<br>32<br>21<br>352<br>-20 |
| DHC<br>LEVELS                                                                                                    | IPSI<br>SOURCE                                                            | IPSI<br>0H/0FF                                                         | CONTRA<br>SOURCE                                                    | CONTRA<br>ON/OFF                                                  | MOR                                                                                                    | E                                     |
|                                                                                                    |                                                                           |                                                                        |                                                                     |                                                                   |                                                                                                    |                                       |

The right side of the screen shows real-time analog to digital (A/D) values for the Y, B, G and q MIC circuit outputs. Minimum and maximum values are also shown.

The CP value displays the control processor A/D output for the selected source to the pressure MUX.

The Hardware Diagnostic Mode Menu structure is shown below.

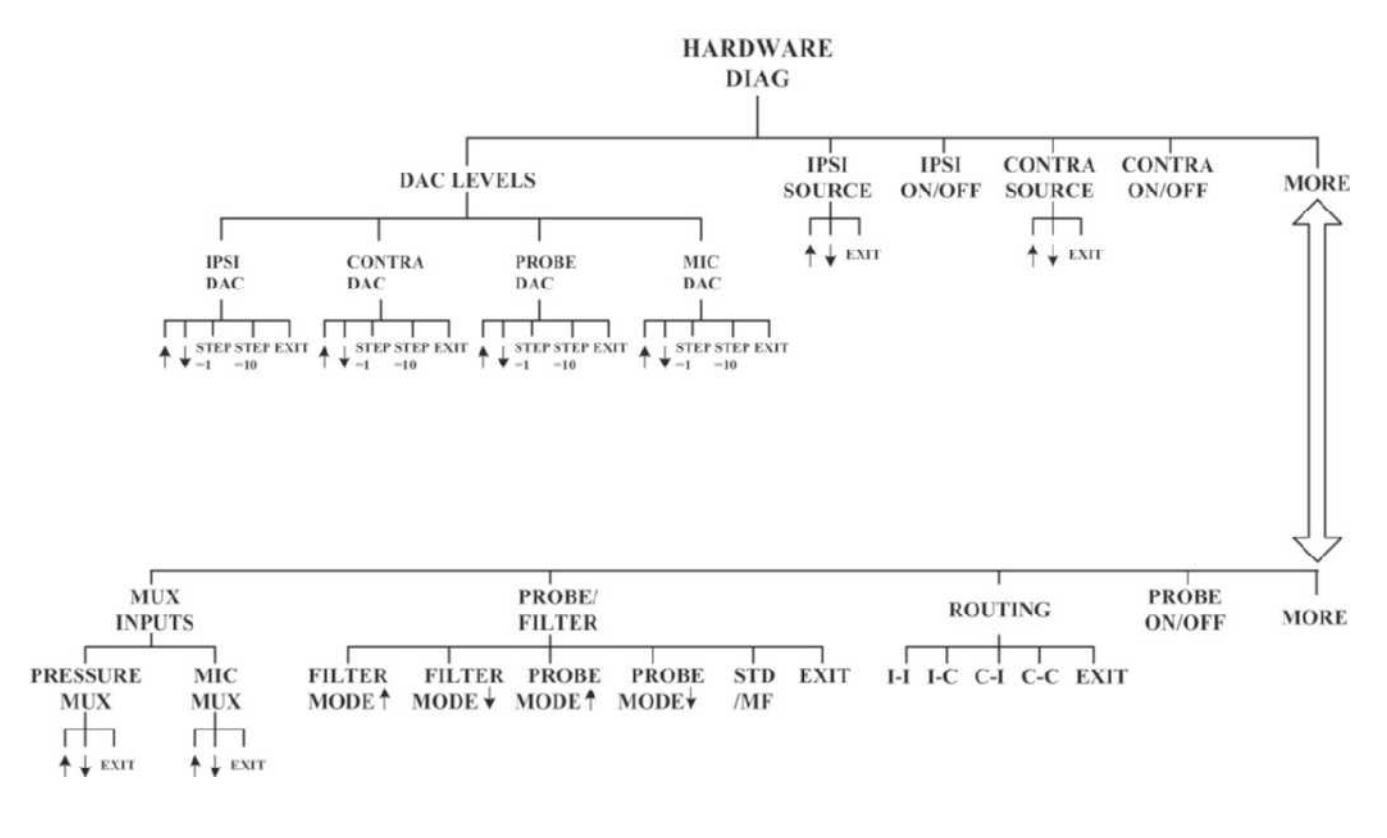

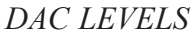

Digital to analog (DAC) converters are used to adjust the gain of voltage controlled amplifiers for the IPSI, CONTRA, PROBE and MIC circuits. The DAC levels and associated circuit gain can be manually adjusted using the DAC LEVEL function.

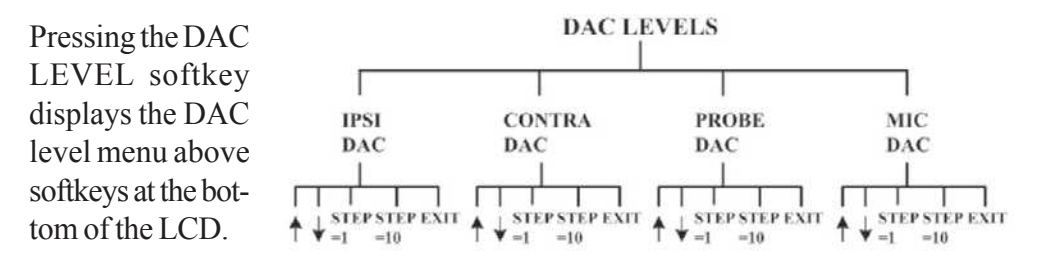

| TANDARD                                                                            | FILTER MODE                                                                                      | 500                                                                                                    |                                                                                                    |                                                                                                    |                                                                                                    |                                                                                                    |                                                                                                    |
|------------------------------------------------------------------------------------|--------------------------------------------------------------------------------------------------|----------------------------------------------------------------------------------------------------|----------------------------------------------------------------------------------------------------|----------------------------------------------------------------------------------------------------|----------------------------------------------------------------------------------------------------|----------------------------------------------------------------------------------------------------|----------------------------------------------------------------------------------------------------|
| 225 Hz<br>ULTI-FRED<br>250 Hz<br>MUX<br>IC<br>ROBE SPKR 1<br>IC GHO<br>ROBE SPKR 2 | →ILP-HOTCH<br>3 8P<br>4 SWEPT BP<br>DAC LEVELS<br>IPSI 255<br>CONTRA 255<br>PROBE 255<br>MIC 255 | 11:<br>2K<br>4K<br>500 OSC2<br>1K 4K<br>2K 6K<br>LBN<br>HBN<br>BBN<br>CLICK<br>EXTERNAL                                                                                                    | 500<br>18<br>2K<br>4K<br>500 0SC2<br>1K 4K<br>2K 6K<br>LBH<br>HBN<br>BBN<br>CLICK<br>EXTERNAL                                                                                                    | Y =<br>B = -<br>6 =<br>CP=<br>Y =<br>6 = -<br>6 = -<br>CP= -                                                                                                    | INST<br>5<br>1<br>11<br>11<br>11<br>11<br>0<br>11<br>23<br>0<br>36                                                                                                    | <ul> <li>AU</li> <li>B</li> <li>B</li> <li>B</li> <li>C</li> <li>C</li></ul> | 5<br>1<br>X<br>2                                                                                                    |
| CONTRA<br>DAC                                                                      | PROBE<br>DAC                                                                                     | MIC<br>DAC                                                                                                    |                                                                                                    |                                                                                                    |                                                                                                    |                                                                                                    |                                                                                                    |
|                                                                                    | ULTI-FRED<br>250 Hz<br>NUX<br>ROBE SPKR 1<br>IC GHO<br>ROBE SPKR 2<br>CONTRA<br>DAC              | ULTI-FREQ         3 BP           250 Hz         4 SWEPT BP           MUX         DAC LEVELS           IC         IPSI 255           ROBE SPKR 1         CONTRA 255           ROBE SPKR 2         MIC 255           CONTRA         PROBE 255           DAC LEVELS         DAC LEVELS | ULTI-FREQ         3 8P         4K           250 Hz         4 SWEPT BP         500 0SC2           IK         4K           MUX         DAC LEVELS         2K           IC         IPSI         2SS           IC GHO         PROBE         BEN           ROBE SPKR 1         CONTRA         2SS           BEN         PROBE         SEN           ROBE SPKR 2         MIC         255           CONTRA         PROBE         MIC           DAC         DAC         DAC | ULTI-FREQ         3 8P         4K         4K           250 Hz         4 SWEPT BP         500 0SC2         500 0SC2           IK         4K         IK         4K           MUX         DAC LEVELS         2K         6K         2K           IC         IPSI         2SS         LBN         LBN           ROBE SPKR 1         CONTRA         2SS         BEN         BEN           ROBE SPKR 2         MIC         2SS         BEN         BEN           ROBE SPKR 2         MIC         2SS         CLICK         CLICK           CONTRA         PROBE         MIC         DAC         DAC | ULTI-FREQ         3 BP         4K         4K         6 =           250         Hz         4 SWEPT BP         500 0502         500 0502         0 #           IK         4K         IK         1K         4K         CP=           NUX         DAC LEVELS         2K         6K         2K         6K           IC         IPSI         255         LBN         LEN         K           ROBE SPKR 1         CONTRA         255         HBN         HBN         Y =           ROBE SPKR 2         MIC         255         BEN         BEN         B = -           ROBE SPKR 2         MIC         255         CLICK         CLICK         G = -           CONTRA         PROBE         MIC         DAC         CP= -           CONTRA         DAC         DAC         DAC         DAC | $\begin{array}{c c c c c c c c c c c c c c c c c c c $                                                                                                    | ULTI-FREQ         3 8P         4K         4K         6 = 1         0           250         Hz         4 SWEPT BP         500 0SC2         500 0SC2         0 = 311         17           IK         4K         IK         4K         IK         4K         CP=         -25           MUX         DAC LEVELS         2K         6K         2K         6K         2K         6K           IC         IPSI         2S5         LBH         LBH         HIH         HH         MR           ROBE SFKR 1         CONTRA         2S5         HBN         H6N         V = 0         34           IC GHO         PROBE 2S5         BEN         BEN         8 = -1S         32           ROBE SPKR 2         MIC         255         CLICK         CLICK         G = -23         21           EXTERNAL         EXTERNAL         0 = 0         353         GP= -36         -18           CONTRA         PROBE         MIC         DAC         DAC         DAC |

The gain for the desired circuit can be adjusted by pressing the corresponding softkey.

The selected circuit will be indicated in the left column of the DAC LEVELS portion of the LCD screen with its level shown in the right column. The example below shows the contra circuit selected with a level of 255.

| PRESSURE MUX                                                                                                    | HARDWARE DIAG                                                           | HOSTIC HODE                                                            | IPSI OFF                                                     | CONTRA OFF                                                        |                                                        |                                                                                       |
|----------------------------------------------------------------------------------------------------|-------------------------------------------------------------------------|------------------------------------------------------------------------|--------------------------------------------------------------|-------------------------------------------------------------------|--------------------------------------------------------|---------------------------------------------------------------------------------------|
| →PROBE PRESS.<br>MRN PRESS.<br>CONTRA SPKR<br>IPSI SPKR<br>MIC LEVEL<br>PROBE LEVEL<br>CONTRA LEVEL<br>IPSI LEVEL | PROBE TONE OFF<br>STANDARD<br>226 Hz<br>MULTI-FRED<br>250 Hz<br>HIC NIC | FILTER MODE<br>→1 LP<br>2 LP-NOTCH<br>3 8P<br>4 SWEPT 8P<br>DBC LEVELS | 500<br>1K<br>2K<br>4K<br>500 0SC2<br>1K 4K<br>2K<br>5K<br>5K | -#250 0501<br>500<br>1K<br>2K<br>4K<br>500 0502<br>1K 4K<br>2K 5K | INST<br>V = 15<br>B = -12<br>G = 12<br>B = 315<br>CP=  | / PU6<br>8<br>0<br>169<br>-29                                                         |
| ROUTING<br>→ I-I C-I<br>I-C → C-C                                                                                 | PROBE SPKR 1<br>HIC GHO<br>PROBE SPKR 2                                 | IPSI 255<br>→CONTRA 255<br>PROBE 255<br>MIC 255                        | LEN<br>HEN<br>BBN<br>CLICK<br>EXTERNAL                       | LBN<br>HBN<br>BBN<br>CLICK<br>EXTERNAL                            | MIN<br>V = 0<br>8 = -47<br>6 = -82<br>8 = 0<br>CP= -36 | <ul> <li>MRX</li> <li>82</li> <li>37</li> <li>49</li> <li>358</li> <li>-16</li> </ul> |
| t                                                                                                    | ţ                                                                       | OFF<br>STEP =<br>1                                                     | ON<br>STEP =<br>10                                           | EXIT                                                              |                                                        |                                                                                       |

# NOTE

NOTE

# The IPSI/CONTRA/PROBE outputs must be turned ON using the IPSI ON/ OFF, CONTRA ON/OFF or PROBE ON/OFF softkey.

The minimum gain for each circuit corresponds to a DAC value of 0, the maximum corresponds to 255.

The DAC Level is adjusted by pressing the UP and DOWN ARROW softkeys. The adjustment increment can be set to step values of 1 or 10 by pressing the STEP=1 or STEP=10 softkey.

Pressing EXIT returns the display to the DAC level menu, where other circuits can be selected and adjusted in the same manner.

Pressing the RETURN hardkey displays the Hardware Diagnostic Mode menu at the bottom of the screen.

IPSI SOURCE

The signal source for the IPSI channel can be selected by pressing the IPSI SOURCE softkey. The possible IPSI sources are shown in the center of the LCD in the IPSI list.

SOURCE ON/OFF

IPSI

| PRESSURE HUX                                                                                                    | HAROWARE OTAG                                                                    | NOSTIC MODE                                                                        | IPSI OFF                                                                | CONTRA OFF                                                              | -                                                       |                                                                                         |
|----------------------------------------------------------------------------------------------------|----------------------------------------------------------------------------------|------------------------------------------------------------------------------------|-------------------------------------------------------------------------|-------------------------------------------------------------------------|---------------------------------------------------------|-----------------------------------------------------------------------------------------|
| PROBE PRESS.<br>HAN PRESS.<br>CONTRA SPICE<br>IPSI SPICE<br>NIC LEVEL<br>PROBE LEVEL<br>CONTRA LEVEL<br>IPSI LEVEL | PROBE TONE OFF<br>→STRICARD<br>226 Hz<br>MULTI-FRED<br>250 Hz<br>MIC MUX<br>→MIC | FILTER MODE<br>+1 LP<br>2 LP-NOTCH<br>3 BP<br>+ SWEPT BP<br>OAC LEVELS<br>IPS1 255 | 250 0501<br>500<br>→1K<br>2K<br>4K<br>500 0502<br>1X 4K<br>2K 6K<br>LEN | 259 0501<br>580<br>➡18<br>28<br>48<br>500 0502<br>18 48<br>28 58<br>LBH | -<br>V = 13<br>B = 9<br>G = -4<br>0 = 114<br>CP=<br>MIN | <ul> <li>AUG</li> <li>11</li> <li>-3</li> <li>173</li> <li>-26</li> <li>MACK</li> </ul> |
| → I-1 C-1<br>I-C → C-C                                                                                             | PROBE SPIR 1<br>MIC GNO<br>PROBE SPIR 2                                          | PROBE 255<br>MIC 255                                                               | HEN<br>BBN<br>CLICK<br>External                                         | HEN<br>BEN<br>CLICK<br>EXTERNAL                                         | V = 0<br>8 = -28<br>6 = -26<br>8 = 8<br>CP= -32         | 35<br>28<br>26<br>355<br>-18                                                            |
| t                                                                                                    | ļ                                                                                | EXIT                                                                               |                                                                         |                                                                         |                                                         |                                                                                         |

The desired source can be selected by scrolling through the list using the UP and DOWN NO CAPS softkeys. This example shows the 1K Hz source selected.

Pressing the EXIT softkey displays the Hardware Diagnostic Mode menu at the bottom of the screen.

- IPSI ON/OFF
   The IPSI output channel is toggled ON or OFF by pressing the IPSI ON/OFF softkey.
   IPSI ON/OFF
- CONTRA SOURCE The signal source for the CONTRA channel can be selected by pressing the CONTRA SOURCE softkey. The possible CONTRA sources are shown in the center of the LCD in the CONTRA list.

| CONTRA  | CONTRA |
|---------|--------|
| SOURCE  | ON/OFF |
| rt-1    |        |
| ↑↓ EXIT |        |

↑↓ EXIT

| PRESSURE HUX                                                                                        | HARDWARE DIAG                                                   | HOSTIC HODE                                                  | IPSI OFF                                               | CONTRA OFF                                              | -                                                     |                                    |
|----------------------------------------------------------------------------------------------------|-----------------------------------------------------------------|--------------------------------------------------------------|--------------------------------------------------------|---------------------------------------------------------|-------------------------------------------------------|------------------------------------|
| →PROBE PRESS.<br>MAN PRESS.<br>CONTRA SPKR<br>IPSI SPKR<br>MIC LEVEL<br>PROBE LEVEL<br>CONTRA LEVEL | PROBE TONE OFF<br>->STRINORRD<br>225 Hz<br>MULTI-FRE0<br>250 Hz | FILTER HODE<br>+1 LP<br>2 LP-NOTCH<br>3 BP<br>4 SHEPT BP     | 250 0SC1<br>500<br>1K<br>2K<br>4K<br>500 0SC2<br>1K 4K | 250 0501<br>500<br>→1K<br>2K<br>4K<br>500 0502<br>1K 4K | INST /<br>Y = 0<br>8 = -3<br>6 = -5<br>9 = 211<br>CP= | AUG<br>11<br>-5<br>2<br>215<br>-29 |
| IPST LEVEL<br>ROUTING<br>→ I-I C-I<br>I-C → C-C                                                     | HIC MUX<br>PROBE SPKR 1<br>MIC GHO<br>PROBE SPKR 2              | DAC LEVELS<br>IPSI 255<br>CONTRA 255<br>PROBE 255<br>MIC 255 | 2K 6K<br>LBN<br>HBN<br>SBN<br>CLICK<br>→FYTERN#        | 2K 6K<br>LBN<br>HBN<br>BBN<br>CLICK<br>EVTEPHER         | MIN ×<br>V = 0<br>8 = -32<br>6 = -27<br>8 = 0         | MRX<br>58<br>41<br>38              |
| 1                                                                                                   | ţ                                                               | EXIT                                                         | PENIENNE                                               | CALCUME.                                                | (P= -33                                               | -15                                |

The desired source can be selected by scrolling through the list using the UP and DOWN No CAPS softkeys. This example shows the 1K Hz source selected.

CONTRA ON/OFF Pressing the EXIT softkey displays the Hardware Diagnostic Mode menu at the bottom of the screen.

↑↓ EXIT

MIC

MUX

↑ ↓ EXIT

 $\mathbf{T}$ 

↑ ↓ EXIT

The CONTRA output channel is toggled ON or OFF by pressing the CONTRAON/OFF softkey.

MUX INPUTS The desired PRESSURE MUX or MIC MUX input can be selected for measurement by pressing the MUX INPUTS softkey. The MUX Input menu will be displayed at the bottom of the LCD.

| PRESSURE HUX                                                        | HARDWARE DIAG                                        | HOSTIC MODE                                    | IPSI OFF                   | CONTRA OFF                          | ******** ******                                   |
|---------------------------------------------------------------------|------------------------------------------------------|------------------------------------------------|----------------------------|-------------------------------------|---------------------------------------------------|
| PROBE PRESS.<br>MAN PRESS.<br>CONTRA SPKR<br>1PSI SPKR<br>MIC LEVEL | PROBE TONE OFF<br>->STANDARD<br>226 Hz<br>MULTI-FRED | FILTER HODE<br>+1 LP<br>2 LP-NOTCH<br>3 BP     | 500<br>1X<br>2X<br>1K      | -#250 05C1<br>500<br>1K<br>2K<br>4K | INST / RUG<br>V = 1 3<br>8 = 8 0<br>6 = -2 8      |
| PROBE LEVEL<br>CONTRA LEVEL                                         | 250 Hz                                               | 4 SHEPT BP                                     | 500 05C2<br>1K +K<br>2K 6K | 500 05C2<br>1K 4K<br>2K 6K          | 0 = 156 199<br>CP=                                |
| ROUTING<br>→ 1-1 C-1<br>1-C → C-C                                   | → MIC<br>PROBE SPKR I<br>MIC GND<br>PROBE SPKR 2     | 1PS1 255<br>CONTRA 255<br>PROBE 255<br>H1C 255 | len<br>Hen<br>Ben<br>Click | len<br>Hen<br>Ben<br>Click          | HIN / MAX<br>Y = 0 88<br>B = -30 42<br>G = -32 23 |
| PRESSURE                                                            | HIC                                                  |                                                | EXTERNAL                   | EXTEMME                             | 8 = 0 356<br>-6 16                                |

Pressing the PRESSURE MUX or MIC MUX softkey displays UP and DOWN ARROW softkeys that can be used to select a MUX source.

| PRESSURE MUX                                                                                                    | HARDHARE DIAG      | KOSTIC HODE                                                                                                    | IPSI OFF                                                                      | CONTRA OFF                                                                               | -                                                                        |                                          |
|----------------------------------------------------------------------------------------------------|--------------------|----------------------------------------------------------------------------------------------------|-------------------------------------------------------------------------------|------------------------------------------------------------------------------------------|--------------------------------------------------------------------------|------------------------------------------|
| PROBE PRESS.<br>HEN PRESS.<br>CONTRA SPIR<br>IPSI SPIR<br>HIC LEVEL<br>PROBE LEVEL<br>CONTRA LEVEL<br>IPSI LEVEL<br>ROUTING | PROBE TONE OFF<br> | FILTER HODE           +1 LP           2 LP-HOTCH           3 BP           4 SHEPT BP           DAC LEVELS           IPS1         255           CONTRA         255 | 250 0501<br>500<br>1K<br>2K<br>4K<br>506 0502<br>1K 4K<br>2K 6K<br>LBN<br>HBN | 259 05C1<br>500<br>→1K<br>2X<br>4K<br>500 05C2<br>1X 4K<br>28<br>4K<br>LBN<br>HBN<br>HBN | INST /<br>Y = 6<br>B = -9<br>6 = -12<br>8 = 217<br>CP=<br>MIN /<br>Y = 1 | AUG<br>9<br>1<br>197<br>-28<br>MRX<br>41 |
| 1-C → C-C                                                                                                    | PROBE SPKR 2       | MIC 255                                                                                                    | EBN<br>CLICK<br>→EXTERNAL                                                     | EXTERNAL                                                                                 | 8 = -23<br>6 = -21<br>9 = 0<br>CP= -34                                   | 18<br>49<br>349<br>-22                   |
| t                                                                                                    | Ļ                  | EXIT                                                                                                    |                                                                               |                                                                                          |                                                                          |                                          |

The PRESSURE MUX sources are shown in the upper-left portion of the LCD. This example shows the CONTRA SPKR source selected as the input for the PRES-SURE MUX.

The MIC MUX sources are shown in the center-left portion of the LCD. This example shows the PROBE SPKR1 source selected as the input for the MIC MUX.

| PRESSURE HUX                                                                                                    | HARDWARE DIAG                                                                                                    | WOSTIC MODE                                                                                                    | IPS1 OFF                                                                                                   | CONTRA OFF                                                                                                 | -                                                                                                    |                                                           |
|----------------------------------------------------------------------------------------------------|----------------------------------------------------------------------------------------------------|----------------------------------------------------------------------------------------------------|----------------------------------------------------------------------------------------------------|----------------------------------------------------------------------------------------------------|----------------------------------------------------------------------------------------------------|-----------------------------------------------------------|
| HINN PRESS.<br>CONTRA SPKR<br>IPSI SPKR<br>HIC LEVEL<br>PROBE LEVEL<br>CONTRA LEVEL<br>IPSI LEVEL<br>ROUTING<br>→ I-1 C-1<br>I-C → C-C | PROBE TONE OFF<br>-#STANDARD<br>226 Hz<br>HULTI-FRED<br>250 Hz<br><u>MIC MUX</u><br>MIC MUX<br>MIC GND<br>PROBE SPKR 1<br>MIC GND<br>PROBE SPKR 2 | FILTER NODE<br>-FI LP<br>2 LP-HOTCH<br>3 BP<br>4 SWEPT BP<br>DAC LEVELS<br>IPSI 255<br>CONTRA 255<br>PROBE 255<br>MIC 255 | 250 0301<br>500<br>1K<br>2K<br>4K<br>500 0502<br>1K 4K<br>2K 6K<br>LEN<br>HEN<br>BEN<br>CLICK<br>→EXTERNEL | 256 0501<br>500<br>→1K<br>2K<br>4K<br>500 0502<br>1K 4K<br>2X 6K<br>LEN<br>HEN<br>BEN<br>CLICK<br>EXTERNEL | $\begin{array}{c} \text{INST} \\ \gamma = 1 \\ 8 = -1 \\ 6 = 0 \\ 9 = 270 \\ \text{CP=} \\ \\ \gamma = 0 \\ 8 = -1 \\ 6 = -1 \\ 6 = -1 \\ 9 = 0 \\ \text{(P= -31)} \end{array}$ | AU6<br>0<br>8<br>26<br>-25<br>MRX<br>2<br>2<br>315<br>-17 |
| t                                                                                                    | Ļ                                                                                                    | EXIT                                                                                                    |                                                                                                    |                                                                                                    |                                                                                                    |                                                           |

Pressing the EXIT softkey displays the MUX input menu again. Pressing the RE-TURN hardkey displays the Hardware Diagnostic Mode menu.

The probe output tone and input PROBE/FILTER filter mode can be selected by pressing the PROBE/FILTER softkey. The output can also be toggled between standard and

|        |        | PROBE/<br>FILTER |       |     |      |
|--------|--------|------------------|-------|-----|------|
| FILTER | FILTER | PROBE            | PROBE | STD | EXIT |
| MODE ↑ | MODE ↓ | MODE 1           | MODE↓ | /MF |      |

multi-frequency tones. The PROBE/FILTER menu will be displayed.

| PRESSURE MUX                                                                                                    | HARDWARE DIAG                                                                                                    | HUSTIC MODE                                                                                                    | IPSI OFF                                                                                                    | CONTRA OFF                                                                                                 |                                                      |
|----------------------------------------------------------------------------------------------------|----------------------------------------------------------------------------------------------------|----------------------------------------------------------------------------------------------------|----------------------------------------------------------------------------------------------------|----------------------------------------------------------------------------------------------------|------------------------------------------------------|
| HAN PRESS.<br>CONTRA SPKR<br>IPSI SPKR<br>MIC LEVEL<br>PROBE LEVEL<br>CONTRA LEVEL<br>IPSI LEVEL<br>ROUTING<br>→ I-1 C-1<br>I-C → C-C | PROBE TONE OFF<br>-STANORPD<br>225 Hz<br>MULTI-FRED<br>250 Hz<br>MIC MUK<br>-MIC<br>PROBE SPKR 1<br>MIC GND<br>PROBE SPKR 2 | FILTER MODE<br>+1 UP<br>2 UP-NOTCH<br>3 BP<br>4 SWEPT BP<br>DRC LEVELS<br>1P31 255<br>PROEE 255<br>PROE 255<br>MIC 255 | 250 0501<br>500<br>18<br>27<br>48<br>500 0502<br>18 48<br>28 68<br>L8N<br>H8N<br>H8N<br>B8N<br>CLICK<br>→EXTERNAL | 259 0501<br>500<br>→18<br>28<br>48<br>500 0502<br>18 48<br>28 68<br>LBN<br>HBN<br>BBN<br>CLICK<br>EXTEPHAL | $\begin{array}{cccccccccccccccccccccccccccccccccccc$ |
| FILTERA<br>MODE                                                                                                    | FILTER   MODE                                                                                                    | PPOBE                                                                                                    | PROBE TONE                                                                                                    | STANDARD                                                                                                   | EXIT                                                 |

Selected probe tones are displayed in the PROBE TONE list in the center-left of the LCD, and can be changed for standard and multi-frequency tones by pressing the PROBE TONE UP and DOWN NO CAPS.

The probe tone can be toggled between STANDARD and MULTI-FREQ by pressing the STANDARD/MF softkey. This example shows a standard probe tone of 1000 Hz selected.

| PRESSURE MUX                                                                                                    | HARDWARE DIAG                                                                                                    | NOSTIC MODE                                                                                                    | IPSI OFF                                                                                                   | CONTRH OFF                                                                                                    | -                                                                                                    |                                                                            |
|----------------------------------------------------------------------------------------------------|----------------------------------------------------------------------------------------------------|----------------------------------------------------------------------------------------------------|----------------------------------------------------------------------------------------------------|----------------------------------------------------------------------------------------------------|----------------------------------------------------------------------------------------------------|----------------------------------------------------------------------------|
| →PROBE PRESS. HINN PRESS. CONTRA SPKR IPSI SPKR HIC LEVEL PROBE LEVEL CONTRA LEVEL IPSI LEVEL ROUTING → I-1 C-1 I-C → C-C | PROBE TONE OFF<br>-STANDARD<br>1000Hz<br>MULTI-FRED<br>250 Hz<br><u>HIC NUX</u><br>-PHIC<br>PROBE SPKR 1<br>MIC GND<br>PROBE SPKR 2 | FILTER HODE<br>-FI LP<br>2 LP-HOTCH<br>3 8P<br>4 SWEPT 8P<br>DAC LEVELS<br>IPSI 255<br>CONTRA 255<br>PROBE 255<br>NIC 255 | 258 0301<br>500<br>1K<br>2K<br>4K<br>500 0502<br>1K 4K<br>2K 6K<br>LBH<br>HBN<br>BBN<br>CLICK<br>→EKTEPNPL | 298 0501<br>5060<br>→1K<br>2X<br>4K<br>5060 0502<br>1K 4K<br>2K 6K<br>LBN<br>HBN<br>KEN<br>KEN<br>CLICK<br>EXTERNIEL | INST /<br>V = 19<br>B = -2:<br>G = -12<br>G = 19;<br>CP=<br>MIN /<br>V = 0<br>B = -14<br>G = -12<br>G = 0<br>-31 | HU6<br>22<br>-2<br>14<br>207<br>-23<br>HRX<br>46<br>12<br>46<br>359<br>-16 |
| 1-1                                                                                                    | I-C                                                                                                    | C-1                                                                                                    | c-c                                                                                                    | EXIT                                                                                                    |                                                                                                    |                                                                            |

Selected input filters are displayed in the FILTER list in the center of the LCD, and can be changed by pressing the FILTER MODE UP and DOWN NO CAPS. This example shows a filter mode of 4 SWEPT BP selected.

| PRESSURE MUX                                        | HARDINGE UTHOR                                       | NOSTIC MODE                                               | 1PS1 0FF                          | 259.0501                           | 81.<br>                                           |
|-----------------------------------------------------|------------------------------------------------------|-----------------------------------------------------------|-----------------------------------|------------------------------------|---------------------------------------------------|
| HAN PRESS.<br>CONTRA SPKR<br>1PS1 SPKR<br>MIC LEVEL | PROBE TONE OFF<br>-#STRNDRRO<br>1000Hz<br>MULTI-FREO | FILTER MODE<br>1 LP<br>2 LP-NOTCH<br>3 BP<br>54 CUEPT, PP | 250 0501<br>500<br>1K<br>2K<br>4K | 250 0501<br>500<br>→1K<br>2K<br>4K | INST / AUG<br>Y = 2 10<br>B = -9 0<br>G = 29 11   |
| CONTRA LEVEL                                        | MIC HUX                                              | DAC LEVELS                                                | 1K 4K<br>2K 6K                    | 1K 4K<br>2K 5K                     | 0 = 343 151<br>CP= -25                            |
| ROUTING<br>→ [-] C-I<br>[-C → C-C                   | PROBE SPKR 1<br>MIC GHO<br>PROBE SPKR 2              | CONTRA 255<br>PROBE 255<br>MIC 255                        | HBN<br>BBN<br>CLICX<br>-+EXTERNAL | HEH<br>BEN<br>CLICK<br>EXTERNAL    | V = 1 34<br>B = -11 28<br>6 = -19 35<br>8 = 0 359 |
| FILTER4<br>MODE                                     | FILTER                                               | PROBE&                                                    | PROBE                             | STANDARD<br>/HF                    | -30 -18<br>Exit                                   |

Pressing the EXIT softkey displays the Hardware Diagnostic Mode menu.

# ROUTING

Output signal routing for IPSI and CONTRA channels by pressing the ROUTING softkey. The Routing menu will be displayed.

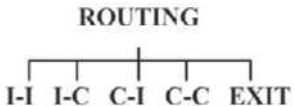

The desired channel routing can be selected by pressing the corresponding softkey, as shown below:

- I I: IPSI channel to IPSI transducer
- I C: IPSI channel to CONTRA transducer
- C I: CONTRA channel to IPSI transducer
- C C: CONTRA channel to CONTRA transducer

| PRESSURE MUN                                                                                                    | HAROWARE DIAG     | NOSTIC MODE                                                                                                    | 1PS1 OFF                                                                                                    | CONTRA OFF                                                                                                  | -0                                                                                                    |
|----------------------------------------------------------------------------------------------------|-------------------|----------------------------------------------------------------------------------------------------|----------------------------------------------------------------------------------------------------|----------------------------------------------------------------------------------------------------|----------------------------------------------------------------------------------------------------|
| MAN PRESS.<br>CONTRA SPKR<br>IPSI SPKR<br>MIC LEVEL<br>PROBE LEVEL<br>CONTRA LEVEL<br>IPSI LEVEL<br>IPSI LEVEL<br>ROUTING<br>1-1 → C-1<br>→ I-C C-C | PROBE TONE ON<br> | FILTER MODE<br>+1 LP<br>2 LP-NOTCH<br>3 BP<br>4 SWEPT BP<br>OAC LEVELS<br>1PS1 255<br>CONTRA 255<br>PROBE 255<br>MIC 255 | 2 250 0501<br>500<br>1X<br>2X<br>44<br>500 0502<br>1X 4¥<br>2X 6X<br>LEN<br>HEN<br>BEN<br>CLICK<br>→EXTERNAL | 259 0501<br>500<br>→ 1K<br>2K<br>4K<br>500 0502<br>1K 4K<br>2K 6K<br>LBN<br>HBN<br>BBN<br>CLICK<br>EXTERNAL | $\begin{array}{ccccccc} INST & \not & \text{AUG} \\ V &= 3 & 14 \\ B &= -2 & -1 \\ G &= 2 & 12 \\ \theta &= 315 & 209 \\ CP &= & -21 \\ \hline & \text{MIN} & \not & \text{MRX} \\ V &= 1 & 39 \\ B &= -11 & 12 \\ G &= -8 & 36 \\ \theta &= 0 & 359 \\ -31 & -15 \end{array}$ |
| 1-1                                                                                                    | 1-0               | C-1                                                                                                    | 0-0                                                                                                    | EXIT                                                                                                    |                                                                                                    |

Pressing the EXIT softkey displays the Hardware Diagnostic Mode menu.

*PROBE ON/OFF* The probe tone output can be toggled on and off by pressing the PROBE ON/OFF softkey.

**PORTS DIAG.** The internal and external RS-232 ports and the parallel port can be tested by pressing the PORTS DIAG softkey. The Ports Diagnostic mode screen will be displayed.

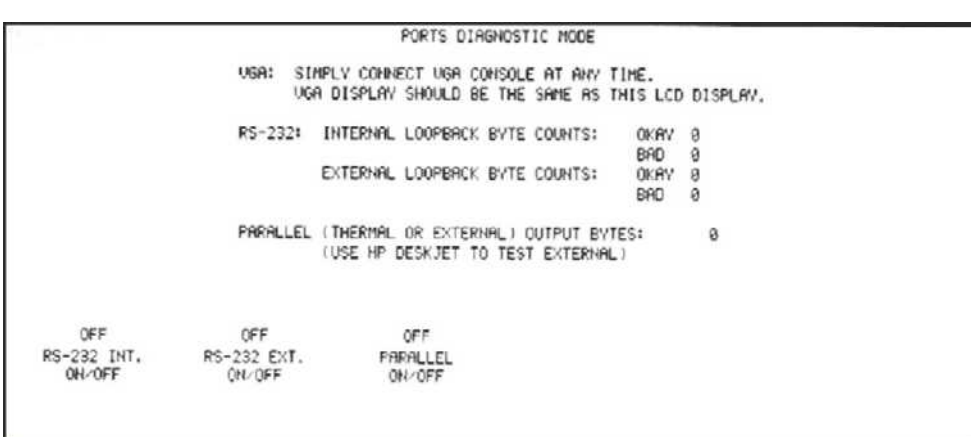

Test results are displayed in the center of the LCD.

*RS-232 INT. ON/OFF* Pressing the RS-232 INT. ON/OFF softkey toggles the loopback test sequence for the internal RS-232 port on or off. Data is sent to the port, looped back and compared to the original output. Good and bad data counts are accumulated until the test is stopped by pressing the RS-232 INT ON/OFF softkey again.

RS-232 EXT. ON/OFF Pressing the RS-232 EXT ON/OFF softkey toggles the loopback test for the external port on or off. Loopback testing of the external RS-232 port requires the use of a male RS-232 loopback connector. The connector wiring is shown here. The TympStar is DCE relative to RS232 data flow.

Plug the loopback connector into the RS-232 port on the Tympstar rear panel, and press the RS-232 EXT ON/OFF

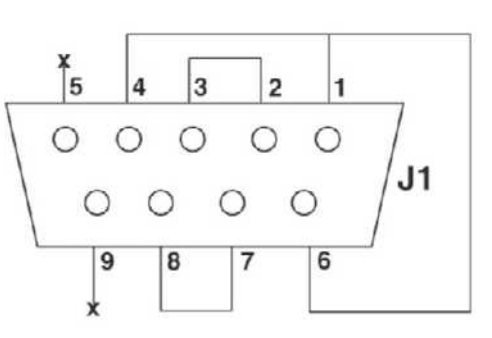

Rear view of male connector

softkey to begin the test. Good and bad data counts are accumulated until the RS-232 EXT ON/OFF softkey is pressed again.

PARALLEL ON/OFFPressing the PARALLEL ON/OFF softkey toggles the parallel port test on or off.<br/>When an external printer is connected to the TympStar parallel port, test data will be<br/>printed on the external printer. When no external printer is connected, test data is<br/>printed on the internal thermal printer.

In either case, the test will continue sending data to the printer until the PARALLEL ON/OFF softkey is pressed again. An example of the printed test data is shown below.

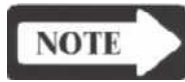

# NOTE

Any two or all of the PORTS DIAG tests can be conducted simultaneously. Pressing the RETURN hardkey displays the Hardware Diagnostic Mode menu.

### MISC. DIAG

The miscellaneous diagnostics provide test functions for the display, probe LEDs, panel hardkeys and softkeys, DIPswitches, system EEPROM, software timer, and watchdog timer. The system calendar and clock can also be set from the MISC. DIAG menu.

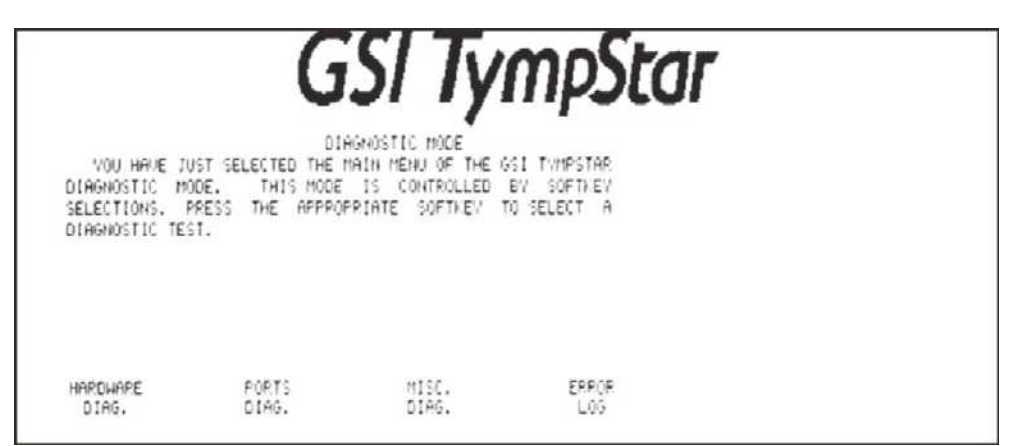

Pressing the MISC. DIAG softkey displays the Miscellaneous Diagnostic Mode screen.

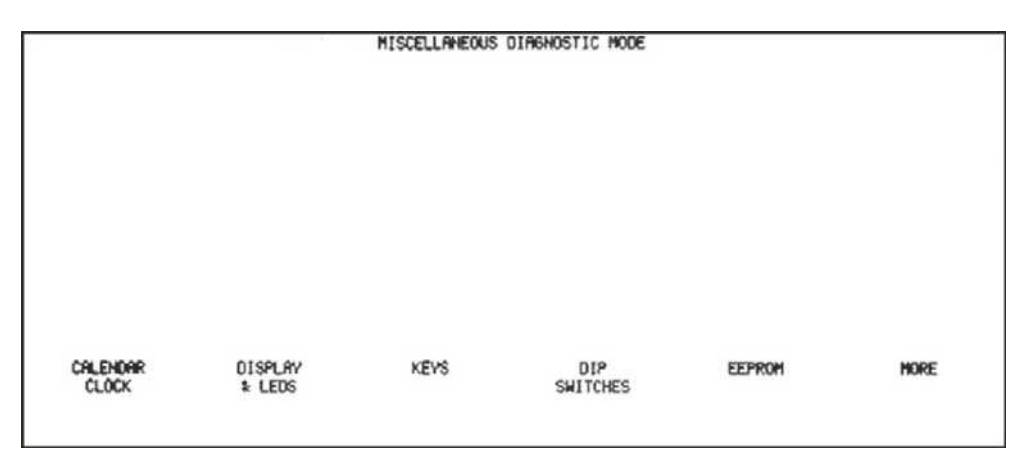

The MISC. DIAG menu is displayed above the softkeys at the bottom of the LCD.

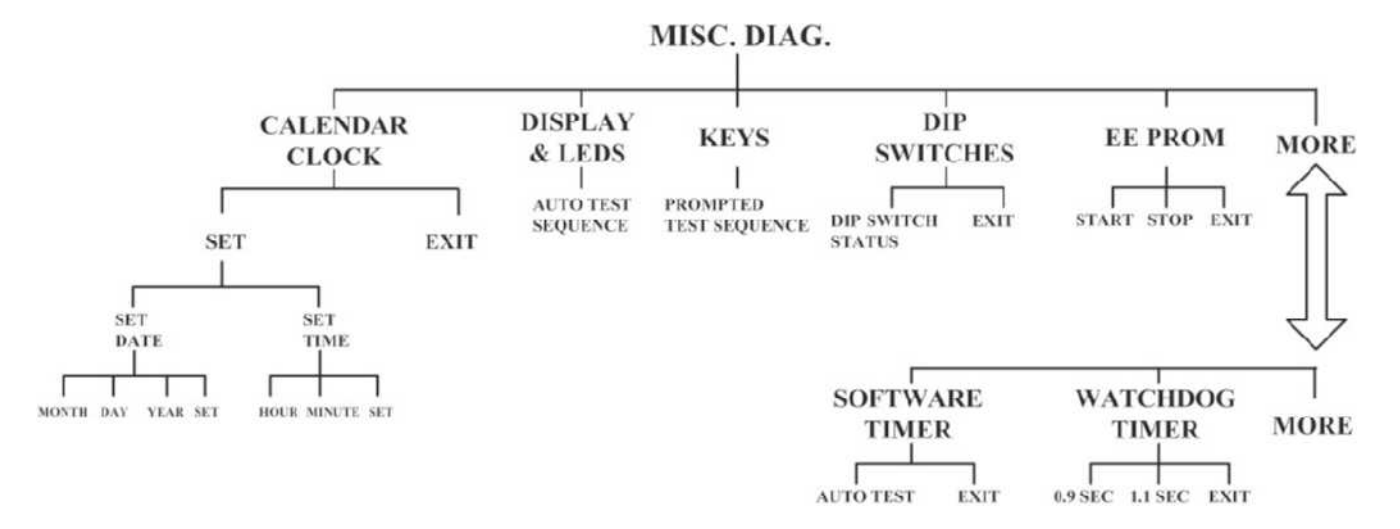

# CALENDAR CLOCK Pressing the CALENDAR CLOCK softkey displays the Calendar Clock screen.

|     | MISCELLAN                              | EOUS DIA                                            | BENOSTIC MODE                  |  |
|-----|----------------------------------------|-----------------------------------------------------|--------------------------------|--|
|     | READ                                   | CALENDER                                            | R / CLOCK                      |  |
|     | YEA<br>MON<br>DAY<br>HOU<br>MIN<br>SEC | AR :<br>ATH :<br>/ :<br>JRS :<br>AUTES :<br>CONDS : | 1996<br>1<br>5<br>1<br>9<br>53 |  |
| SET | EXIT                                   |                                                     |                                |  |

Current date and time settings are shown at the center of the screen, and the Calendar Clock menu is displayed above the softkeys at the bottom.

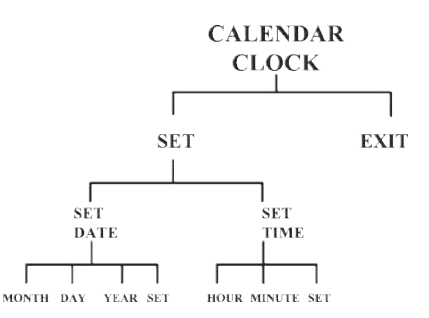

Pressing the SET softkey displays the Set Date/Time menu at the bottom of the LCD.

|             |             | MISCELLANEOUS               | 01A | SNOSTIC MODE   |  |
|-------------|-------------|-----------------------------|-----|----------------|--|
|             |             | READ CALEN                  | DER | CLOCK          |  |
|             |             | Vear<br>Honth<br>Day        | :   | 1396<br>I<br>S |  |
|             |             | HDURS<br>MINUTES<br>SECONDS | ::  | 1<br>10<br>18  |  |
| SET<br>DATE | SET<br>TIME |                             |     |                |  |

Pressing the SET DATE or SET TIME softkey displays the current settings for the date or time respectively across the bottom of the screen.

The example below shows date settings.

|             |           | MISCELLANEOUS                                       | DIAGNOSTIC MODE                                | 11/22/2001 12:35 | pn |
|-------------|-----------|-----------------------------------------------------|------------------------------------------------|------------------|----|
|             |           | READ CALEN                                          | NDER / CLOCK                                   |                  |    |
|             |           | YEAR<br>MONTH<br>DRY<br>HOURS<br>MINUTES<br>SECONDS | 1 2001<br>1 11<br>1 22<br>1 12<br>1 35<br>1 12 |                  |    |
| 11<br>Монтн | 22<br>DRY | 2001<br>YEAR                                        | SET                                            |                  |    |

Pressing a setting category softkey such as MONTH or HOUR displays UP and DOWN NO CAPS for increasing or decreasing the setting value.

|             |   | MISCELLANEOUS               | 018         | GNOSTIC M        | 00E | 11/22/2001 | 12141 pa |
|-------------|---|-----------------------------|-------------|------------------|-----|------------|----------|
|             |   | READ CALEN                  | DER         | CLOCK            |     |            |          |
|             |   | YEAR<br>MONTH<br>DAY        | :<br>:<br>: | 2001<br>11<br>22 |     |            |          |
|             |   | HOURS<br>MINUTES<br>SECONDS | :           | 12<br>41<br>18   |     |            |          |
| 11<br>Month | t | ţ                           |             |                  |     |            |          |

When the desired value is displayed, press the RETURN hardkey to display all of the date or time settings.

Pressing the SET softkey stores the current date or time settings in system memory, and returns to the Set Date/Time menu.

Pressing the RETURN hardkey, then the EXIT softkey displays the MISCELLA-NEOUS Diagnostic menu. DISPLAY & LEDS Pressing the DISPLAY & LEDS softkey starts an automatic test sequence that displays decreasing size checkerboard patterns on the LCD and flashes the probe box LEDs.

The LCD pattern automatically progresses through the following sequence:

- LCD is all black
- LCD is all white
- LCD is a checkerboard. Black on white squares, then white on black squares. The checkerboard pattern automatically decreases in size until the test is complete.

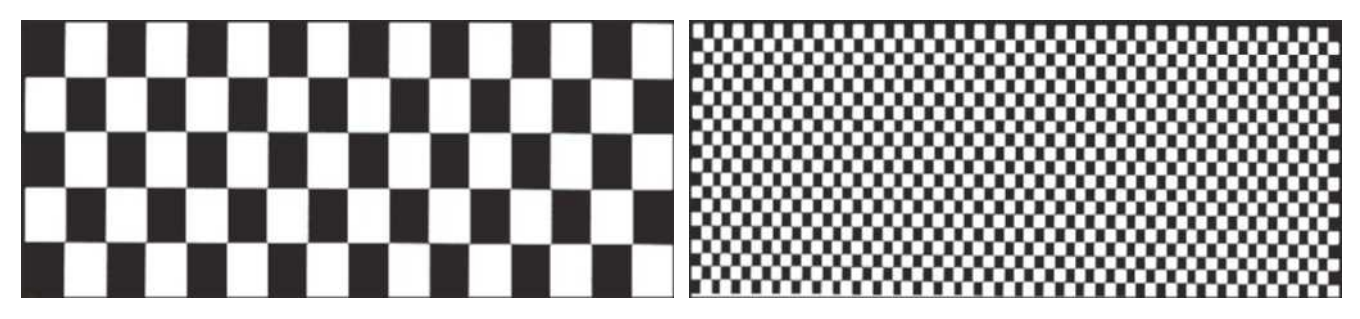

The probe box LEDs illuminate as follows:LCD is all black:Green LED is ONLCD is all white:Orange LED is ONLCD is checkerboard:Repeating pattern:3 Green flashes, then1 Orange Flash

Upon conclusion of the test, the Miscellaneous Diagnostic menu is displayed.

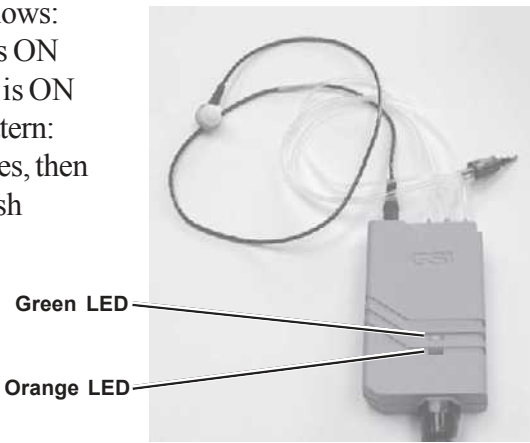

Pressing the KEYS softkey displays instructions in the center of the screen, and starts a test sequence that displays hardkey or softkey activations on the LCD.

Pressing and holding any hardkey or softkey causes the system to display the name of the key, and to indicate that it is pressed.

|      | MISCELLANEOUS DIAGNOSTIC MODE                                  | 11/22/2881 81187 pm |
|------|----------------------------------------------------------------|---------------------|
|      | KEYS                                                           |                     |
|      | PRESS ANY KEY AND VERIFY BELOW<br>PRESS 'EXIT' 3 TIMES TO EXIT |                     |
|      | HOLD PRESSED                                                   |                     |
|      |                                                                |                     |
| EXIT |                                                                |                     |

Releasing the key changes the display to indicate that the hardkey or softkey was released.

|      | MISCELLANEOUS DIAGNOSTIC WODE                                  | 11/22/2881 01:06 pm |
|------|----------------------------------------------------------------|---------------------|
|      | KEVS                                                           |                     |
|      | PRESS ANY KEY AND UERIFY BELOW<br>PRESS 'EXIT' 3 TIMES TO EXIT |                     |
|      | HOLD RELEASED                                                  |                     |
|      |                                                                |                     |
| EXIT |                                                                |                     |

Pressing the EXIT softkey three times in rapid succession ends the test and displays the Miscellaneous Diagnostic menu.

DIP SWITCHES

Pressing the DIP SWITCHES softkey displays the current settings of the Cal options DIP switch on the LCD.

The DIP switch settings can be changed and verified on the LCD.

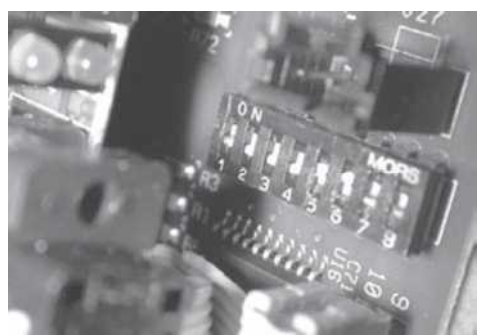

|      | MISCELLANEOUS DIAGNOSTIC MODE                              |
|------|------------------------------------------------------------|
|      | DIP SWITCHES                                               |
|      | TOGGLE EACH DIP SWITCH AND VERIFY BELOW.                   |
|      | DIP SWITCH # 1 2 3 4 5 6 7 8<br>STATE READ 1 1 1 1 1 0 1 1 |
| EXIT |                                                            |

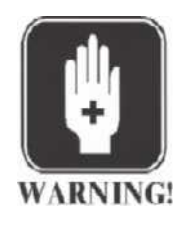

# WARNING

Do not touch any wires, circuitry or components in the Tympstar enclosure directly, or with conductive tools. AC power present in the enclosure can cause serious injury or death.

Pressing the EXIT softkey displays the Miscellaneous Diagnostic menu.

EEPROM

Pressing the EEPROM softkey displays a sequence of serial EEPROM test addresses and test results.

| MIS        | CELLANEOUS DIAGNOSTIC MODE |
|------------|----------------------------|
|            | SERIAL EEPRON TEST         |
|            | ADRESS: 0x004A             |
|            | EXPECTED:<br>ACTUAL:       |
|            | BLOCK SIZE = 0x02 BYTES    |
|            |                            |
| START STOP | EXIT                       |

Pressing the START softkey initiates a test sequence that evaluates an incrementing series of memory locations by writing to and reading from each location in the series. The test continues looping through memory addresses until the test fails, or the STOP softkey is pressed. If the test fails, the address, expected contents, and actual contents of the problem memory location are displayed.

Pressing the STOP softkey halts the test. Pressing the EXIT softkey displays the Miscellaneous Diagnostic menu.

*SOFTWARE TIMER* Pressing the SOFTWARE TIMER softkey displays the software timer test results and starts an automatic timer test.

The software timer test confirms correct processor instruction execution by using

| MISCEL | LANEOUS DIAGNOST         | TIC MODE       |  |
|--------|--------------------------|----------------|--|
|        | SOFTWARE TIMER           | R              |  |
|        | TIMER VALUE:<br>SECONDS: | 5.847<br>5.841 |  |
| EXIT   |                          |                |  |

the processor clock and a software instruction loop to count to approximately 10 seconds.

Upon conclusion of the test, the timer value is compared to the actual elapsed time, and a pass/fail indication is displayed.

Pressing the EXIT softkey displays the Miscellaneous Diagnostic menu.

|      | MISCELLANEOUS DIRGNOSTIC MODE           | 11/22/2001 | 01155 pm |  |
|------|-----------------------------------------|------------|----------|--|
|      | SOFTWERE TIMER                          |            |          |  |
|      | SOFTHERE TIMER OK                       |            |          |  |
|      | TIMER VIRLUE: 10.127<br>SECONDS: 10.121 |            |          |  |
|      |                                         |            |          |  |
|      |                                         |            |          |  |
| EXIT |                                         |            |          |  |

*WATCHDOG TIMER* Pressing the WATCHDOG TIMER softkey displays the watchdog timer test instructions and test results.

Pressing the smaller time value softkey tests the system for premature watchdog timer triggering. The software timer should complete its cycle without triggering the watchdog timer error.

Pressing the larger time value softkey tests the system for watchdog timer failures. The software timer cycle is long enough to trigger the watchdog timer, and should trigger an error. When the error is triggered, an error message is displayed that contains instructions. Follow the instructions on the LCD to PRINT control information or RESUME operation.

|                   | CONTROL PROCESSOR: 2200 - 123<br>PLEASE USE THE SOFTKEVS BELOW IN THE FOLLOWING MANNER:<br>PRINT HELP MSG PRINTS A DESCRIPTION OF THE ERROR AND A<br>KEVSTROKE LISTING AS A TROUBLESHOOTING AID<br>RESUME RESTARTS THE SYSTEM, SAUING ANY TESTS PERFORMED |        |
|-------------------|----------------------------------------------------------------------------------------------------|--------|
| PRINT<br>HELP MSG |                                                                                                    | RESUME |

Pressing the RESUME softkey restarts the TympStar system and displays the Diagnostic Mode menu.

**ERROR LOG** 

Pressing the ERROR LOG softkey displays a date/time-stamped log of errors.

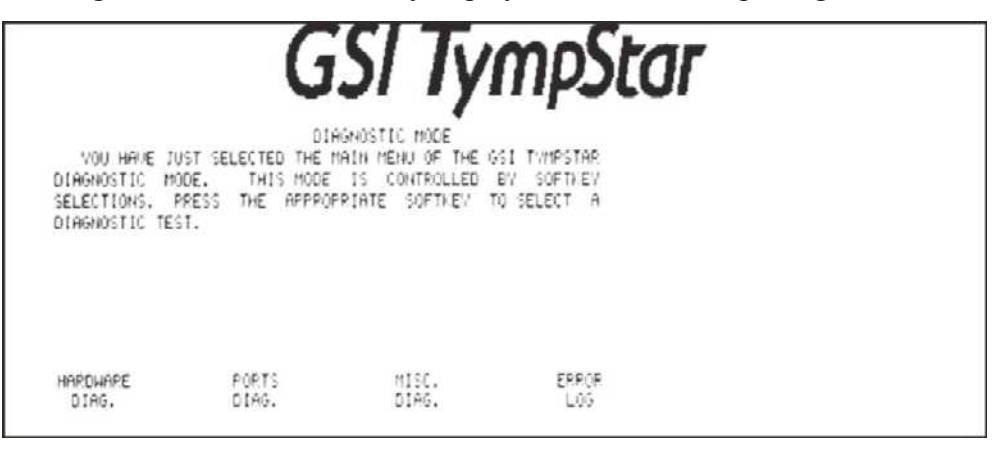

The Error Log displays the processor, major error number and minor error number are listed.

|                                          |                          | ERROR LOG            | DIAGNOSTIC | MODE         |            | 11/22/2001 | 02137 pm |
|------------------------------------------|--------------------------|----------------------|------------|--------------|------------|------------|----------|
|                                          | MN/DD/YYYY               | HH: MM: SS           | PROCESSOR  | MAJOR#       | MINOR#     |            |          |
|                                          | 06/15/2001<br>06/15/2001 | 10:39:41             | CP<br>CP   | 1102         | 0          |            |          |
|                                          | 06/19/2001<br>06/19/2001 | 11:52:50             | CP<br>CP   | 1162         | 0          |            |          |
|                                          | 05/25/2001<br>01/05/1996 | 12:09:41<br>01:12:37 | CP<br>CP   | 1102<br>1700 | 0<br>1     |            |          |
|                                          | 01/07/1996<br>01/07/1995 | 22:44:19<br>23:32:03 | CP<br>CP   | 2200<br>2200 | 123<br>123 |            |          |
|                                          | 11/22/2001<br>11/22/2001 | 14:09:08<br>14:27:02 | CP<br>CP   | 2200<br>2200 | 123<br>123 |            |          |
|                                          |                          |                      |            |              |            |            |          |
| ERASE                                    | E×IT                     |                      |            |              |            |            |          |
| 10-11-11-11-11-11-11-11-11-11-11-11-11-1 |                          |                      |            |              |            |            |          |

Refer to Chapter 8: Troubleshooting for error descriptions.

| Switch 7: Self-Cal                            | If this switch is in the ON position when the Cal mode is entered, the TympStar will perform a Self-Calibration. The Self-Cal automatically adjusts the probe tone frequencies to within plus or minus one percent of nominal and balances some microphone filters for proper linearity. Once Self-Cal is complete, all the pertinent calibration data is stored in the TympStar.                          |
|-----------------------------------------------|----------------------------------------------------------------------------------------------------|
| Switch 8: Load<br>default calibration<br>data | Default calibration data is stored by the TympStar and is used as a basis for calibra-<br>tions. This data consists of operational parameters for stimulus SPL, compliance<br>circuits, probe tone frequencies and microphone filters. When the Cal mode is<br>entered with the switch in the ON position, softkeys will be displayed on the LCD<br>providing a choice of default data that can be loaded. |

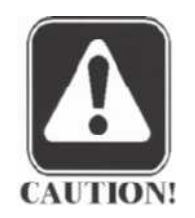

# CAUTION

Default data is not accurate for test measurements. It is only useful as a starting point for complete calibration. A Self-Cal followed by a complete system calibration must be performed after loading default data.

# Probe serial number

The TympStar calibration can be performed only when the TympStar system is operating with the correct probe. The serial number of the correct probe is shown on the TympStar's initialization screen when power is applied to the system.

| mpStar              |
|---------------------|
|                     |
| PROBE S/N: 11118014 |
|                     |

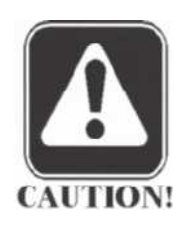

# CAUTION

If the serial number shown on the initialization screen does not match the TympStar's probe serial number label, abort the calibration and contact GSI technical support.

# **Resolving problems**

It is unlikely that you will encounter problems during calibration. However, if you are unable to meet a calibration objective at any point in the process you must take corrective action and start the process again from the beginning.

If you encounter a problem-Check your equipment, test cavities and connections, and start over.

Still have a problem-Clean the probe or Contra phone, check the probe tubes and start over.

Still have a problem-Change the probe assembly and start over.

Still have a problem-Contact your local GSI representative or GSI technical support.

# Calibration procedures

#### TympStar calibration The TympStar is calibrated using a combination of front panel hardkeys and LCD controls panel softkeys. Hardkeys Hardkeys are used as follows: Reflex Etf Special Tymp Stimulus Up/Down arrows-Scrolls up or down through available stimulus tone frequencies. Page Remote Intensity Up/Down arrows-Adjusts output level of stimulus tone up Data Print Transfer or down in 0.5dB increments. Present bar-Toggles the stimulus tone on and off. Pressure Data transfer key-Manual $\bigtriangledown$ Stimulus $\triangle$ Stores currently displayed calibration values of tone frequency and level in the Hold Stop $\bigtriangledown$ Intensity $\triangle$ TympStar's memory.

Return key (LCD panel)-Returns to previous (higher) level in the calibration menu hierarchy.

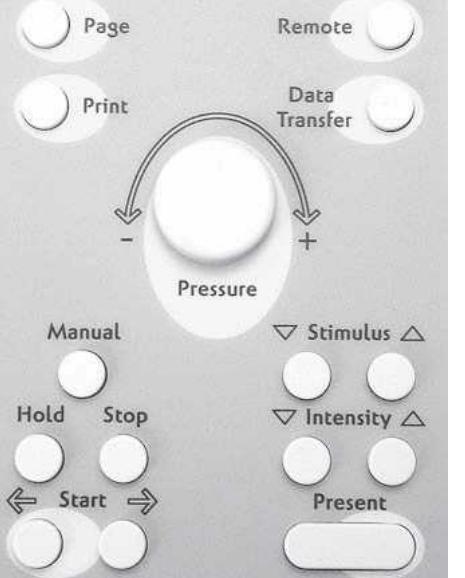

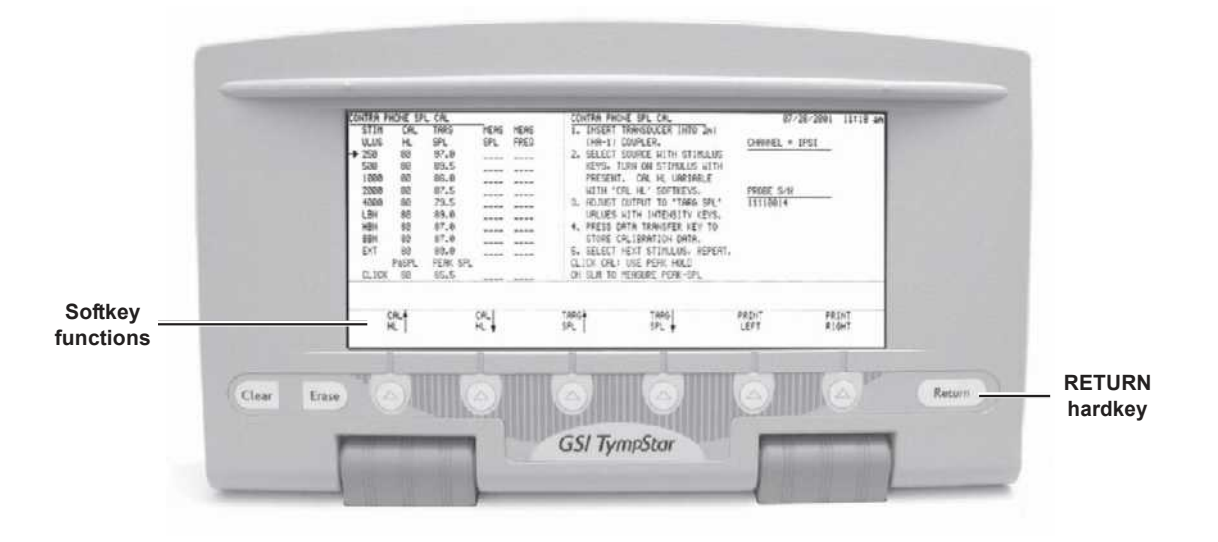

Softkeys

The softkey functions are displayed on the LCD above the softkeys. Softkey functions change to support the selected calibration test.

Softkeys are for the following functions :

- Select calibration functions from the Main Menu
- Navigate through specific calibration menus
- Print calibration data sheets or calibration instructions
- Adjust HL and target SPL levels

Selecting calibration functions:

The Main Calibration Menu is displayed when the TympStar enters the Calibration Mode. The Version 1 Main Calibration Menu is shown below.

|                                                                             | G                                                                                                | 'SI Tyi                                                                                                | mpSto                                                               | ar       | 0772872001 | 02:54 |
|-----------------------------------------------------------------------------|--------------------------------------------------------------------------------------------------|----------------------------------------------------------------------------------------------------|---------------------------------------------------------------------|----------|------------|-------|
| YOU HRUE JU<br>CALIBRATION I<br>SELECTIONS.<br>UERIFIED BV<br>PRESS THE PRI | UST SELECTED THE M<br>MODE, THIS MODE<br>SELECT THE PARM<br>PRESSING THE COR<br>INT LEFT OR RIGH | IAIN MENU OF THE GS<br>IS CONTROLLED E<br>METER TO BE CALL<br>RRESPONDING SOFTKE<br>AT SOFTKEYS TO PRI | EI TYMPSTAR<br>BY SOFTKEY<br>IBRATED OR<br>EV BELON.<br>INT CHARTS. |          |            |       |
|                                                                             | 1921                                                                                             | PROBE                                                                                                  | ······································                              | PRESSURE |            |       |

Calibration functions are shown across the bottom of the screen and can be selected by pressing the desired softkey.

Navigating menus:

Each calibration test function is supported by a unique menu hierarchy of tests as illustrated by the Pressure Cal menu hierarchy shown below.

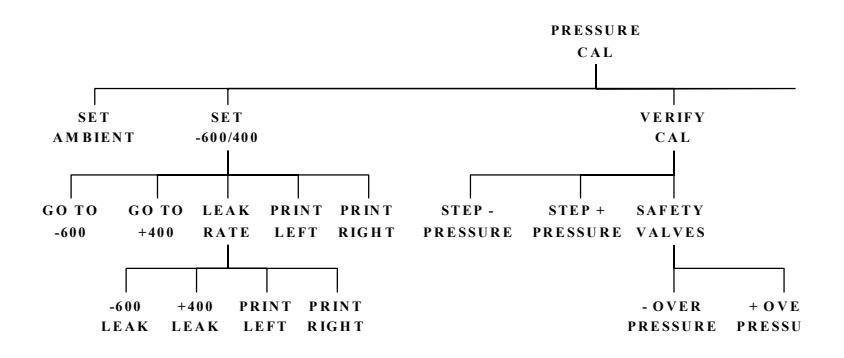

Pressing a softkey at one level causes the screen for the selected level to be displayed. Pressing the RETURN hardkey on the LCD panel returns to the previous level.

Printing calibration sheets

The screen contents can be printed at any time by pressing the PRINT LEFT or PRINT RIGHT softkey. Pressing PRINT LEFT prints the data content of the screen. Pressing PRINT RIGHT prints the calibration instructions shown on the screen.

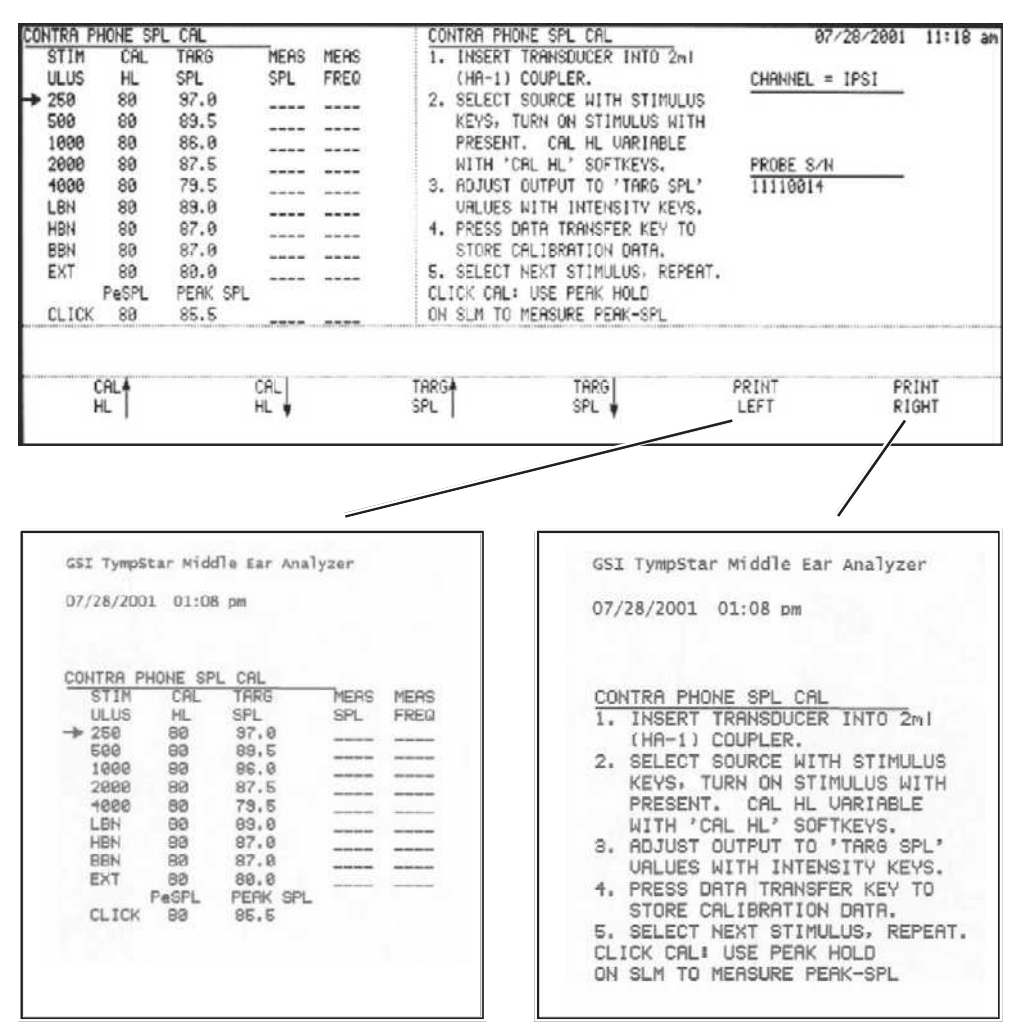

These screen printouts can be included in notebooks or calibration reports.

Adjusting Cal HL and Target SPL levels The Cal HL level shown on the CONTRA SPL CAL and IPSI SPL CAL screens can be adjusted in 5.0dB increments to accommodate background noise levels in the calibration environment. As the Cal HL level is adjusted up or down, the TARG SPL level automatically tracks to eliminate the need for separate transducer target SPL adjustments.

| CONTRA P            | HONE SP         | L CAL               |             |              | CONTRA PH                        | ONE SPL CAL                                             | 07/28/                | 2001 11:18 at                                |
|---------------------|-----------------|---------------------|-------------|--------------|----------------------------------|---------------------------------------------------------|-----------------------|----------------------------------------------|
| STIM<br>ULUS<br>259 | CAL<br>HL<br>89 | TARG<br>SPL<br>97-0 | MEAS        | MERS<br>FREQ | 1. INSERT<br>(HA-1)<br>2. SELECT | TRANSDUCER INTO 2ml<br>COUPLER.<br>SOURCE WITH STIMULUS | CHRINNEL = IPS        | <u></u>                                      |
| 500                 | 80<br>80        | 89.5<br>86.0        |             |              | KEYS,<br>PRESEN                  | TURN ON STIMULUS WITH<br>T. CAL HL VARIABLE             | í                     |                                              |
| 2000<br>1000        | 80<br>80        | 87.5<br>79.5        |             |              | WITH '<br>3. ADJUST              | CAL HL' SOFTKEYS.<br>OUTPUT TO 'TARG SPL'               | PROBE S/N<br>11110014 | -                                            |
| LBN<br>HBN          | 80<br>80        | 89.0<br>87.0        |             |              | 4. PRESS                         | NITH INTENSITY KEYS.<br>DATA TRANSFER KEY TO            |                       |                                              |
| BBN                 | 80<br>80        | 87.0<br>89.0        |             |              | STORE<br>5. SELECT               | NEXT STIMULUS, REPER                                    | н.                    |                                              |
| CLICK               | PeSPL<br>80     | PERK SPL<br>85.5    |             |              | ON SLM TO                        | MERSURE PEAK-SPL                                        |                       | 1111 (1800) (mar - 1880) (mar - 1810) (1880) |
|                     |                 |                     |             |              |                                  |                                                         |                       |                                              |
|                     | HL              |                     | CAL<br>HL ∳ |              | SPL                              | TARG<br>SPL                                             | PRINT                 | PRINT<br>RIGHT                               |
|                     |                 |                     |             |              |                                  |                                                         |                       |                                              |

80 dB HL changed to 90 dB HL

| STIM  | CAL   | TARG     | MEAS | MEAS | 1. INSER | T TRANSDUCER INTO 2N     | 0112012        | 001 01.20 } |
|-------|-------|----------|------|------|----------|--------------------------|----------------|-------------|
| ULUS  | HL    | SPL      | SPL  | FREQ | (HA-)    | .) COUPLER.              | CHANNEL = 1PS1 |             |
| 250   | 90    | 107.0    |      |      | 2. SELEC | T SOURCE WITH STIMULUS   |                |             |
| 588   | 90    | 99.5     |      |      | KEYS.    | TURN ON STIMULUS WITH    |                |             |
| 1999  | 90    | 96.0     |      |      | PRESE    | INT. CAL HL VARIABLE     |                |             |
| 2000  | 90    | 97.5     |      |      | WITH     | 'CAL HL' SOFTKEYS.       | PROBE S/N      |             |
| 4000  | 90    | 89.5     |      |      | 3. ADJUS | IT OUTPUT TO 'TARG SPL'  | 11119914       |             |
| LBH   | 90    | 99.0     |      |      | VALU     | IS WITH INTENSITY KEYS.  |                |             |
| HBN   | 90    | 97.0     |      |      | 4. PRES  | 5 DATA TRANSFER KEY TO   |                |             |
| BBN   | 98    | 97.0     |      |      | STOR     | CALIBRATION DATA.        |                |             |
| EXT   | 90    | 98.8     |      |      | 5. SELE  | T NEXT STIMULUS, REPERT. | 6              |             |
|       | PeSPL | PERK SPL |      |      | CLICK C  | AL: USE PEAK HOLD        |                |             |
| CLICK | 98    | 95.5     |      |      | ON SLM   | TO MEASURE PEAK-SPL      |                |             |
|       |       |          |      |      |          |                          |                |             |
| (     | AL4   |          | CAL  |      | TARG     | TARG                     | PRINT          | PRINT       |
| +     | -L    |          | HL 🛊 |      | SPL      | SPL 🛊                    | LEFT           | RIGHT       |

The TARG SPL level shown on the CONTRA SPL CAL and IPSI SPL CAL screens can only be adjusted when a custom transducer has been specified by setting switch #2 of the calibration options DIP switch to the ON position. The appropriate target SPL can be incremented up or down in 0.5dB increments for each probe tone frequency.

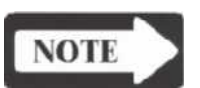

### NOTE Target SPL values must be within 10dB of the GSI default values.

| Custom transducers        | Custom transducers can be calibrated if the target SPL at each probe tone fre-                                                                                                    |
|---------------------------|----------------------------------------------------------------------------------------------------|
|                           | quency is within 10dB of the GSI default value.                                                                                                    |
|                           | To set the target SPL of custom transducers:<br>Step 1<br>Set switch #2 of the calibration options DIP switch to ON when preparing for<br>calibration. The up/downTARG SPL softkeys will then be active during calibration.         |
|                           | Step 2<br>Adjust the TARG SPL at each probe tone frequency to the required level during the<br>calibration of CONTRA and IPSI SPL.                                                                                                  |
|                           | Step 3<br>When calibration is complete, enter the Normal Mode and verify that "NON-GSI"<br>is displayed next to dBHL on the LCD.                                                                                                    |
| Transducer<br>connections | Transducers must be clean and completely inserted into the HA-1 coupler. Dirty transducers or incomplete insertions into the coupler will result in erroneous data.                                                                 |
|                           | Always insert the probe or contra phone transducer into the coupler so that no gap exists between the main body of the transducer and the coupler. The example below shows the contra phone incorrectly and correctly inserted into |

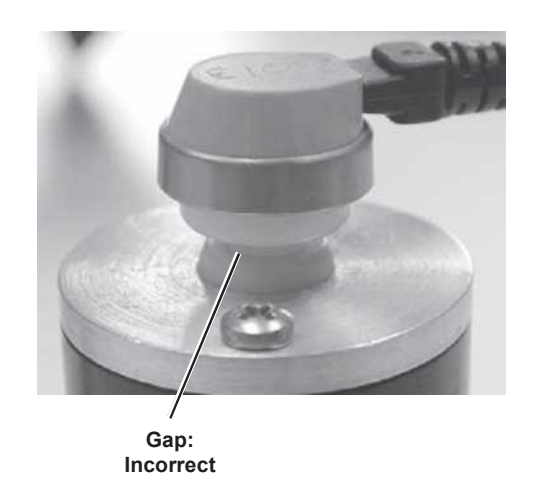

the coupler.

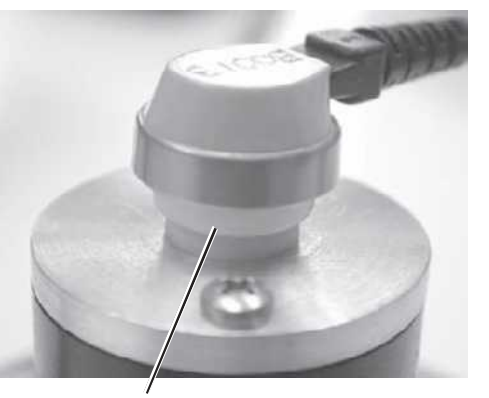

No Gap: Correct

# TympStar Version 1 Calibration

|                                  | <ul> <li>This section contains the following:</li> <li>Calibration requirements</li> <li>Complete calibration sequence</li> <li>Routine calibration sequence</li> <li>Calibration procedures</li> <li>Loading default data and Self-Cal</li> <li>Contra, Ipsi and probe tone calibration</li> <li>Y calibration</li> <li>Pressure system calibration</li> </ul>                                                                                                    |
|----------------------------------|----------------------------------------------------------------------------------------------------|
| Calibration<br>requirements      | Calibration is typically performed as a complete calibration sequence or as a routine calibration sequence.                                                                                                    |
| Complete calibration<br>sequence | <ul> <li>A complete calibration sequence must be performed if the following: <ul> <li>A performance problem is suspected</li> <li>A repair has been made to the TympStar involving the digital board, analog board, PC104 board, probe box or transducers</li> </ul> </li> <li>The complete calibration sequence must include the following: <ul> <li>Loading default data and performing Self-Cal</li> <li>Contra, Ipsi and probe tone SPL calibrations</li> <li>Y calibration</li> <li>Pressure system calibration</li> </ul> </li> <li>Upon completion of a complete calibration sequence, return to the normal mode and check compliance calibration at 0 daPa. Then re-enter the Cal Mode and verify that Ipsi and Contra sound pressure levels are within the specified accuracy. Attenuator linearity and distortion can also be checked in this mode.</li> </ul> |
| Routine calibration<br>sequence  | <ul> <li>A routine calibration sequence should be performed quarterly or annually and in-<br/>Cludes the following:</li> <li>Checking the Contra, Ipsi and probe tone SPL calibration and recalibrating<br/>if necessary</li> <li>Performing Y calibration</li> <li>Checking the pressure system calibration and recalibrating if necessary</li> <li>Upon completion of a routine calibration sequence, return to the normal mode and<br/>check compliance calibration at 0daPa. Then re-enter the Cal Mode and verify that<br/>Ipsi and Contra sound pressure levels are within the specified accuracy. Attenuator<br/>linearity and distortion can also be checked in this mode.</li> </ul>                                                                                                    |

# Version 1 Calibration Procedures

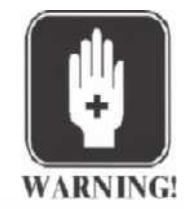

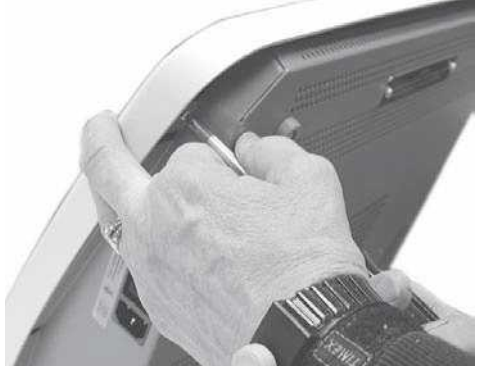

# WARNING

Some calibration tasks will be performed while the instrument enclosure is open and power is applied. Do not touch wiring, circuitry or electrical components! Voltages are present within the in-

strument enclosure that can cause personal injury or death!

Remove the three retaining screws that secure the cover to the bottom chassis.

Lift the cover and lock the cover support struts in place.

Self-Cal

Self-Calibration stores new probe tone frequency data in

the TympStar and must be performed if circuit boards contained within the instrument (digital board and analog board) are repaired. Self-Calibration is not required if only the probe is repaired or replaced.

# Step 1

Operate positions 1, 2, 3, 4, 5 and 6 of the DIP switch on the digital board to OFF, and positions 7 and 8 to ON.

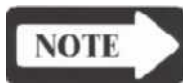

# NOTE

# Refer to page 4-32 to calibrate custom transducers.

### Step 2

Operate the Cal/Normal switch on the upper left of the digital board to the CAL (down) position.

Step 3 Lower and close the cover.

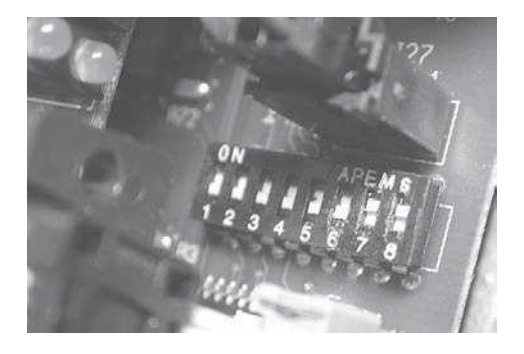

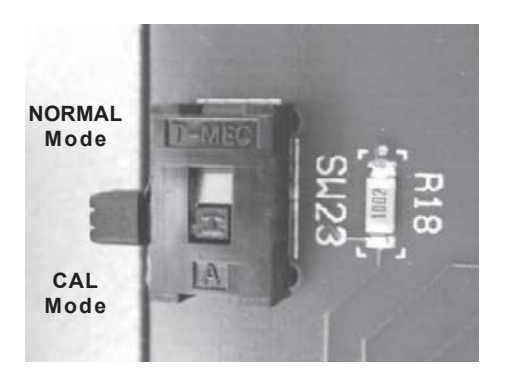

The Main Menu screen of the Calibration Mode will be displayed with an alert message indicating the need for a 10-minute warm-up cycle. The default data choices will be displayed across the bottom of the screen.

|                                                                       | G                                                                                                   | SI Tyn                                                                                                    | npStar                                                                                                    | 0772872001 | 96:01 pe |
|-----------------------------------------------------------------------|----------------------------------------------------------------------------------------------------|----------------------------------------------------------------------------------------------------|----------------------------------------------------------------------------------------------------|------------|----------|
| YOU HAVE<br>CALIERATION<br>SELECTIONS,<br>VERIFIED BY<br>PRESS THE PI | JUST SELECTED THE N<br>MODE. THIS MODE<br>SELECT THE PARAM<br>PRESSING THE COM<br>RINT LEFT OR RIGH | IAIN MENU OF THE GSI "<br>IS CONTROLLED BY<br>METER TO BE CALIBRA<br>RESPONDING SOFTKEY<br>AT SOFTKEYS TO PRINT | TVMPSTAR<br>SOFTKEV<br>ATED OR<br>BELOW.<br>CHARTS.                                                            |            |          |
| ALERT INSUFFICIEN<br>SELECT DEFAULT DAT                               | IT WARM UP TIME. UN<br>TA TO BE LOADED AND                                                          | IT MUST BE ON 10 MIN<br>THEN PRESS CONTINUE                                                                     | and a second second second second second second second second second second second second second second second |            |          |
| DATA                                                                  | STIM SPL<br>DATA                                                                                    | GSI USER<br>KEV DATA                                                                                            |                                                                                                    | CONT       | INUE     |

# Loading default data Self-Calibration can be performed with or without loading default data. However, if the current calibration data is not close to acceptable values, the Self-Calibration process is likely to fail unless fresh defaults are loaded.

Default data must be loaded for a complete calibration sequence, or if a custom transducer is being calibrated.

The user can select which (if any) default data to load during calibration. The Y DATA is stored for probe tone frequencies and oscillator clock frequencies. The STIM SPL DATA is default data stored for the Ipsi and Contra transducers. The GSI USER KEY DATA is default data stored for the instrument function keys, such as pressure range and starting pressure.

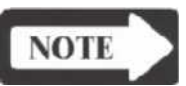

# NOTE

The user's unique key programming can be printed out from each test type by entering the program mode and then presing the PRINT hardkey. This feature can be used to return an instrument to the user settings should it become necessary to load default GSI user key data.

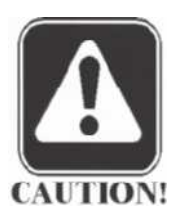

# CAUTION

Loading new GSI USER KEY DATA will override any existing customer settings.

### Step 4

Load default data if necessary, then press the CONTINUE softkey to perform the Self-Cal.

Upon completion of the Self-Cal, the system will proceed to the Main Calibration Menu screen.

Contra, Ipsi and Probe tone calibration The calibration test functions are displayed across the bottom of the Main Calibration Menu screen.

| YOU HAVE J                                | IUST SELECTED THE I                                     | MAIN MENU OF THE GS                                       | 1 TYMPSTAR                          |      |  |
|-------------------------------------------|---------------------------------------------------------|-----------------------------------------------------------|-------------------------------------|------|--|
| CALIBRATION<br>SELECTIONS.<br>VERIFIED BV | MODE, THIS MODE<br>SELECT THE PARAM<br>PRESSING THE COM | IS CONTROLLED E<br>METER TO BE CALI<br>RRESPONDING SOFTKE | BY SOFTKEY<br>BRATED OR<br>Y BELON. |      |  |
| DOFCO THE DE                              | INT LEFT OR RIGH                                        | HT SOFTKEYS TO PRI                                        | INT CHARTS.                         |      |  |
| FRESS THE PA                              |                                                         |                                                           |                                     |      |  |
| FRESS THE P                               |                                                         |                                                           |                                     | <br> |  |

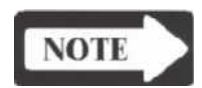

# NOTE

Step 1

The system monitors output levels during these calibrations and alerts the user to levels that invalidate the calibration. These alerts appear when:

- The stimulus is 5dB outside the acceptable sensitivity range of the transducer.
- The stimulus output voltage has reached its limit.

# Contra SPL Cal

Press the CONTRA SPL CAL softkey. The CONTRA PHONE SPL CAL screen will be displayed.

| CONTRA P<br>STIM<br>ULUS<br>250<br>500<br>1000<br>2000<br>4000<br>LBN<br>HBN<br>BBN | ONE SP<br>CAL<br>HL<br>80<br>80<br>80<br>80<br>80<br>80<br>80<br>80<br>80<br>80<br>80<br>80<br>80 | L CAL<br>TARG<br>SPL<br>97.0<br>89.5<br>86.0<br>87.5<br>79.5<br>89.0<br>87.0<br>87.0 | MERS<br>SPL<br><br> | MERS<br>FREQ<br><br> | 2.<br>3.<br>4.<br>5. | ATRA PHONE SPL CAL<br>INSERT TRANSDUCER INTO 2ml<br>(HA-1) COUPLER.<br>SELECT SOURCE WITH STIMULUS WITH<br>PRESENT. CAL HL VARIABLE<br>WITH 'CAL HL' SOFTKEYS.<br>ADJUST OUTPUT TO 'TARG SPL'<br>URLUES WITH INTENSITY KEYS.<br>PRESS DATA TRANSFER KEY TO<br>STORE CALIBRATION DATA.<br>SELECT NEXT STIMULUS, REPEA | τ.    | 07/28/2001 | 82:56 pm     |
|-------------------------------------------------------------------------------------|---------------------------------------------------------------------------------------------------|--------------------------------------------------------------------------------------|---------------------|----------------------|----------------------|----------------------------------------------------------------------------------------------------|-------|------------|--------------|
| Č                                                                                   | ALÁ<br>L                                                                                          |                                                                                      | CAL↓<br>HL ↓        |                      | TARG<br>SPL          | TARG<br>SPL                                                                                                    | PRINT | Pi<br>Ri   | rint<br>Ight |

#### Step 2

Adjust the overall calibration output level if necessary by pressing the Cal HL up/ down softkey. The level can be adjusted up or down in 5.0dB increments.

#### Step 3 (Custom Mode only)

When a custom transducer is being calibrated as discussed earlier in Custom Transducers, the TARG SPL up/down softkeys will be active.
Adjust the target SPL requirement for each frequency by pressing the TARG SPL up/down softkeys. The level can be adjusted up or down in 0.5dB increments. The final values must be within 10dB of the GSI defaults.

Step 4 Follow the instructions on the screen until all stimulus calibrations are complete.

Step 5 Press the RETURN hardkey to return to the Main Calibration Menu.

# Ipsi SPL Cal Step 1 Press the IPSI SPL CAL softkey. The IPSI SPEAKER SPL CAL will be displayed.

| IPSI SPE                                                                                                    | aker sp                                                               | LCAL                                                                        |                         |                      | IPSI SPEAK                                                                                                    | ER SPL CAL                                                                                                    |                                                            | 07/28/2001 | 82157 DM   |
|----------------------------------------------------------------------------------------------------|-----------------------------------------------------------------------|-----------------------------------------------------------------------------|-------------------------|----------------------|----------------------------------------------------------------------------------------------------|----------------------------------------------------------------------------------------------------|------------------------------------------------------------|------------|------------|
| STIH<br>ULUS<br>→ 258<br>588<br>1888<br>18<br>18<br>18<br>18<br>18<br>18<br>18<br>18<br>18<br>18<br>18<br>18<br>18<br>1 | CAL<br>HL<br>80<br>80<br>80<br>80<br>80<br>80<br>80<br>80<br>80<br>80 | TMR6<br>SPL<br>96.5<br>89.5<br>85.5<br>87.0<br>82.0<br>83.0<br>87.0<br>87.0 | HEAS<br>SPL<br><br><br> | MERS<br>FREQ<br><br> | 1. INSERT<br>(HA-1)<br>2. SELECT<br>REVS, T<br>PRESENT<br>WITH 'C<br>3. ROJUST<br>URLUES<br>4. PRESS D<br>STORE C<br>5. SELECT | TRANSGUCER INTO 2<br>COUPLER.<br>SOURCE WITH STIHU<br>UWRN ON STIHULUS W<br>, CAL HL VARIABL<br>AL HL' SOFTKEYS.<br>OUTPUT TO 'TARG S<br>WITH INTENSITY KE<br>ANTA TRANSFER KEY<br>ALIBRATION DATA.<br>NEXT STIMULUS, RE | ILUS<br>ILIUS<br>ILITH<br>E<br>IPL'<br>YS.<br>TO<br>IPEAT. |            |            |
| (                                                                                                    | ж.<br>С.                                                              |                                                                             | CAL                     |                      | TARG<br>SPL                                                                                                    | TARG<br>SPL                                                                                                    | PRINT<br>LEFT                                              | PR<br>RI   | INT<br>GHT |

#### Step 2

Adjust the overall calibration output level if necessary by pressing the Cal HL up/ down softkeys. The level can be adjusted up or down in 5.0 dB increments.

Step 3 (Custom Mode only)

When a custom transducer is being calibrated as discussed earlier in Custom Transducers, the TARG SPL softkeys will be active.

Adjust the target SPL requirement for each frequency by pressing the TARG SPL up/down softkeys. The level can be adjusted up or down in 0.5dB increments. The final values must be within 10dB of the GSI defaults.

Step 4 Follow the instructions on the screen until all stimulus calibrations are complete.

Step 5 Press the RETURN hardkey to return to the Main Calibration Menu.

## Probe Tone SPL Cal Step 1

Press the PROBE SPL CAL softkey.

|                                                                         | G                                                                                                | SI Iyi                                                                                                 | mpSta                                                               | аг   |  |
|-------------------------------------------------------------------------|--------------------------------------------------------------------------------------------------|----------------------------------------------------------------------------------------------------|---------------------------------------------------------------------|------|--|
| YOU HAVE J<br>CALIBRATION<br>SELECTIONS.<br>VERIFIED BY<br>PRESS THE PR | UST SELECTED THE I<br>MODE, THIS MODE<br>SELECT THE PARAI<br>PRESSING THE CO<br>INT LEFT OR RIGI | IAIN HENU OF THE GS<br>IS CONTROLLED E<br>HETER TO BE CALI<br>RRESPONDING SOFTKE<br>HT SOFTKEYS TO PRI | DI TYMPSTAR<br>AV SOFTKEV<br>IBRATED OR<br>EV BELON.<br>INT CHARTS. |      |  |
| COUTER                                                                  | TPST                                                                                             | Portage                                                                                                |                                                                     | PPP< |  |
| CONTRA                                                                  | 201 001                                                                                          | SPI CRI                                                                                                | cal                                                                 | CAL  |  |

The PROBE TONE SPL CAL screen will be displayed.

|        | PROBE TONE SPL CALIBRATION         1. INSERT PROBE TIP INTO 2 ml         (HA-1) COUPLER.         2. SELECT PROBE TONE TO BE         CALIBRATED NITH SOFTKEY         3. TURN ON PROBE TONE WITH         PRESENT BAR.         4. ADJUST PROBE TONE OUTPUT         TO 85 dB SPL WITH INTENSITY         KEVS.         5. PRESS DATA TRANSFER TO STORE         CALIBRATION DATA.                                                                                                    | 87/28/2681 | 82:57 pm   |
|--------|----------------------------------------------------------------------------------------------------|------------|------------|
| 226 Hz | 1994 (1997) 1997 (1997) 1997 | P#<br>R1   | INT<br>GHT |

#### Step 2

Follow the instructions on the screen until the calibration is complete.

Step 3

Press the RETURN hardkey to return to the Main Calibration Menu.

Step 1 Press the Y CAL softkey.

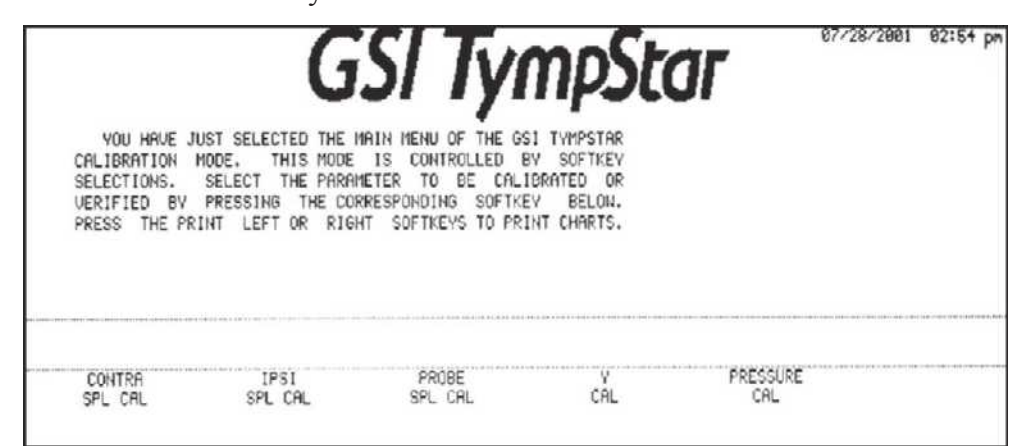

#### The COMPLIANCE CALIBRATION screen will be displayed.

|                                    | COMPLIANCE CALIBRATION                                                                                                    |               | COMPLIANCE CALIBRATION                                                                                                    |       | 07/28/2001 | 02:57 pm   |
|------------------------------------|----------------------------------------------------------------------------------------------------|---------------|----------------------------------------------------------------------------------------------------|-------|------------|------------|
| Altitude stored ∽<br>for your site | INSTALLATION SITE 550<br>ALTITUDE 180<br>STANDARD BAROMETRIC 29.37 in.HI<br>PRESSURE AT ALTITUDE 746 NN HI<br>TEST CAUITY READINGS<br>NOMINAL SEA NOMINAL CUSTOMER<br>LEVEL VALUES SITE VALUES<br>.50 0.51<br>2.00 ml 2.04 | ft.<br>neters | 1.FOR DIRECT READING COMPLIANCE<br>VALUES, USE ALTITUDE SOFTKEYS<br>TO SELECT CUSTOMER SITE<br>ALTITUDE OR CURRENT<br>BAROMETRIC PRESSURE, PRESS<br>DATA TRANSFER TO STORE DATA.<br>2.FOLLOW INSTRUCTIONS BELON TO<br>CALIBRATE THE PROBE TONE. |       |            |            |
| Equivalent                         | ni                                                                                                    | ml            |                                                                                                    |       |            |            |
| (corrected)<br>values              | ALTI-A ALTI- <br>TUDE TUDE ¥                                                                                                    |               |                                                                                                    | PRINT | PR<br>R1   | INT<br>GHT |

Altitude Cal

Altitude calibration is accomplished as an integral part of the Y Cal function.

#### Step 2

Verify that the altitude (elevation) displayed on the screen is correct for your site. If it is not, increase or decrease the value using the altitude up/down arrows. The altitude can be increased or decreased in 50-foot (16 meter) increments.

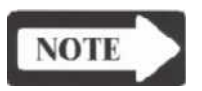

#### NOTE

You will not be allowed to return to the Main Calibration menu without Y calibration if the altitude was changed.

#### Step 3

Press the DATATRANSFER hardkey to continue. Additional calibration instruction will be displayed near the bottom of the screen.

|              | COMPLIANCE CALIBRAT                                                                                                    | TOH                                                                                        |               | COMPLIANCE CALIBRATION                                                                                                    | 87/2  | 8/2001   | 82:58 pm    |
|--------------|----------------------------------------------------------------------------------------------------|--------------------------------------------------------------------------------------------|---------------|----------------------------------------------------------------------------------------------------|-------|----------|-------------|
|              | INSTALLATION SITE<br>ALTITUDE<br>STANDARD BAROMETRIC<br>PRESSURE AT ALTITUDI<br><u>TEST CAUITY READING</u><br>NOMINAL SEA NOMI<br>LEUEL VALUES SI<br>.50<br>2.00 ml | 550<br>190<br>29.37 in.HG<br>E 746 mm HG<br>S<br>NAL CUSTOMER<br>TE VALUES<br>0.51<br>2.04 | ft.<br>meters | 1.FOR DIRECT READING COMPLIANCE<br>UALUES, USE ALTITUDE SOFTKEYS<br>TO SELECT CUSTOMER SITE<br>ALTITUDE OR CURRENT<br>BAROMETRIC PRESSURE, PRESS<br>DATA TRANSFER TO STORE DATA.<br>2.FOLLOW INSTRUCTIONS BELOW TO<br>CALIBRATE THE PROBE TONE. |       |          |             |
| Instructions | TO START CALIBRATIO                                                                                                    | N PUT PROBE I<br>ALTI-<br>TUDE                                                             | IN 0.5 MI     | AND PRESS DATA TRANSFER                                                                                                    | PRINT | PR<br>RI | (INT<br>GHT |

Step 4

Follow the instructions on the screen until the calibration is complete.

Step 5

Press the RETURN hardkey to return to the Main Calibration screen.

#### **Pressure Cal**

Press the PRESSURE CAL softkey.

Step 1

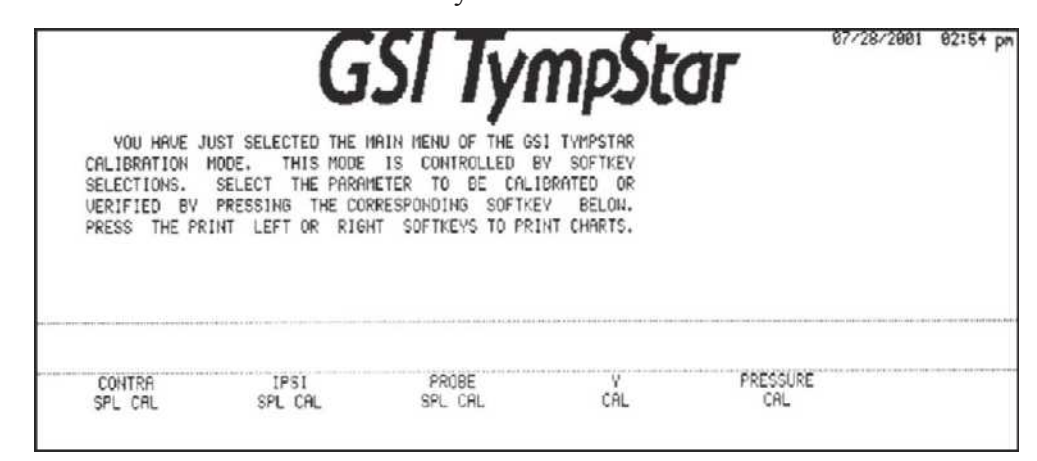

#### The PRESSURE CALIBRATION SEQUENCE screen will be displayed.

| PRESSURE CALIBRATI<br>1. SELECT SET AMBI<br>2. SET -600/400 da<br>POINTS.<br>3. VERIFY CALIBRAT<br>CHECKING LINEAR<br>OVER PRESSURE R<br>VALVES. | ON SEQUENCE<br>ENT PRESSURE.<br>Pa PRESSURE<br>TON BY<br>ITY AND THE<br>ELIEF SAFETY |     |        | 97       | /28/2001 | 93:02 pm |
|----------------------------------------------------------------------------------------------------|--------------------------------------------------------------------------------------|-----|--------|----------|----------|----------|
|                                                                                                    |                                                                                      |     | NVAN-  | AND FLIT |          | 1.17     |
| SET<br>AMBIENT                                                                                                    | -600/400                                                                             | CAL | NOSTIC | LEFT     | RI       | GHT      |

Pressure functions that can be calibrated or verified include the following:

- Ambient pressure (0 daPa reference)
- Low and high-pressure limits (-600/+400)
- Pressure leak measurement
- Pressure linearity
- Safety valve operation

A diagnostic pressure control is also included.

The complete hierarchy of pressure calibration features (menu hierarchy) is shown Below in the following figure:

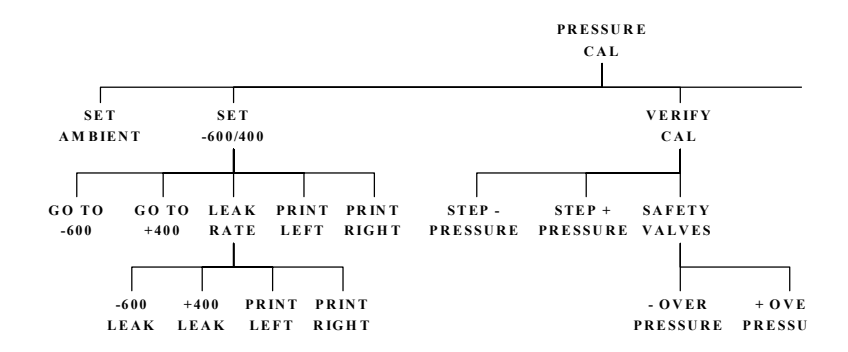

Press the desired softkey to access a pressure function.

| PRESSURE CALIBRATI                                                                                                    | ON SEQUENCE                                                           | _             |                 | 87/28/        | 2001 03:02 pm  |
|----------------------------------------------------------------------------------------------------|-----------------------------------------------------------------------|---------------|-----------------|---------------|----------------|
| <ol> <li>SELECT SET AMBI</li> <li>SET -600/400 da<br/>POINTS.</li> <li>UERIFY CALIBRAT<br/>CHECKING LINEAR<br/>OVER PRESSURE R<br/>UALVES.</li> </ol> | ENT PRESSURE.<br>Pa PRESSURE<br>ION BY<br>ITY AND THE<br>ELIEF SAFETY |               |                 |               |                |
| SET<br>AMBIENT                                                                                                    | 5E¥<br>-690∕489                                                       | VERIFY<br>CAL | DIAG-<br>NOSTIC | PRINT<br>LEFT | PRINT<br>RIGHT |

#### Set ambient

#### Step 1

Press the SETAMBIENT softkey. The AMBIENT PRESSURE CALIBRATION screen will be displayed.

| AHBIENT PRESSURE C<br>1. CONNECT PROBE T<br>MANOMETER.<br>2. PRESS DATA TRAN-<br>ENABLE PRESSURE<br>3. ADJUST POTENTIO<br>PROBE FOR 0 daP<br>WITHIN +/- 20 d | ALIBRATION<br>IP TO<br>SFER TO<br>METER,<br>METER,<br>METER IN<br>'a ON CRT TO<br>JaPa. | AMBIENT PR<br>PRESSURE:<br>-600 -400 -20 | ESSURE CALIBRATION<br>8 daPa<br>1<br>0 0 +200 +400 | 4 97 <sup>,</sup> | 28/2001 | 83:82 pm |
|----------------------------------------------------------------------------------------------------|-----------------------------------------------------------------------------------------|------------------------------------------|----------------------------------------------------|-------------------|---------|----------|
| SET                                                                                                    | SET                                                                                     | UERIFY                                   | DIAG-                                              | PRINT             | PF      | INT      |
| AMBIENT                                                                                                    | -609/400                                                                                | CAL                                      | NOSTIC                                             | LEFT              | R1      | GHT      |

#### Step 2

Follow the instructions on the screen to measure the ambient pressure calibration using an electronic manometer. The manometer and LCD meter should agree within  $\pm 10$  daPa.

#### Adjusting the probe

Step 3 If it is necessary to adjust the probe's ambient pressure potentiometer:

- Loosen the cable strain relief by hand.
- Remove the two metal, and two nylon screws.

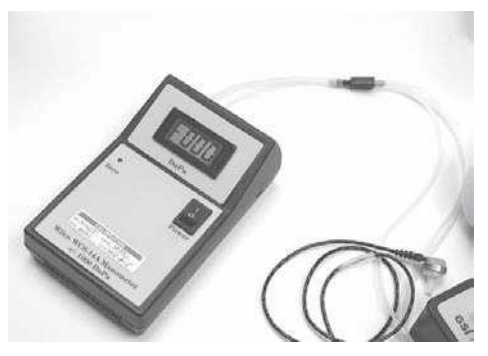

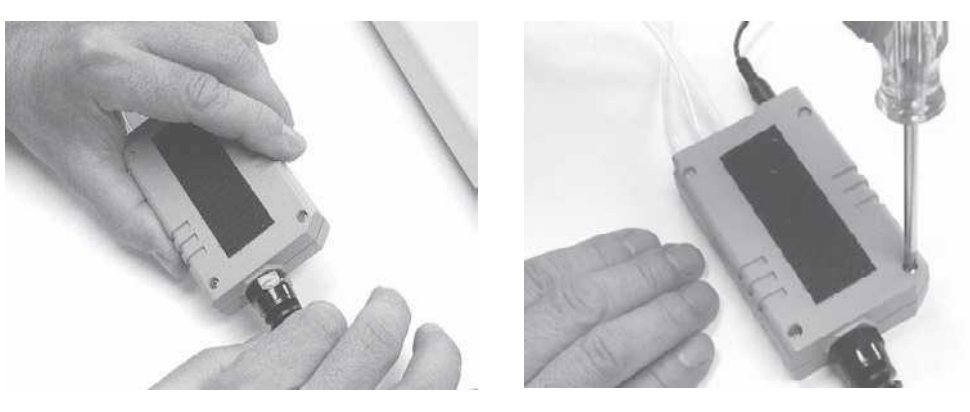

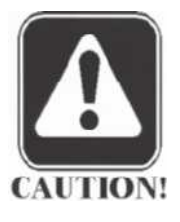

CAUTION These screws must be reinstalled in the same positions later.

• Carefully remove the probe cover.

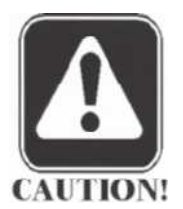

## CAUTION

## Do not disconnect the shield wire.

• Adjust the ambient potentiometer as shown to achieve an acceptable reading on the LCD meter.

#### Step 4

Proceed to the set -600/400 calibration function or reinstall the cover and press RETURN to return to the Main Calibration Menu.

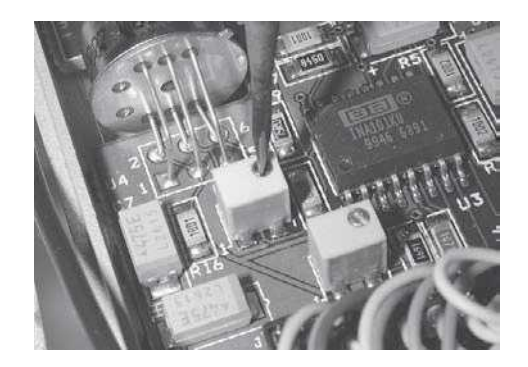

#### Set -600/400

Press the SET -600/400 softkey.

| PRESSURE CALIBRATI<br>1. SELECT SET AMBI<br>2. SET -600/400 da<br>POINTS.<br>3. VERIFY CALIBRAT<br>CHECKING LINEAR<br>OUER PRESSURE R<br>UALVES. | ON SEQUENCE<br>ENT PRESSURE<br>Pa PRESSURE<br>TON BY<br>ITY AND THE<br>ELIEF SAFETY |        |        | 87/   | 28/2001 | 93:02 pm |
|----------------------------------------------------------------------------------------------------|-------------------------------------------------------------------------------------|--------|--------|-------|---------|----------|
| set                                                                                                    | SET                                                                                 | UERIFY | DIAG-  | PRINT | PF      | 2INT     |
| AMBIENT                                                                                                    | -600/400                                                                            | CAL    | HOSTIC | LEFT  | RI      | GHT      |

The SET -600/+400 daPa PROCEDURE screen will be displayed.

#### Step 2

Step 1

Follow the instructions on the screen.

When the GO TO -600 softkey is pressed, the meter will display the current -600 daPa pressure. The manometer and LCD meter should agree within 10%.

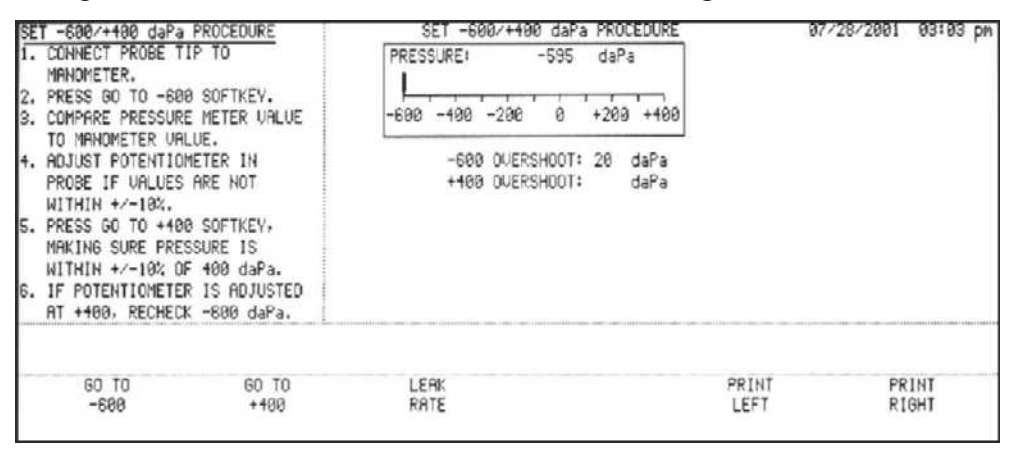

#### Step 3

If the LCD meter is not within the required 10%, adjust the span potentiometer as shown until an acceptable reading is achieved.

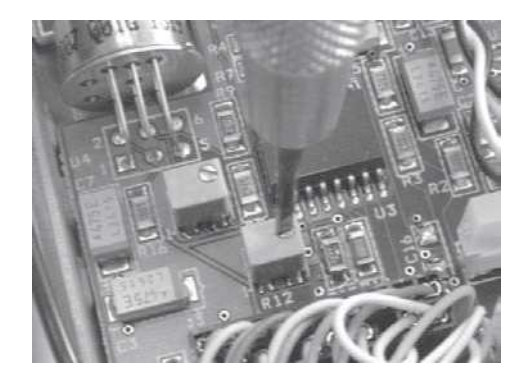

#### Step 4

Press the GO TO +400 softkey. The meter will display the current +400 daPa pressure. The manometer and LCD meter should agree within 10%.

| SET -600/+100 daPa PROCEDURE<br>1. CONNECT PROBE TIP TO<br>MANONETER.<br>2. PRESS GO TO -600 SOFTKEY.<br>3. COMPARE PRESSING METER LIGHTE                          | SET ~600/+100 daPa         PROCEDURE           PRESSURE:         400 daPa           -600 -100 -200 0         +200 +100 | 07/28/2001 03:03 pm       |
|----------------------------------------------------------------------------------------------------|----------------------------------------------------------------------------------------------------|---------------------------|
| TO MANOMETER VALUE.<br>4. ADJUST POTENTIOMETER IN<br>PROFETE TELEVIES OPE NOT                                                                                      | -600 OVERSHODT: 20 daPa                                                                                                |                           |
| <ul> <li>NITHIN +/-10%.</li> <li>PRESS GD TO +400 SOFTKEV,<br/>MAKING SURE PRESSURE IS<br/>NITHIN +/-10% OF 400 daPa.</li> <li>IS DETUTIONED IS DUISTON</li> </ul> | Construction 25 dara                                                                                                   |                           |
| AT +100, RECHECK -600 daPa.                                                                                                    |                                                                                                    |                           |
| GO TO GO TO<br>-588 +489                                                                                                    | LEAK<br>RATE                                                                                                    | PRINT PRINT<br>LEFT RIGHT |

Step 5

If the LCD meter is not within the required 10%, adjust the span potentiometer to achieve an acceptable reading.

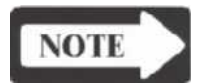

#### NOTE

The span potentiometer controls the -600 daPa and +400 daPa levels. Any adjustment at one pressure affects the other. The adjustment of -600 and +400 is sometimes an iterative process of adjusting one, then the other until both ends of the range are acceptable.

#### Leak rate

#### Step 1

Press the LEAK RATE softkey. The LEAK RATE TEST screen will be displayed.

| Leak rate test                                                                                                    |                                                                                                    | LEAK RATE TEST                                                                                                 | 07/28/2       | 001 09:18 pm   |
|----------------------------------------------------------------------------------------------------|----------------------------------------------------------------------------------------------------|----------------------------------------------------------------------------------------------------|---------------|----------------|
| <ol> <li>INSERT PROBE TIP<br/>WALL CAUITY, INS<br/>AIR SEAL.</li> <li>PRESS -600 LEAK,<br/>+400 LEAK, NOTIM<br/>INDICATED LEAK VI<br/>3. IF THE LEAK VALU</li> <li>1.0 daPa/Sec THE<br/>RETURN KEY TWICE<br/>THE DIAGNOSTIC S<br/>TROUBLESHOOT.</li> </ol> | INTO HARD-<br>URING A GOOD<br>THEN PRESS<br>IG EACH<br>RLUE.<br>ES EXCEED<br>N PRESS THE<br>AND SELECT<br>OFTKEY TO | PRESSURE: daPa<br>-500 -400 -200 0 +200 +44<br>-500 LEAK RATE:<br>+400 LEAK RATE:<br>LEAK RATES IN daPa/Sec    | ea            |                |
| -600<br>LEAK                                                                                                    | +400<br>LEAK                                                                                                    | n de la cale and an ser de la cale and and de la cale and the second second second second second second second | PRINT<br>LEFT | PRINT<br>RIGHT |

#### Step 2

Follow the instructions on the screen to measure the -600 LEAK and +400 LEAK rates.

| LEAK RATE TEST                                                                                                    |                                                                                                    | LEAK RATE TEST                                                                                                    | 67/28/2861        | 09:19 pm   |
|----------------------------------------------------------------------------------------------------|----------------------------------------------------------------------------------------------------|----------------------------------------------------------------------------------------------------|-------------------|------------|
| <ol> <li>INSERT PROBE TIP I<br/>WALL CAUITY, INSUR<br/>AIR SEAL.</li> <li>PRESS -600 LEAK, T<br/>+400 LEAK, NOTING<br/>INDICATED LEAK VALUES</li> <li>IF THE LEAK VALUES</li> <li>0 daPa/Sec THEN<br/>RETURN KEY TWICE A<br/>THE DIAGNOSTIC SOF<br/>TROUBLESHOOT.</li> </ol> | NTO HARD-<br>ING A GOOD<br>HEN PRESS<br>EACH<br>UE,<br>EXCEED<br>PRESS THE<br>NO SELECT<br>TKEY TO | PRESSURE: 396 daPa<br>-600 -400 -200 0 +200 +400<br>-600 LEAK RATE: 0.8<br>+400 LEAK RATE: 0.6<br>LEAK RATES IN daPa/Sec |                   |            |
| -600<br>LEAK                                                                                                    | +400<br>LEAK                                                                                       | PR                                                                                                    | IINT PR<br>EFT RI | INT<br>GHT |

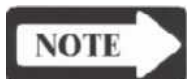

### NOTE

If the leak rates are outside the 1.0 daPa limits, check the probe tubes, connections, and the cavity and cavity-sealing surface. Using the DIAG-NOSTIC function can assist troubleshooting. Contact GSI technical support if you are unable to resolve the problem.

Step 3

Press the RETURN hardkey twice to return to the Pressure Calibration Menu.

#### Verify Cal

Press the VERIFY CAL softkey.

Step 1

| PRESSURE CALIBRATI<br>1. SELECT SET AMBI<br>2. SET -600/400 da<br>POINTS.<br>3. VERIFY CALIBRAT<br>CHECKING LINEAR<br>OVER PRESSURE R<br>VALVES. | ON SEQUENCE<br>ENT PRESSURE.<br>Pa PRESSURE<br>ION BY<br>ITY AND THE<br>ELIEF SAFETY |        |        | 87/   | 28/2901 | 93:92 pr |
|----------------------------------------------------------------------------------------------------|--------------------------------------------------------------------------------------|--------|--------|-------|---------|----------|
| SET                                                                                                    | 587                                                                                  | UERIFY | DIAG-  | PRINT | PR      | INT      |
| AMBIENT                                                                                                    | -600/400                                                                             | CAL    | Hostic | LEFT  | RI      | GHT      |

#### The PRESSURE CALIBRATION CHECK screen will be displayed.

| PRESSURE CALIBRATION CHECK                                                                                                    | PRESSURE CALIBRATION CHECK                   | 07/28/2001         | 03:05 pm     |
|----------------------------------------------------------------------------------------------------|----------------------------------------------|--------------------|--------------|
| <ol> <li>CONNECT PROBE TIP TO<br/>MANOMETER.</li> <li>USING STEP +/- PRESSURE SOFT<br/>KEYS, STEP THROUGH ENTIRE<br/>PRESSURE RANGE IN 100 daPa<br/>STEPS UERIFYING MERSURED<br/>ACCURACY IS WITHIN +/-10%.</li> <li>PRESS SAFETY UALUE SOFTKEY<br/>TO PERFORM SAFETY UALUE<br/>CHECK OR CALIBRATION.</li> </ol> | PRESSURE: daPa<br>-600 -400 -200 0 +200 +400 |                    |              |
| STEP - STEP +<br>PRESSURE PRESSURE                                                                                                    | SAFETV<br>VALUES                             | PRINT PR<br>LEFT R | 21NT<br>IGHT |

#### Step 2

Follow the instructions on the screen to verify the pressure range linearity and safety valve operation.

If the safety valve overpressure values fall outside the acceptable range, open the TympStar enclosure

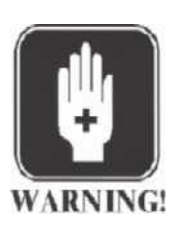

#### WARNING

This adjustment is performed while the instrument enclosure is open and power is applied. Do not touch wiring, circuitry or electrical components! Voltages are present within the instrument enclosure that can cause serious personal injury or death!

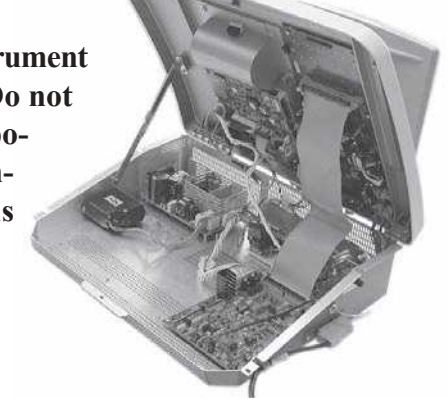

• Adjust the safety valve to obtain satisfactory overpressure readings.

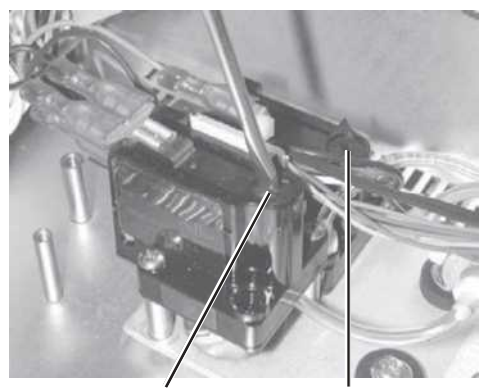

Negative pressure Positive pressure

| SAFETY UALUE CHECK AND CAL<br>I. CONNECT PROBE TIP TO<br>MANOMETER.<br>2. PRESS + THEN - OUER PRESSURE<br>SOFTKEYS TO UERIFY SAFETY                                       | SRFETY UALUE CHECK RIND CAL<br>PRESSURE: daPa<br>-688 -498 -288 8 +289 +498 |               | 07/28/2001 | 03:06 pm   |
|----------------------------------------------------------------------------------------------------|-----------------------------------------------------------------------------|---------------|------------|------------|
| URLUES VENT AT -725 AND +525<br>daPa +/- 25 daPa.<br>3. IF CAL NEEDED, TURN SCREM ON<br>UALUE 1/4 TURN AND REPEAT<br>TEST, TURN SCREM CLOCKWISE<br>TO TRIP MORE POSITIVE. | POSITIVE OVERPRESSURE:<br>NEGATIVE OVERPRESSURE:<br>OVERPRESSURES IN daPa   | 514<br>-727   |            |            |
| - DUER + OUER<br>PRESSURE PRESSURE                                                                                                    |                                                                             | PRINT<br>LEFT | PF<br>RI   | INT<br>GHT |

#### Step 3

Press the RETURN hardkey to return to the Pressure Calibration Menu.

#### Diagnostic

Press the DIAGNOSTIC softkey.

Step 1

| PRESSURE CALIBRATI<br>1. SELECT SET AMBI<br>2. SET -600/400 da<br>POINTS.<br>3. VERIFY CALIBRAT<br>CHECKING LINEAR<br>OVER PRESSURE R<br>VALVES. | ON SEQUENCE<br>ENT PRESSURE<br>Pa PRESSURE<br>TON BY<br>TTY AND THE<br>ELIEF SAFETY |        |                 | 87    | 28/2001 | 63:92 p |
|----------------------------------------------------------------------------------------------------|-------------------------------------------------------------------------------------|--------|-----------------|-------|---------|---------|
| SET                                                                                                    | SET<br>-699/489                                                                     | VERIFY | DIAG-<br>NOSTIC | PRINT | PR      | INT     |

#### The PRESSURE DIAGNOSTIC MODE screen will be displayed.

| PRESSURE DIAGNOSTIC MODE<br>THIS MODE OPENS THE PRES-<br>SURE LOOP FOR TROUBLESHOOTING.<br>THE STEP +/- PRESSURE SOFTKEYS<br>WILL STEP THE PUMP IN 2.2 daPa<br>STEPS IF PRESSED AND RELEASED.<br>THESE SOFTKEYS WILL SWEEP THE<br>PUMP AT 50 daPa/Sec IF PRESSED | PRESSURE DIAGNOSTIC MODE<br>PRESSURE: daPa<br>-608 -400 -200 0 +200 +400 | 87    | /28/2001 | 63:67 pm    |
|----------------------------------------------------------------------------------------------------|--------------------------------------------------------------------------|-------|----------|-------------|
| THIS MODE IS HELPFUL IN<br>DIAGNOSING PRESSURE LEAKS,<br>TRANSDUCER PROBLEMS, AND PUMP<br>DRIVE PROBLEMS.                                                                                                    |                                                                          |       |          |             |
| STEP - STEP +<br>PRESSURE PRESSURE                                                                                                    |                                                                          | PRINT | PR<br>R1 | LINT<br>GHT |

Use the diagnostic features to facilitate pressure system troubleshooting if necessary.

#### Step 2

Press the RETURN hardkey once to return to the Pressure Calibration Menu, or twice to return to the Main Calibration Menu.

#### Returning to the Normal Test Mode

When all calibrations have been completed:

- Set all switches of the Cal options DIP switch to OFF (down).
- Set the Cal/Normal switch to Normal (up).
- Verify that the probe and Contra phone are clean and ready for use.
- Close the cover and reinstall the three retaining screws.

# TympStar Version 2 Calibration

|                                  | <ul> <li>This section contains the following:</li> <li>Calibration requirements <ul> <li>Complete calibration sequence</li> <li>Routine calibration sequence</li> </ul> </li> <li>Calibration procedures <ul> <li>Loading default data and Self-Cal</li> <li>Contra, Ipsi and probe tone calibration</li> <li>Y/B/G calibration</li> <li>Pressure system calibration</li> </ul> </li> </ul>                                                                                                    |
|----------------------------------|----------------------------------------------------------------------------------------------------|
| Calibration require-<br>ments    | Calibration is typically performed as a complete calibration sequence or as a routine calibration sequence.                                                                                                    |
| Complete calibration<br>sequence | <ul> <li>A complete calibration sequence must be performed if the following occur:</li> <li>A performance problem is suspected</li> <li>A repair has been made to the TympStar involving the digital board, analog board, PC104 board, probe box or transducers</li> <li>The complete calibration sequence must include the following: <ul> <li>Loading default data and performing Self-Cal</li> <li>Contra, Ipsi and probe tone SPL calibrations</li> <li>Y/B/G calibration</li> <li>Pressure system calibration</li> </ul> </li> <li>Upon completion of a complete calibration sequence, return to the normal mode and check compliance calibration at 0 daPa. Then re-enter Cal Mode and verify that Ipsi and Contra sound pressure levels are within the specified accuracy. Attenuator linearity and distortion can also be checked in this mode.</li> </ul> |
| Routine calibration<br>sequence  | <ul> <li>A routine calibration sequence should be performed quarterly or annually and includes the following: <ul> <li>Checking the contra, Ipsi and probe tone SPL calibrations and recalibrating ifnecessary</li> <li>Performing Y/B/G calibration</li> <li>Checking the pressure system calibration and recalibrating if necessary</li> </ul> </li> <li>Upon completion of a complete calibration sequence, return to the normal mode and check compliance calibration at 0daPa. Then re-enter Cal Mode and verify that Ipsi and Contra sound pressure levels are within the specified accuracy. Attenuator linearity and distortion can also be checked in this mode.</li> </ul>                                                                                                    |

# Version 2 Calibration Procedures

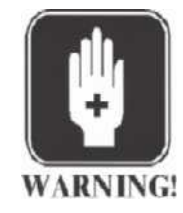

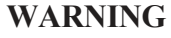

Some calibration tasks will be performed while the instrument enclosure is open and power is applied. Do not touch wiring, circuitry or electrical components! Voltages are present within the instrument enclosure that can cause personal injury or death!

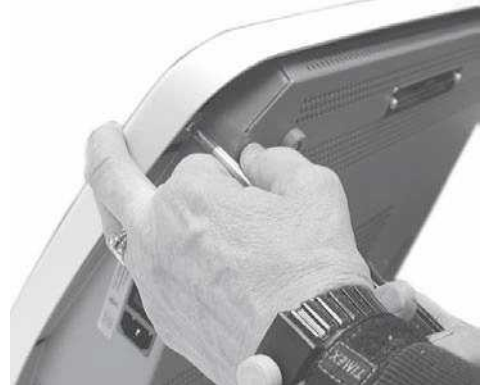

Remove the three retaining screws that secure the cover to the bottom chassis.

Lift the cover and lock the cover support struts in place.

Self-Cal

Self-Calibration stores new probe tone frequency data in the TympStar and must be performed if circuit boards contained within the instrument (digital board and analog board) are repaired. Self-Calibration is not required if only the probe is repaired or replaced.

#### Step 1

Operate positions 1, 2, 3, 4, 5 and 6 of the DIP switch on the digital board to OFF, and positions 7 and 8 to ON.

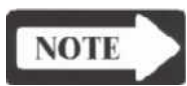

#### NOTE

Refer to page 4-32 to calibrate custom transducers.

#### Step 2

Operate the Cal/Normal switch on the upper left of the digital board to the CAL (down) position.

Step 3 Lower and close the cover.

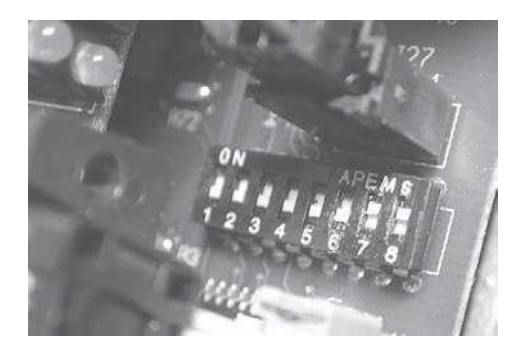

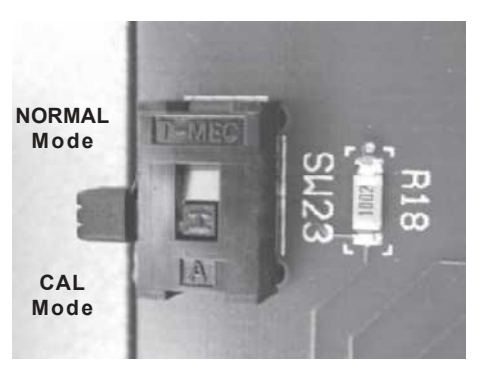

The Main Menu screen of the Calibration Mode will be displayed with an alert message indicating the need for a 10-minute warm-up cycle. The default data choices will be displayed across the bottom of the screen.

|                   | G                   | SI TympSta                    | 07/29/2001 05:13 a |
|-------------------|---------------------|-------------------------------|--------------------|
| YOU HAVE .        | JUST SELECTED THE   | HAIN MENU OF THE GSI TYMPSTAR |                    |
| CALIBRATION       | MODE. THIS MODE     | IS CONTROLLED BY SOFTKEY      |                    |
| SELECTIONS.       | SELECT THE PARA     | METER TO BE CALIBRATED OR     |                    |
| VERIFIED BY       | PRESSING THE CO     | RRESPONDING SOFTKEY BELOW.    |                    |
| PRESS THE PR      | RINT LEFT DR RIG    | AT SOFTKEYS TO PRINT CHARTS.  |                    |
| ALERT INSUFFICIEN | IT WARM UP TIME. UN | NT MUST BE ON 10 MIN          |                    |
| Y∕8∕G             | STIH SPL            | G\$1 USER                     | CONTINUE           |
| DATA              | DATA                | KEY DATA                      |                    |

# Loading default data Self-Calibration can be performed with or without loading default data. However, if the current calibration data is not close to acceptable values, the Self-Calibration process is likely to fail unless fresh defaults are loaded.

Default data must be loaded for a complete calibration sequence, or if a custom transducer is being calibrated.

The user can select which (if any) default data to load during calibration. The Y DATA is stored for probe tone frequencies and oscillator clock frequencies. The STIM SPL DATA is default data stored for the Ipsi and contra transducers. The GSI USER KEY DATA is default data stored for the instrument function keys, such as pressure range and starting pressure.

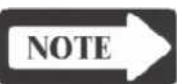

#### NOTE

The user's unique key programming can be printed out from each test type by entering the program mode and then presing the PRINT hardkey. This feature can be used to return an instrument to the user settings should it become necessary to load default GSI user key data.

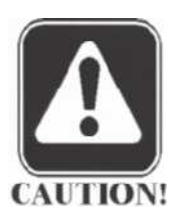

#### CAUTION

Loading new GSI USER KEY DATA will override any existing customer settings.

#### Step 4

Load default data if necessary, then press the CONTINUE softkey to perform the Self-Cal.

Upon completion of the Self-Cal, the system will proceed to the Main Calibration Menu screen.

Contra, Ipsi and Probe tone calibration The calibration test functions are displayed across the bottom of the Main Calibration Menu screen.

| YOU HAVE                   | JUST SELECTED THE M                   | AIN MENU OF THE G                 | SI TYMPSTAR              |  |
|----------------------------|---------------------------------------|-----------------------------------|--------------------------|--|
| CALIBRATION<br>SELECTIONS. | MODE. THIS MODE<br>SELECT THE PARAM   | IS CONTROLLED I<br>ETER TO BE CAL | BY SOFTKEY<br>IBRATED OR |  |
| VERIFIED BY<br>PRESS THE P | PRESSING THE COR<br>RINT LEFT OR RIGH | RESPONDING SOFTKI                 | EY BELOW.<br>INT CHARTS. |  |
|                            |                                       |                                   | ter (1997)               |  |
|                            |                                       |                                   |                          |  |
|                            |                                       |                                   |                          |  |

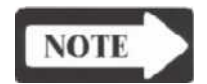

#### NOTE

The system monitors output levels during these calibrations and alerts the user to levels that invalidate the calibration. These alerts appear when:

- The stimulus is 5dB outside the acceptable sensitivity range of the transducer.
- The stimulus output voltage has reached its limit.

#### Contra and Ipsi Cal

The TympStar version 2 provides click output stimuli and an input for userdefined external stimuli. The version 2 also provides more flexible mixing/ routing to support Acoustic Reflex Sensitization testing, as shown below.

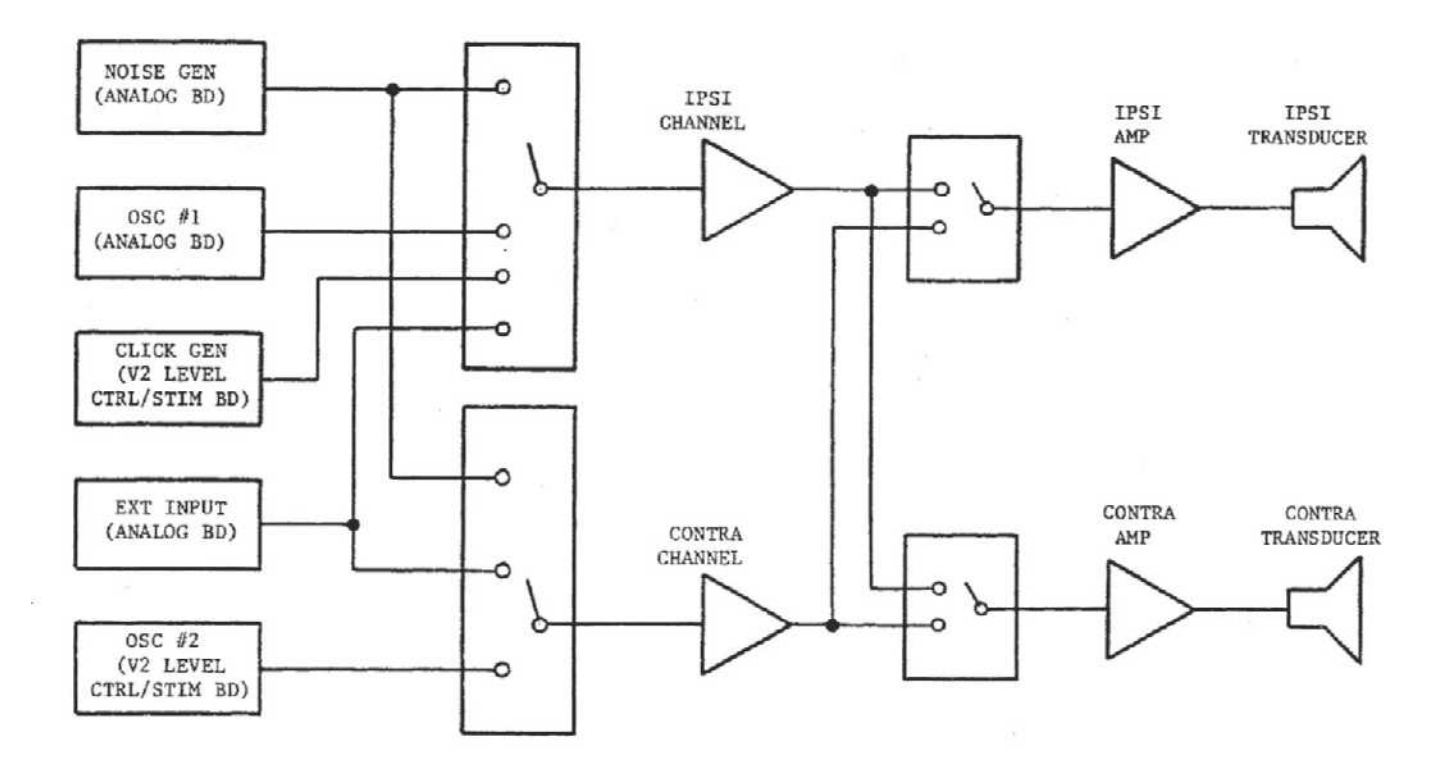

|                               | The flexibility of the version 2 results in a slightly more involved calibration for Ipsi and Contra outputs. The Ipsi transducer must be calibrated on Ipsi and Contra channels. Likewise, the Contra Phone must be calibrated on Contra and Ipsi channels.                                                                                                    |
|-------------------------------|----------------------------------------------------------------------------------------------------|
| External Input<br>Calibration | The voltage requirement for external inputs is 0.5 RVMS to 1.0 RVMS. When set, this stimulus cannot be altered (voltage or frequency) or the outputs will lose their calibration.                                                                                                    |
|                               | The frequency of the external stimulus must be carefully selected for the probe tone with which it will be used. If the stimulus is too close to the probe tone frequency, a stimulus artifact will occur during Reflex tests. Always check for stimulus artifact by presenting the maximum HL in a hardwall cavity and note if there is any Y axis deflection. |
|                               | The external input will be calibrated with default data when it leaves the factory. The default data will assume that a 1.0 VRMS, 1kHz voltage is applied at the input and that the output is calibrated in SPL (i.e., 80 dB dial reading will provide 80 dB SPL of 1 kHz output).                                                                              |
| Click Calibration             | GSI recommends that click calibrations be performed with the Sound Level Meter set to the Peak Hold and Linear Mode. This will insure that the repetition rate will have no effect on the measurement.                                                                                                    |
|                               | <ul> <li>Clicks will be calibrated in Peak Equivalent SPL at GSI. That is, for a setting of 80 dB HL, the Peak Hold SPL's will be the following:</li> <li>IPSI 88.5 dB Peak Hold SPL</li> <li>CONTRA 85.5 dB Peak Hold SPL</li> </ul>                                                                                                    |
| NOTE                          | NOTE<br>Refer to the <u>Click Stimulus</u> section of the Version 2 product specifications<br>for more detailed transfer data.                                                                                                    |

If Peak Hold is not available on the SLM, use linear (flat) response and fast detector (RMS) and set the click to the following SPL's for the two transducers:

- IPSI at 80 dB HL set to 74.5 dB SPL
- CONTRA at 80 dB HL set to 71.5 dB SPL

# Contra SPL Cal Step 1

Press the CONTRA SPL CAL softkey.

|              | G                   | JIIYI                                 | IIPSU                   | JI |      |
|--------------|---------------------|---------------------------------------|-------------------------|----|------|
| YOU HAVE     | JUST SELECTED THE I | MAIN MENU OF THE G                    | ST TUMPSTAR             |    |      |
| CALIBRATION  | MODE. THIS MODE     | 15 CONTROLLED                         | BY SOFTKEY              |    |      |
| VERIFIED BY  | PRESSING THE PHRH   | METER TO BE CHL<br>RRESPONDING SOFTKI | IBRHTED OR<br>EV BELON. |    |      |
| PRESS THE PI | RINT LEFT OR RIGH   | HT SOFTKEYS TO PR                     | INT CHARTS.             |    |      |
|              |                     |                                       |                         |    |      |
|              |                     |                                       |                         |    |      |
|              |                     |                                       |                         |    |      |
| 1NSUFF1C1E)  | IT NARM UP TIME. UN | IT MUST BE ON 10 M                    | IIN                     |    | <br> |
| INSUFFICIE)  | IT WARM UP TIME. UN | IT MUST BE OH 10 M                    | IIN                     |    |      |

#### The CONTRA PHONE SPL CAL screen will be displayed.

|                                                |                                                                                                    |                                                                                     |                                      |                           | 0//28/2001                                                                                                    | 11:18 am            |
|------------------------------------------------|----------------------------------------------------------------------------------------------------|-------------------------------------------------------------------------------------|--------------------------------------|---------------------------|----------------------------------------------------------------------------------------------------|---------------------|
|                                                | CONTRA                                                                                                | PHONE SPL CAL                                                                       |                                      |                           |                                                                                                    |                     |
| The se<br>both o<br>erch s<br>rnd cf<br>on ero | ELECTED TRANSDUCER<br>CHANNELS OF THE GS<br>SOFTKEY, IPSI CHANN<br>ALIBRATE THE TRANSI<br>CH CHRNNEL, | MUST BE CALIBRATE<br>I TYMPSTAR, THEREF<br>HEL AND CONTRA CHA<br>DUCER FOR ALL STIM | TON<br>FORE SELECT<br>INNEL;<br>INLI |                           |                                                                                                    |                     |
|                                                | an (166-766) (166-766) (166-766) (166-766)                                                            |                                                                                     |                                      | 1000 (10) (00) (100) (00) | and a second second second second second second second second second second second second second second second | antairrae (an fan a |
| IPSI<br>CHANNEL                                | CONTRA<br>CHANNEL                                                                                     | needin peerin de de finde de de de de de de de de de de de de d                     | ing and and and and any ing the      |                           |                                                                                                    |                     |

#### Ipsi Channel

#### Step 2

Press the IPSI CHANNEL softkey. The CONTRA PHONE SPL CAL – IPSI CHANNEL screen will be displayed.

| CONTRA                                                                         | PHONE SP                                                                                | LCAL                                                                                                    |              |              | CONTRA P                                                                                                    | HONE SPL CAL                                                                                                    | 07/28/20                                | 01 11:18 am    |
|--------------------------------------------------------------------------------|-----------------------------------------------------------------------------------------|----------------------------------------------------------------------------------------------------|--------------|--------------|----------------------------------------------------------------------------------------------------|----------------------------------------------------------------------------------------------------|-----------------------------------------|----------------|
| STIM<br>ULUS<br>250<br>500<br>1000<br>2000<br>4000<br>LBN<br>HBN<br>BBN<br>EXT | CAL<br>HL<br>80<br>80<br>80<br>80<br>80<br>80<br>80<br>80<br>80<br>80<br>80<br>80<br>80 | TARG<br>SPL<br>97.0<br>89.5<br>86.0<br>87.5<br>79.5<br>89.0<br>87.0<br>87.0<br>87.0<br>80.0<br>PEAK SPL | MEAS<br>SPL  | MERS<br>FRE0 | 1. INSER<br>(HA-1<br>2. SELEC<br>KEYS,<br>PRESE<br>WITH<br>3. ADJUS<br>UALUE<br>4. PRESS<br>STORE<br>5. SELEC<br>CLICK CP | T TRANSDUCER INTO 2m1<br>) COUPLER.<br>T SOURCE WITH STIMULUS<br>TURN ON STIMULUS WITH<br>NT. CAL HL UARIABLE<br>'CAL HL' SOFTKEVS.<br>T OUTPUT TO 'TARG SPL'<br>S NITH INTENSITY KEVS.<br>DATA TRANSFER KEY TO<br>CPLIERATION OATA.<br>T NEXT STIMULUS, REPEAT.<br>L: USE PEAK HOLD | CHRNNEL = IPSI<br>PROBE S/N<br>11110014 | -              |
| CLIC                                                                           | K 80<br>CAL≜<br>HL                                                                      | 85.5                                                                                                    | CAL <br>HL ¥ |              | TARGA                                                                                                    | o Measure Peak-SPL<br>Targi<br>SPL                                                                                                    | PRINT<br>LEFT                           | PRINT<br>RIGHT |

#### Step 3

Adjust the overall calibration output level if necessary by pressing the Cal HL up/ down softkeys. The level can be adjusted up or down in 5.0dB increments.

Step 4 (Custom Mode only)

When a custom transducer is being calibrated as discussed earlier in Custom Transducers, the TARG SPL softkeys will be active.

Adjust the target SPL requirement for each frequency by pressing the TARG SPL up/down softkeys. The level can be adjusted up or down in 0.5dB increments. The final values must be within 10dB of the GSI defaults.

#### Step 5

Follow the instructions on the screen until all stimulus calibrations are complete.

#### Step 6

Press the RETURN hardkey to display the IPSI CHANNEL/CONTRA CHAN-NEL softkeys.

| ONE SPI | L CAL                                                                                             |                                                                                                    |                                                                                                    | CONTRA PHONE SPL CAL                                                                                                    | 07/23/2001                                                                                                    | 96:25 at                                                                                                    |
|---------|---------------------------------------------------------------------------------------------------|----------------------------------------------------------------------------------------------------|----------------------------------------------------------------------------------------------------|----------------------------------------------------------------------------------------------------|----------------------------------------------------------------------------------------------------|----------------------------------------------------------------------------------------------------|
| CAL     | TARG                                                                                              | MEAS                                                                                                    | MERS                                                                                                    | 1. INSERT TRANSDUCER INTO 2ml                                                                                                    |                                                                                                    |                                                                                                    |
| HL      | SPL                                                                                               | SPL                                                                                                    | FREQ                                                                                                    | (HA-1) COUPLER,                                                                                                    | CHANNEL = IPS1                                                                                                    |                                                                                                    |
| 80      | 97.0                                                                                              |                                                                                                    |                                                                                                    | 2. SELECT SOURCE WITH STIMULUS                                                                                                    |                                                                                                    |                                                                                                    |
| 88      | 89.5                                                                                              |                                                                                                    |                                                                                                    | KEYS, TUKN UN STINULUS WITH                                                                                                    |                                                                                                    |                                                                                                    |
| 86      | 86.0                                                                                              |                                                                                                    |                                                                                                    | PRESENT, CHL HL UHRIHBLE                                                                                                    |                                                                                                    |                                                                                                    |
| 88      | 87.5                                                                                              |                                                                                                    |                                                                                                    | WITH 'CAL HL' SOFTKEYS.                                                                                                    | PROBE S/N                                                                                                    |                                                                                                    |
| 88      | 79.5                                                                                              |                                                                                                    |                                                                                                    | 3. ADJUST OUTPUT TO 'TARG SPL'                                                                                                    | 11110014                                                                                                    |                                                                                                    |
| 88      | 89.0                                                                                              |                                                                                                    |                                                                                                    | VALUES WITH INTENSITY KEYS.                                                                                                    |                                                                                                    |                                                                                                    |
| 80      | 87.0                                                                                              |                                                                                                    |                                                                                                    | <ol> <li>PRESS DATA TRANSFER KEY TO</li> </ol>                                                                                                    |                                                                                                    |                                                                                                    |
| 86      | 87.0                                                                                              |                                                                                                    |                                                                                                    | STORE CALIBRATION DATA.                                                                                                    |                                                                                                    |                                                                                                    |
| 80      | 89.0                                                                                              |                                                                                                    |                                                                                                    | 5. SELECT NEXT STIMULUS, REPEAT.                                                                                                    |                                                                                                    |                                                                                                    |
| PeSPL   | PERK SPL                                                                                          |                                                                                                    |                                                                                                    | CLICK CAL: USE PEAK HOLD                                                                                                    |                                                                                                    |                                                                                                    |
| 80      | 85.5                                                                                              |                                                                                                    |                                                                                                    | ON SLM TO MERSURE PEAK-SPL                                                                                                    |                                                                                                    |                                                                                                    |
|         |                                                                                                   |                                                                                                    |                                                                                                    |                                                                                                    |                                                                                                    |                                                                                                    |
| PSI     | C                                                                                                 | ONTRA                                                                                                    |                                                                                                    |                                                                                                    |                                                                                                    |                                                                                                    |
| INNEL   | CH                                                                                                | IANNEL                                                                                                    |                                                                                                    |                                                                                                    |                                                                                                    |                                                                                                    |
|         | 0NE SP<br>CAL<br>HL<br>80<br>80<br>80<br>80<br>80<br>80<br>80<br>80<br>80<br>80<br>80<br>80<br>80 | ONE         SPL         CAL           CAL         TARG           HL         SPL           80         97.0           80         89.5           80         86.0           80         87.5           80         87.5           80         87.6           80         87.0           80         87.0           80         87.0           80         87.0           80         87.0           80         87.0           80         87.0           80         87.0           80         87.0           80         87.0           80         80.0           PesPL         PERK SPL           80         85.5           PSI         CH           NNEL         CH | ONE         SPL         CAL         TARG         MEAS           CAL         TARG         MEAS         SPL         SPL           80         97.0          30         SPL         30           80         97.0          30         SPL         30           80         87.0          30         37.0            80         87.5          30         37.0            80         87.0          30         37.0            80         87.0          30         37.0            80         87.0          30         37.0            80         87.0          30         37.0            80         87.0          30.0          30         30.0            80         80.0          30.0          30         30.0            90         85.5 | ONE         SPL         CAL           CAL         TARG         MEAS         MEAS           HL         SPL         SPL         FREQ           80         97.0             80         89.5             80         86.0          80           80         87.5          80           80         87.5          80           80         87.0          80           80         87.0          80           80         87.0          80           80         87.0          80           80         87.0          80           80         87.0          80           80         80.0             80         80.0 | ONE SPL CAL         CONTRA PHONE SPL CAL           CAL TARG MEAS         MEAS MEAS           HL SPL SPL FREQ         (HA-1) COUPLER,           80 97.0 | ONE SPL CAL         CONTRA PHONE SPL CAL         07/23/2001           CAL         TARG         MEAS         MEAS         1. INSERT TRANSDUCER INTO 2wi         07/23/2001           HL         SPL         SPL         FREQ         (HA-1) COUPLER,         07/23/2001           80         97.0          2. SELECT SOURCE WITH STIMULUS         CHANNEL = 1PS1           80         86.0          KEVS, TURN ON STIMULUS WITH         PROBE S/N           80         86.0          PRESENT, CAL HL 'SOFTKEYS, PROBE S/N         PROBE S/N           80         87.5          3. ADJUST OUTPUT TO 'TARG SPL'         11110014           80         87.0          4. PRESS DATA TRANSFER KEY TO         11110014           80         87.0          4. PRESS DATA TRANSFER KEY TO         Store CALIBRATION DATA,           80         80.0          S. SELECT NEXT STIMULUS, REPEAT.         CLICK CAL: USE PEAK HOLD           80         80.0          S. SELECT NEXT STIMULUS, REPEAT.           90 85.5           S. SELECT NEXT STIMULUS, REPEAT.           90 85.5           S. SELECT NEXT STIMULUS, REPEAT.           90 85.5 |

#### Contra Channel

Step 7

Press the CONTRA CHANNEL softkey. The CONTRA PHONE SPL CAL – CONTRA CHANNEL screen will be displayed.

Step 8

| CONTRA PHONE SPL CAL         MEAS         MEAS | CONTRA PH<br>1. INSERT<br>(HA-1)<br>2. SELECT<br>KEVS,<br>PRESEN<br>WITH '1<br>3. ADJUST<br>UALUES<br>4. PRESS<br>5. SELECT<br>CLICK CAL<br>ON SLM TO | INE SPL CAL<br>TRANSDUCER INTO 201<br>COUPLER.<br>SOURCE MITH STIMULUS<br>TURN ON STIMULUS WITH<br>T. CAL HL VARIABLE<br>CAL HL' SOFTKEYS.<br>OUTPUT TO 'TARG SPL'<br>WITH INTENSITY KEYS.<br>DATA TRANSFER KEY TO<br>CALIBRATION DATA.<br>NEXT STIMULUS, REPEAT<br>: USE PEAK HOLD<br>MEASURE PEAK-SPL | 07/28/200<br><u>CHANNEL = CONTRI</u><br><u>PROBE S/N</u><br>11110014 | 81 11:18 am<br>A |
|----------------------------------------------------------------------------------------------------|----------------------------------------------------------------------------------------------------|----------------------------------------------------------------------------------------------------|----------------------------------------------------------------------|------------------|
| CRLA CRL                                                                                                    | TARGA                                                                                                    | TARG                                                                                                    | PRINT                                                                | PRINT            |
| HL HL V                                                                                                    | SPL                                                                                                    | SPL #                                                                                                    | LEFT                                                                 | RIGHT            |

Adjust the overall calibration output level if necessary by pressing the Cal HL up/ down softkeys. The level can be adjusted up or down in 5.0dB increments.

Step 9 (Custom Mode only)

When a custom transducer is being calibrated as discussed earlier in Custom Transducers, the TARG SPL softkeys will be active.

Adjust the target SPL requirement for each frequency by pressing the TARG SPL up/down softkeys. The level can be adjusted up or down in 0.5dB increments. The final values must be within 10dB of the GSI defaults.

Step 10 Follow the instructions on the screen until all stimulus calibrations are complete.

Step 11

Press the RETURN hardkey twice to return to the Main Calibration Menu.

Ipsi SPL Cal

Step 1 Press the IPSI SPL CAL softkey.

|                                                                      | G                                                                                                   | SI Tv                                                                                          | mpSta                                                               | ar | 87/28/2001 | 11: |
|----------------------------------------------------------------------|----------------------------------------------------------------------------------------------------|------------------------------------------------------------------------------------------------|---------------------------------------------------------------------|----|------------|-----|
| YOU HAVE<br>CALIBRATION<br>SELECTIONS.<br>VERIFIED BY<br>PRESS THE P | JUST SELECTED THE M<br>MODE, THIS MODE<br>SELECT THE PARAM<br>PRESSING THE COR<br>RINT LEFT OR RIGH | IAIN MENU OF THE G<br>1S CONTROLLED<br>IETER TO BE CAL<br>RESPONDING SOFTK<br>T SOFTKEYS TO PR | SI TYMPSTAR<br>BY SOFTKEY<br>IBRATED OR<br>EY BELOW.<br>INT CHARTS. |    |            |     |
|                                                                      |                                                                                                    |                                                                                                |                                                                     |    |            |     |
| INSUFFICIE                                                           | NT WARM UP TIME. UN                                                                                 | IT MUST BE ON 10 P                                                                             | IIN                                                                 |    |            |     |

#### The IPSI SPEAKER SPL CAL will be displayed.

|                                                |                                                                                                    | 07/25/2001                                                                                                    | 86:14 an |
|------------------------------------------------|----------------------------------------------------------------------------------------------------|----------------------------------------------------------------------------------------------------|----------|
|                                                | IPS1 SPEAKER SPL CAL                                                                                                    | _                                                                                                    |          |
| The se<br>both c<br>each s<br>and ca<br>on eac | LECTED TRANSDUCER MUST BE CALIBRATED<br>HANNELS OF THE OSI TYMPSTAR. THEREFO<br>DFTKEY, IPSI CHANNEL AND CONTRA CHAN<br>IBRATE THE TRANSDUCER FOR ALL STIMU<br>I CHANNEL. | DN<br>RE SELECT<br>NEL,<br>LI                                                                                   |          |
| 910-0-00-00-00-00-00-00-00-00-00-00-00-00      |                                                                                                    | an ta dan agan ta sakan an tak anyadan gebian saka gebigan ban saki ang ang ang bahan na da ang ang bahan da ba |          |
| IPSI<br>CHANNEL                                | CONTRA<br>CHANNEL                                                                                                    |                                                                                                    |          |

#### Ipsi Channel

#### Step 2

Press the IPSI CHANNEL softkey. The IPSI SPEAKER CAL – IPSI CHANNEL screen will be displayed.

| IPS1 SPE                                   | AKER SP                          | 'L CAL                                       |             |              | IPSI SPER                                                                            | KER SPL CAL                                                                                                    | 07/28/20              | 01 11:19 am    |
|--------------------------------------------|----------------------------------|----------------------------------------------|-------------|--------------|--------------------------------------------------------------------------------------|----------------------------------------------------------------------------------------------------|-----------------------|----------------|
| STIM<br>ULUS                               | CAL<br>HL                        | TARG<br>SPL                                  | MEAS<br>SPL | MEAS<br>FREQ | 1. INSERT<br>(HR-1)                                                                  | TRANSDUCER INTO 2ml<br>COUPLER.                                                                                                    | CHANNEL = IPSI        |                |
| 2000<br>1000<br>2000<br>4000<br>LBN<br>HBN | 80<br>80<br>80<br>80<br>80<br>80 | 89.5<br>85.5<br>87.0<br>82.0<br>89.0<br>87.0 |             |              | 2. SELECT<br>KEVS,<br>PRESEN<br>WITH <sup>2</sup><br>3. ADJUST<br>UALUES<br>4. PRESS | TURN ON STIMULUS<br>TURN ON STIMULUS WITH<br>T. CAL HL VARIABLE<br>CAL HL' SOFTKEYS.<br>OUTPUT TO 'TARG SPL'<br>WITH INTENSITY KEYS.<br>DATA TRANSFER KEY TO | PROBE S/N<br>11110014 | -              |
| BBN<br>EXT<br>CLICK                        | 80<br>80<br>PeSPL<br>80          | 87.0<br>80.0<br>PEAK SPL<br>88.5             |             |              | STORE<br>5. SELECT<br>CLICK CAL<br>ON SLM TO                                         | CALIBRATION DATA.<br>NEXT STIMULUS, REPERT.<br>: USE PEAK HOLD<br>MEASURE PEAK-SPL                                                                           | •                     |                |
|                                            | CAL≜<br>HL                       |                                              | CAL<br>HL 🖡 |              | TARG≜<br>SPL                                                                         | TARG<br>SPL                                                                                                    | PRINT<br>LEFT         | PRINT<br>RIGHT |

#### Step 3

Adjust the overall calibration output level if necessary by pressing the Cal HL up/ down softkeys. The level can be adjusted up or down in 5.0 dB increments.

#### Step 4 (Custom Mode only)

When a custom transducer is being calibrated as discussed earlier in Custom Transducers, the TARG SPL softkeys will be active.

Adjust the target SPL requirement for each frequency by pressing the TARG SPL up/down softkeys. The level can be adjusted up or down in 0.5dB increments. The final values must be within 10dB of the GSI defaults.

#### Step 5

Follow the instructions on the screen until all stimulus calibrations are complete.

#### Step 6

Press the RETURN hardkey to display the IPSI CHANNEL/CONTRA CHAN-NEL softkeys.

| IPSI                       | SPE                                             | AKER SP                                               | L CAL                                                    |                 |              | 1PS1 SPEAKER SPL CAL                                                                                                    | 87/28/2881            | 86:44 am |
|----------------------------|-------------------------------------------------|-------------------------------------------------------|----------------------------------------------------------|-----------------|--------------|----------------------------------------------------------------------------------------------------|-----------------------|----------|
| + 2<br>5                   | 1 3FE<br>TIM<br>LUS<br>50<br>000<br>000         | CAL<br>HL<br>80<br>80<br>80                           | TARG<br>SPL<br>96.5<br>89.5<br>85.5                      | MERS<br>SPL     | MERS<br>FREQ | 1. INSERT TRANSDUCER INTO 2ml<br>(HA-1) COUPLER.<br>2. SELECT SOURCE WITH STIMULUS<br>KEVS, TURN ON STIMULUS WITH<br>PRESENT. CAL HL VARIABLE                                                                                                    | CHANNEL = IPSI        | DO+TT an |
| 2<br>4<br>L<br>H<br>B<br>E | 2000<br>1000<br>.BN<br>1BN<br>1BN<br>2BN<br>2XT | 80<br>80<br>80<br>80<br>80<br>80<br>80<br>80<br>9eSPL | 87.0<br>82.0<br>89.0<br>87.0<br>87.0<br>80.0<br>PEAK SPL |                 | <br><br>     | <ul> <li>WITH 'CAL HL' SOFTKEYS.</li> <li>ROJUST OUTPUT TO 'TARG SPL'<br/>UALUES WITH INTENSITY KEYS.</li> <li>PRESS DATA TRANSFER KEY TO<br/>STORE CALIBRATION DATA.</li> <li>SELECT NEXT STIMULUS, REPEAT.</li> <li>CLICK CAL: USE PEAK HOLD</li> </ul> | PROBE S/N<br>11110014 |          |
|                            | CH                                              | 80<br>IPSI<br>IANNEL                                  | 88.5<br>C                                                | ONTRA<br>IANNEL |              | UN SLA TU REASURE PERK-SPL                                                                                                    |                       |          |

#### Contra Channel

#### Step 7

Press the CONTRACHANNEL softkey. The IPSI SPEAKER CAL-CONTRA CHANNEL screen will be displayed.

| IPSI SPEF<br>STIM<br>ULUS<br>→ 590<br>1900<br>2900<br>4900<br>6908<br>EXT | RKER SP<br>CRL<br>HL<br>80<br>80<br>80<br>80<br>80<br>80<br>80<br>80 | L CAL<br>TARG<br>SPL<br>89.5<br>85.5<br>97.0<br>82.0<br>79.0<br>80.0 | MERS<br>SPL<br><br> | MEAS<br>FRED<br><br> | IPSI SPER<br>1. INSERT<br>(HA-1)<br>2. SELECT<br>KEVS,<br>PRESEN<br>WITH<br>3. ADJUST<br>URLUES<br>4. PRESS<br>STORE<br>5. SELECT<br>CLICK CAL<br>ON SLM TO | KER SPL CAL<br>TRANSQUCER INTO 2w1<br>COUPLER.<br>SOURCE WITH STIMULUS<br>TURN ON STIMULUS NITH<br>IT. CAL HL VARIABLE<br>CAL HL' SOFTKEYS.<br>OUTPUT TO 'TARG SPL'<br>WITH INTENSITY KEYS.<br>DATA TRANSFER KEY TO<br>CALIBRATION DATA.<br>NEXT STIMULUS, REPEAT<br>: USE PEAK HOLD<br>D MERSURE PEAK-SPL | 07/28/20<br><u>CHANNEL = CONTR</u><br><u>PROBE S/N</u><br>11110014 | 01 11:19 am<br>A<br>— |
|---------------------------------------------------------------------------|----------------------------------------------------------------------|----------------------------------------------------------------------|---------------------|----------------------|----------------------------------------------------------------------------------------------------|----------------------------------------------------------------------------------------------------|--------------------------------------------------------------------|-----------------------|
|                                                                           | CAL <b>≜</b><br>IL                                                   |                                                                      | CAL<br>HL ¥         |                      | TARG<br>SPL                                                                                                    | TARG<br>SPL                                                                                                    | PRINT<br>LEFT                                                      | PRINT<br>RIGHT        |

#### Step 8

Adjust the overall calibration output level if necessary by pressing the Cal HL up/ down softkeys. The level can be adjusted up or down in 5.0dB increments.

Step 9 (Custom Mode only)

When a custom transducer is being calibrated as discussed earlier in Custom Transducers, the TARG SPL softkeys will be active.

Adjust the target SPL requirement for each frequency by pressing the TARG SPL up/down softkeys. The level can be adjusted up or down in 0.5dB increments. The final values must be within 10dB of the GSI defaults.

Step 10 Follow the instructions on the screen until all stimulus calibrations are complete.

Step 11 Press the RETURN hardkey twice to return to the Main Calibration Menu.

#### **Probe Tone SPL Cal**

Press the PROBE SPL CAL softkey.

Step 1

|                                                                      | 6                                                                                                  | SI IVI                                                                                                 | MPSta                                                               | 70 |  |
|----------------------------------------------------------------------|----------------------------------------------------------------------------------------------------|----------------------------------------------------------------------------------------------------|---------------------------------------------------------------------|----|--|
| YOU HAVE<br>CALIBRATION<br>SELECTIONS.<br>VERIFIED BY<br>PRESS THE P | JUST SELECTED THE I<br>MODE, THIS MODE<br>SELECT THE PARAI<br>PRESSING THE COU<br>RINT LEFT OR RIG | MAIN MENU OF THE GS<br>IS CONTROLLED E<br>METER TO BE CALI<br>RRESPONDING SOFTKE<br>HT SOFTKEVS TO PRI | BI TYMPSTAR<br>BY SOFTKEY<br>IBRATED OR<br>BY BELON.<br>INT CHARTS. |    |  |
|                                                                      |                                                                                                    |                                                                                                    |                                                                     |    |  |
| INSUFFICIE                                                           | IT WARM UP TIME. UN                                                                                | IT MUST BE OH 10 M                                                                                     | IN                                                                  |    |  |

The PROBE TONE SPL CAL screen will be displayed.

|        |        | PROBE TON<br>I. INSERT<br>(HR-1)<br>2. SELECT<br>CALIBR<br>3. TURN 0<br>PRESEN<br>4. ADJUST<br>TO 85<br>KEYS.<br>5. PRESS<br>CALIBR<br>6. PRESS<br>FOLLOW | E SPL CALIBRATION<br>PROBE TIP INTO 2<br>COUPLER.<br>PROBE TONE TO BE<br>ATED WITH SOFTKEY<br>N PROBE TONE WITH<br>T BAR.<br>PROBE TONE OUTPUT<br>BSPL WITH INTEMS<br>DATA TRANSFER TO S<br>ATION DATA.<br>VERIFY MULT HZ AND<br>THE INSTRUCTIONS. | NI 07<br>NI<br>SITY<br>STORE | /28/2001  | 11:20 am   |
|--------|--------|----------------------------------------------------------------------------------------------------|----------------------------------------------------------------------------------------------------|------------------------------|-----------|------------|
| 226 Hz | 678 Hz | 1000Hz                                                                                                    | MULT Hz<br>(1500)                                                                                                    | UERIFY<br>MULT Hz            | PR<br>RIC | INT<br>SHT |

#### Step 2

Follow the instructions on the screen to calibrate probe tone frequencies from 226 Hz through MULT HZ (1500).

#### Step 3

Press the VERIFY MULT HZ softkey. The VERIFY MULT HZ screen will be displayed.

| <ul> <li>250 Hz CIRCUITRY ACTIVATED<br/>UERIFY MULT Hz</li> <li>1. USE THE PROBE TONE SOFTKEYS<br/>TO STEP THROUGH PROBE TONE<br/>FREQUENCIES OF 250Hz TO 2K.</li> <li>2. UERIFY THAT EACH PROBE TONE<br/>IS 85 dB SPL +/- 2 dB.</li> <li>3. IF ANY FREQUENCIES ARE OUT<br/>OF TOLERANCE, CLEAN THE<br/>PROBE TIP AND RE-CHECK.</li> <li>4. IF OUT OF TOLERANCE, SIGNAL<br/>TO NOISE RATIO MAY DEGRADE<br/>MULT Hz TYMPS. IF SO, THEN<br/>CHANGE PROBE TONE SPEAKER.</li> </ul> | PRUBE TONE SPL CHLIBRHITON<br>1. INSERT PROBE TIP INTO 2 WI<br>(HR-1) COUPLER.<br>2. SELECT PROBE TONE TO BE<br>CHLIBRATED WITH SOFTKEY<br>3. TURN ON PROBE TONE WITH<br>PRESENT BAR.<br>4. ADJUST PROBE TONE OUTPUT<br>TO 85 dB SPL WITH INTENSITY<br>KEVS.<br>5. PRESS DATA TRANSFER TO STORE<br>CALIBRATION DATA.<br>6. PRESS UERIFY MULT HZ AND<br>FOLLOW THE INSTRUCTIONS. | 0772872001 | 11:20 an |
|----------------------------------------------------------------------------------------------------|----------------------------------------------------------------------------------------------------|------------|----------|
| PROBE PROBE TONE TONE                                                                                                    | EXIT                                                                                                    |            |          |

#### Step 4

Follow the instructions on the screen to verify that all frequencies from 250 Hz to 2kHz are within the acceptable range.

## Step 5

Press the EXIT softkey to return to the PROBE TONE SPL CALIBRATION screen.

Step 6

Press the RETURN hardkey to return to the Main Calibration Menu.

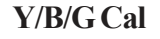

Step 1 Press the Y/B/G CAL softkey.

|               |                   | <i>J</i> , 17      | mpac                                    |  |  |
|---------------|-------------------|--------------------|-----------------------------------------|--|--|
| CALIBRATION   | MODE, THIS MODE   | IS CONTROLLED I    | SI TYMPSTAR<br>BY SOFTKEY<br>ISBOTED OD |  |  |
| VERIFIED BY   | PRESSING THE COR  | RESPONDING SOFTKI  | EY BELOW.                               |  |  |
| FRESS INC. FR | THE LEFT OK KIGH  | 1 SUPTREYS TO PR   | INT CHMKIS.                             |  |  |
|               |                   |                    |                                         |  |  |
|               | T NAPH UP TIME IN | IT MUST BE ON 19 P | 4TN                                     |  |  |

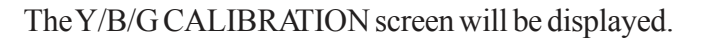

|                                     | Y/B/G CALIBRATION                                                                                                    | Y/B/G CALIBRATION                                                                                                    | 07/28/2001          | 11:21 am   |
|-------------------------------------|----------------------------------------------------------------------------------------------------|----------------------------------------------------------------------------------------------------|---------------------|------------|
| Altitude stored ∽<br>for your site  | INSTALLATION SITE 950 (t.<br>ALTITUDE 950 (t.<br>STANDARD BAROMETRIC 28.93 in.H6<br>PRESSURE AT ALTITUDE 735 mm H6<br>TEST CRUITY READINGS<br>NOMINAL SEA NOMINAL CUSTOMER<br>LEVEL VALUES SITE VALUES<br>,50 ml 9.52 ml<br>2.00 ml 2.07 ml | <ol> <li>FOR DIRECT READING COMPLIANCE<br/>UALUES, USE ALTITUDE SOFTKEVS<br/>TO SELECT CUSTOMER SITE<br/>ALTITUDE OR CURRENT<br/>BAROMETRIC PRESSURE. PRESS<br/>DATA TRANSFER TO STORE DATA.</li> <li>SELECT PROBE TONE TO BE<br/>CALIBRATED.</li> <li>FOLLOW INSTRUCTIONS BELOW TO<br/>CALIBRATE EACH PROBE TONE.</li> </ol> |                     |            |
| Equivalent<br>(corrected)<br>values | ALTI-A ALTI-<br>TUDE TUDE                                                                                                    |                                                                                                    | PRINT PR<br>LEFT RI | INT<br>GHT |

Altitude Cal

Altitude calibration is accomplished as an integral part of the Y/B/G Cal function.

#### Step 2

Verify that the altitude (elevation) displayed on the screen is correct for your site. If it is not, increase or decrease the value using the ALTITUDE up/down arrows. The altitude can be increased or decreased in 50 foot (16 meter) increments.

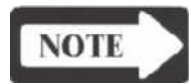

#### NOTE

You will not be allowed to return to the Main Calibration menu without Y/B/G calibration if the altitude was changed.

Step 3

Press the DATATRANSFER hardkey to continue. Additional calibration instruction will be displayed near the bottom of the screen.

| Instructions — | 226 Hz CIRCUITRY<br>ALTITUDE CHANGED<br>TO START CALIBRATIO | ACTIVATED<br>- DO Y/8/G CAL A<br>N PUT PROBE IN 0. | V282G CAL<br>1.FOR DIR<br>UALUES,<br>TO SELEC<br>ALTITUDE<br>BAROMETF<br>DATA TR<br>2.SELECT F<br>CALIBRA<br>3.FOLLOW<br>CALIBRA<br>T 226 678 1000 MUL<br>5 mi AND PRESS DA | IBRATION<br>ECT READING COMPLIANCE<br>USE BLTITUDE SOFTKEYS<br>IT CUSTOMER SITE<br>E OR CURRENT<br>RIC PRESSURE. PRESS<br>ANSFER TO STORE DATA.<br>PROBE TONE TO BE<br>TED.<br>INSTRUCTIONS BELOW TO<br>TE EACH PROBE TONE.<br>ET Hz<br>TA TRANSFER | 6772872881 | 11:22 am    |
|----------------|-------------------------------------------------------------|----------------------------------------------------|----------------------------------------------------------------------------------------------------|----------------------------------------------------------------------------------------------------|------------|-------------|
|                | 226 Hz                                                      | 678 Hz                                             | 1000 Hz                                                                                                    | MULT HZ                                                                                                    | PF<br>RI   | CINT<br>GHT |

Step 4

Follow the instructions on the screen until the Y/B/G calibration is complete.

Step 5

Press the RETURN hardkey to return to the Main Calibration screen.

| <b>Pressure Cal and</b>    | The Pressure System calibration and diagnostics of the TympStar Version 1 and       |
|----------------------------|-------------------------------------------------------------------------------------|
| diagnostics                | Version 2 instruments is identical. Please refer to the pressure system calibration |
|                            | instructions provided earlier in this chapter for the TympStar Version 1.           |
| <b>Returning to Normal</b> | When all calibrations have been completed:                                          |
| Test Mode                  | • Set all switches of the Cal options DIP switch to OFF (down).                     |
|                            | • Set the Cal/Normal switch to Normal.                                              |
|                            | • Verify that the probe and contra phone are clean and ready for use.               |

• Close the cover and reinstall the three retaining screws.

# Disassembly

#### Introduction

This chapter provides a brief description of the TympStar instrument hardware assemblies, describes component and assembly removal and provides a list of spare parts.

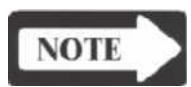

#### NOTE

Complete procedures are included for disassembly and component removal. Component replacement can be accomplished by reversing the procedures for removal.

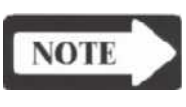

#### NOTE

The TympStar Version 1 hardware is identical to the TympStar Version 2 hardware.

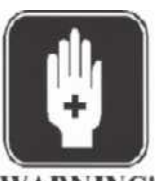

#### WARNING

Never attempt to remove or install components while power is applied to the TympStar instrument. When power is applied, voltages are present within the enclosure that can cause serious personal injury or death!

WARNING!

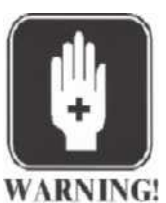

#### WARNING

High voltage might be present in the LCD display enclosure. Never open the LCD enclosure while power is applied to the TympStar instrument.

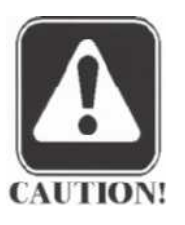

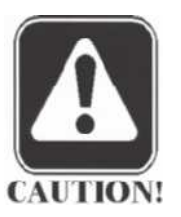

#### CAUTION

Repair or bench-testing of the TympStar instrument should be performed only by trained personnel. The following instructions are provided for persons who are skilled in the repair of electronic equipment.

#### CAUTION

The TympStar instrument is a UL-approved Middle-Ear Analyzer. Consequently, only exact parts replacements should be made during repair. Any alterations of the factory-supplied electrical or mechanical construction or components will void the UL approval.

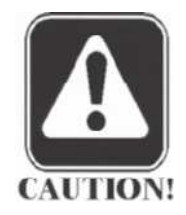

#### CAUTION

Many of the components contained within the TympStar instrument are constructed of CMOS and NMOS materials. Failure to observe the following precautions whenever a circuit board or integrated circuit package is handled can result in damage to the instrument.

- 1) Place the instrument and components on a grounded, conductive work surface.
- 2) Ground yourself with a wrist-strap having about 1 M Ohm resistance.
- **3)** Ground the frame of any test instrument or soldering iron to be used.
- 4) Enclose circuit boards in conductive (anti-static) containers for storage or transport.

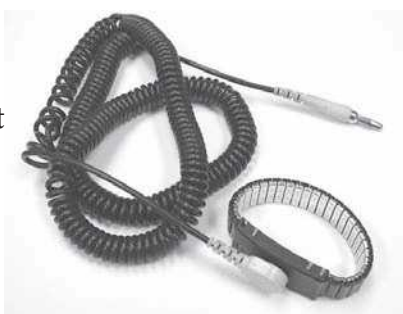

Disassembly

# **Disassembly Procedure**

Complete procedures are included for disassembly and component removal. Component replacement can be accomplished by reversing the procedures for removal.

### CAUTION

Be careful to place any removed hardware, such as screws and washers, in a secure location for reassembly later.

A minimum of standard electronic production tools are required for disassembly and component replacement activities.

- Nut driver set
- Small and medium Philips screwdrivers
- Small and medium straight-edge screwdrivers
- Small and medium wire-cutters
- Small needle-nosed pliers
- Wire ties (4 to 5" in length)

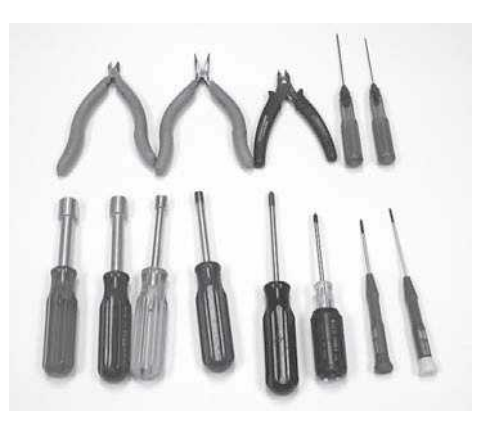

**Opening the cover** 

**Tools Required** 

#### Step 1

Remove the three retaining screws that secure the cover to the bottom chassis.

Step 2

Lift the cover and lock the cover support stay in place.

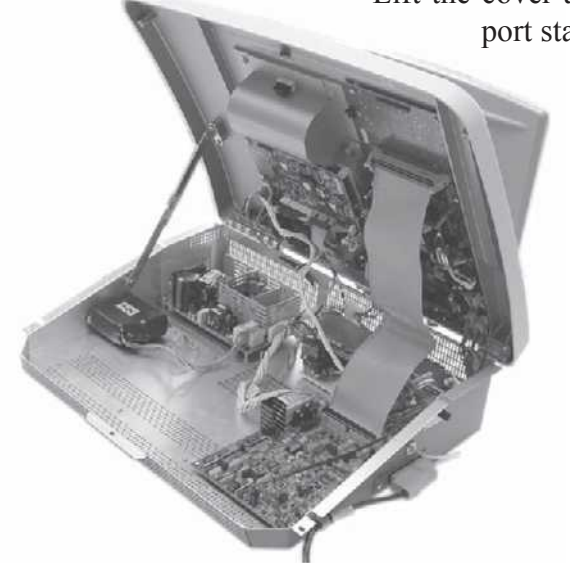

# Removing the analog board

Step 1 Remove the analog power cable by pulling the cable connector straight up.

#### Step 2

Remove the external stimulus cable by pulling the cable connector straight up.

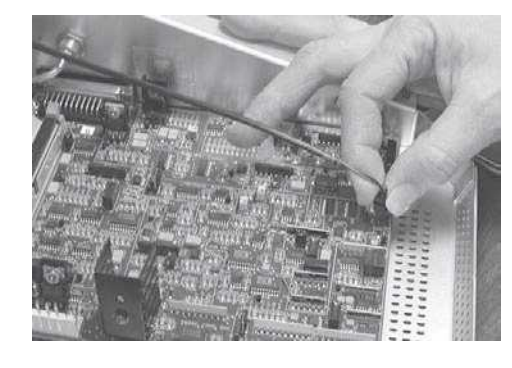

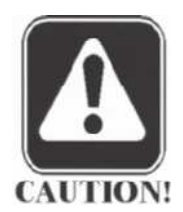

## CAUTION

During reassembly, the flat 60-pin digital signal cable must be folded to the rear out over the pump, not to the front over the analog board.

#### Step 4

Remove the 20-pin digital signal cable by disengaging the two cable connector retainers and pulling the connector straight up.

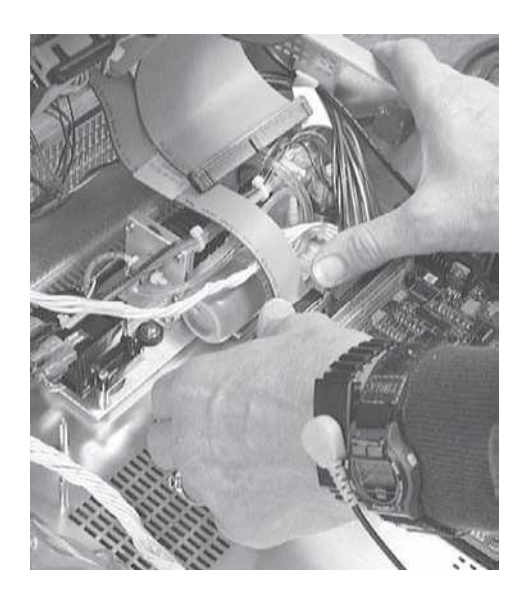

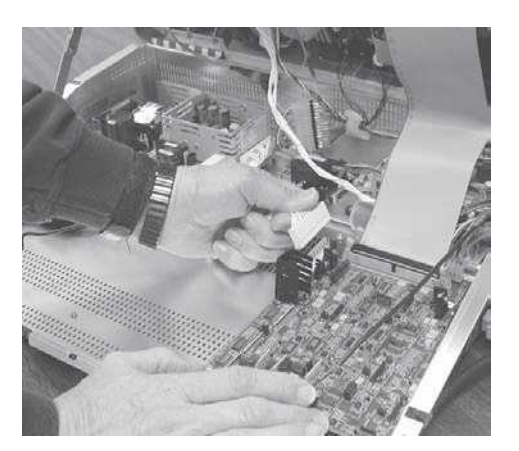

#### Step 3

Remove the 60-pin digital signal cable by disengaging the two cable connector retainer tabs and pulling the connector straight up.

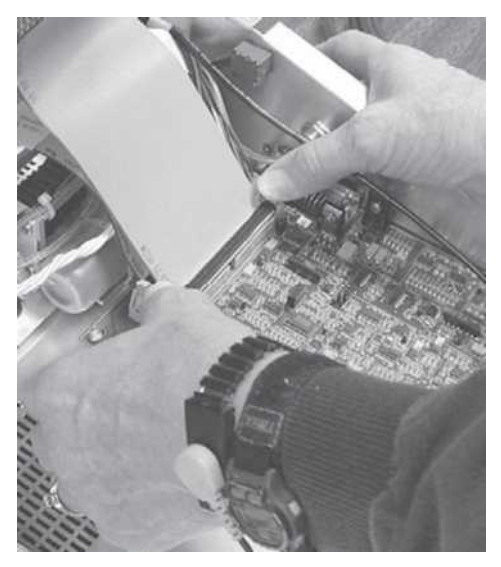

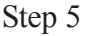

Remove the digital power cable by pulling the cable connector straight up.

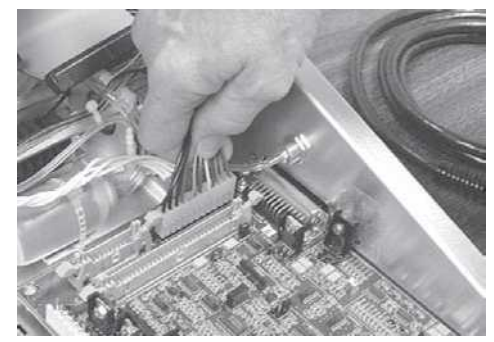

#### Disassembly

#### Step 6

Remove the printer power cable by pulling the cable connector straight up.

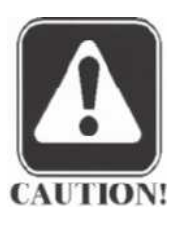

#### CAUTION

It is not necessary to disconnect the probe from the analog board to remove the analog board.

Step 7

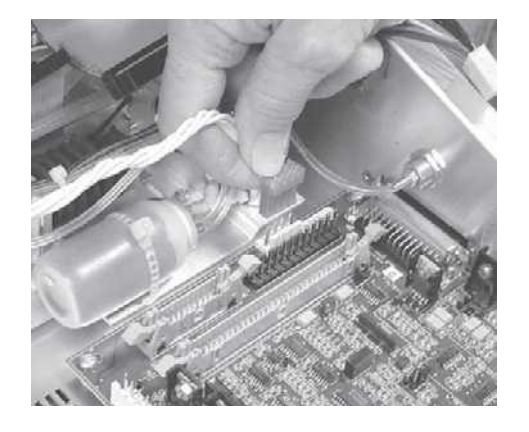

Remove the four retaining screws at the corners of the board.

#### Step 8

Remove the analog board by grasping the upper left and lower right corners and pulling the board straight away from the probe connector. Gently rock the board back and forth slightly to disengage the board from the probe connector.

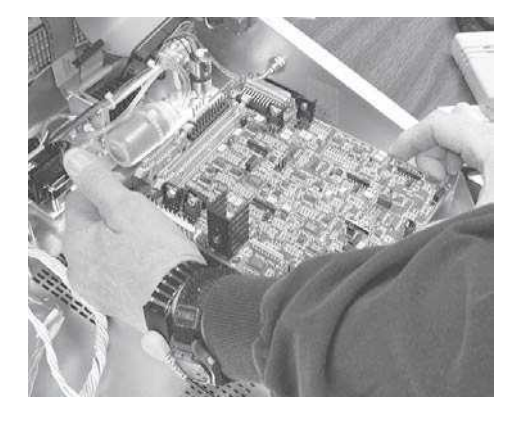

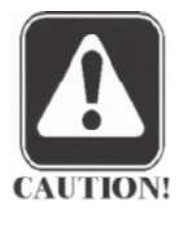

#### CAUTION

Handle the board carefully by touching only the edges. Do not bend circuit board components.

#### **Removing the Pump**

The Tympstar pump is unique to this product. The GSI33 pump assembly should not be used as a replacement.

#### Step 1

Remove the 60-pin digital signal cable from the digital board mounted under the cover by disengaging the two cable connector retainer tabs and pulling the cable straight out of the connector housing.

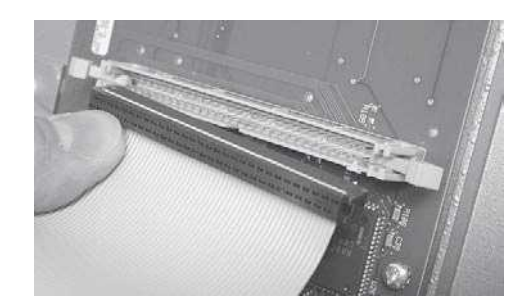

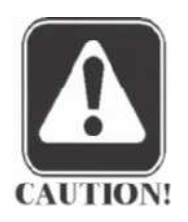

#### CAUTION

During reassembly, the flat 60-pin digital signal cable must be folded to the rear out over the pump, not to the front over the analog board.

#### Step 2

Remove the 20-pin digital signal cable from the rear of the digital board mounted under the cover by disengaging the two cable connector retainer tabs and pulling the cable straight out of the connector housing.

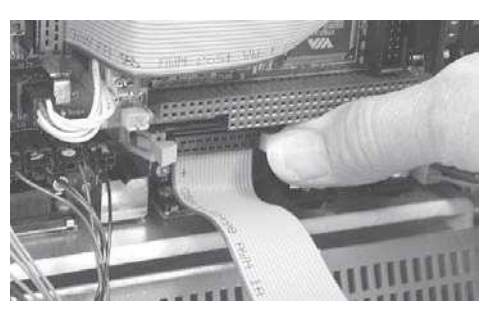

#### Step 3

Disconnect the pump from the digital board by carefully separating the pump cable connector. Use a flat-edge screwdriver to gradually pry the connector apart.

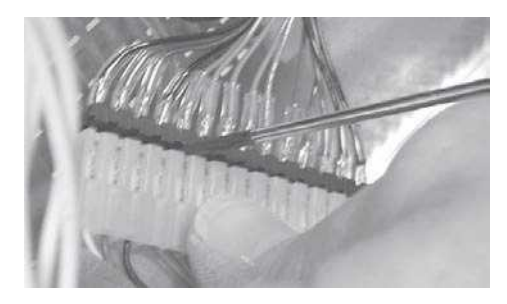

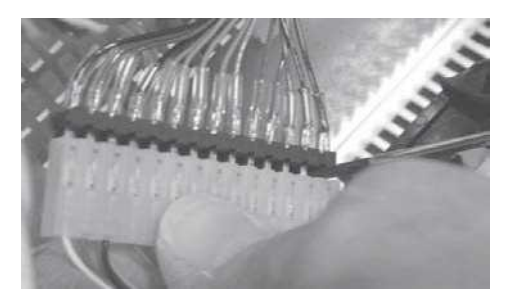

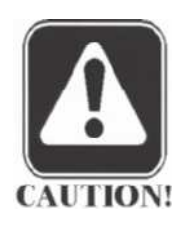

#### CAUTION

Do not rush this process, or apply excessive force. The cable connector is fragile and will break if bent or stressed.

#### Step 4

Remove the probe pneumatic tube from the holding valve by pulling the tube straight off the valve connection.

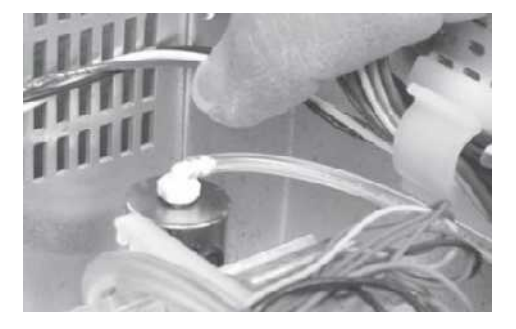
#### Step 5

Using a short Philips screwdriver, fully loosen the four retaining screws around the bellows on the bottom of the pump assembly. The pump assembly can now be lifted out of the chassis.

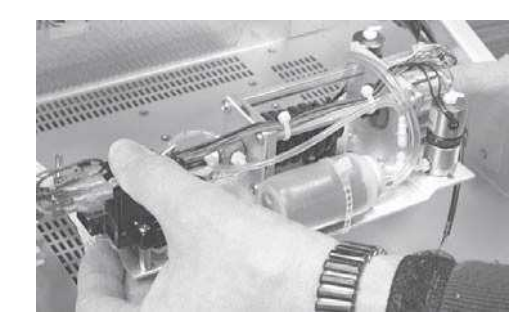

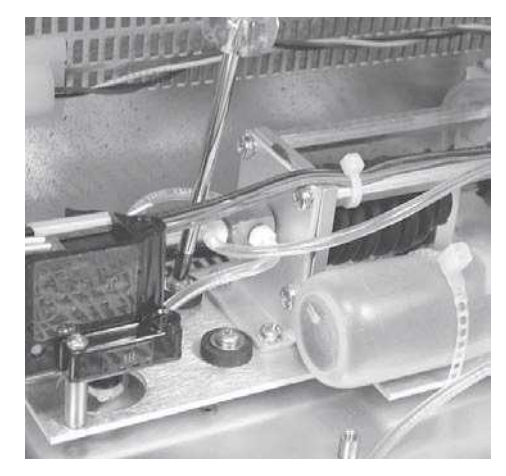

Removing the power supply

Step 1 Disconnect the power output cable by pulling the connector straight up.

#### Step 2

Disconnect the power input cable by pulling the connector straight up.

#### Step 3

Remove the four board retaining screws.

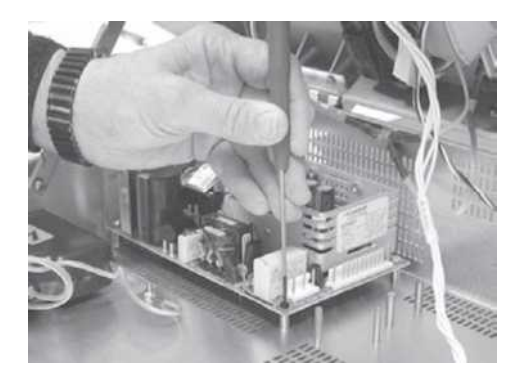

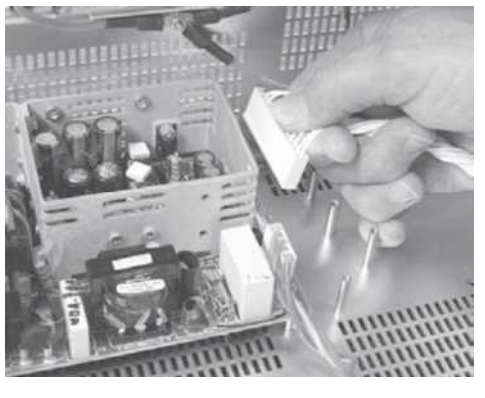

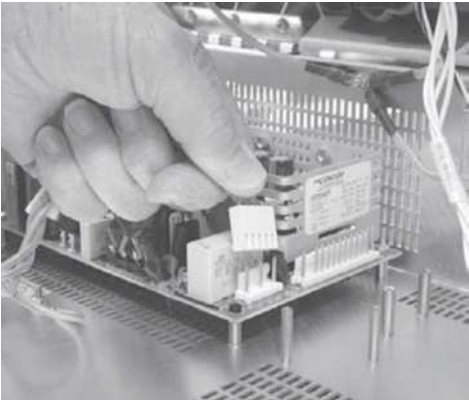

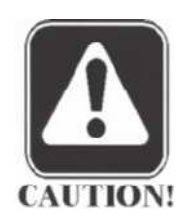

#### CAUTION

The lower right board retaining screw is a special plastic screw and must be replaced in this position along with the plastic washer under the board during reassembly.

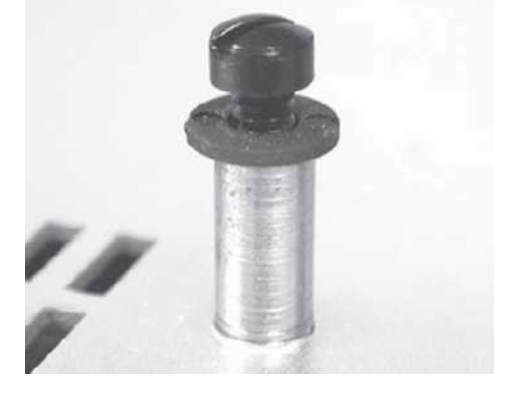

Step 4 Lift the power supply out of the chassis.

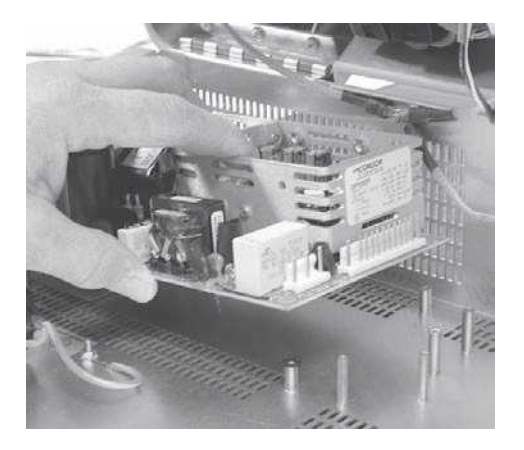

Removing the power module

Step 1 Disconnect the grounding lug connection.

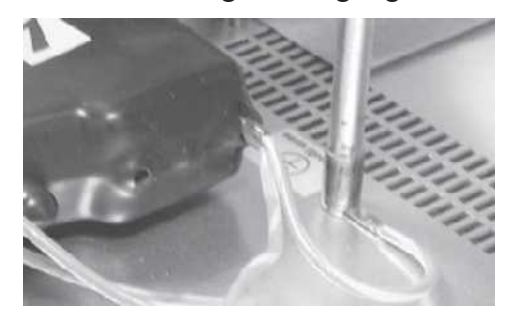

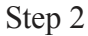

Pull the protective rubber boot away from the side panel and remove the two retaining nuts using a 1/4" openend wrench.

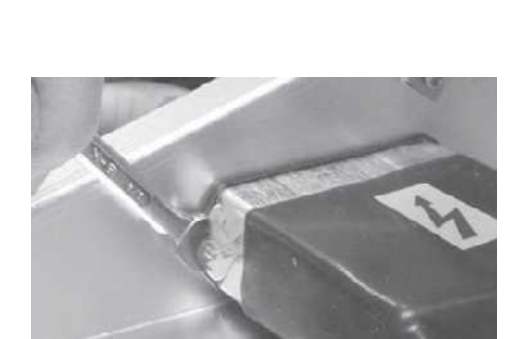

Step 3 Remove the power module from the chassis.

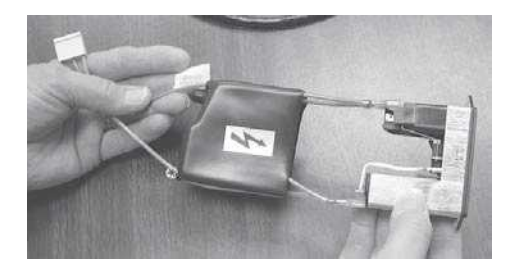

#### Fuse holder

The fuse holder can be removed using a flat-edge screwdriver.

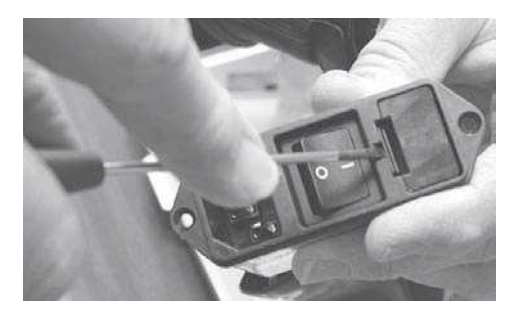

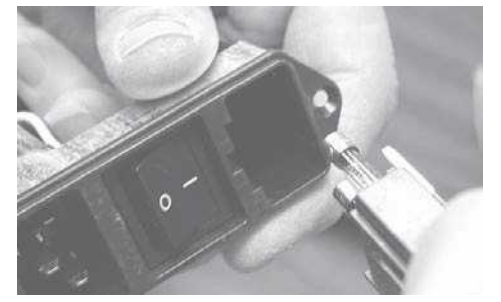

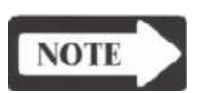

#### NOTE

Holes may need to be cut in replacement protective rubber boots to accommodate wiring harnesses.

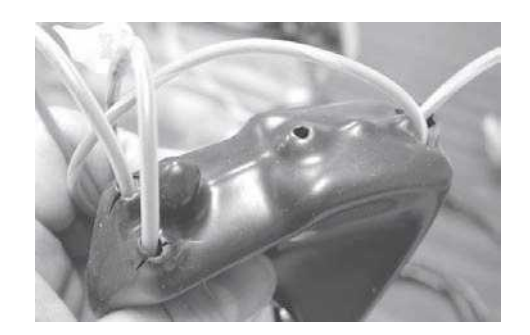

# Removing the LCD contrast control

Step 1 Remove the contrast control knobcap.

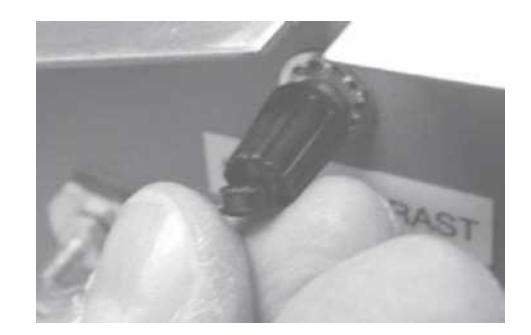

#### Step 2 Loosen the contrast control knob retaining screw while holding the knob.

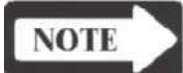

#### NOTE

It is unnecessary to completely remove the screw. Step 3 Remove the knob.

#### Step 4

Using a nut-driver, remove the LCD contrast control potentiometer's retaining nut and pull the potentiometer out of the chassis.

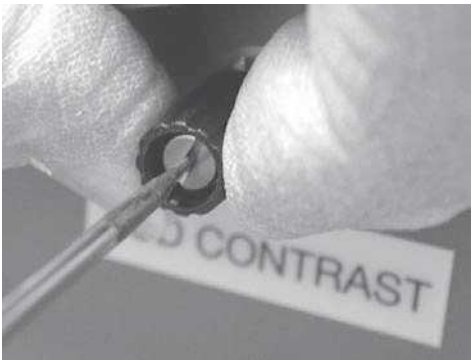

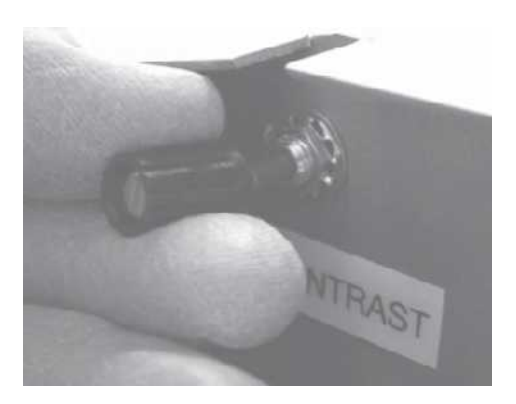

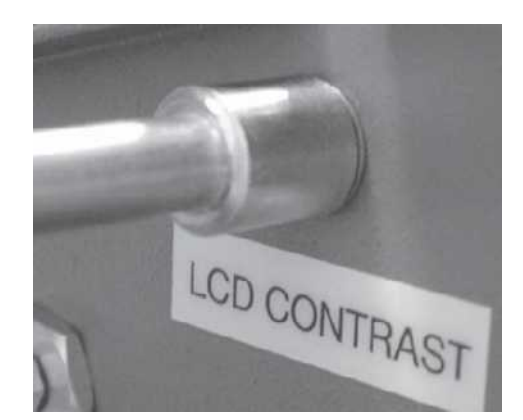

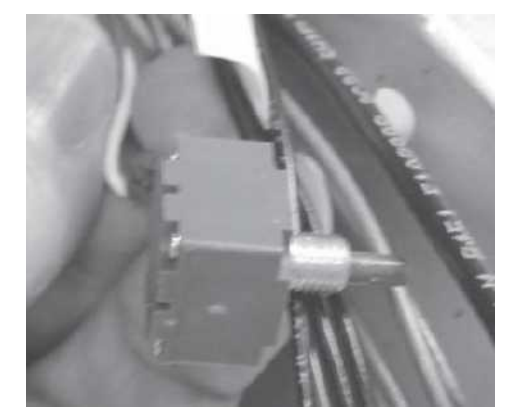

# Removing the printer board

Step 1 Disconnect the printer power cable from the printer board by pulling the cable connector straight off the housing.

#### Step 2

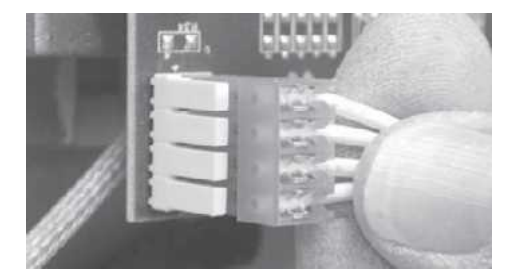

Disconnect the two printer signal cables by pulling the cable connectors straight off the housings.

Printer data

Printer photo-eye

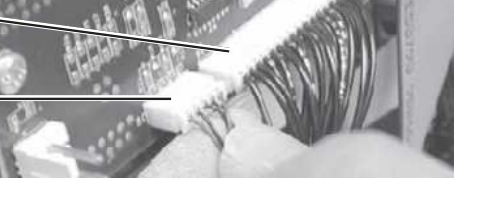

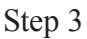

Disconnect the 20-pin digital signal cable by pulling the cable connector straight out of the housing.

#### Step 4

Disconnect the printer motor connector by pulling it straight away from the board.

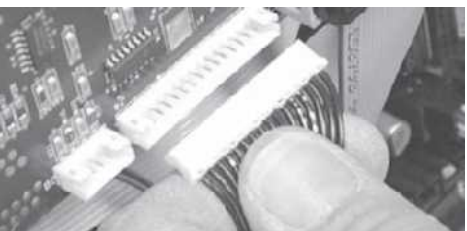

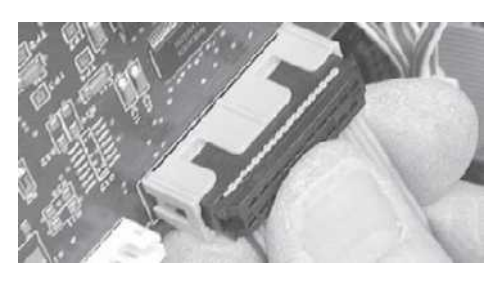

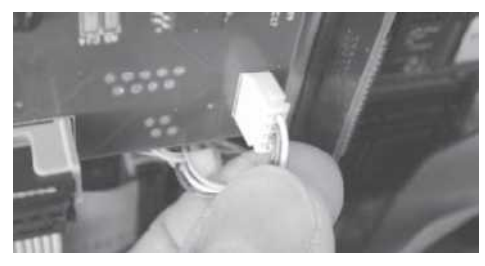

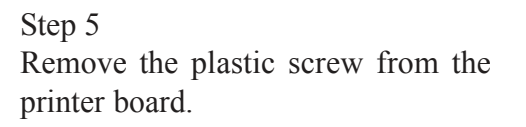

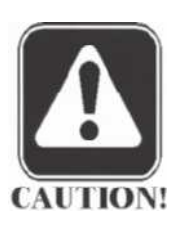

#### CAUTION

The plastic screw must be replaced in this position during reassembly.

#### Step 6

Remove the three metal screws from two upper and lower left corner of the board.

### Step 7 Remove the printer board from the chassis.

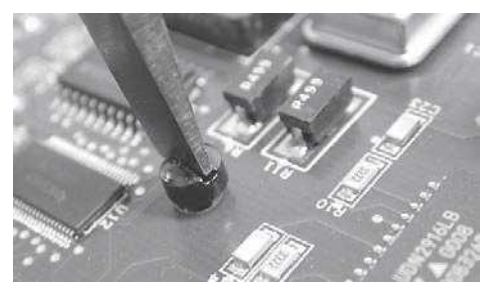

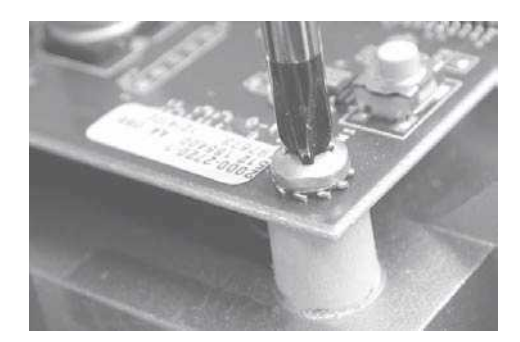

# Removing the printer

Step 1 Remove the printer board as described earlier. Rotate the LCD up and back away from the front panel.

Step 2 Open the printer door.

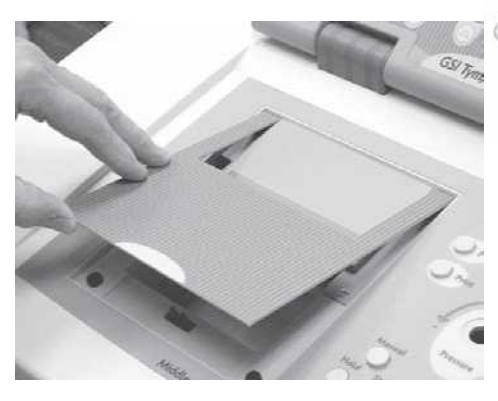

#### Step 3

Remove the two screws (left and right) that secure the printer doorframe to the cover.

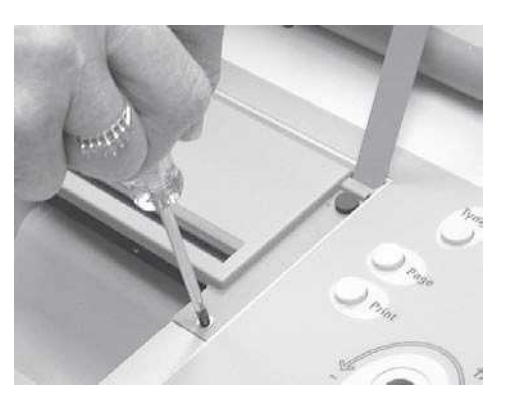

#### Step 4

Remove the printer doorframe by holding the top and bottom together as the assembly is lifted up and toward the front of the instrument. The two pieces of

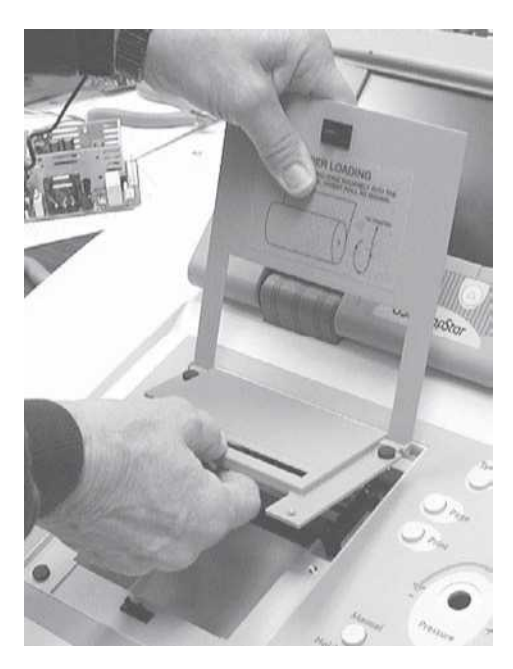

the assembly can easily be separated at the hinge by gently bending the top piece.

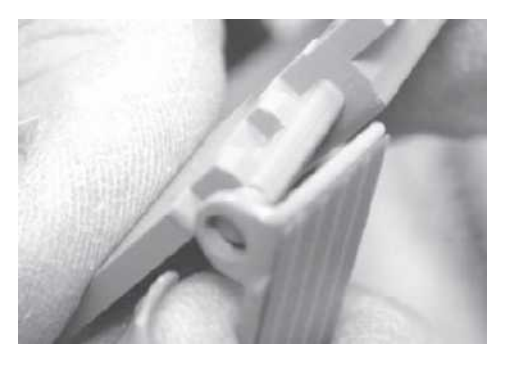

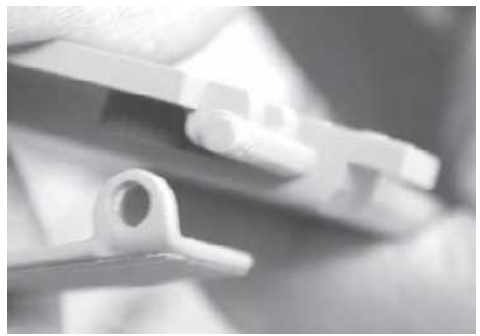

#### Step 5

Cut the two cable ties inside the unitunder the printer on the left and right sides of the printer.

#### Step 6

Disconnect the screw that secures the ground strap to the top of the printer.

The paper bar must first be moved

aside to provide access to the screw. Hold the roll release lever in its top position while pressing down on the bar release, then move the paper bar to expose the screw.

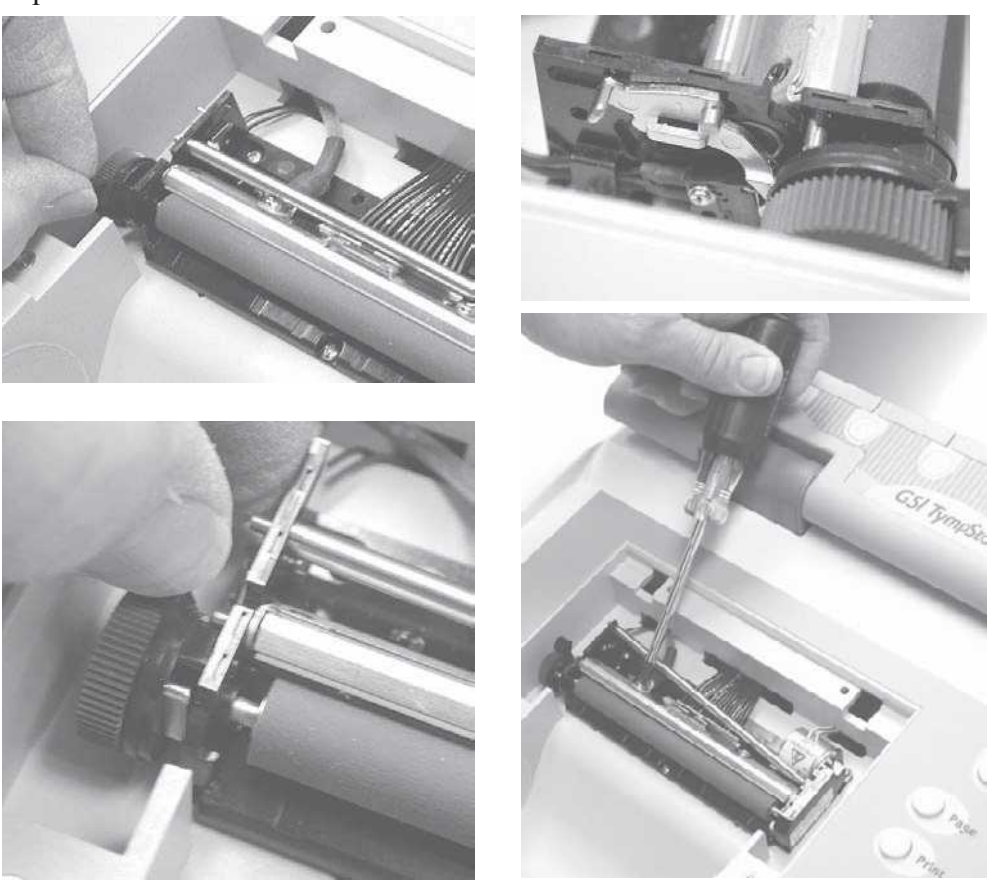

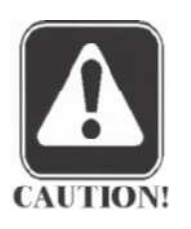

CAUTION The ground strap screw is metric and might be difficult to replace in your geographic location. Store the screw with care.

#### Step 7

Remove the bundle of black printer cable wires from the cable clamp under the top cover.

#### Step 8

Remove the printer retainer screws at the front and rear of the printer assembly.

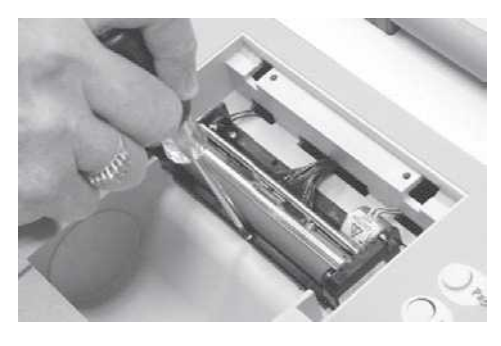

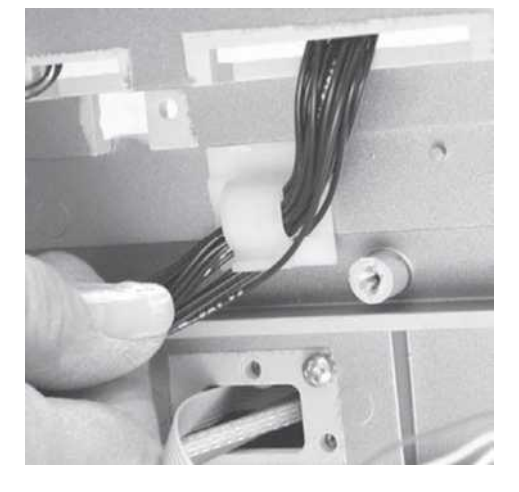

#### Step 9

Carefully remove the printer assembly from the top cover, while guiding the printer cables through the slots in the cover.

#### Step 10

Disconnect the data cable from the printer assembly by grasping the wire bundle firmly and pulling the cable straight off the printer connector.

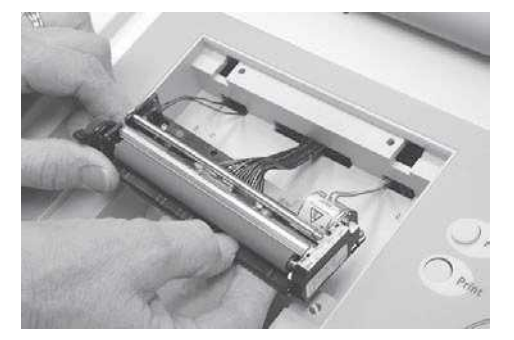

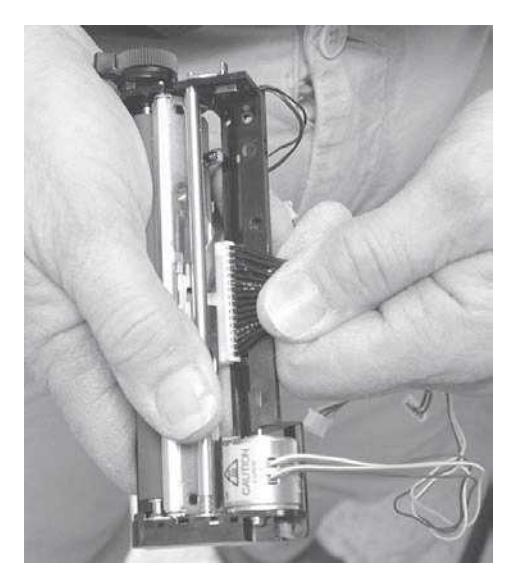

#### Removing the PC104 Board

Place the TympStar on its side and disconnect the support bar to open the case wider.

Step 2

Step 1

Disconnect the 60-pin digital signal cable from the digital board to gain access to the PC104 board.

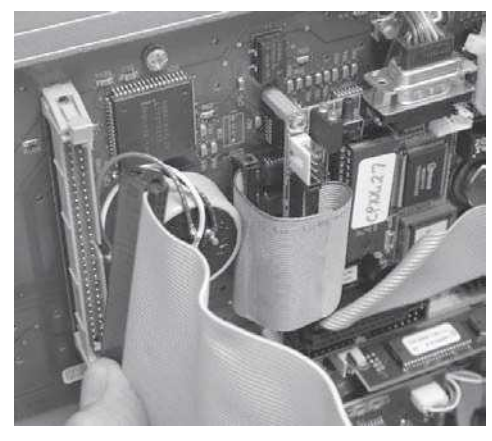

Step 4 Disconnect the female 15-pin D-connector from the PC104 board by pull-

ing the connector straight up.

#### Step 5

Disconnect the 26-pin LCD board cable from the PC104 board by pulling the connector straight up.

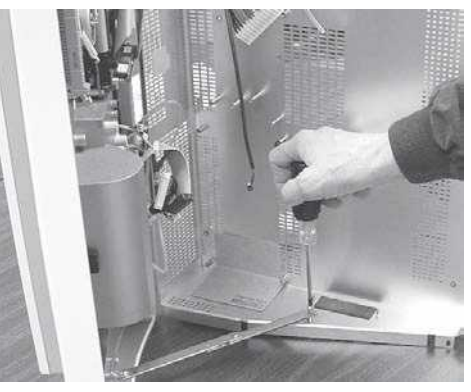

#### Step 3

Disconnect the male 15-pin D-connector from the PC104 board by pulling the connector straight up.

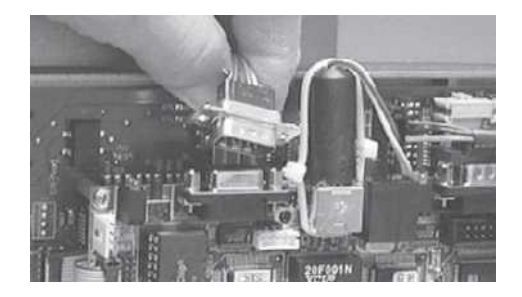

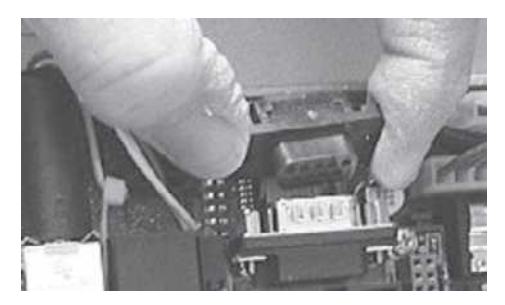

PC 104 board

Digital board

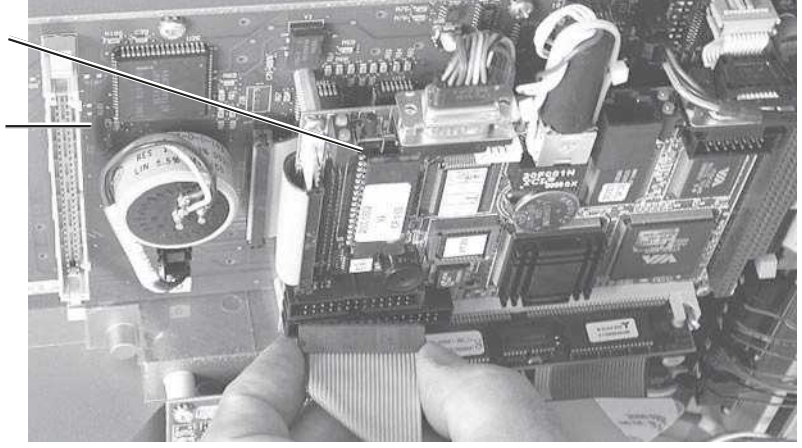

#### Step 6

Disconnect the digital board cable from the PC104 board by pulling the connector straight up.

#### Step 7

Remove the four retaining screws at the corners of the PC104 board.

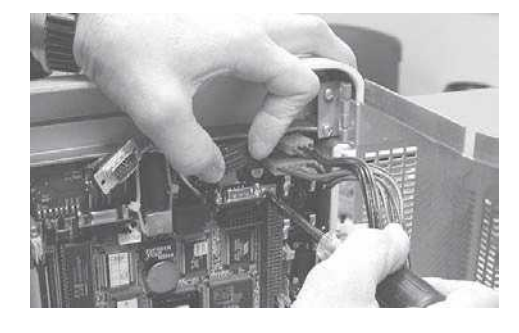

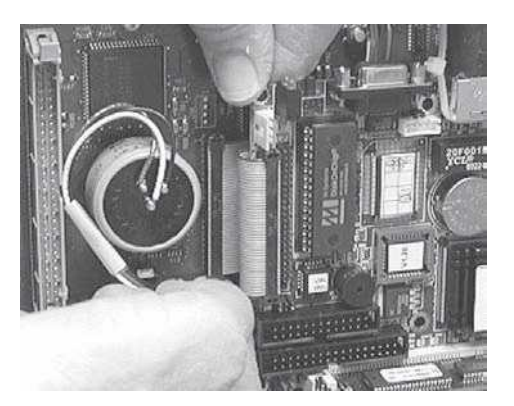

#### Step 8

Remove the PC104 board by pulling the connector on the end of the board straight away from the digital board. Gently rock the connector slightly back and forth to ease the connector out of the digital board.

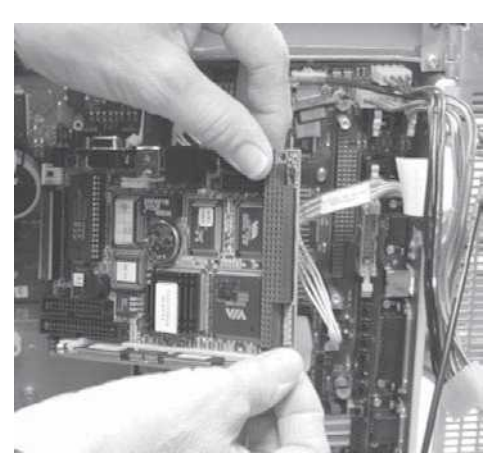

#### Step 9

Remove the 5-wire cable from the PC104 board by slipping the tie-wrap over the cylindrical board connector and pulling the connector straight away from the board.

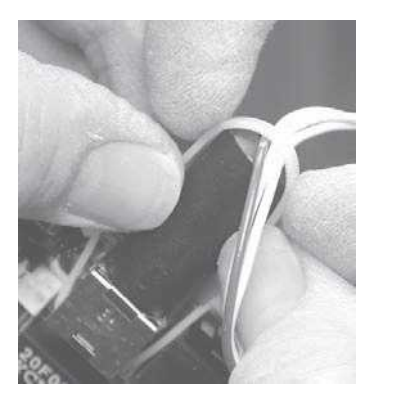

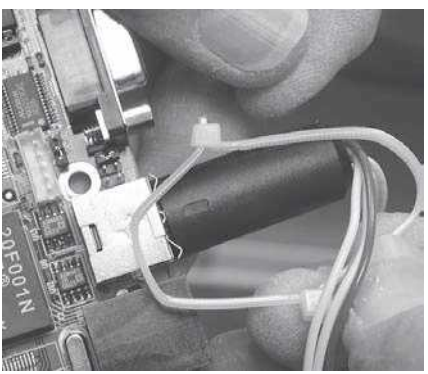

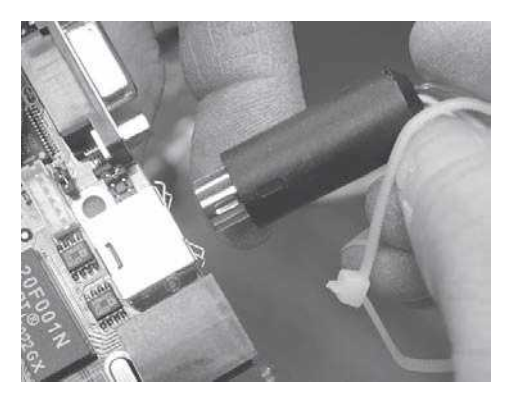

## Removing the digital board

Step 1 Remove the PC104 board using the procedure provided earlier in this chapter.

#### Step 2

Remove the rubber pressure adjustment knob cover by rubbing the knob cover at the edge of the knob.

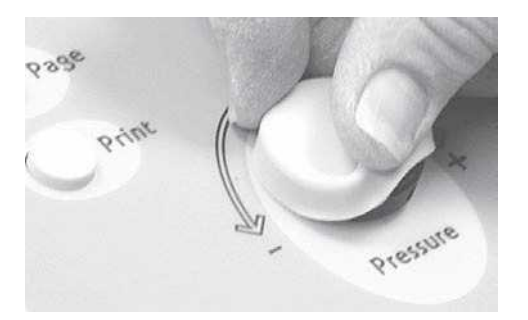

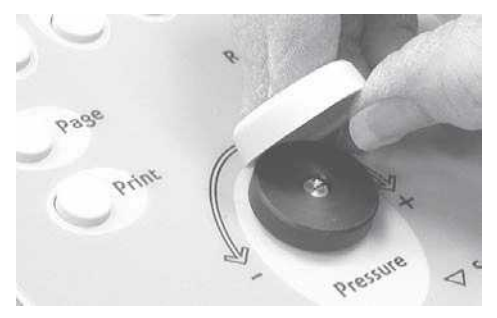

#### Step 3

Remove the pressure adjustment knob using a 1/16" allen wrench. Loosen the two setscrews and lift the knob off the panel.

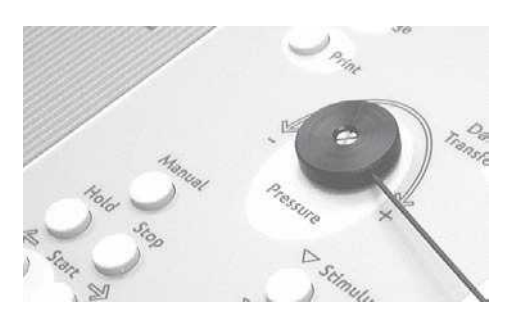

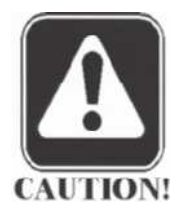

#### CAUTION

Verify that there is clearance between the bottom of the knob and the panel surface when reinstalling

and tightening the knob to avoid scratching the panel.

#### Step 4

Disconnect the 4-wire and 8-wire analog board cables.

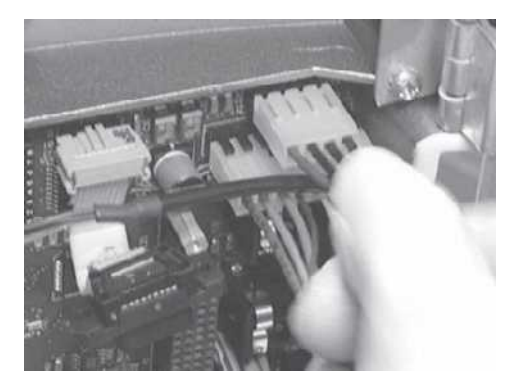

#### Step 5

Disconnect the six pump assembly cables by disengaging each locked connector and pulling the connectors straight away from the board.

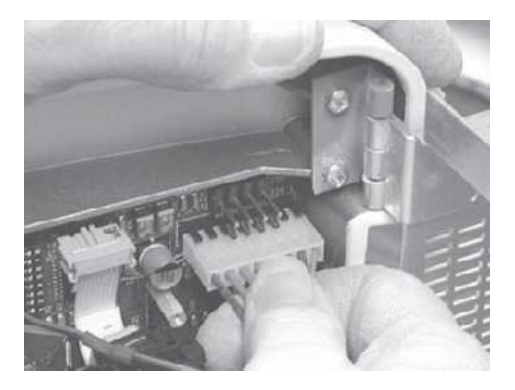

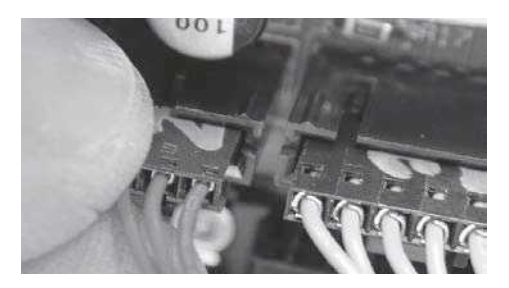

#### Step 6

Disconnect the analog board external stimulus cable by disengaging the locked connector and pulling the connector straight away from the board.

#### Step 7

Disconnect the analog board 20-pin signal cable by disengaging the two cable connector tabs and pulling the connector straight away from the board.

#### NOTE

GSI recommends that all digital board cables connected to the PC 104 board remain temporarily connected to facilitate proper cable placement and orientation when installing a new digital board.

#### Step 8

Disconnect the remaining LCD and printer ribbon cables by pulling the connectors straight away from the board.

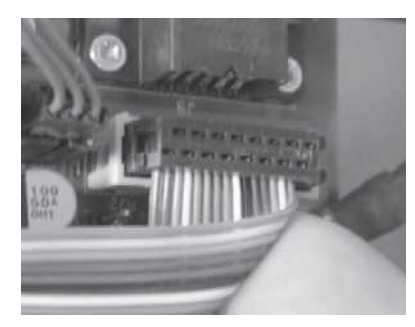

NOTE

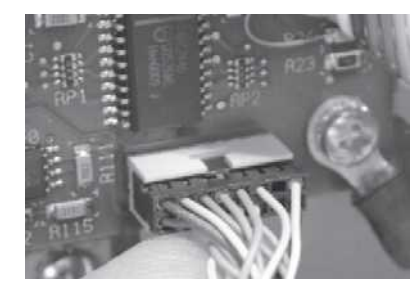

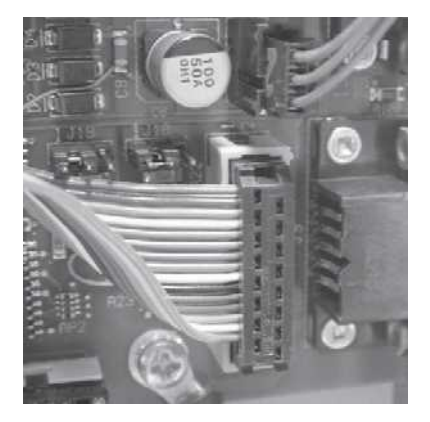

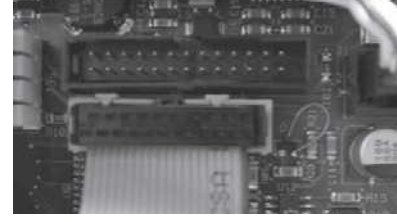

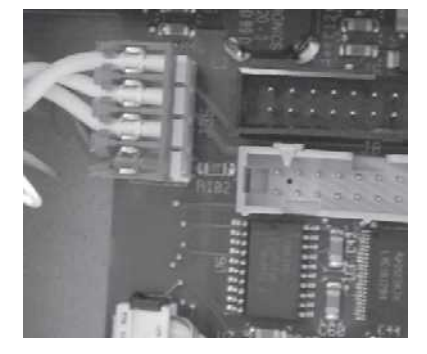

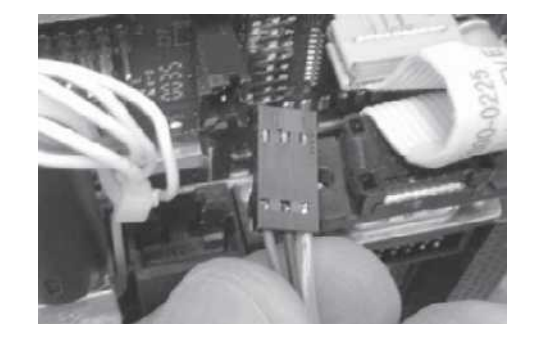

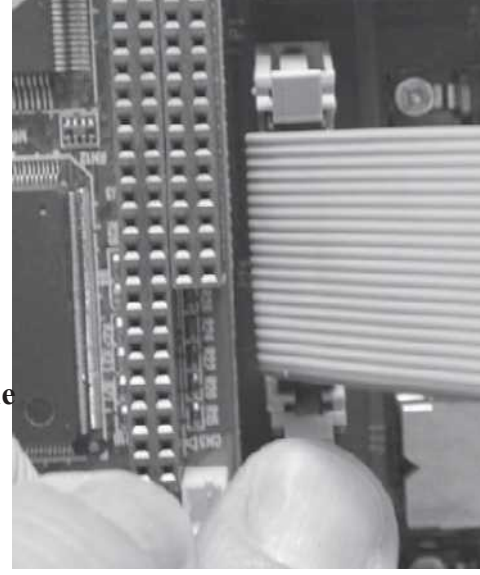

#### Step 9

Disconnect the ground strap by removing the Philips retaining screw.

#### Step 10

Remove the remaining eight retaining screws and gently move the board away from the connector holes in the back of the cover.

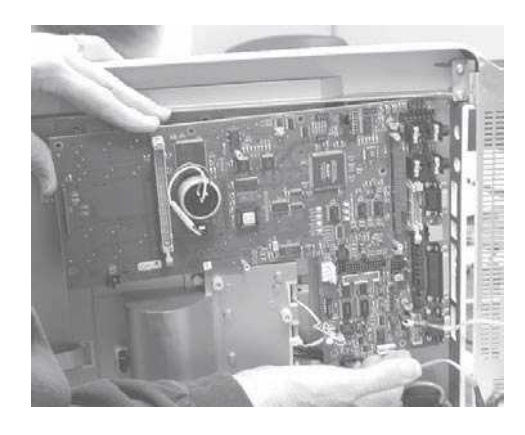

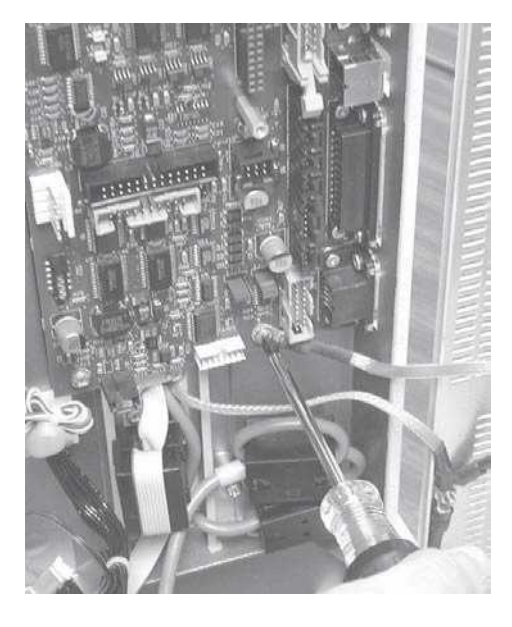

When the connectors on the board have cleared the holes, lift the board straight out of the cover.

#### Removing the LCD or Softkeypad cables

Step 1 Disconnect the LCD cable from the digital board.

#### Step 2

Remove the surge-suppressor cable clamp retaining screw, and remove the cable clamp.

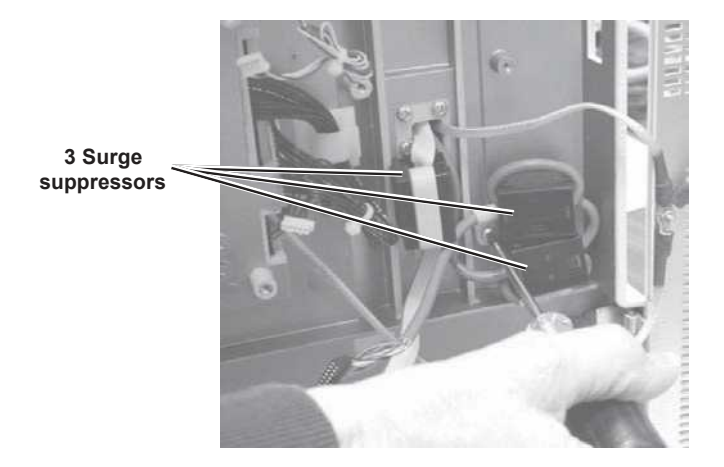

# 9

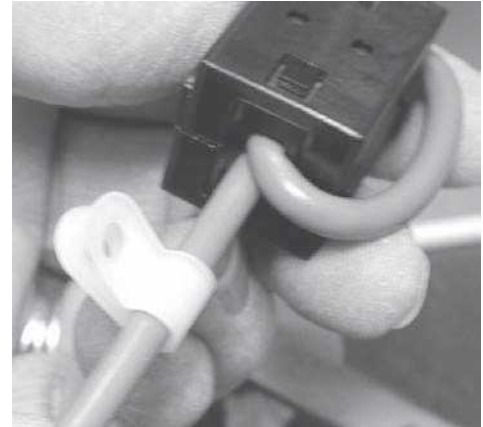

#### Step 3

Unclamp and remove the three surge suppressors.

#### Step 4

Cut and remove the plastic cable tie that secures the LCD cables to the cover.

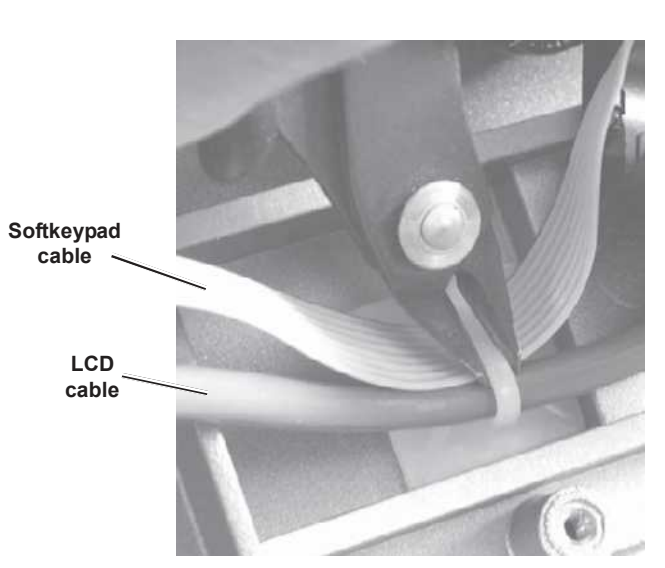

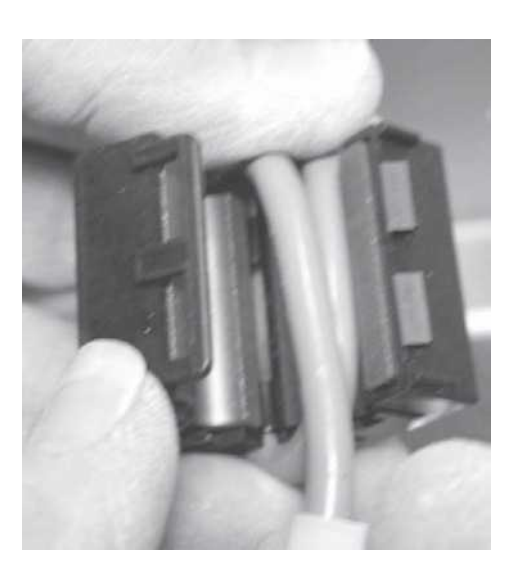

Removing the LCD or Softkeypad cables (continued)

#### Step 5

Remove the nut that secures the grounding straps to the rear chassis.

#### Step 6

Place the TympStar in its normal orientation and rotate the LCD forward to expose the screw holes in the back of the LCD enclosure.

#### Step 7

Remove the six screws that secure the back cover to the LCD enclosure.

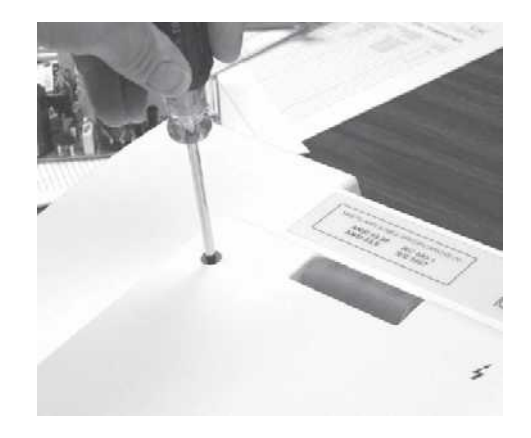

#### Step 8 Gently lift the LCD back cover straight off the LCD enclosure.

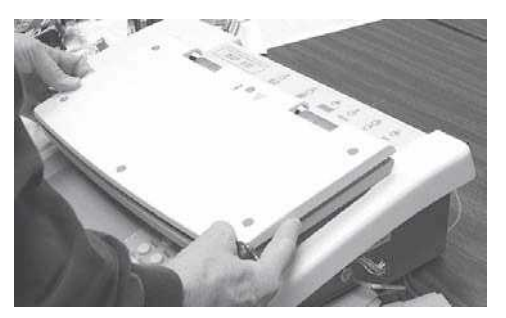

Step 9 Remove the four screws located under the top panel that secure the left LCD panel hinge.

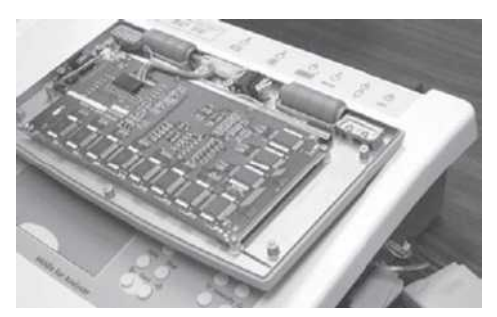

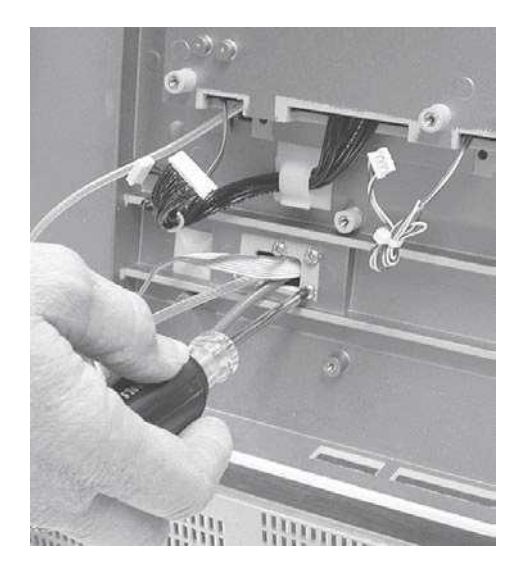

Removing the LCD or Softkeypad cables (continued) Step 10

Remove the screw located under the LCD enclosure that secures the cable clamp to the top-left of the chassis. The cable clamp rests on top of a ground cable connector and folded metal conductor.

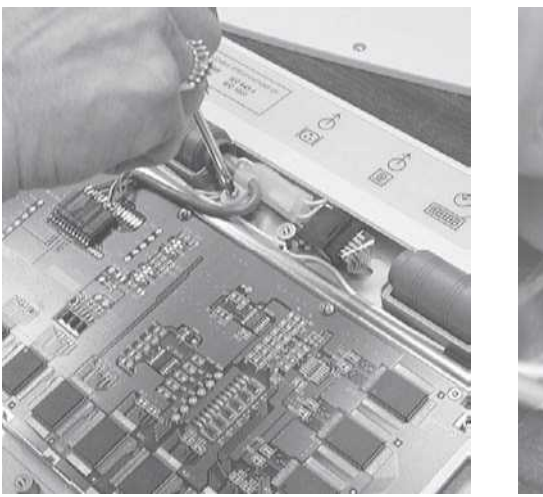

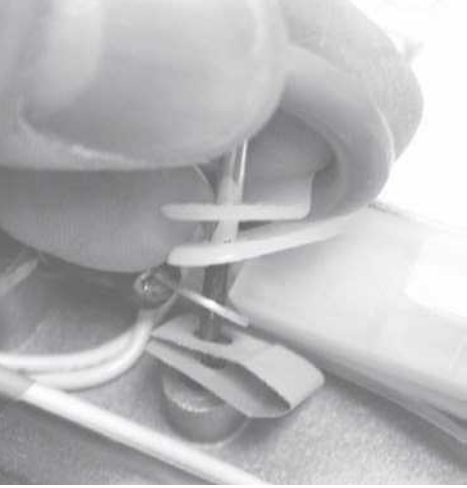

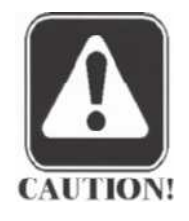

CAUTION The cable clamp and two conductors must be re-assembled in exactly the same orientation.

Step 11 Disconnect the inverter assembly cable.

#### Step 12

Disconnect the 12-pin cable connector from the LCD assembly by grasping the connector firmly and gently pulling it straight off the pins. Gently rock the connector back and forth as it is pulled off the pins.

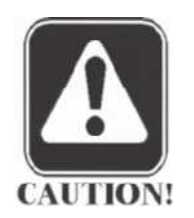

#### CAUTION

The brown cable wire should be connected to pin 1 on the board when the cable is re-installed.

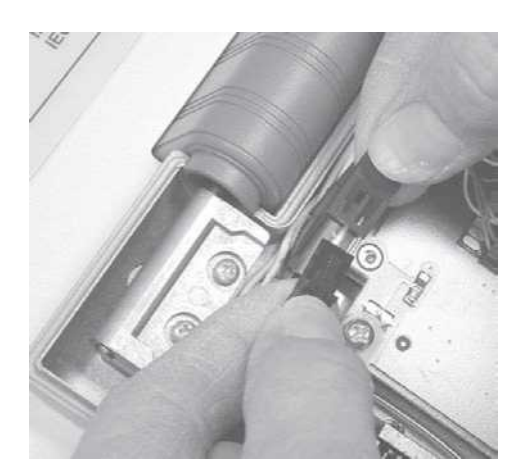

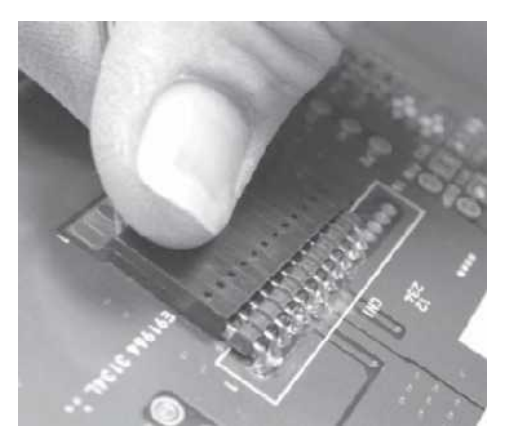

5 - 22

Removing the LCD or Softkeypad cables (continued) Step 13 Remove the two left hinge screws.

Step 14 Unplug the 3-pin white plastic cable connector.

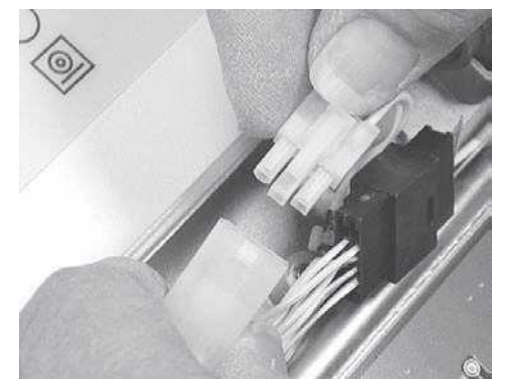

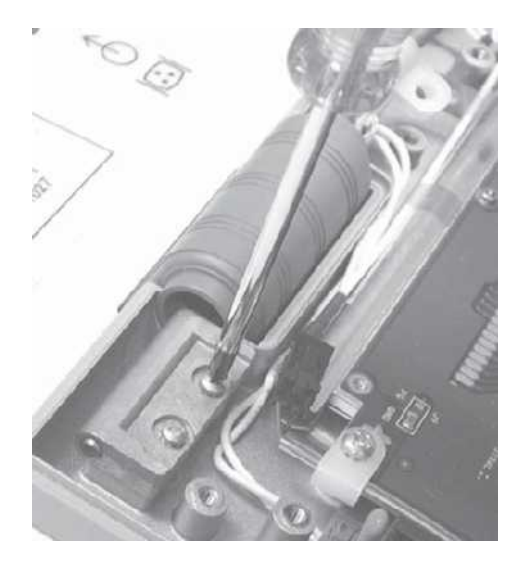

Step 15 Unplug the black plastic cable connector.

#### Step 16

Remove the left hinge cover, LCD cable, ground cable and keypad cable by carefully pulling the three cables through the hinge block chassis hole.

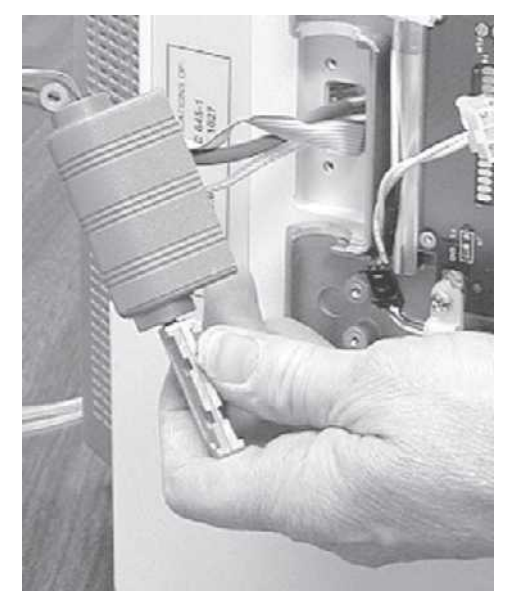

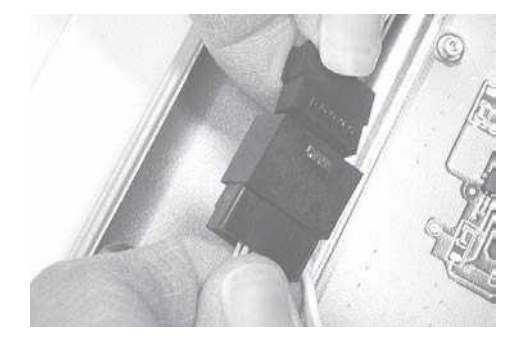

Step 17 Remove the braided ground strap.

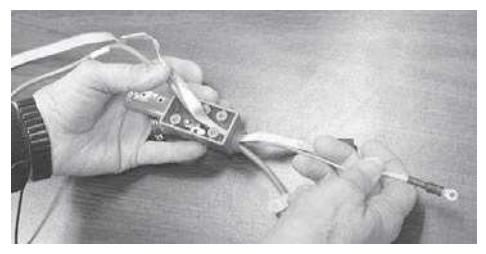

Step 18 Remove the shielded display cable.

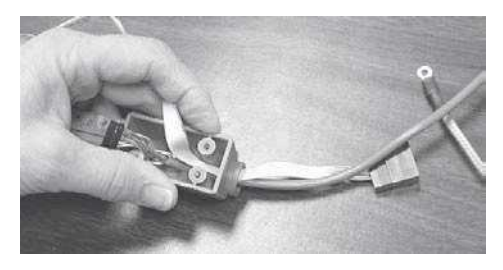

#### Removing the LCD or Softkeypad cables (continued)

Step 19 Move the flat cable against the outside of the cable opening, and using needle-nose pliers, carefully orient the black cable header sideways in the cable opening. Gently pull the LCD cable header through the hole.

#### Step 20

Orient the flat Softkeypad cable header sideways and pull the header through the hole, while gently pushing the cable header through the hole with a screwdriver.

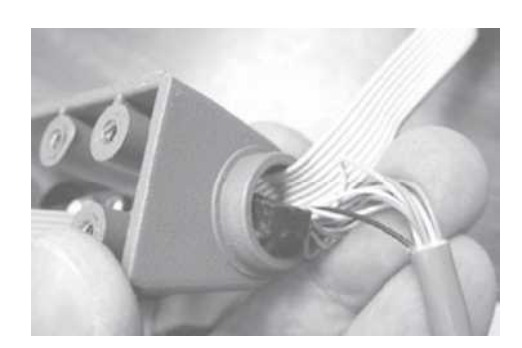

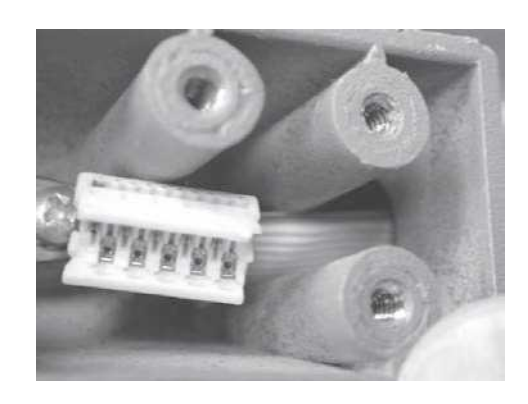

#### Removing the LCD

Place the TympStar in its normal orientation and rotate the LCD forward to expose the screw holes in the back of the LCD enclosure.

#### Step 2

Step 1

Remove the six screws that secure the back cover to the LCD enclosure.

Step 3 Gently lift the LCD back cover straight off the LCD enclosure.

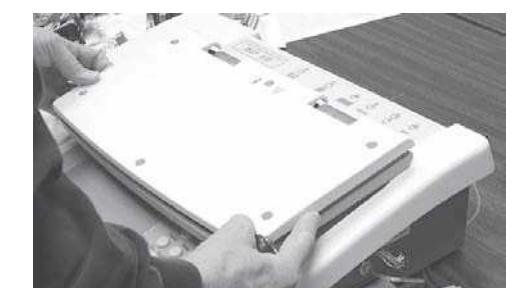

Disconnect the 12-pin cable connector from the LCD assembly by grasping the connector firmly and gently pulling it straight off the pins. Gently rock the connector back and forth as

# -

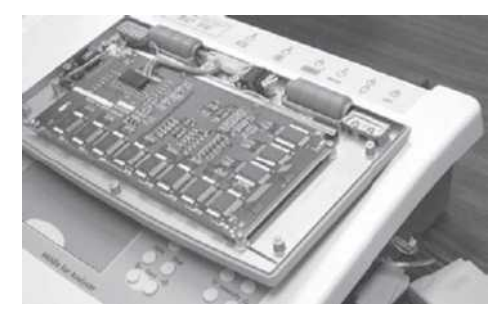

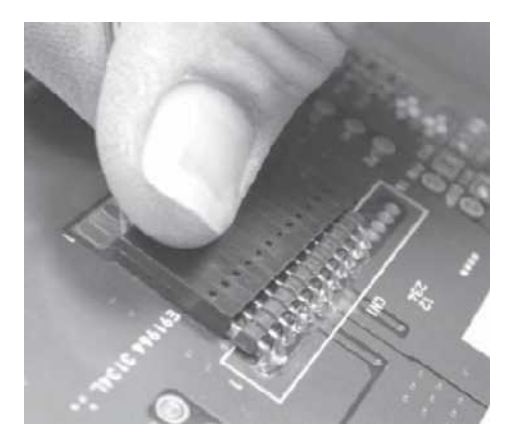

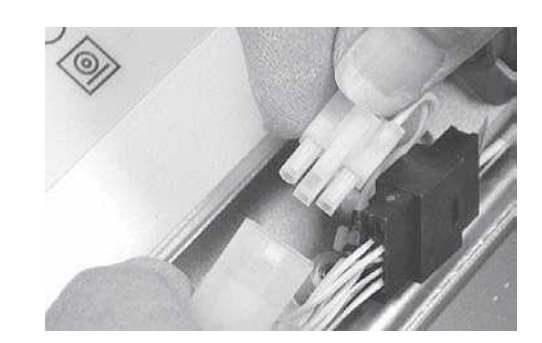

# CAUTION

#### CAUTION

it is pulled off the pins.

Step 4

The brown cable wire should be connected to pin 1 on the board when the cable is re-installed.

Step 5

Unplug the white cable connector near the hinge assembly.

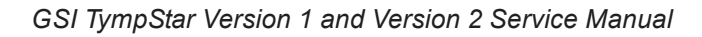

#### Step 6 Unplug the black inverter cable connector.

#### Step 7

Remove the four screws that retain the LCD circuit board to the cover, and carefully remove the LCD board/ screen assembly.

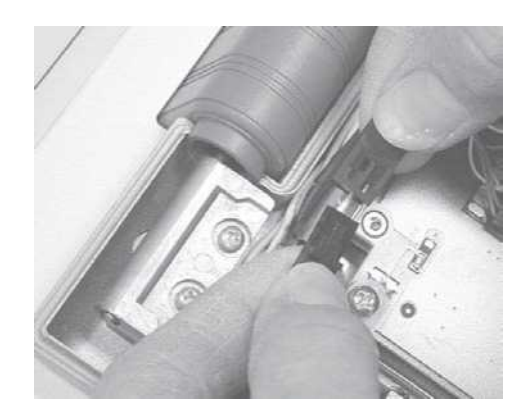

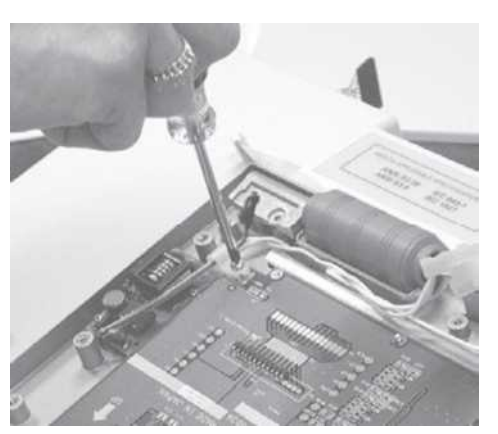

The LCD is attached to the rear of the board.

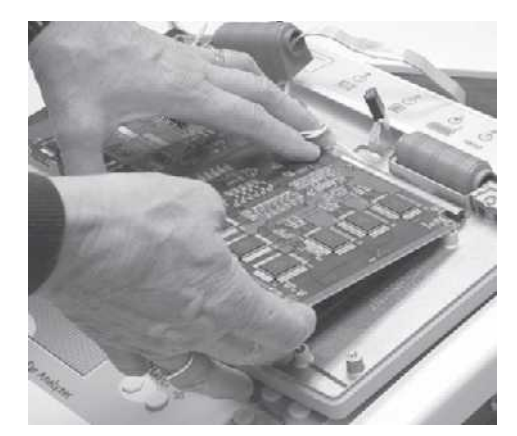

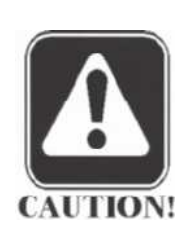

#### CAUTION

Do not touch the surface of the LCD. Clean the surface if necessary using clean compressed air.

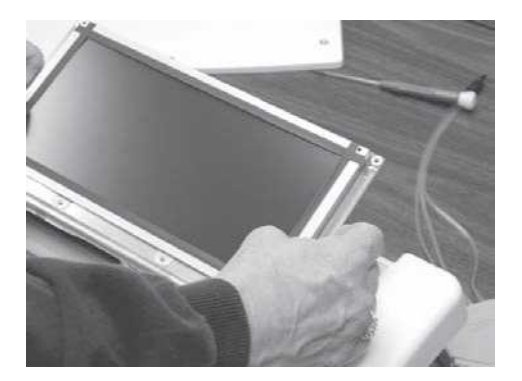

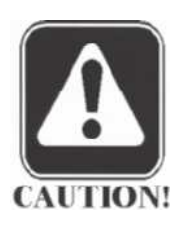

#### CAUTION

The screen surfaces of replacement LCD assemblies are protected by blue plastic. Remove the protective plastic carefully and do not touch the LCD screen surface.

Removing the LCD front panel label (softkey panel)

#### Step 1

Place the TympStar in its normal orientation and rotate the LCD forward to expose the screw holes in the back of the LCD enclosure.

#### Step 2

Remove the six screws that secure the back cover to the LCD enclosure.

#### Step 3

Gently lift the LCD back cover straight off the LCD enclosure. Disconnect the black Softkey cable connector.

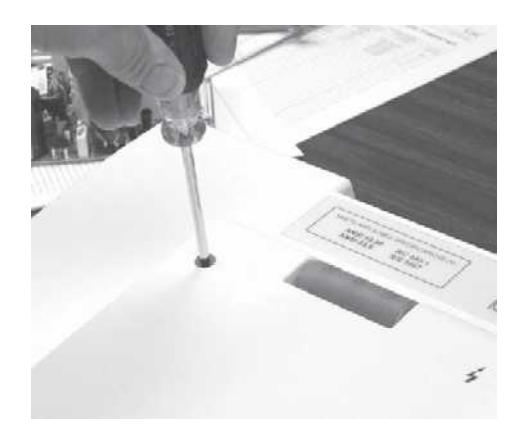

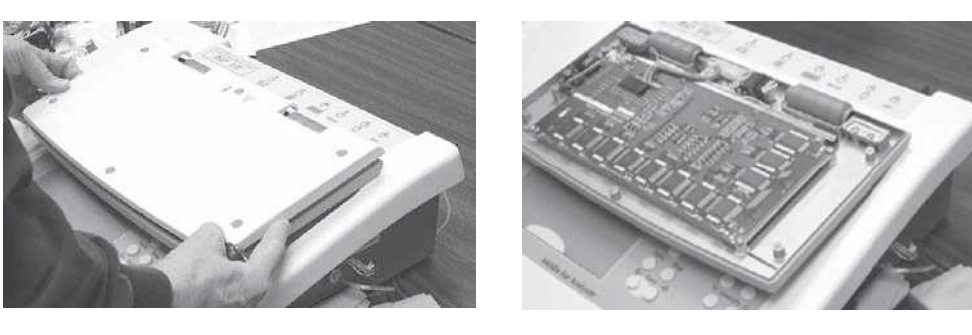

#### Step 4

Fold, but do not crease, the keypad flex circuit cable and apply a gently pressure to the back of the LCD panel label through the cable slot in the front LCD enclosure panel. The right lower corner of the label will lift off the surface of the panel.

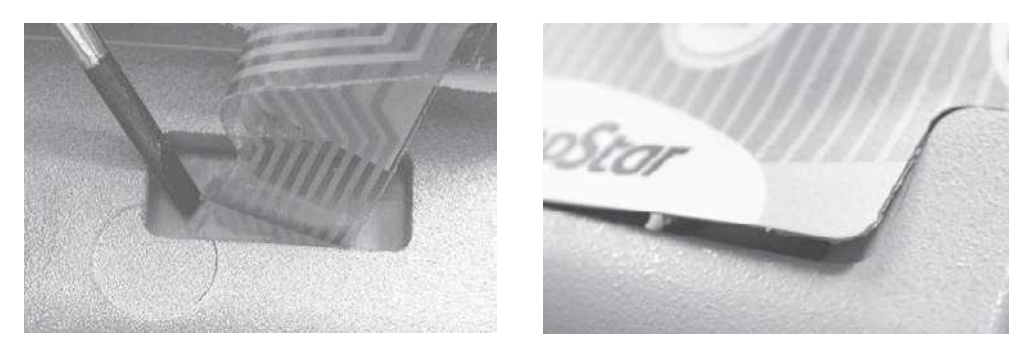

#### Step 5

From inside the LCD case, remove the screw that secures the cable clamp and grounds in the left-top of the chassis. Fold the flat keyboard ground connection sheet and slide it through the slot in the left lower corner of the LCD enclosure panel while peeling the label off the panel.

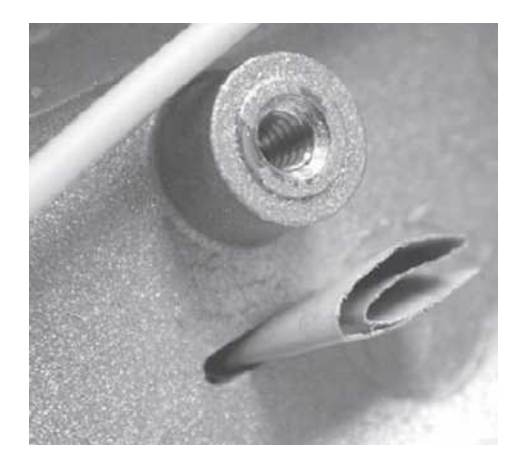

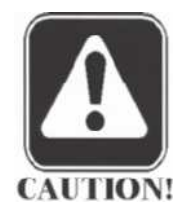

#### CAUTION Do not fold or bend the label.

#### Step 6

When installing a new Softkey panel, peel off the paper backing to expose the adhesive surface, including the small piece of paper beneath the flex cable. Tri-fold the ground tab and stick the label to the LCD front panel while simultaneously inserting the flex cable connector and ground tab through their respective slots.

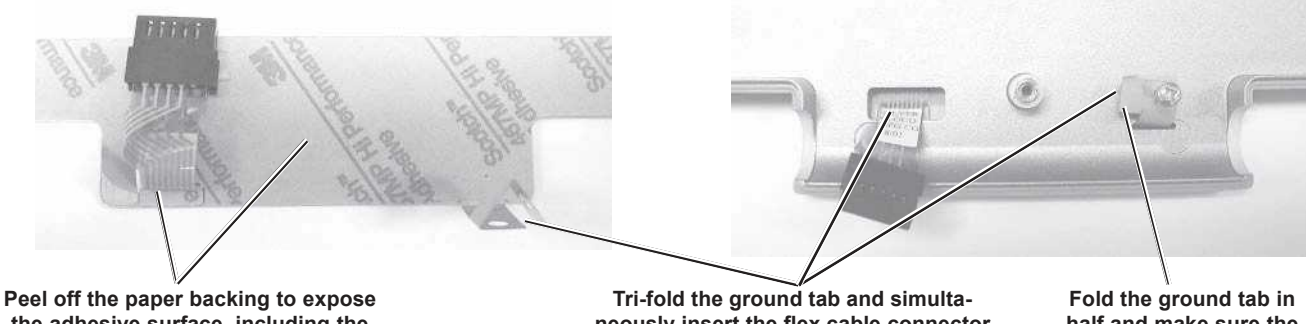

Peel off the paper backing to expose the adhesive surface, including the small piece of paper beneath the flex cable, and apply to the front of the LCD panel. Tri-fold the ground tab and simultaneously insert the flex cable connector and ground tab through their respective slots in the panel. Fold the ground tab in half and make sure the dull (not shiny) side is in contact with the post.

Removing the instrument front panel label Step 1 Carefully insert the tip of a pointed blade under a corner of the label and lift the corner away from the front panel.

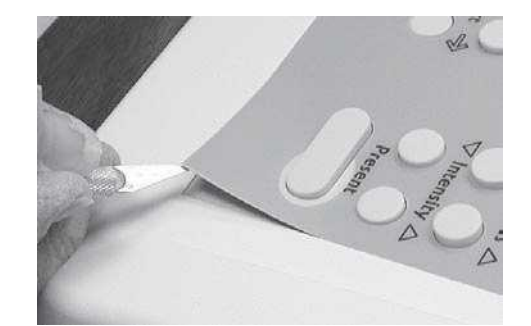

Step 2 Gently peel the label off the front panel.

CAUTION Do not fold or bend the label.

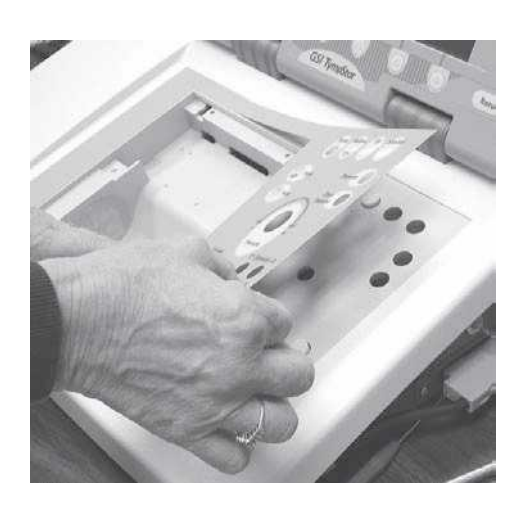

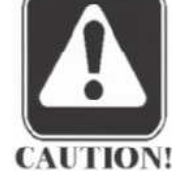

## Removing panel keypads

Step 1 Remove the PC104 and digital boards as described earlier in this chapter.

Step 2 Gently pull the rubber keypad contacts out of the holes in the front panel.

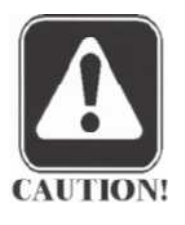

CAUTION

During reassembly, be careful to secure the corner of each keypad module by pushing the panel locator pin fully through the hole in the corner of the module.

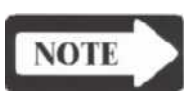

#### NOTE

One-key and two-key modules are cut from four-key modules.

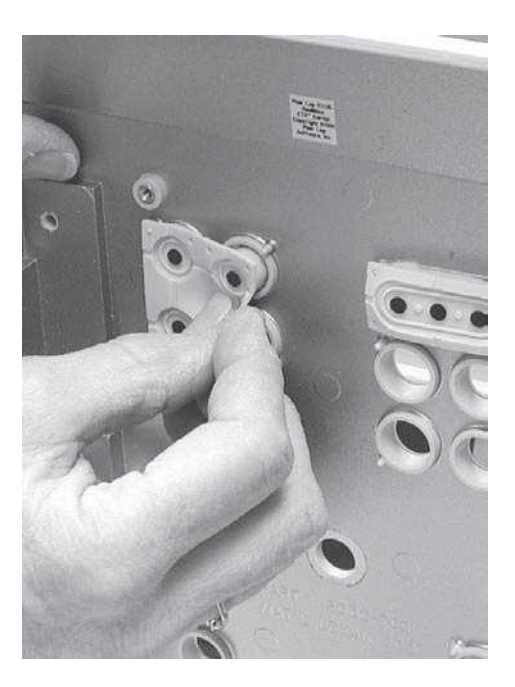

# System Level

#### General

This chapter describes the system level components and assemblies included in the TympStar Version 1 and Version 2 instruments.

| NOTE              | NOTE<br>The only hardware<br>the two versions is t                | difference between<br>the probe assembly.                         |
|-------------------|-------------------------------------------------------------------|-------------------------------------------------------------------|
|                   | Hardware component<br>shown graphically us<br>and assembly number | nts and assemblies are<br>ing drawings with part<br>designations. |
| Assembly drawings | The following assemb are included:                                | ly drawings                                                       |
|                   | Case/chassis                                                      | page 6-2                                                          |
|                   | Overallassembly                                                   | page 6-4                                                          |
|                   | LCD assembly                                                      | page 6-5                                                          |
|                   | Top case assembly                                                 | page 6-6                                                          |
|                   | Bottom case assembly page 6-7                                     |                                                                   |
|                   | Instrument assembly                                               | page 6-8                                                          |
|                   | Labels                                                            | page 6-9                                                          |
|                   | Printer assembly                                                  | page 6-11                                                         |

#### Case/chassis

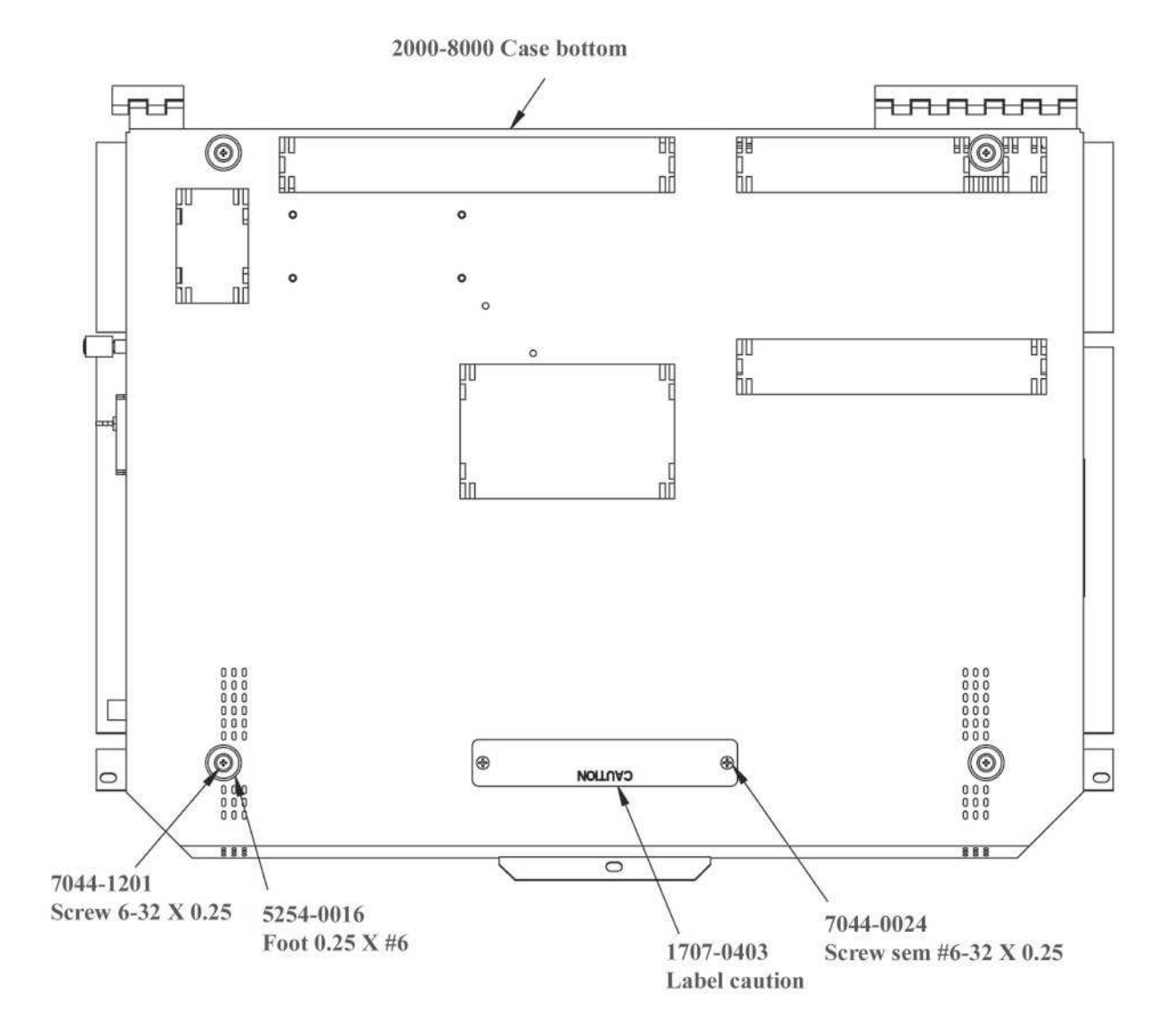

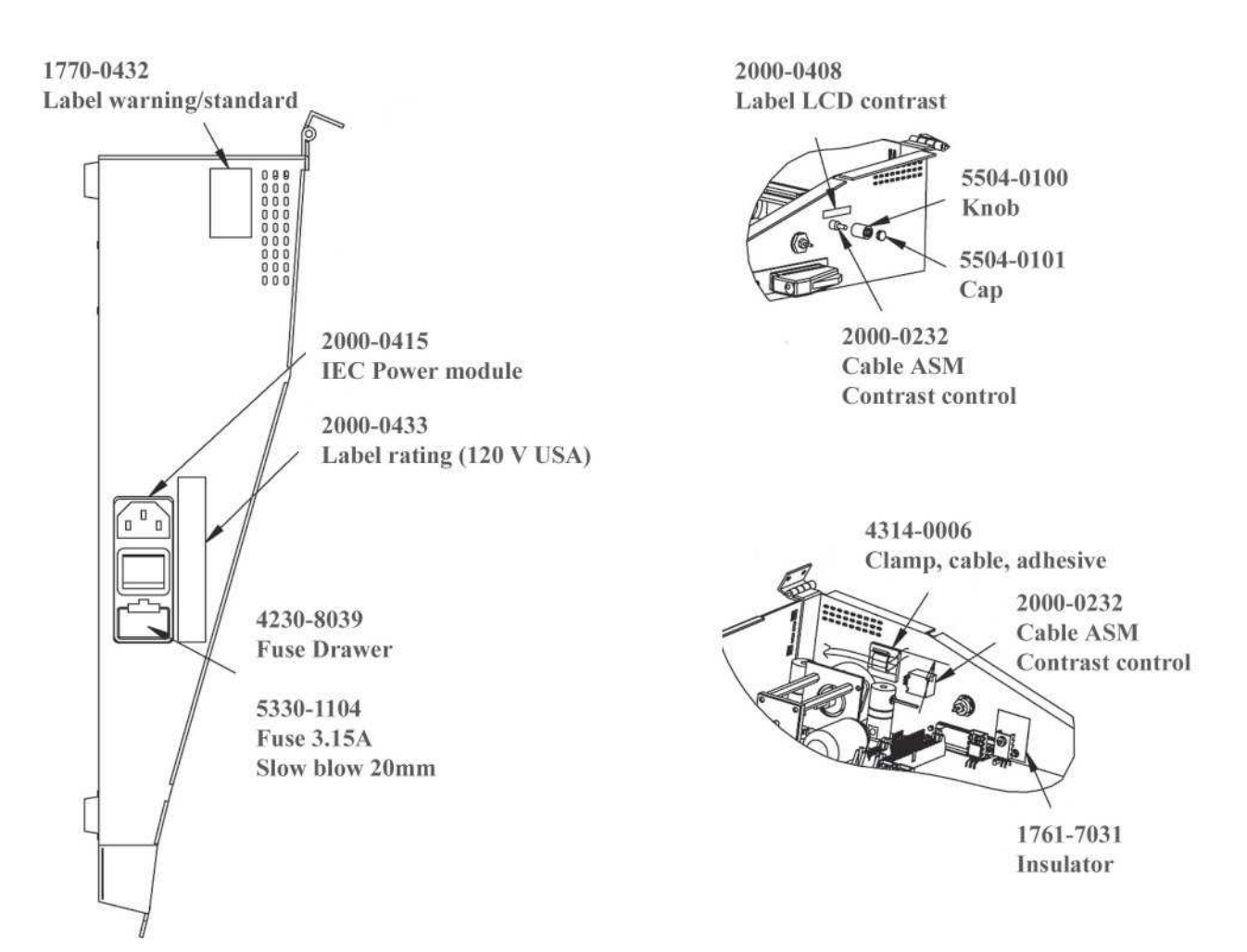

#### **Overall assembly**

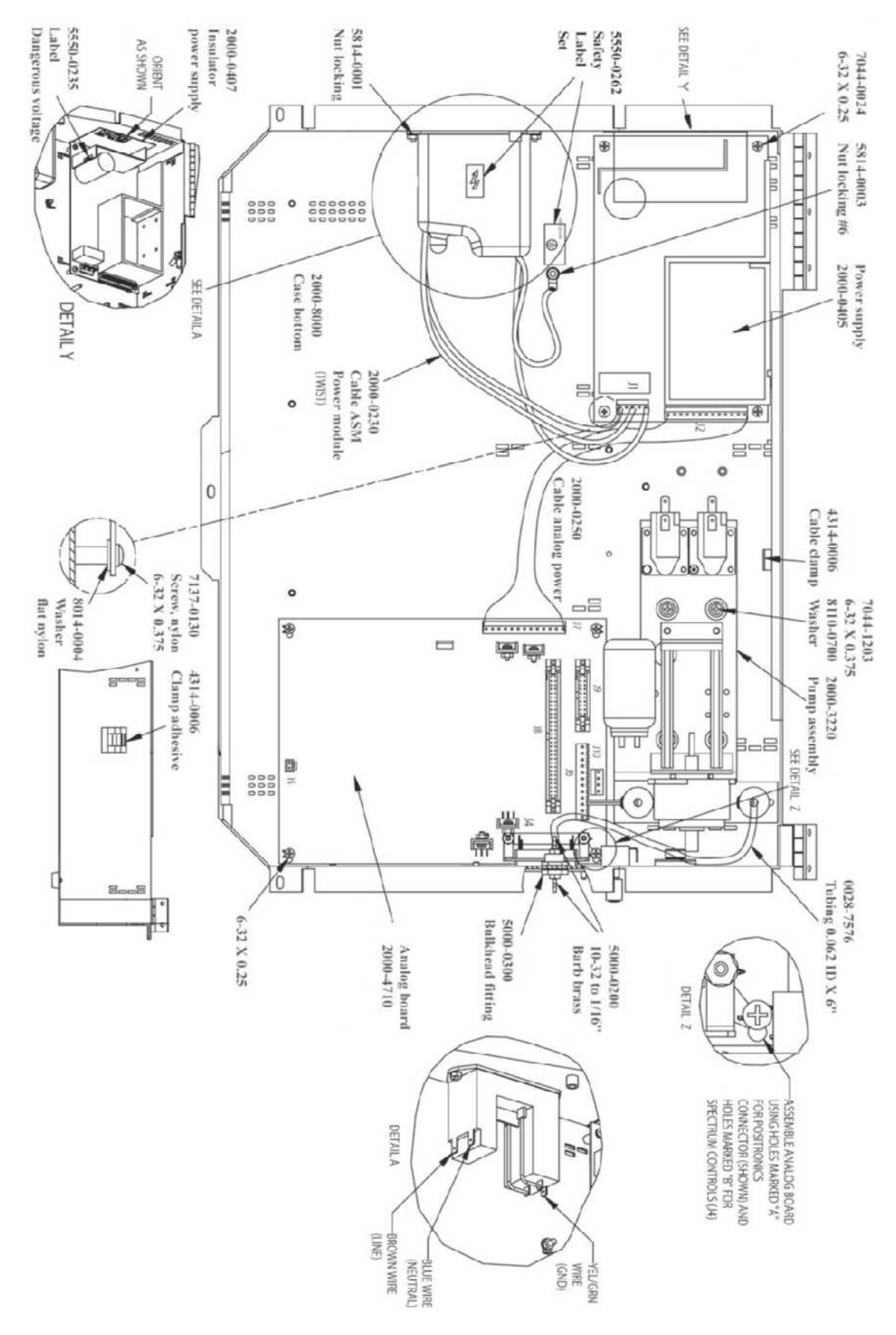

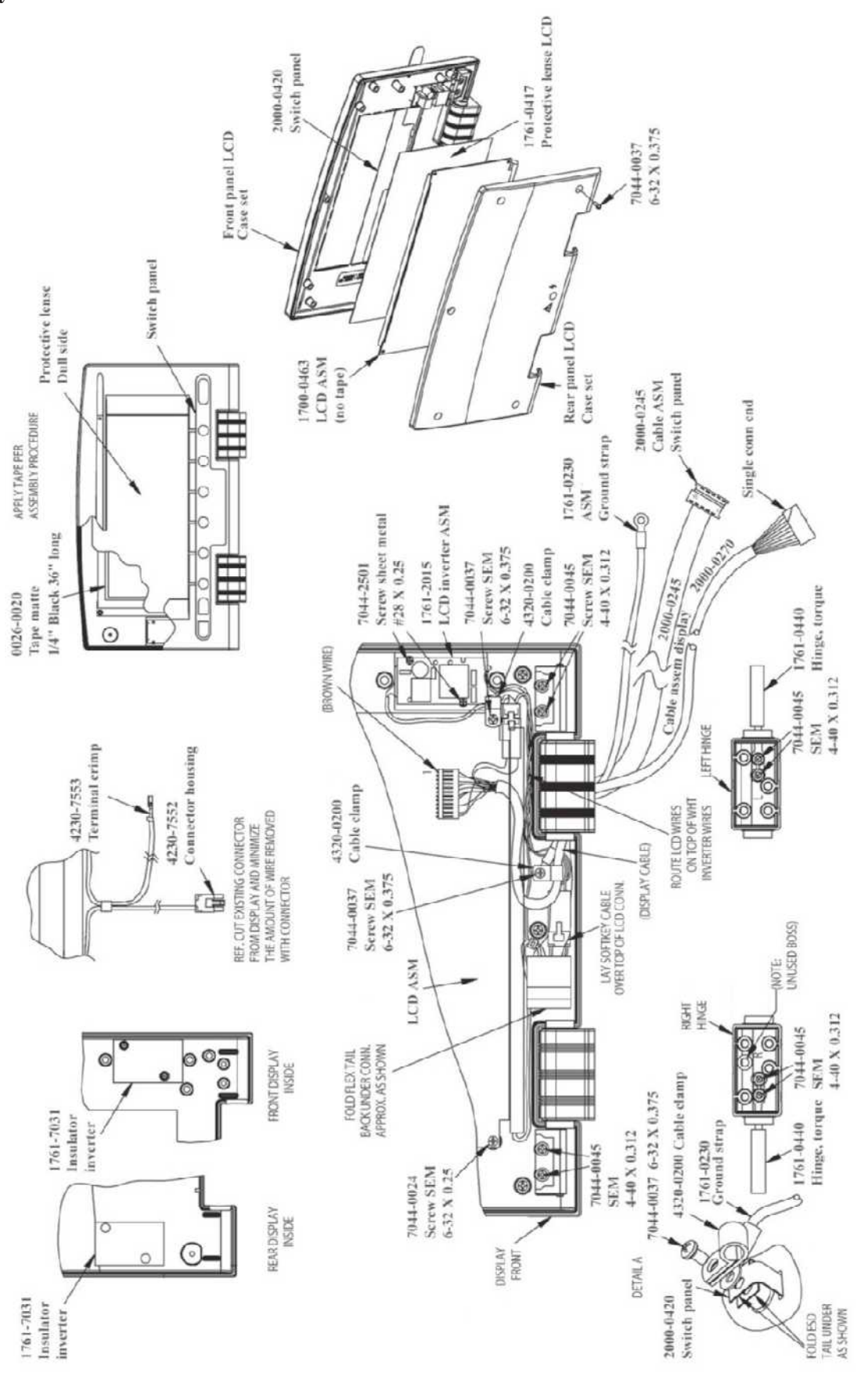

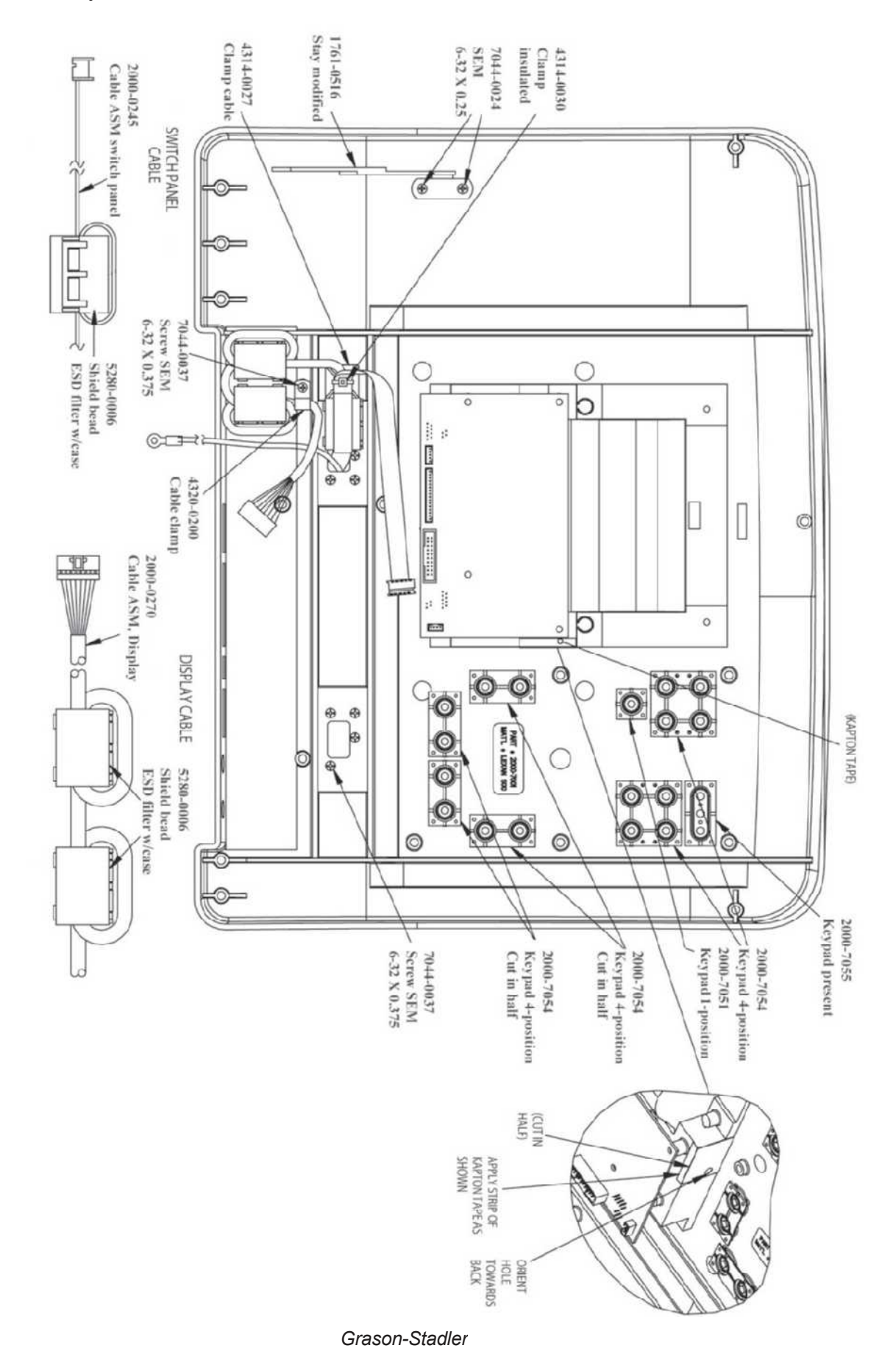

#### Top case assembly

## Bottom case assembly

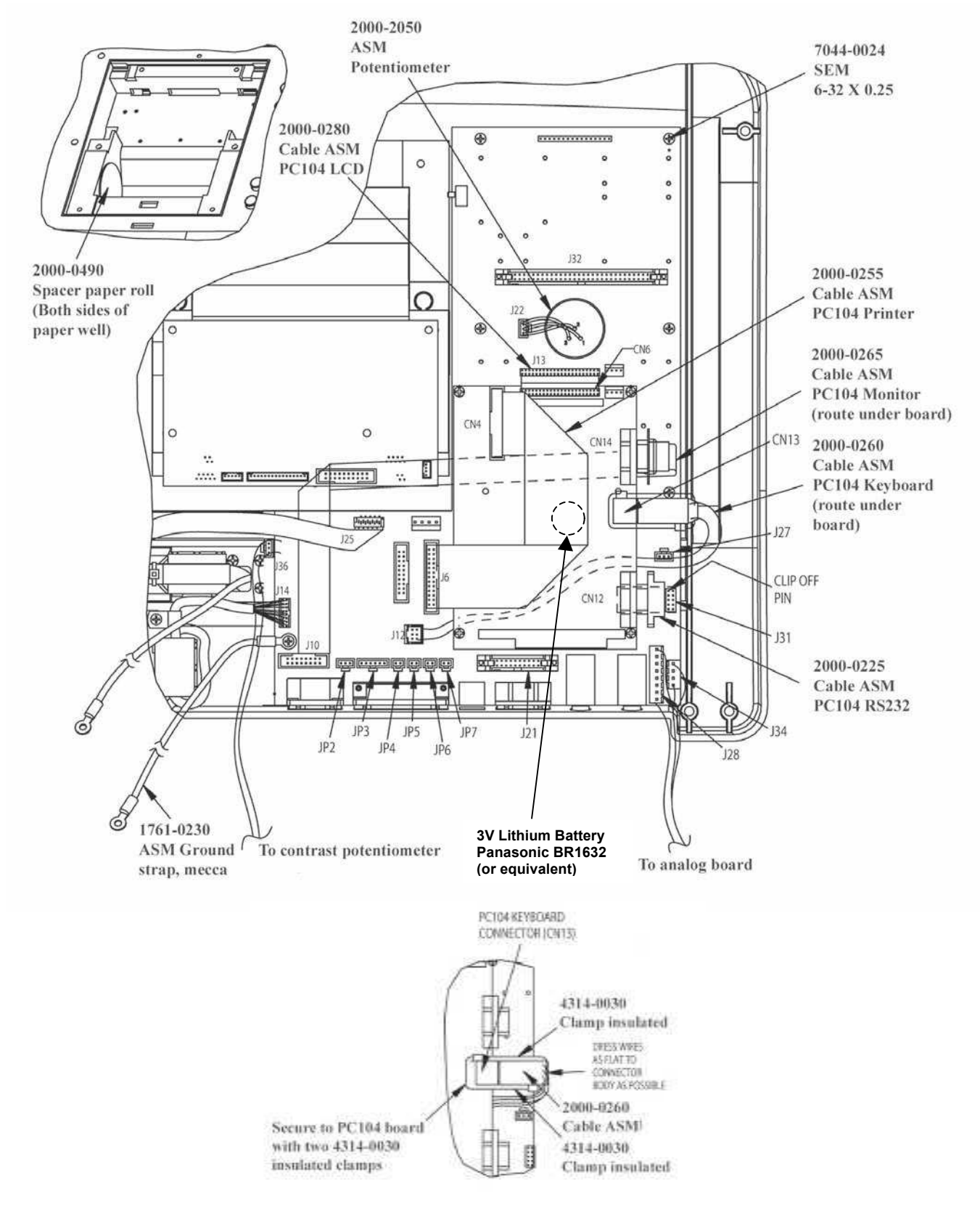

#### Instrument assembly

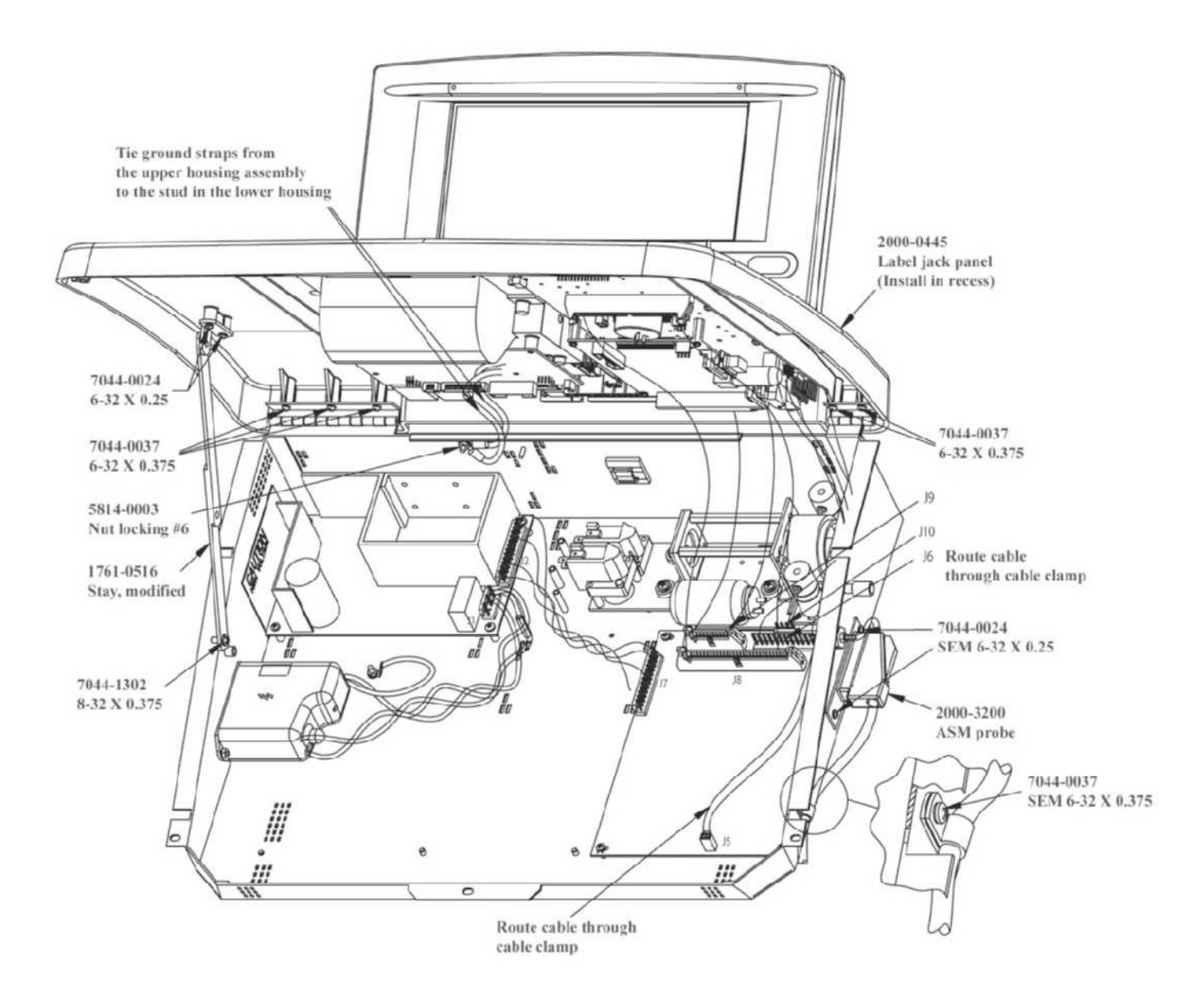

Labels

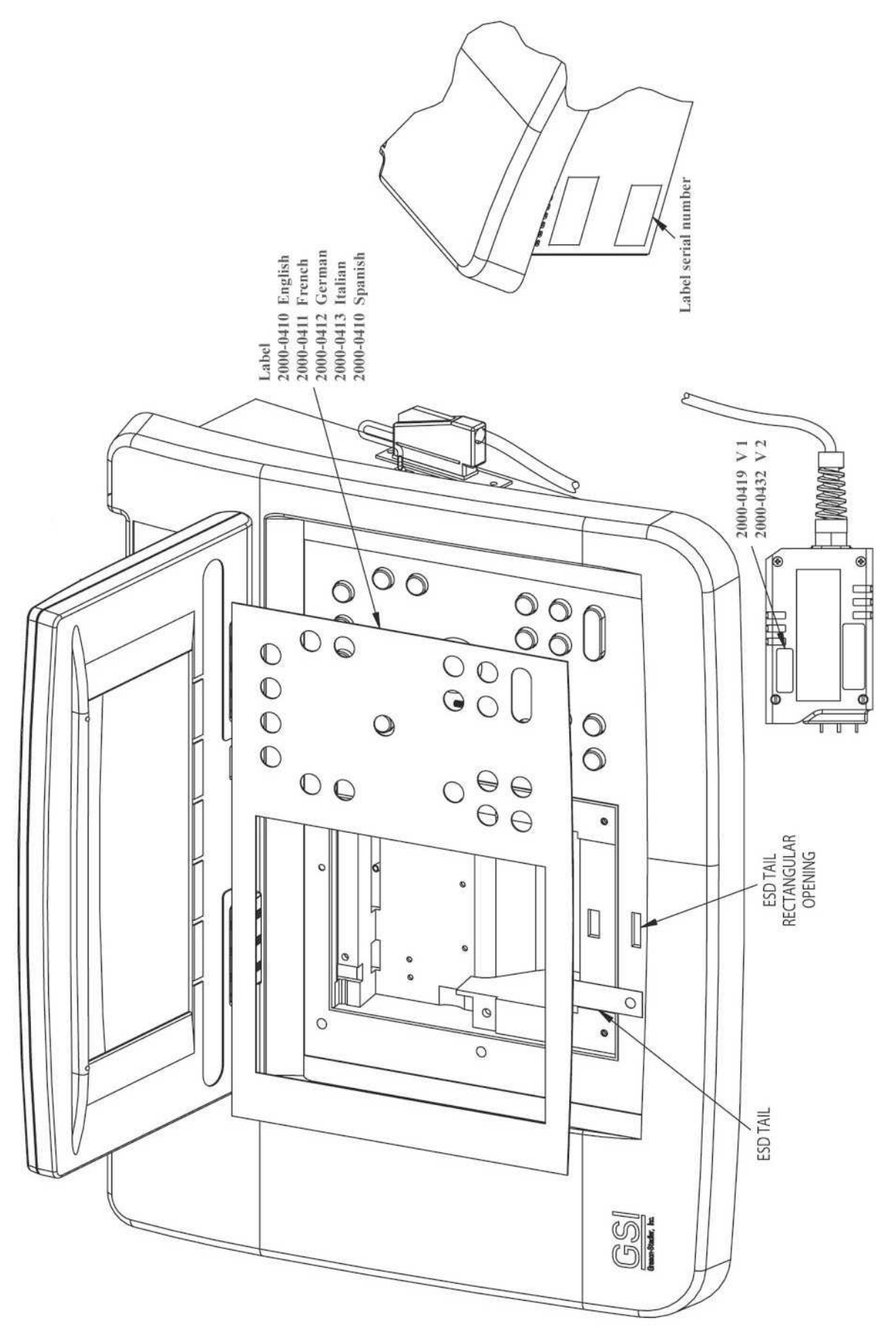

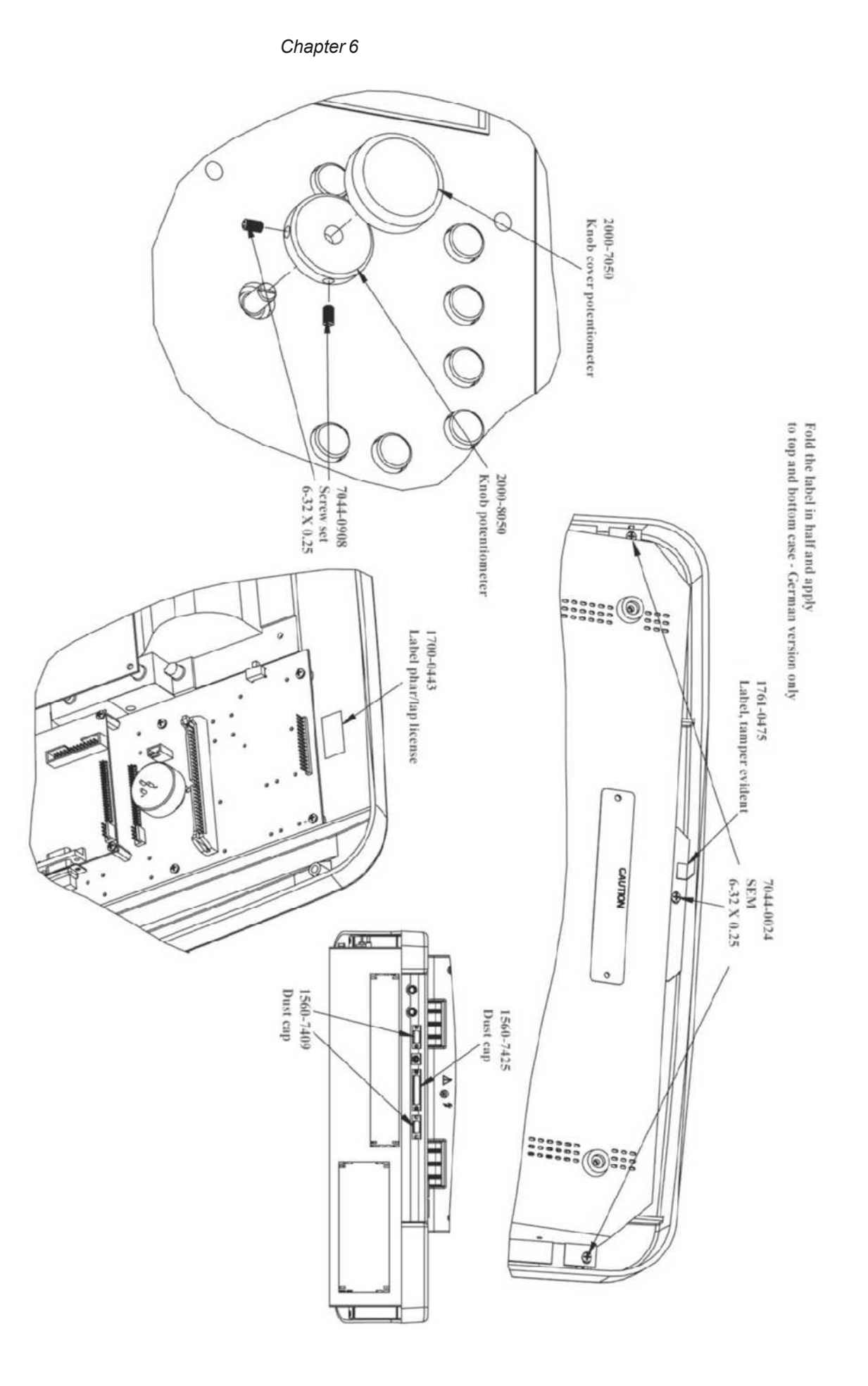

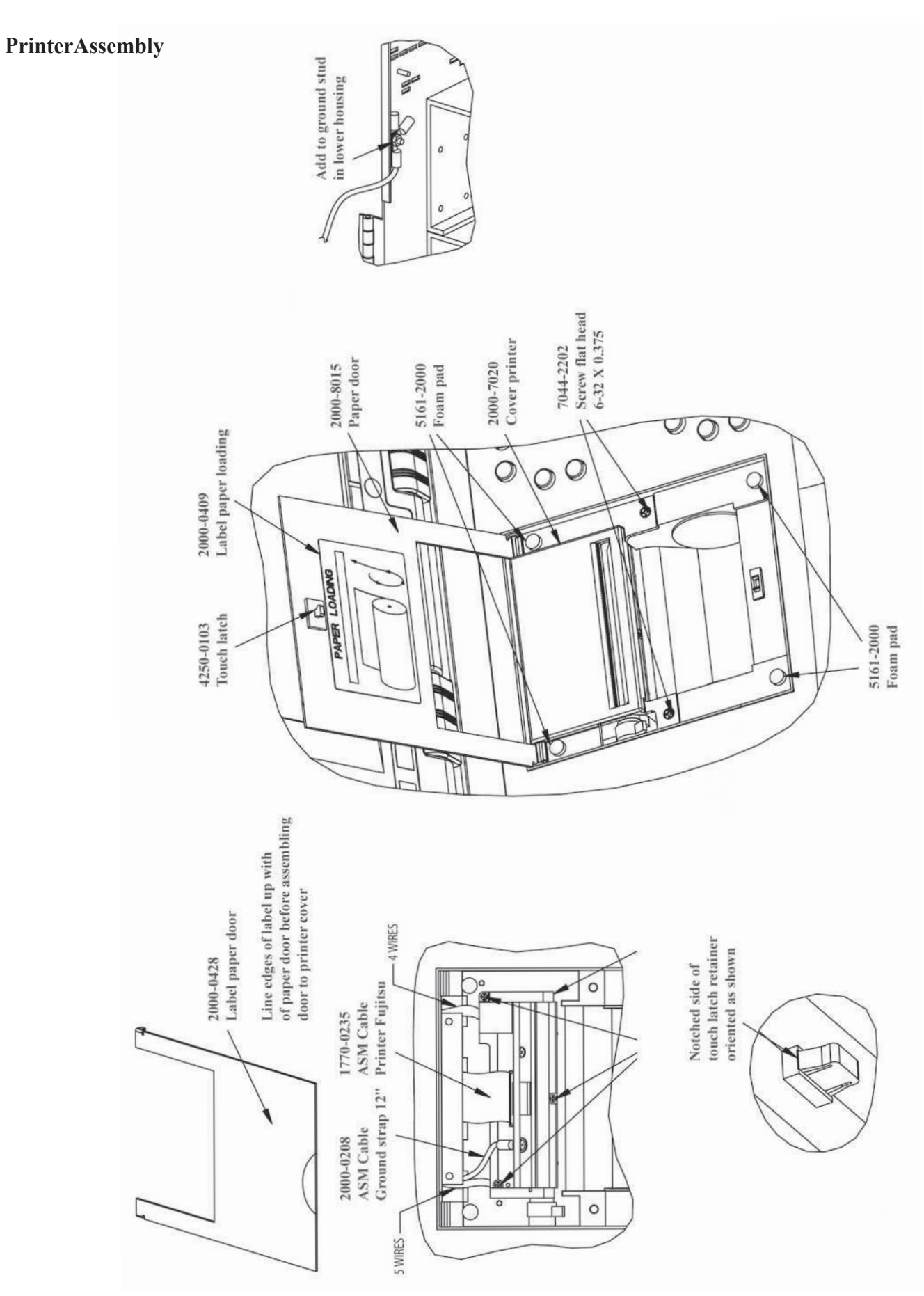

GSI TympStar Version 1 and Version 2 Service Manual

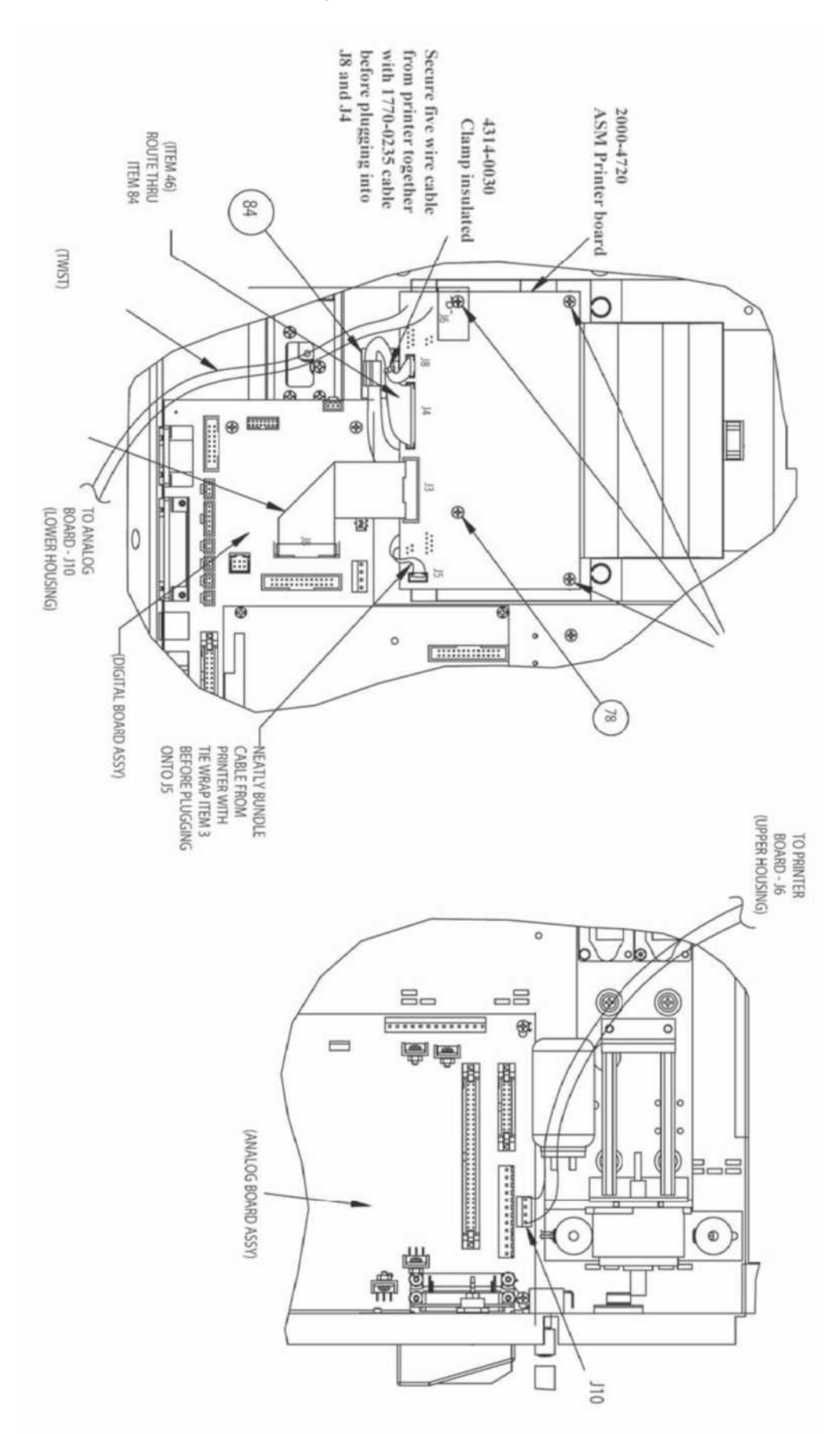
# Hardware description

#### General

This chapter provides system-level descriptions of the TympStar hardware and hardware interconnections. Hardware is shown as assembly diagrams, block diagrams and interconection diagrams and include typical signal levels at the input/output interfaces of factory-calibrated hardware assemblies. The chapter begins with a description of the system boot sequence.

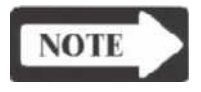

#### NOTE:

GSI will make available instructions, schematic diagrams and other system drawings as it deems appropriate to be repaired in the field.

### System boot sequence

| Pre-CP Control | 1.<br>2.<br>3.<br>4.               | TympStar is turned ON - PC104 is powered and FLASH BIOS does minimal<br>system check (RAM check, DOC present check, etc) and loads boot sector(s)<br>of the DOC (which launches the PharLap OS).<br>At this time, the PharLap OS is not loaded, the CP.EXE program is not loaded<br>and the SP should be held in reset. The printer board should be powered and<br>the printer firmware should be running and idle.<br>PharLap OS boots on DOC – after OS is booted the CP.EXE program is<br>loaded and run under the PharLap OS.<br>Once the CP.EXE program is completely loaded in memory, it begins running –<br>after a small amount of compiler generated startup code (to initialize globals, set<br>up stacks, etc) control is transferred to the main() routine which is the start of the<br>CP software world.      |
|----------------|------------------------------------|----------------------------------------------------------------------------------------------------|
| Main()         | <ol> <li>6.</li> <li>7.</li> </ol> | The GFX (Graphics) subsystem is initialized (PharLap uses an package called PEG which is integrated into the OS). Both the LCD and CRT are driven in the proper resolution. Current FLASH BIOS has the LCD enabled (i.e. we don't have to specifically turn it on in software) so at this point, a complete reverse video screen (white on the CRT) should be shown. The graphics driver thread is started in software to handle all LCD/CRT output. The TST subsystem is initialized by starting the Test thread. This is responsible for handling virtually all of the different TympStartests (Tymp, Reflex, ARLT, etc). This thread always runs and sits idle waiting for requests to run a test. The ERR subsystem is initialized – the ability to generate and log failsafe codes can be done from this point forward. |

8. The DAT subsystem is initialized to allow for reading/writing of data to the Disk-On-Chip as well as the SEREE (although the SEREE is not actually accessed at this time – see below).

### NOTE

#### NOTE SEREE is the serial EEPROM in the probe.

- 9. The I/O port read/write subsystem is initialized and all of the hardware I/O ports in the system are initialized with known values to bring the hardware up to a known state.
- 10. The FPGA is completely programmed (takes about 5 seconds) from the latest FPGA.BIN file which resides on the DOC (should be put there as part of the TympStar installation). We can detect errors programming the FPGA and failsafe as needed (NOTE if the LCD is not automatically turned on by the BIOS, you will only see this failsafe code with the external CRT).
- 11. At this point the LCD is turned on. The latest BIOS enables the LCD from power-on, but on prior versions of the BIOS it was necessary to manually enable the LCD. Since this does no harm, we continue to do it in software should the BIOS ever be changed to not enable the LCD on power-on.
- 12. The SEREE driver is loaded the SEREE is checked to ensure that it is ready to accept commands from the CP. The probe attached state is not checked yet.
- 13. The DPRAM is verified. Access to and integrity of the DPRAM is verified by performing various tests such as the Data cell individually addressable test, the Walking one data test, an the Walking zero data test. Failures are reported as failsafe codes.
- 14. The Probe Serial Number as stored in SEREE is read. This will also determine if a probe is attached if no probe is attached we will still allow the normal boot, but no access to the probe is allowed and no starting of any tests are allowed. The state of the probe attached is saved globally for reference by all tasks in the system.
- 15. The page data is now allocated in memory and initialized with 26 blank tests. We then check the warmstart flag in non-volatile memory (DOC) is preformed to see if the unit are recovering from a failsafe/warmstart. If so, the page data is read from the DOC and stored into the appropriate tests in page memory.
- 16. If the unit is not in a warmstart condition, remove any warmstart flags and page data from non-volatile memory (both stored on the DOC).
- 17. The pump driver timer is loaded by the system with 125us timing resolution. The pump driver is loaded later.
- 18. The RS232 port UART is initialized and the low level HW driver for received serial characters is loaded. The baud rate and related settings are not set until later (when the user saved instrument options are read from DOC).
- 19. The A/D conversion thread is loaded (for allA/D reading and this also calls the Watchdog monitor routine; however, the watchdog is not yet running).
- 20. The Housekeeping thread is loaded (for basic system timing tasks, misc HW checks, keyboard processing, etc).

#### Hardware Description

| 21. | The Remote thread is loaded (to handle both incoming and outgoing serial |
|-----|--------------------------------------------------------------------------|
|     | packets).                                                                |

- 22. The Key thread is loaded (to handle both hardkeys and softkeys but not keyboard).
- 23. The Plotting thread is loaded (to handle graphics plots during testing).
- 24. The DPRAM thread and ISR are loaded to handle DPRAM interrupt requests.
- 25. The Printer thread is loaded and the printer buffers are initialized (print functionality is now available from this point forward).
- 26. The printer is then initialized and the unitchecks for the presence of the Internal printer (a printer SELECT line is used for this). Globals are updated in memory to let the rest of the system know if the internal printer is present.
- 27. The watchdog is now enabled as long as the unit is entering NORMAL mode (check dipswitches). In CAL or DIAG mode, we keep the watchdog disabled. From this point forward in NORMAL mode, we will be strobing and checking the watchdog looking for possible system failures (will failsafe if the watchdog check fails).
- 28. Now the low-level system is initialized control is passed to the set\_op\_mode() function which can now use all of the drivers and threads in the system.

# Set\_op\_mode()29. The unit checks to ensure that this CP.EXE application version is legal – that is<br/>a V2 system must have a valid lock and key code existing on the DOC. If not,<br/>the system will bypass the normal startup and enter the user directly into the<br/>V2 lock/keycode entry menu.

- 30. Instrument Options are read all user stored values are read from DOC (if they don't exist or are an invalid version failsafe is implemented this is a COMMON failure when upgrading systems if the release notes state that user data files have changed, new GSI USER/KEY data must be loaded through the CAL DE-FAULTS menu). If entering CAL mode, the read of Instrument Options is omitted (since the user might need to reload them).
- 31. During instrument options read the UART is initialized with the proper baud rate settings. The date and time format is updated the unit is now ready to display time on the upper corner of the screen.
- 32. The "GSI TympStar" logo is displayed on the LCD and CRT (both driven at the same time). This is the first graphic output to the LCD/CRT since it was initialized.
- 33. Version numbers and SN are displayed next. The CP rev, Probe S/N, FPGA rev are displayed as those systems are up and running. The SP is not running yet.
- 34. The SP is initialized and started running (taken out of reset).
- 35. The SP Rev is obtained from the DPRAM and displayed to the LCD/CRT.
- 36. The SEREE is read in its entirety and copied to CP shadow memory for fast lookups as requested by the CP and SP. This takes about 12 seconds.
- 37. The pump system is now homed. This is the first pneumatic system movement. We check to ensure that the pump is in the home position.
- 38. Send the click-rate as stored on the DOC to the SP.

39. The TYMP hardkey is now simulated to start the system on the TYMP test screen. This complete the power-up and enter the TYMP test mode (handled in tymp\_sk()).

40. Control is passed to the tymp test routines. The remaining power up sequences are completed.

- 41. Altitude information is read from the probe SEREE. Calculates site altitude occlusion and probe in ear limits are calculated.
- 42. Initialize current RTL values from either GSI default RTL or USER selected values. If error reading RTL values, GSI defaults are loaded.
- 43. The unit we reads the CAL/DIAG/NORMAL run switch and determine s the mode -normal mode, calibration mode or diagnostics mode and for the latter two, the appropriate sequence is applied to enter into cal/diag.
- 44. The SP to calculates the CK numbers necessary to perform tests, etc. This takes the SP about 12 seconds.
- 45. The LCD/CRT is cleared of text/logos.
- 46. The Green LED on the probe is started in a blinking pattern.
- 47. Now the Tymp template screen is drawn, the menu is drawn and enabled, keyboard is enabled and the system should be idle in the Tymp test mode. Soft and Hard Keys are now active – user can navigate and run tests.

Tymp\_sk()

Hardware Description

## Interconnection diagram

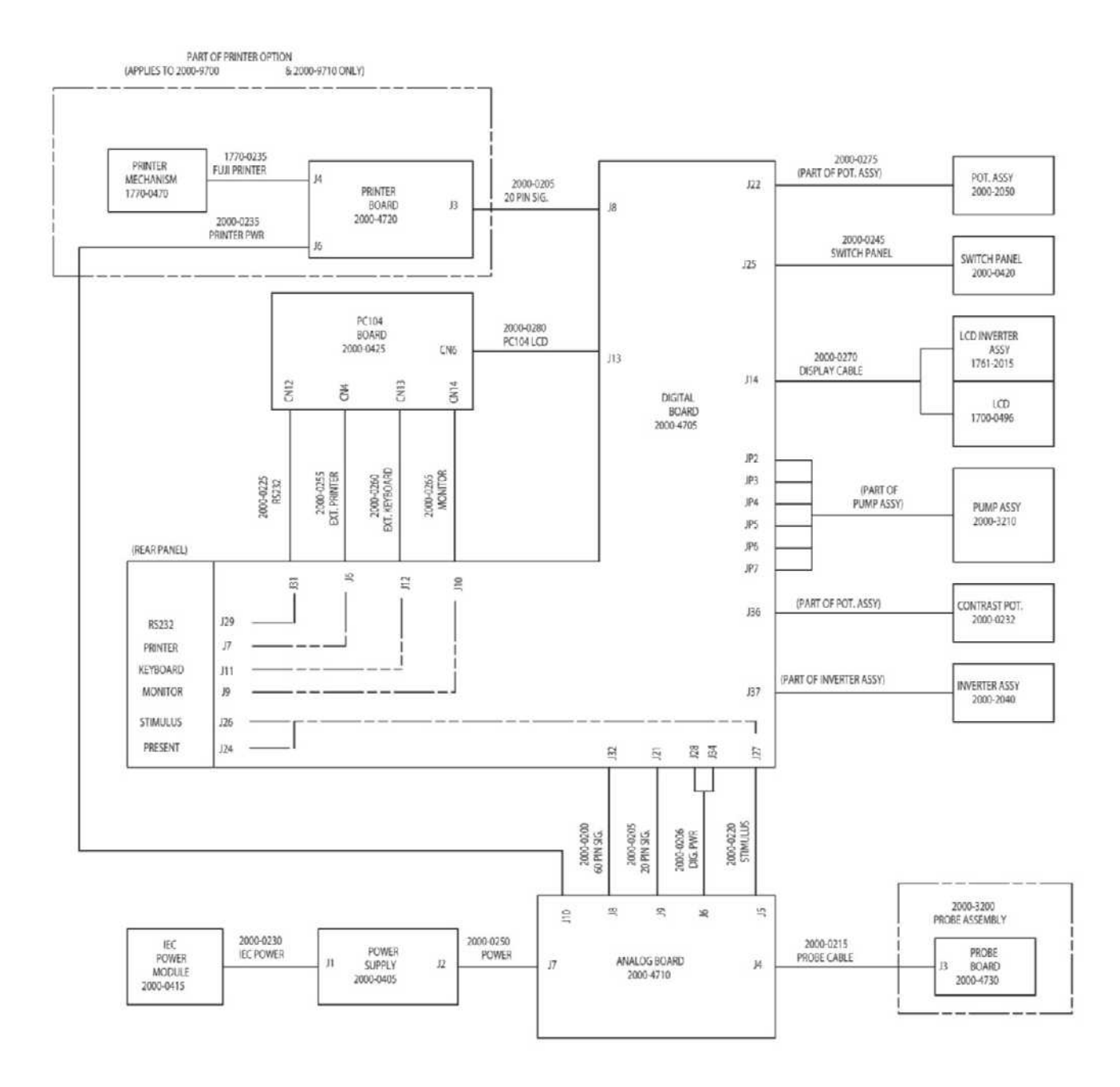

| Block diagram<br>description of assem-<br>blies | A block diagram of the TympStar is shown on the following pages. The block diagram and block diagram description outlined below are only intended to assist in the recognition and assembly-level troubleshooting of major assemblies. Component-level troubleshooting and parts replacement should only be performed by GSI service technicians at the factory.                  |  |  |
|-------------------------------------------------|----------------------------------------------------------------------------------------------------|--|--|
|                                                 | <ul> <li>The TympStar is comprised of the following9major assemblies:</li> <li>LCD</li> <li>Printer</li> <li>Probe</li> <li>Pump</li> <li>Digital board</li> <li>PC104 board</li> <li>Analog board</li> <li>Power supply board</li> <li>Printer board</li> </ul>                                                                                                    |  |  |
| LCD assembly                                    | <ul> <li>The LCD assembly is comprised of the following:</li> <li>The liquid crystal display</li> <li>Controller circuitry</li> <li>Backlight inverter board</li> </ul>                                                                                                    |  |  |
| Printer                                         | <ul> <li>The printer is comprised of the following:</li> <li>Paper advance motor</li> <li>Paper "present" photo eye</li> <li>Fixed thermal head</li> </ul>                                                                                                    |  |  |
| Probe                                           | <ul> <li>The probe is comprised of the following:</li> <li>Two speakers, an IPSI stimulus speaker and a probe tone speaker</li> <li>One microphone assembly for measuring the reflected probe tone signals</li> <li>One pressure transducer assembly for monitoring the pneumatic system pressure</li> <li>One flash ROM for storage of probe related calibration data</li> </ul> |  |  |
| Pump                                            | <ul> <li>The pump is comprised of the following:</li> <li>A stepper motor with a linear shaft driven by a "worm gear"</li> <li>A bellows assembly attached to the motor shaft for generation of positive and negative pressures</li> <li>A positive and a negative over-pressure sensor switch which prevent excessive pressures</li> <li>Vent and hold valves</li> </ul>         |  |  |

#### Hardware Description

| Digital board | <ul> <li>The digital board contains the measurement circuits and general interface to all other sub assemblies and consists of the following:</li> <li>Signal microprocessor</li> <li>FPGA- Field Programmable Gate Array</li> <li>Microphone signalA/D converter</li> <li>Pressure levelA/D converter</li> <li>Dual port RAM that provides signal and control processor intercommunication</li> <li>Watch dog timer circuit for monitoring hardware and software performance</li> <li>Interface to the PC 104 board, analog board, printer board, LCD, internal and external printers, internal and external keyboards, isolated RS232 port and pump control circuitry</li> <li>Calibration mode entry and option switches</li> </ul>                          |
|---------------|----------------------------------------------------------------------------------------------------|
| PC104 board   | <ul> <li>The PC104 board serves as the control processor for the TympStar. It is an all-inone single-board computer. This 486-based PC interprets and responds to the keyboard commands and it manipulates the measurement data for display and printing. The PC104 board includes the following:</li> <li>Embedded AMD DX5-133 processor (Pentium grade)</li> <li>ISA interface to digital board</li> <li>Award 128 KB flash BIOS</li> <li>System memory 4 MB RAM in SIMM socket</li> <li>Supports M-Systems DiskOnChip® 2000 flash disk up to 144 MB</li> <li>Enhanced IDE hard disk interface</li> <li>RS232 serial port</li> <li>Parallel printer port which supports SPP/ECP/EPP modes</li> <li>Keyboard/mouse connector</li> <li>VGA interface</li> </ul> |
| Analog board  | <ul> <li>The analog board contains all the tone and noise generators and amplifiers as well as the microphone filters along with all the signal multiplexes including the following:</li> <li>Multi-frequency probe tone generation</li> <li>Multi-frequency microphone filters</li> <li>IPSI tone generation</li> <li>Contra tone generation</li> <li>Noise generation</li> <li>Click generation</li> <li>Probe tone, IPSI and contra amplifiers</li> <li>Probe interface</li> <li>Signal multiplexing for probe tone, microphone, reflex stimuli and pressure signals</li> </ul>                                                                                                    |

| Power supply board | The power supply is a power supply. The vari<br>· +5V +/- 2%<br>· +24V +/- 10%<br>· -12V +/- 3%<br>· +12V +/- 3%                                                                                                    | a UL2601, CSA22.2 and IEC 601.1 approved switching<br>ious supply outputs are as follows:<br>rated for 12Amp continuous load<br>rated for 3.5Amp continuous load<br>rated for 1Amp continuous load<br>rated for 2Amp continuous load |
|--------------------|----------------------------------------------------------------------------------------------------|----------------------------------------------------------------------------------------------------|
| Printer board      | <ul> <li>The printer board contains the printer motor control circuits, the printer head control circuit and the code for appropriate printing of data for both the internal therma printer and an external HP printer. The printer board includes the following:</li> <li>Microprocessor for translation of print data for appropriate format for internal and external</li> <li>CPLD – Complex Programmable Logic Device uses µProcessor data to control motor and print head</li> <li>EEPROM stores the code for translation of the data</li> </ul> |                                                                                                    |

## System assembly diagram

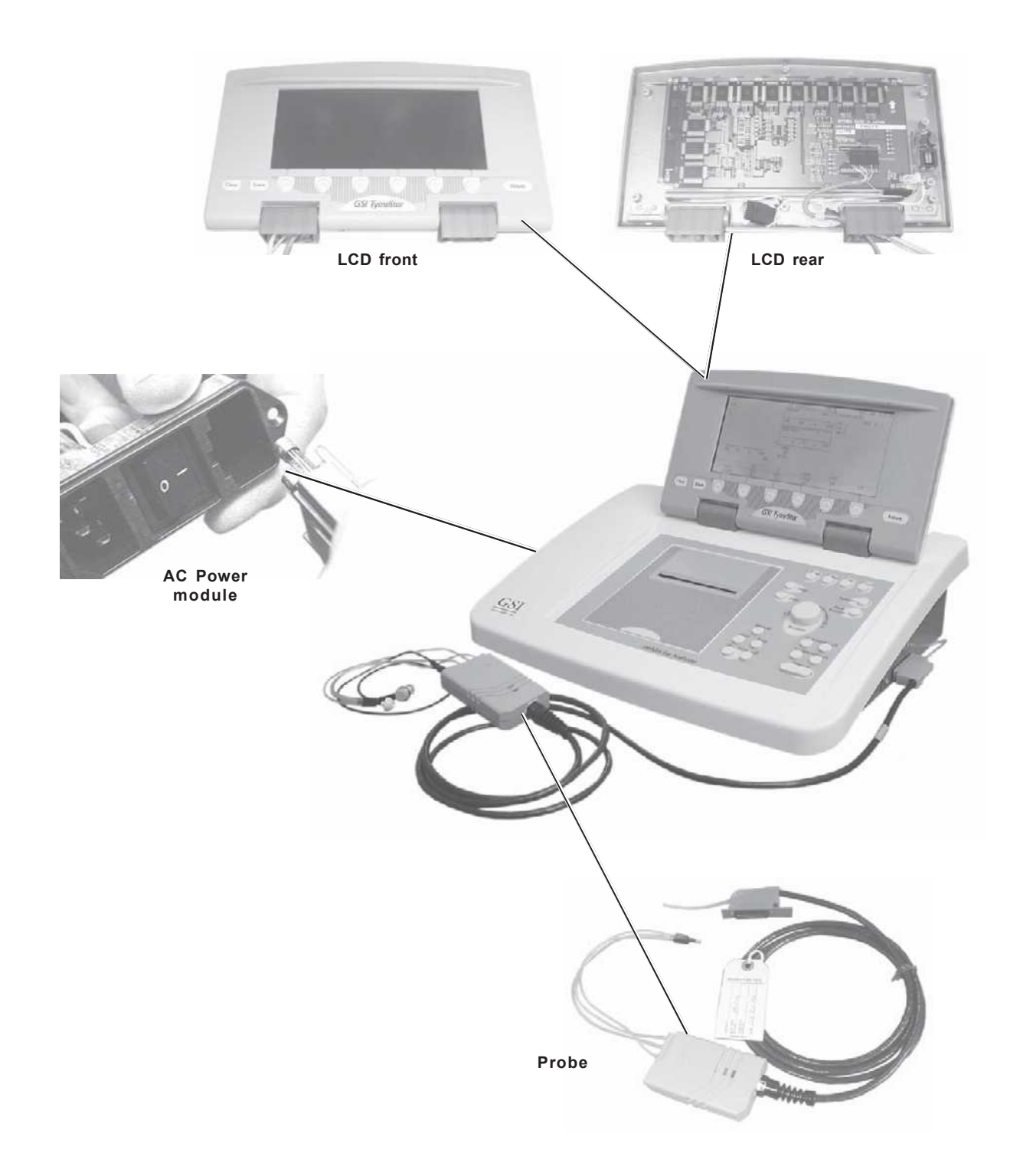

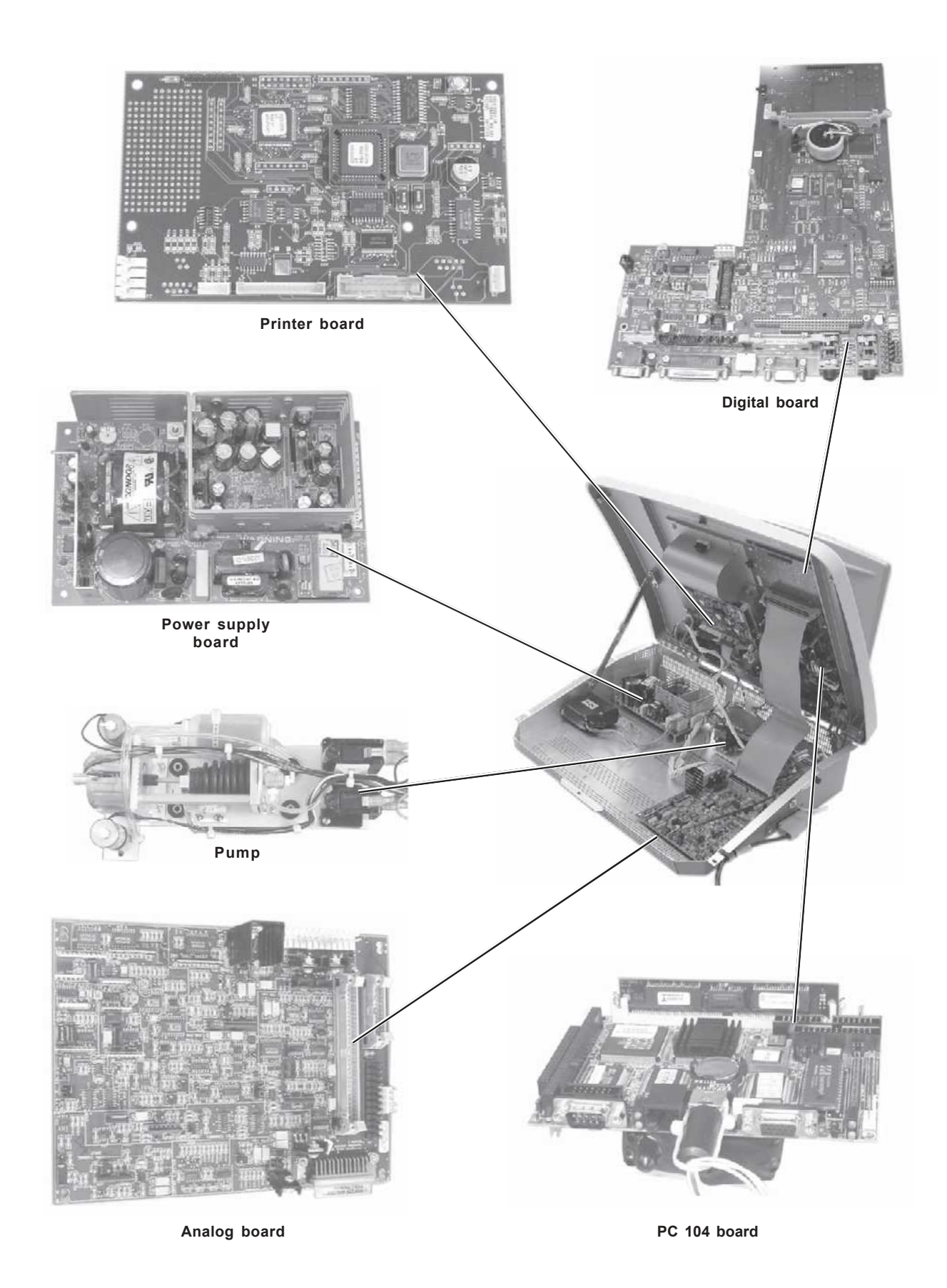

## Troubleshooting

| System power supply measurementspageError codes displayed on the LCDpage |      |
|--------------------------------------------------------------------------|------|
| Error codes displayed on the LCD page                                    | 8-1  |
|                                                                          | 8-6  |
| Error messages displayed on the LCD page                                 | 8-19 |
| LCD problem symptoms and probable causes page                            | 8-22 |
| Probe problem symptoms and probable causes page                          | 8-22 |
| Pump problems symptoms and probable causes page                          | 8-23 |
| Printer problems symptoms and probable causes page                       | 8-23 |
| The hardware Diagnostic Mode page                                        | 8-24 |

## System power supply measurements

Power Supply (J2)

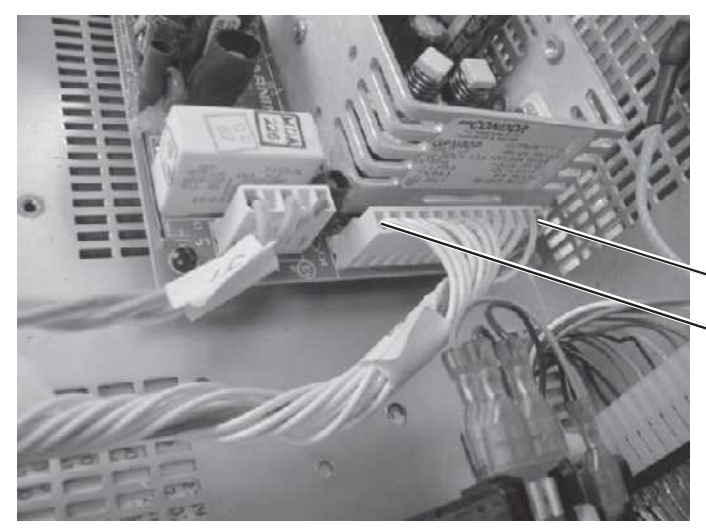

Pins 1,2,3 =+5.00 Volts DC Pins 4,5,6,7 ground reference Pins 8, 9 =+24 VDC Pins 10,12= 0VDC Pin 11= -12VDC Pin 13= +12VDC

~ Pin 1 (Red wire)

- Pin 13

Reference J2 - Set to +5.00 (+or-10mVDC)

#### Power Supply (set +5VDC)

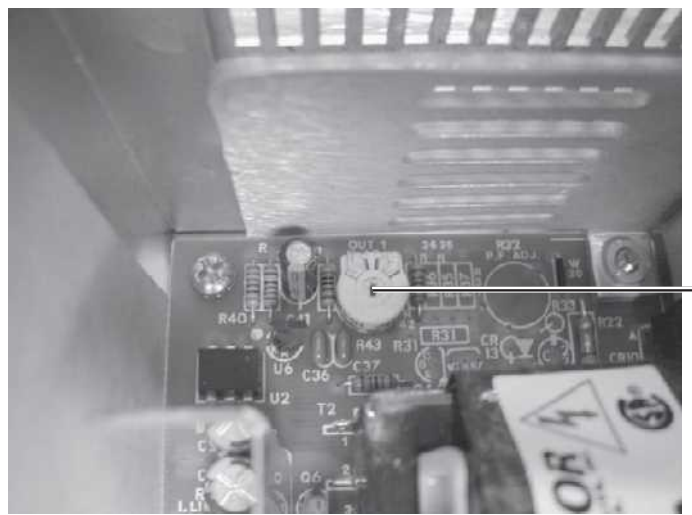

Location of potentiometer is in the left rear corner of the power supply.

Analog Board (J7)

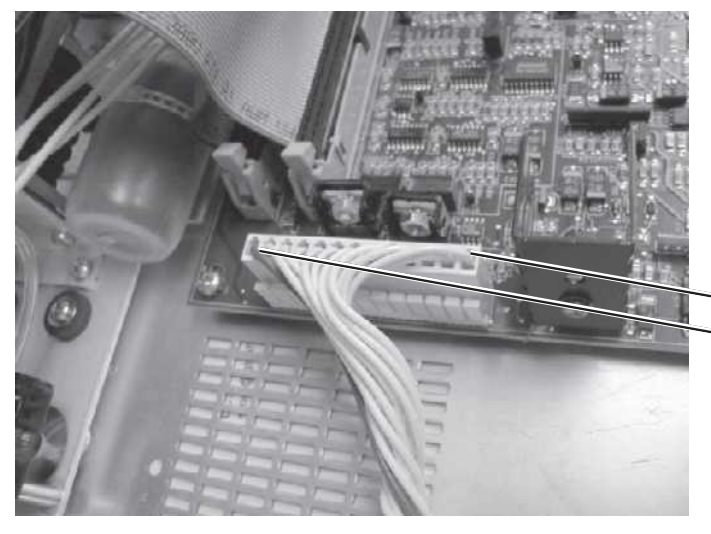

Pins 1,2,3 = +5.00 Volts DC Pins 4,5,7 ground reference Pins 8,9 = +24 VDC Pins 10,12 = 0VDC Pin 11 = -12VDC Pin 13 = +12VDC

Pin 13 Pin 1 (Red wire)

Analog Board (J6)

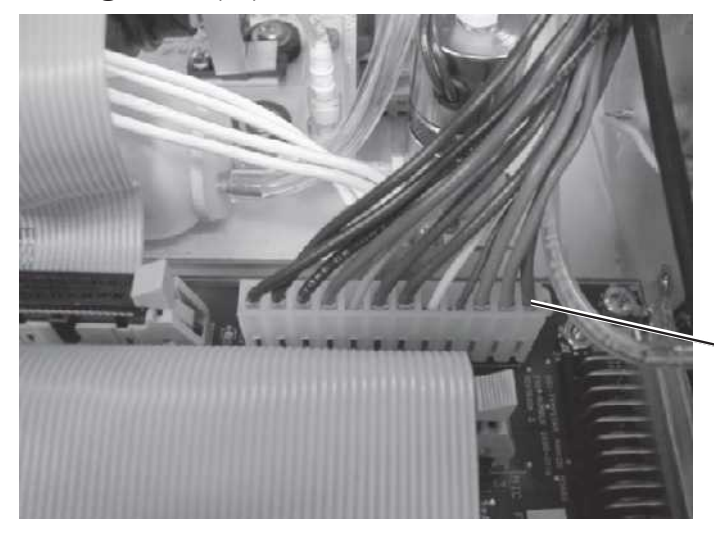

Pin 1=+24VDC Pins 2,3= ground reference Pin 4=+12VDC Pins 5=-12VDC Pins 6,7= ground reference Pins 8,9=-5VDC Pins 10,11,12= ground reference

~ Pin 1 (Red wire)

#### Analog Board (J10)

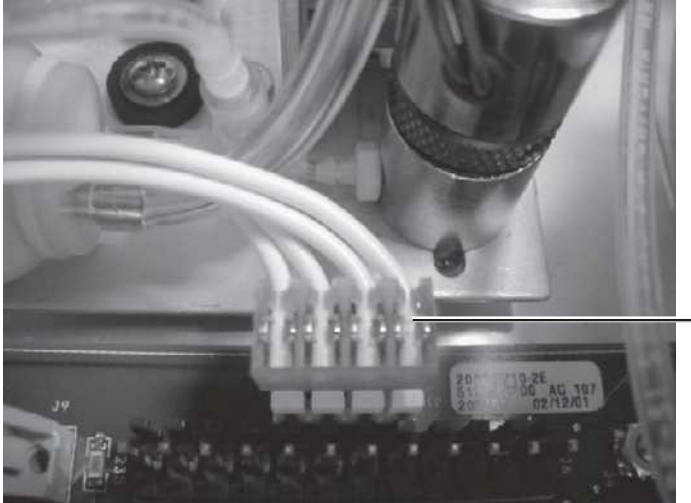

Pin 1=+24VDC Pin 2= ground reference Pin 3=+5.00VDC Pin 4= ground reference

Pin 1

**Digital Board (J28)** 

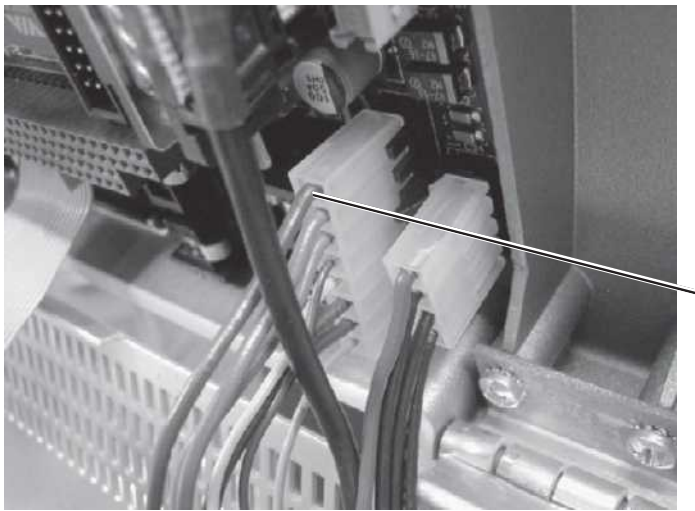

Pin 1=+24VDC Pin 2,3=Probe Ground Pin 4=+12VDC Pin 5=-12VDC Pin 6,7=Ground Reference Pin 8=+5.00VDC

Pin 1

**Digital Board (J34)** 

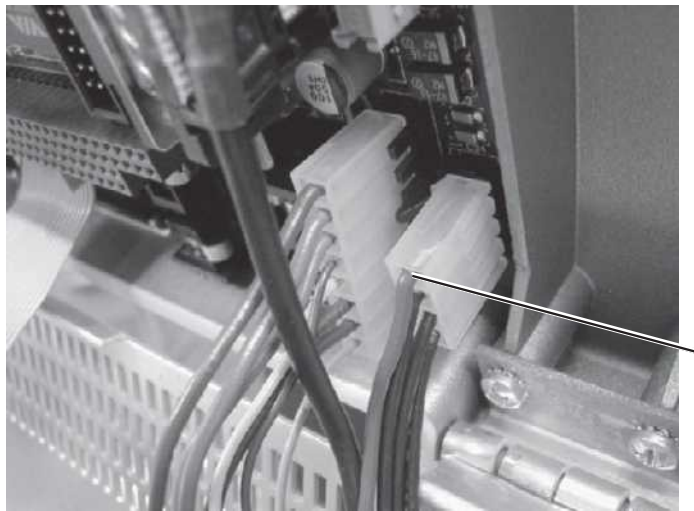

Pin 1=+5.00VDC Pin 2,3,4=Ground Reference

~ Pin 1

GSI TympStar Version 1 and Version 2 Service Manual

#### Printer Board (Full View)

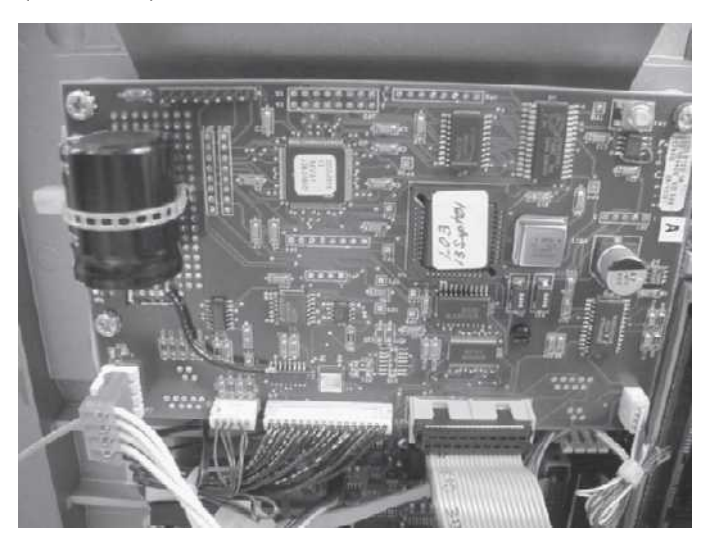

#### Printer Board (J6)

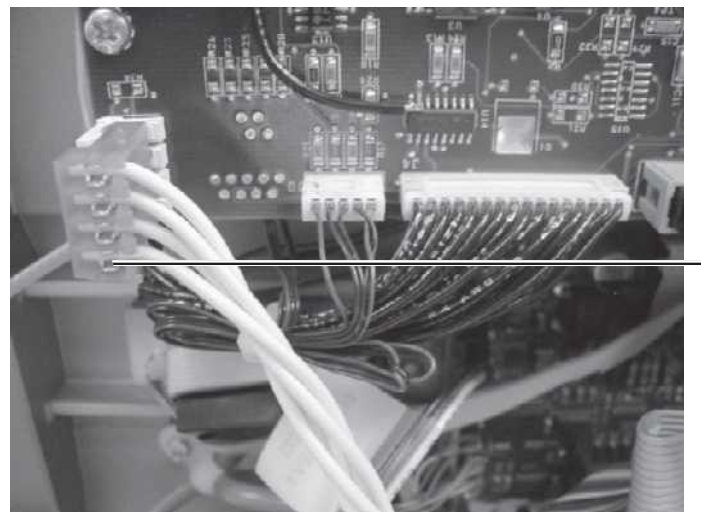

Pin 1=+24VDC Pin 2=ground reference Pin 3=+5.00VDC Pin 4= ground reference

Pin 1

#### Printer Board (J4)

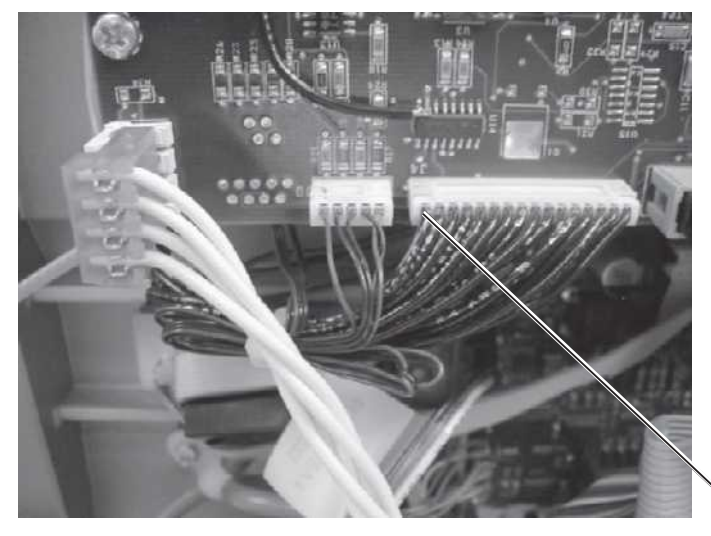

Pin 1,2=+24VDC Pin 3,4= ground reference Pin 5,6,7= STROBE 1,2,3 Pin 8= THERMISTOR Pin 9= STROBE 4 Pin 10= PRTLATCH Pin 11= STROBE 5 Pin 12=+5.00VDC Pin 13= PRTCLK Pin 14= PRTDATA Pin 15= ground reference Pin 16=+24VDC

Pin 1

Grason-Stadler

#### Printer Board (J8)

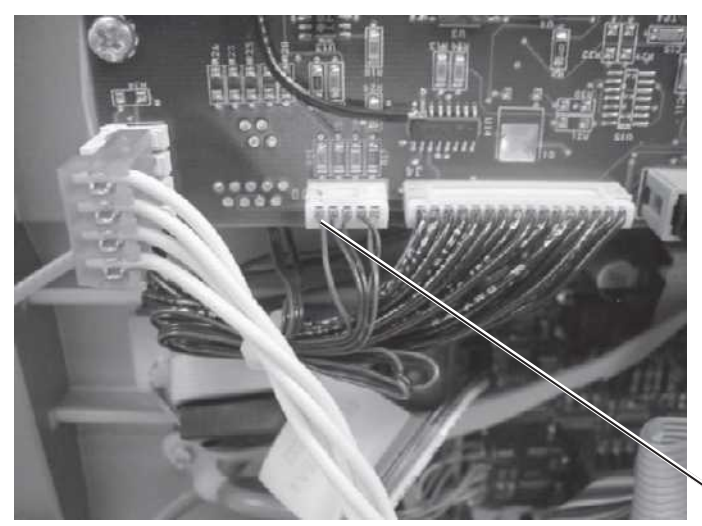

Pin 1=+5.00VDC Pin 4= ground reference

Pin 1

#### Pressure Potentiometer (Digital Board)

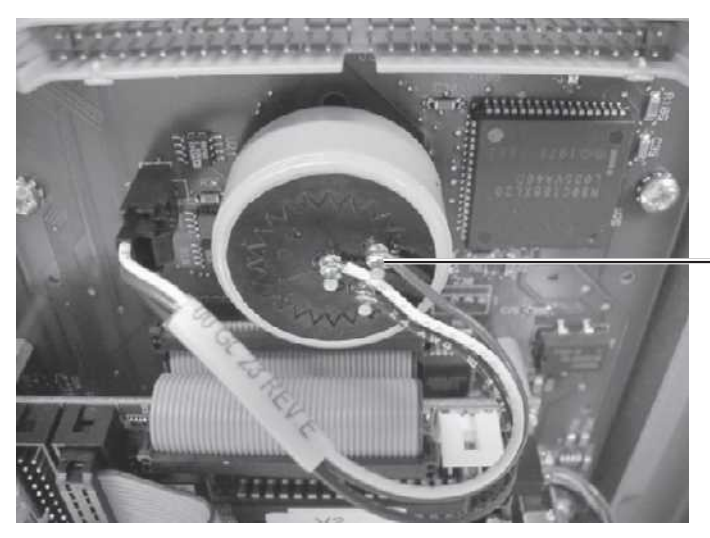

Pin 1(Red)=Ground Reference Pin 2(White)=@+200dapa=+4.29VDC @-400dapa=+3.84VDC Pin 3(Black)=+5.00VDC

- Pin 1 (Red wire)

## **Error Codes**

Error codes are alphanumeric and are generated by the Control Processor (CP) on the PC 104 board and the Signal Processor (SP) on the Digital board. The Control Processor is the main host computer and controls the overall operation of the instrument. The Signal Processor controls the signal routing and measuremant process.

| Code | Name                    | Description                                                                                                    |
|------|-------------------------|----------------------------------------------------------------------------------------------------|
| 1000 | ABORT_DPRAM_FAIL        | DPRAM - Dual Port RAM memory test failure<br>Subcodes: None.<br>Likely Causes: Most likely hardware failure with DPRAM on<br>Digital board or any address/data lines that run to the<br>DPRAM.                                                                                                    |
| 1100 | ABORT_KEY_INVALID       | Invalid keycode detected – keycode out of range.<br>Subcodes: keycode detected.<br>Likely Causes: This is one of the internal checks for the<br>keyboard handler. This indicates an internal software failure.                                                                                                    |
| 1101 | ABORT_KEY_PROC_BAD      | Invalid keycode handler function detected by menu handler.<br>Subcodes: keycode that is currently being processed.<br>Likely Causes: This is one of the internal checks for the<br>keyboard handler. This indicates an internal software failure.                                                                                                    |
| 1102 | ABORT_KEY_TOO_MANY_KEYS | The key queue has filled and additional keys are detected that<br>cannot be stored by the software.<br>Subcodes: keycode of the last key that attempted entry into<br>the queue.<br>Likely Causes: The key queue is very large and keys cannot<br>be pressed fast enough to fill it. This is most likely a<br>hardware problem with keys. It could also mean that the CP<br>software (PC104) has stopped processing keys, but continues<br>to queue them up until the buffer fills (this is less likely). |
| 1200 | ABORT_SP_FAIL           | SP does not respond to communication request by CP<br>Subcodes: none<br>Likely Cause: When the system is first booted, the DPRAM<br>is enabled and the SP is taken out of reset (i.e. initialized) and<br>must respond to the CP's communication request within 30<br>seconds. If the SP does not respond, there could be an<br>internal SP problem or the hardware path between the SP and<br>CP could be faulty.                                                                                        |
| 1201 | ABORT_SP_TIMEOUT_ON_CMD | Timeout on wait for SP to complete the last set of commands.<br>Subcodes: command opcode<br>Likely Cause: There are numerous commands that travel<br>between the CP and SP; if the SP is not responding for any<br>reason this error code will likely occur. It is most likely a<br>problem with the SP itself (for example, if the SP gets reset<br>by high-current power spike) or with a faulty hardware path<br>between the SP and CP.                                                                |

| 1202 | ABORT_SP_FAILED_TO_RUN          | SP never started running after reset.<br>Subcodes: none<br>Likely Cause: When the system is first booted, the DPRAM<br>is enabled and the SP is taken out of reset (i.e. initialized).<br>We can detect the SP state of being initialized since the SP<br>writes to key DPRAM locations that we monitor. If the SP<br>does not initialize, there could be an internal SP problem or<br>the hardware path between the SP and CP could be faulty.                                                                                                    |
|------|---------------------------------|----------------------------------------------------------------------------------------------------|
| 1203 | ABORT_SP_TIMEOUT_ON_CMD_WAIT    | Timeout on wait for SP to complete current "blocking"<br>command.<br>Subcodes: none<br>Likely Cause: There are numerous commands that travel<br>between the CP and SP; if the SP is not responding for any<br>reason this error code will likely occur. It is most likely a<br>problem with the SP itself (for example, if the SP gets reset<br>by high-current power spike) or with a faulty hardware path<br>between the SP and CP.                                                                                                    |
| 1300 | ABORT_INST_OPT_BAD_CTSRTS_STATE | Instrument Options - CTS/RTS selection invalid.<br>Subcodes: none<br>Likely Cause: This is an internal check for the CTS/RTS menu<br>handler. The user should never be allowed to select any<br>CTS/RTS choice except those presented on screen, so this<br>indicates an internal software failure.                                                                                                    |
| 1400 | ABORT_MNU_INVALID_KEYCODE       | Menu handler - invalid (non soft-key) keycode received.<br>Subcodes: keycode<br>Likely Causes: This is an internal check for the softkey value<br>passed into the main CP menu handler. This key is expected<br>to be one of the 6 softkeys (SK1-SK6) and if it is another<br>hardkey, it should have been handled previously. This<br>indicates an internal software failure.                                                                                                    |
| 1401 | ABORT_MNU_INVALID_REPEAT        | Menu handler - invalid key status (repeat key detected)<br>Subcodes: keycode<br>Likely Causes: Repeated softkeys are handled at different<br>layers. The menu handler does not deal with repeated keys<br>and so will failsafe with this code should a repeat key be<br>passed to it. This indicates an internal software failure.                                                                                                    |
| 1500 | ABORT_TESTTSK_INVALID_MSG       | An invalid message type was received by the test task<br>scheduler.<br>Subcodes: message type<br>Likely Causes: This error occurs when the Test Task receives<br>a message request that it cannot process. There is a software<br>look-up table of test procedures that can be run as part of a<br>test task, if a request comes in to run something that is not on<br>this list, this failsafe will occur. This is an internal check and<br>indicates an internal software failure. It is also possible that<br>either the Test Task or the calling task have corrupted stack<br>memory that led to this error. It is also possible that the<br>PharLap tasking code has errored, but this is less likely. |
| 1600 | ABORT_PAGE_NOT_AVAIL            | Page - try to store a test but no pages available in memory.<br>Subcodes:<br>0 = num_free_pages = 0<br>1 = num_free_pages > 0 but all pages indicate already data<br>stored.<br>Likely Causes: This is an internal check; problems indicate<br>an internal software failure. Corrupted CP memory could also<br>account for this.                                                                                                    |

| 1700 | ABORT_PROBE_GAIN_TIMEOUT        | Timeout on wait for SP to set the probe tone gain to the<br>specified level.<br>Subcodes:<br>0 = SP does not complete 75 dB AGC (3 seconds)<br>1 = SP does not start sending compliance data after<br>completing AGC (15 seconds)<br>Likely Causes: SP failure is the most likely cause or<br>problems in the hardware path between SP and CP (including<br>DPRAM). An erroneous SP reset could also account for the<br>problem.                                                                                  |
|------|---------------------------------|----------------------------------------------------------------------------------------------------|
| 1701 | ABORT_PROBE_GAIN_INVALID_DB_SPL | Invalid SPL level parameter received in attempting to set<br>probe gain.<br>Subcodes: received SPL level parameter<br>Likely Causes: This limit check should never be exceeded<br>(the only allowed values are 75dbSPL and 85dbSPL) so the<br>most likely cause for this failure would be an internal<br>software failure such as a memory/stack corruption.                                                                                                    |
| 1900 | ABORT_REMOTE_TXTEST_FAIL        | Unsuccessful call to the communication task layer for<br>transmission of test data.<br>Subcodes: none<br>Likely Causes: The communications task layer has indicated<br>that it could not process the request in the current state.<br>Protection at the high level should prevent this from<br>happening (for example, you cannot transfer data remotely<br>while printing) but if this low level should detect a problem<br>then this failsafe code can occur. This indicates an internal<br>software failure.   |
| 1901 | ABORT_REMOTE_TXTEST_FAIL2       | Unsuccessful call to the communication task layer for<br>transmission of test data.<br>Subcodes: none<br>Likely Causes: The communications task layer has indicated<br>that it could not process the request in the current state.<br>Protection at the high level should prevent this from<br>happening (for example, you cannot transfer data remotely<br>while printing) but if this low level should detect a problem<br>then this failsafe code can occur. This indicates an internal<br>software failure.   |
| 1902 | ABORT_REMOTE_TXTEST_FAIL3       | Unsuccessful call to the communication task layer for<br>transmission of test data.<br>Subcodes: none<br>Likely Causes: The communications task layer has indicated<br>that it could not process the request in the current state.<br>Protection at the high level should prevent this from<br>happening (for example, you cannot transfer data remotely<br>while printing) but if this low level should detect a problem<br>then this failsafe code can occur. This indicates an internal<br>software failure.   |
| 1903 | ABORT_REMOTE_TXDONE_FAIL        | Unsuccessful call to the communications task layer when<br>transmission is completed.<br>Subcodes: none<br>Likely Causes: The communications task layer has indicated<br>that it could not process the request in the current state.<br>Protection at the high level should prevent this from<br>happening (for example, you cannot transfer data remotely<br>while printing) but if this low level should detect a problem<br>then this failsafe code can occur. This indicates an internal<br>software failure. |

| 1904 | ABORT_REMOTE_TXERROR_FAIL | Unsuccessful call to the communications task layer when<br>sending an error message to the remote device.<br>Subcodes: none<br>Likely Causes: The communications task layer has indicated<br>that it could not process the request in the current state.<br>Protection at the high level should prevent this from<br>happening (for example, you cannot transfer data remotely<br>while printing) but if this low level should detect a problem<br>then this failsafe code can occur. This indicates an internal<br>software failure.                                                                                                    |
|------|---------------------------|----------------------------------------------------------------------------------------------------|
| 1905 | ABORT_REMOTE_MODECNG_FAIL | Unsuccessful call to the communications task layer when<br>trying to remote message during a mode change<br>Subcodes:<br>0 = change to STOP mode<br>1 = change to HOLD mode<br>2 = change to START mode<br>3 = change to CONTINUE mode<br>Likely Causes: The communications task layer has indicated<br>that it could not process the request in the current state.<br>Protection at the high level should prevent this from<br>happening (for example, you cannot transfer data remotely<br>while printing) but if this low level should detect a problem<br>then this failsafe code can occur. This indicates an internal<br>software failure. |
| 2100 | ABORT_MULTI_FREQ_TIMEOUT  | Timeout by the SP while processing a multiple frequency<br>probe tone during a command sent from the CP.<br>Subcodes: probe tone frequency in Hz<br>Likely Causes: If the SP is not responding for any reason<br>during the multi-Hz frequency sweeps this code will likely<br>occur. It is probably a problem with the SP or with a faulty<br>hardware path between the SP and CP.                                                                                                    |
| 2200 | ABORT_WDOG_CP_TRIPPED     | CP Watchdog tripped.<br>Subcodes: none<br>Likely Causes: A CP software task may have stopped<br>running or may be stuck in an infinite loop. Most likely an<br>internal software failure but could be corrupted<br>memory/stack. It could be a problem with the FPGA<br>responsible for the watchdog timer and control lines, or with<br>the hardware path from FPGA to CP.                                                                                                    |
| 2201 | ABORT_WDOG_SP_TRIPPED     | SP Watchdog tripped.<br>Subcodes: none<br>Likely Causes: The SP watchdog is also located within the<br>FPGA. If the SP watchdog trips, the SP is held in reset and<br>the CP is informed of the failure (which produces this code).<br>It could be that the SP stopped running or got into an infinite<br>loop but by the time this code occurs it will be held in reset.<br>The most likely cause of failure is internal to the SP, or the<br>watchdog path between the SP and FPGA. It could be a<br>problem with the FPGA itself responsible for the SP<br>watchdog timer and control lines to the SP and to the CP.                          |

| 2300 | ABORT_FPGA_PROGRAM_READBACK_FAIL | FPGA Failed to program correctly.<br>Subcodes: none<br>Likely Causes: During bootup, the CP software reads the<br>FPGA.BIN file from disk and programs the FPGA one byte<br>at a time (through the parallel port). At the end of the<br>programming sequence, a known special byte pattern is<br>requested from the FPGA; if this fails, the FPGA is not<br>running. Possible causes are faulty FPGA hardware, a<br>bad connection between the FPGA on the digital board and<br>the PC104 (there is a ribbon cable that runs between them).<br>It could also be a faulty FPGA.BIN file on the disk but that is<br>less likely. |
|------|----------------------------------|----------------------------------------------------------------------------------------------------|
| 2302 | ABORT_FPGA_PROGRAM_STATUS_FAIL2  | FPGA indicating bitstream failure during writing of<br>FPGA.BIN.<br>Subcodes: none<br>Likely Causes: The FPGA is programmed one byte at a time<br>by the CP software. During the programming, after each byte<br>is written the status line is checked to ensure that the FPGA is<br>still accepting data. If the FPGA status indicates it is not still<br>programming, this error code is generated. The most likely<br>problem is a faulty FPGA or the entire parallel data path from<br>the PC104 to the FPGA (there is a ribbon cable that runs<br>between them).                                                          |
| 2400 | ABORT_DAT_BAD_READ_ITEM          | Data read item invalid<br>Subcodes: none<br>Likely Causes: The data file system was asked to read an<br>item that it does not recognize. There is a look-up table that<br>describes all of the possible data read/write items (both to<br>binary files on the disk, INI files on the disk and to SEREE<br>on the probe). If the software requests access to an item that<br>is not listed in the look-up table, this failure occurs. The<br>most likely cause is an internal CP software failure or<br>possibly a corrupt memory/stack.                                                                                        |
| 2401 | ABORT_DAT_BAD_WRITE_ITEM         | Data write item invalid<br>Subcodes: none<br>Likely Causes: The data file system was asked to read an<br>item that it does not recognize. There is a look-up table that<br>describes all of the possible data read/write items (both to<br>binary files on the disk, INI files on the disk and to SEREE<br>on the probe). If the software requests access to an item that<br>is not listed in the look-up table, this failure occurs. The<br>most likely cause is an internal CP software failure or<br>possibly a corrupt memory/stack.                                                                                       |
| 2402 | ABORT_DAT_WRITE_ITEM_FAIL        | Data write item failed<br>Subcodes: none<br>Likely Causes: A low level write to the disc has failed. This<br>can occur if the DOC has filled, or there is a problem with the<br>DOC on the PC104. The PharLap OS provides the file<br>handling, so any software error here would be located in the<br>OS kernel for file access, and is very unlikely.                                                                                                    |

| 2403 | ABORT_DAT_FILE_OPEN_ERR_WRITE_ITEM | Data open file failed on Write Item<br>Subcodes: none<br>Likely Causes: There was a failed attempt to open a file on<br>the disc for writing. This can occur if the DOC has filled or<br>there is a problem with the DOC on the PC104. The PharLap<br>OS provides the file handling, so any software error here<br>would be located in the OS kernel for file access, and is very<br>unlikely.                                                                                                    |
|------|------------------------------------|----------------------------------------------------------------------------------------------------|
| 2404 | ABORT_DAT_FILE_READ_BAD_POINTER    | Bad pointer for read item.<br>Subcodes: none<br>Likely Causes: For every item read in the system, has a<br>corresponding memory buffer. If the memory buffer is not<br>valid (NULL pointer), we get this error code. This indicates<br>an internal software failure.                                                                                                    |
| 2405 | ABORT_DAT_FILE_READ_DATA_FAIL      | Bad read of a BIN data file - missing or corruptSubcodes:1=Print Format data file.2=Remote Settings data file.3=Data Xfer Settings data file.4=Date/Time Settings data file.5=Language data file.6=Test Sequence data file.7=LCD Contrast data file.8=Facility Name data file.11. Likely Causes: It is most likely that the file is not present or12. not updated. When new software is loaded (or upgraded),files can be missing or out-of-date. With any new releasethat requires an update in data files, the system must bebooted to the CAL DEFAULTS screen and the GSIUSER/KEY DATA must be loaded. If this is not the sourceof the problem, one or more data files may have beencorrupted due to a previous system crash (possible if a filewas open for write and system crashes for any reason). It isalso possible to be a DOC failure on the PC104. It is lesslikely a software problem with the file system, as all file I/Ooccurs through the PharLap OS. |
| 2500 | ABORT_INI_SECTION_NOT_FOUND        | Ini file read - section not found<br>Subcodes: none<br>Likely Causes: The .INI file was found, but the section was<br>not found. With any new release that requires an update in<br>.INI file, the system must be booted to the CAL DEFAULTS<br>screen and the GSI USER/KEY DATA must be loaded. If<br>this is not the source of the problem, one or more data files<br>may have been corrupted due to a previous system crash<br>(possible if a file was open for write and system crashes for<br>any reason). It is also possible to be a DOC failure on the<br>PC104. It is less likely a software problem with the file<br>system, as all file I/O occurs through the PharLap OS.                                                                                                    |
| 2502 | ABORT_INI_FILE_NOT_FOUND           | Ini file not found during read.<br>Subcodes: none<br>Likely Causes: The .INI file was not found for read access; it<br>should be part of the initial TympStar installation. In this<br>case one or more data files may have been corrupted due to a<br>previous system crash (possible if a file was open for write<br>and system crashes for any reason). It is also possible to be a<br>DOC failure on the PC104. It is less likely a software<br>problem with the file system, as all file I/O occurs through<br>the PharLap OS.                                                                                                    |

| 2503 | ABORT_INI_WRITE_FILE_NOT_FOUND | Ini file not found during write.<br>Subcodes: none<br>Likely Causes: The .INI file was not found for read access; it<br>should be part of the initial TympStar installation. In this<br>case one or more data files may have been corrupted due to a<br>previous system crash (possible if a file was open for write<br>and system crashes for any reason). It is also possible to be a<br>DOC failure on the PC104. It is less likely a software<br>problem with the file system, as all file I/O occurs through<br>the PharLap OS. |
|------|--------------------------------|----------------------------------------------------------------------------------------------------|
| 2504 | ABORT_INI_WRITE_FILE_ERROR     | Ini file write/append error.<br>Subcodes: none<br>Likely Causes: The .INI file was found but could not be<br>written. It is possible the disc is full. In this case one or<br>more data files may have been corrupted due to a previous<br>system crash (possible if a file was open for write and system<br>crashes for any reason). It is also possible to be a DOC<br>failure on the PC104. It is less likely a software problem with<br>the file system, as all file I/O occurs through the PharLap OS.                          |
| 2600 | ABORT_GFX_STR_IDX_OUTOFBOUNDS  | GFX - string out of bounds array index or indices.<br>Subcodes: none<br>Likely Causes: Strings are always referenced in the system by<br>a unique index number. If this number is out of bounds<br>based on the current string list, this failure occurs. This<br>indicates an internal software failure.                                                                                                    |
| 2700 | ABORT_HW_PORT_WRITEBYTE        | Attempt to read a 16-bit port with 8-bit routine.<br>Subcodes: none<br>Likely Causes: Ports are defined in a look-up table and all<br>callers should know if their port is 8 bit or 16 bit. This failure<br>indicates an internal software failure.                                                                                                    |
| 2701 | ABORT_HW_PORT_READBYTE         | Attempt to write a 16-bit port with 8-bit routine.<br>Subcodes: none<br>Likely Causes: Ports are defined in a look-up table and all<br>callers should know if their port is 8 bit or 16 bit. This failure<br>indicates an internal software failure.                                                                                                    |
| 2702 | ABORT_HW_PORT16_WRITEBYTE      | Attempt to read an 8-bit port with 16-bit routine.<br>Subcodes: none<br>Likely Causes: Ports are defined in a look-up table and all<br>callers should know if their port is 8 bit or 16 bit. This failure<br>indicates an internal software failure.                                                                                                    |
| 2703 | ABORT_HW_PORT16_READBYTE       | Attempt to write an 8-bit port with 16-bit routine.<br>Subcodes: none<br>Likely Causes: Ports are defined in a look-up table and all<br>callers should know if their port is 8 bit or 16 bit. This failure<br>indicates an internal software failure.                                                                                                    |
| 2800 | ABORT_RTC_DATE_WRITE_ERR       | Error attempting to update the RTC<br>Subcodes: getlasterror() - see Windows documentation<br>Likely Causes: The PharLap OS performs Real-Time-Clock<br>read/writes. These are modeled after the Windows API calls.<br>Any failures are associated with a faulty RTC on the PC104<br>or indicate an internal software failure.                                                                                                    |

| 2801 | ABORT_RTC_TIME_WRITE_ERR        | Error attempting to update the RTC<br>Subcodes: getlasterror() - see Windows documentation<br>Likely Causes: The PharLap OS performs Real-Time-Clock<br>read/writes. These are modeled after the Windows API calls.<br>Any failures are associated with a faulty RTC on the PC104<br>or indicate an internal software failure.                                                                                                    |
|------|---------------------------------|----------------------------------------------------------------------------------------------------|
| 2902 | ABORT_HW_PRINTER_ADD_JOB_FAIL   | Error attempting to add printer job. Out of Memory.<br>Subcodes: none<br>Likely Causes: Memory is allocated for the print buffers;<br>when a print job is submitted the system checks to ensure that<br>there is enough memory available for printing. Since the<br>biggest possible canvas is pre-allocated, this would indicate<br>an internal software failure.                                                                                                    |
| 2903 | ABORT_HW_PRINTER_TIMEOUT        | Error waiting for printer to be ready. BUSY stuck asserted.<br>Subcodes: none<br>Likely Causes: Print BUSY was stuck asserted. We know<br>there are ESD problems that can cause this BUSY line to<br>latch, so internal recovery is provided. If the BUSY line is<br>still asserted after the recovery phase, we failsafe with this<br>code. The most likely source of this problem is Printer<br>board hardware (including CPLD), or possibly the printer<br>firmware. It is also possible that there is a failure in the<br>data/control line path from the printer board through the<br>digital board to the printer port connector on the PC104. |
| 2905 | ABORT_HW_PRINTER_CANVAS_NULL    | Printer canvas was NULL when submitting print job.<br>Subcodes: none<br>Likely Causes: After the print job is spooled, the print job is<br>submitted and we check to ensure that the buffer passed was<br>non-NULL. Since we pre-allocate our canvas buffers, this<br>would indicate an internal software failure.                                                                                                    |
| 2906 | ABORT_HW_PRINTER_ADD_JOB_FULL   | Printer canvas was full when attempting to add a job.<br>Subcodes: none<br>Likely Causes: After the print job is spooled and submitted,<br>the system checks to ensure that there is enough room in the<br>printer buffers for this new canvas. Since we pre-allocate our<br>canvas buffers to be large enough (and we expect that the<br>printer should be able to take in bytes fast enough) this would<br>indicate an internal software failure. It is possible that the<br>printer firmware is taking in bytes slower than expected (but<br>not slow enough to assert the<br>ABORT_HW_PRINER_TIMEOUT failsafe).                                  |
| 2907 | ABORT_HW_KBD_BAD_TEXT_FIELD_IDX | Bad text field index (patient name, id, etc)<br>Subcodes: none<br>Likely Causes: The CP software maintains an internal index<br>for which text field is currently active (Patient name, ID,<br>Tester) and if that index ever gets out of range then this<br>failsafe occurs. Since the software directly controls this<br>index, this code would indicate an internal software failure.                                                                                                    |
| 3000 | ABORT_RT_RAM_TEST_FAIL          | Regulatory Testing - RAM Test Failure.<br>Subcodes: cData - data byte that failed R/W.<br>Likely Causes: PC104 SRAM or other PC104 failure.                                                                                                    |
| 3001 | ABORT_RT_SEREE_TEST_FAIL        | Serial EEPROM failure<br>Subcodes: read data byte<br>Likely Causes: Probe EE faulty or a problem with the<br>data/control path from probe back to the digital board.                                                                                                    |

| 3100 | ABORT_DIAG_SP_NOT_RESPONDING          | SP Not responding during entry to DIAG mode.<br>Subcodes: none<br>Likely Cause: When the system first enters the Diagnostics<br>Mode, the DPRAM is enabled and the SP is taken out of reset<br>(i.e. initialized). The unit can detect the SP state of being<br>initialized since the SP writes to key DPRAM locations that<br>are monitored. If the SP does not initialize, there could be an<br>internal SP problem or the hardware path between the SP and<br>CP could be faulty.                                                                       |
|------|---------------------------------------|----------------------------------------------------------------------------------------------------|
| 3200 | ABORT_CAL_SETUP_SP_NOT_RESPONDING     | SP Not responding during entry to CAL mode.<br>Subcodes: none<br>Likely Cause: When the system is first enters the Calibration<br>Mode, the DPRAM is enabled and the SP is taken out of reset<br>(i.e. initialized). The unit can detect the SP state of being<br>initialized since the SP writes to key DPRAM locations that<br>are monitored. If the SP does not initialize, there could be an<br>internal SP problem or the hardware path between the SP and<br>CP could be faulty.                                                                     |
| 3201 | ABORT_CAL_PROBE_SPL_SP_NOT_RESPONDING | SP Not responding during entry to CAL PROBE SPL mode.<br>Subcodes: none<br>Likely Cause: During PROBE SPL calibration, the SP is<br>asked to perform the actual calibration. If the SP does not<br>respond to the request, there could be an internal SP problem<br>or the hardware path between the SP and CP could be faulty.                                                                                                    |
| 3202 | ABORT_CAL_SPL_SP_NOT_RESPONDING       | SP Not responding during entry to CAL Contra/IPSI SPL<br>mode.<br>Subcodes: none<br>Likely Cause: During CONTRA/IPSI SPL calibration, the SP<br>is asked to perform the actual calibration. If the SP does not<br>respond to the request, there could be an internal SP problem<br>or the hardware path between the SP and CP could be faulty.                                                                                                    |
| 3300 | ABORT_HW_SEREE_READ_OFFSET_OOR        | Specified address to read from SEREE invalid.<br>Subcodes: Offset into SEREE that was read.<br>Likely Causes: All SEREE read/writes are bounds-checked<br>to ensure that the units are actually reading and writing to the<br>SEREE and not outside the valid 8K range. This code would<br>most likely indicate an internal software failure.                                                                                                    |
| 3301 | ABORT_HW_SEREE_WRITE_OFFSET_OOR       | Specified address to write to SEREE invalid.<br>Subcodes: Offset into SEREE that was written.<br>Likely Causes: All SEREE read/writes are bounds-checked<br>to ensure that the units are actually reading and writing to the<br>SEREE and not outside the valid 8K range. This code would<br>most likely indicate an internal software failure.                                                                                                    |
| 3302 | ABORT_HW_SEREE_READ_INTEGRITY         | SEREE Readback failed integrity check<br>Subcodes: hamming code report.<br>Likely Causes: All SEREE read/writes are integrity-checked<br>by using a hamming code and reserving half the EE (4K) for<br>this hamming check. Each byte has a corresponding<br>hamming byte to ensure it is valid. A failure here might<br>indicate that the probe EE has not been properly formatted<br>for use with the TympStar. It can also be a failure with the<br>EE itself, or with the data/control lines that run from the EE<br>on the probe to the Digital board. |

| 3303 | ABORT_HW_SEREE_WAIT_FOR_ACK       | SEREE never acknowledged request for write<br>Subcodes: none<br>Likely Causes: As each byte is shifted out to the EE, the CP<br>software checks to ensure that the EE is ready to accept a<br>write request. The most likely cause for this would be a<br>faulty EE or a problem with the data/control lines that run<br>from the EE on the probe to the Digital board. Noise on<br>these lines would also be a problem.                                                                                  |
|------|-----------------------------------|----------------------------------------------------------------------------------------------------|
| 3304 | ABORT_HW_SEREE_NACK               | EE NACKed the previous byte write.<br>Subcodes: none<br>Likely Causes: As each byte is shifted out to the EE, the CP<br>software checks the ACK line to ensure that writes are<br>proceeding correctly. The most likely cause for this would be<br>a faulty EE, or problems with the data/control lines that run<br>from the EE on the probe to the Digital board. Noise on<br>these lines would also be a problem.                                                                                       |
| 3306 | ABORT_HW_SEREE_PROBE_VER_INCOMPAT | Probe EE was incompatible version - could not upgrade.<br>Subcodes: current probe ver #<br>Likely Causes: An unknown probe version has been attached<br>to the TympStar. For example, a future release 3 probe<br>attached to a release 2 system. The release 2 system cannot<br>upgrade this format probe. A probe with bad data could<br>result in this failsafe, but only if it managed to get through the<br>probe-present check and hamming code to ensure that the<br>integrity of the EE was good. |
| 3400 | ABORT_KEY_NEWSK_SETOPMODE_SEREE   | Fetch of Serial EE shadow took too long<br>Subcodes: none<br>Likely Causes: A maximum time of 30 seconds is put on the<br>probe EE shadow read. This code can indicate a large<br>number of retries with the SEREE read and can indicate a<br>problem with the EE or the data/control path back to the CP<br>(including noise that may be causing retried reads). Less<br>likely is a software problem that sees the shadow read task<br>failing and this would indicate an internal software failure.    |

| Code | Short Description                              | Description                                                       |
|------|------------------------------------------------|-------------------------------------------------------------------|
| 0002 | System RAM Test Failure                        | System RAM is checked for integrity at reset.                     |
|      |                                                | Subcodes: Specific address that failed.                           |
|      |                                                | Likely Causes: Shorted data line, open data line, intermittent    |
|      |                                                | address/control line, defective component at U30.                 |
| 0003 | EPROM Checksum Mismatch                        | The EPROM is checksummed at reset: this checksum is               |
| 0005 |                                                | compared to the one that is stored on the EPROM                   |
|      |                                                | Subcodes: None                                                    |
|      |                                                | Likely Causes: Corrupt EPROM at U28                               |
| 0005 | Divide by Zero                                 | If processor is instructed to divide by zero, this exception is   |
| 0005 | Divide by Zelb                                 | generated                                                         |
|      |                                                | Subcodes: None                                                    |
|      |                                                | Likely Causes: Corrupt calibration data in probe: poise           |
|      |                                                | during calibration                                                |
| 0007 | Non Maskahla Interment                         | The processor received on interpret from on unconnected           |
| 0007 | Non-Maskable Interrupt                         | The processor received an interrupt from an unconnected           |
|      |                                                | Source.                                                           |
|      |                                                | Librate Courses Software or for the horizontal USC 4C             |
|      |                                                | Likely Causes. Software error, raried processor, 020.40           |
| 0000 | Orrentless Errentles                           | Desister coordinated high.                                        |
| 0009 | Overnow Exception                              | Subarden News                                                     |
|      |                                                | Subcodes: None.                                                   |
| 0010 |                                                | Likely Causes: Software error.                                    |
| 0010 | Array Bounds Exception                         | If an array were indexed with an out of bounds value, the         |
|      |                                                | processor would be instructed to generate this exception.         |
|      |                                                | Subcodes: None.                                                   |
|      |                                                | Likely Causes: Software error.                                    |
| 0011 | Invalid Opcode                                 | Processor will generate this failure if it attempts to process an |
|      |                                                | invalid instruction.                                              |
|      |                                                | Subcodes: None.                                                   |
|      |                                                | Likely Causes: Software error.                                    |
| 0012 | Escape Instruction Interrupt                   | Processor will generate this failure if the ESC instruction is    |
|      |                                                | executed. The software never instructs this in normal             |
|      |                                                | operation.                                                        |
|      |                                                | Subcodes: None.                                                   |
|      |                                                | Likely Causes: Software error.                                    |
| 0012 | In J.C. J. Interment                           |                                                                   |
| 0015 | Undermed Interrupt                             | Software interrupt that is not designated for any use.            |
|      |                                                | Likely Causes: Software error                                     |
| 0014 | DMA Interment                                  | Dreases approved this interment when a DMA exerction              |
| 0014 | DMA Interrupt                                  | appletos: however, DMA is not used in the TympStar, so            |
|      |                                                | this should assess a sum                                          |
|      |                                                | subandary Nana                                                    |
|      |                                                | Likely Causes: Software error                                     |
| 0015 | Linuar Internet                                | Likely Causes. Software error.                                    |
| 0015 | Unused Timer Interrupt                         | Subcodes: None                                                    |
|      |                                                | Likely Causes: Software error                                     |
| 0016 | Invalid Real Imaginary Ruffer Index During Cet | The software ensures that the index used to retrieve real         |
| 0010 | Invaria Kear-Inaginary Burlet muex During Oet  | imaginary data from its memory array is bounds abadyad            |
|      |                                                | Subcodes: Index into huffer                                       |
|      |                                                | Likely Causes: Software error                                     |
| 0019 | Invalid Decudo Codo Tomplete Number            | Likely Causes, builwale efful.                                    |
| 0018 | Invanu Escudo-Code Template Nullibel           | template to execute when the Control processor and it             |
|      |                                                | Subcodes: Template number requested                               |
|      |                                                | Likely Courses: Control processor of tweet                        |
| 0010 | Invalid Command Number                         | Signal processor checks the value of the commendation 11          |
| 0019 |                                                | signal processor checks the value of the command issued by        |
|      |                                                | Subcodes: Command number issued                                   |
|      |                                                | Likely Courses Control processor of former                        |
| 1    |                                                | LIKETY CAUSES. CONTROL PROCESSOR SOftware error.                  |

|      | -                                              | -                                                                                                    |
|------|------------------------------------------------|----------------------------------------------------------------------------------------------------|
| 0020 | Self Calibration Failed                        | Signal processor was unable to find a suitable counter value<br>to produce the target frequency during self-cal procedure.<br>After SP version 6.0, this error code is unused (self-cal no<br>longer exists).<br>Subcodes: Target frequency code (0=226, 1=678, 2=1000,<br>3-38 = 250-1000 in 50Hz steps)<br>Likely Causes: Probe tone oscillator circuit; probe tone<br>oscillator clock.                                                                                                    |
| 0023 | Invalid Mic Level During Y Calibration         | Signal processor checks to ensure that the mic VCA level has<br>not been set too high or too low to accomplish calibration.<br>Subcodes: None.<br>Likely Causes: Probe mic circuit.                                                                                                    |
| 0024 | Invalid Pseudo-Code Instruction                | Signal processor checks to ensure that the requested pseudo-<br>code instruction is valid while processing a pseudo-code<br>template.<br>Subcodes: Invalid code.<br>Likely Causes: Software error.                                                                                                    |
| 0025 | Invalid Pseudo-Code Math Code                  | Signal processor checks to ensure that the requested pseudo-<br>code math operation is valid while processing a pseudo-code<br>template.<br>Subcodes: Invalid math code.<br>Likely Causes: Software error.                                                                                                    |
| 0027 | Rotation Error – Theta 2 > Theta1              | Signal processor ensures that Theta2 is not greater than<br>Theta1 during 2.0cc YBG calibration.<br>Subcodes: Filter mode that failed check (0 = Low Pass<br>Multiplexed, 1 = Low Pass Steady, 2 = BandPass, 3 = Swept)<br>Likely Causes: Wrong cavity volume used during calibration.                                                                                                    |
| 0035 | DPRAM Integrity Failure                        | Signal processor performs a write/read test of DPRAM at<br>reset.<br>Subcodes: Address of failure.<br>Likely Causes: Shorted data lines, open data lines,<br>intermittent address lines, defective component at U1.                                                                                                    |
| 0036 | Compliance Calculation Coefficent Out of Range | Signal processor checks the calculated value of all<br>complaince calculation coefficients as they are generated<br>from calibration data. If this value exceeds 65535, it is<br>deemed bad data and this exception is generated.<br>Subcodes: low byte (0 <sup>th</sup> and 1 <sup>st</sup> nibble) indicates SPL (0 - 27<br>= 67dB - 93dB); 2 <sup>nd</sup> nibble indicates filter mode (0 = Low<br>Pass Multiplexed, 1 = Low Pass Steady, 2 = BandPass, 3 =<br>Swept); 3 <sup>rd</sup> nibble indicates frequency (0 = 226Hz, 2 =<br>678Hz, 2 = 1000Hz).<br>Likely Causes: Bad calibration data in probe.                                         |
| 0037 | Scaled Compliance Coefficent Out of Range      | Signal processor checks the calculated value of all<br>compliance calculation coefficients as they are scaled during<br>2.0cc compliance calibration. If this value exceeds 65535, it<br>is deemed bad data and this exception is generated.<br>Subcodes: low byte (0 <sup>th</sup> and 1 <sup>st</sup> nibble) indicates SPL (0 - 27<br>= 67dB - 93dB); 2 <sup>nd</sup> nibble indicates filter mode (0 = Low<br>Pass Multiplexed, 1 = Low Pass Steady, 2 = BandPass, 3 =<br>Swept); 3 <sup>rd</sup> nibble indicates frequency (0 = 226Hz, 1 =<br>678Hz, 2 = 1000Hz).<br>Likely Causes: Bad calibration data in probe; Noise during<br>calibration. |
| 0040 | DFT Limit Too Small                            | While performing 2.0cc compliance calibration, the signal<br>processor ensures that the measured compliance at a nominal<br>gain setting allows for enough span in DFT calculation.<br>Subcodes: Out-of-range nominal DFT base.<br>Likely Causes: Clogged probe; mic circuit; filter circuit;<br>wrong cavity size used; bad probe SPL calibration data.                                                                                                    |

| 0041 | DFT Limit Too Big                  | While performing 2.0cc compliance calibration, the signalprocessor ensures that the measured compliance at a nominalgain setting allows for enough span in DFT calculation.Subcodes: Out-of-range nominal DFT base.Likely Causes: Clogged probe; mic circuit; filter circuit;wrong cavity size used; bad probe SPL calibration data.                               |
|------|------------------------------------|----------------------------------------------------------------------------------------------------|
| 0042 | Invalid Speaker Level Input to Mux | Signal processor checks to ensure that when the probe<br>speaker level is to be written to EEPROM during pseudo-<br>code execution, that the probe speaker mux is set to the<br>corresponding position.<br>Subcodes: Invalid position.<br>Likely Causes: Software error.                                                                                           |
| 0043 | Probe VCA DAC Level Out of Range   | Signal processor checks to ensure that when the probe<br>speaker level is to be written to EEPROM when commanded<br>by the Control Processor (during Probe SPL calibration), that<br>the value is within a the valid range of 0 to 255 DAC counts.<br>Subcodes: The invalid level.<br>Likely Causes: Clogged probe tube; probe tone oscillator;<br>probe tone VCA. |

## **Error Messages**

Error messages are text and are generated by the Control Processor. The following messages may occur either as the result of an improper selection made by the operator or by a fault internal to the GSI TympStar.

#### **ERROR INVALID SELECTION**

An unlabeled softkey was pressed.

#### ERROR INVALID SELECTIONWHILE CALIBRATINGCOMPLIANCE

The altitude up/down keys were pressed, or the Y calibration screen attempted printing while calibrating the compliance.

#### INVALID INTENSITY LIMIT REACHED

A stimulus level (dB HL) was selected that was either outside the legally set limits or would require an unattainable attenuator setting to produce the stimulus level.

#### NOTE PROBLEM STORING DATA- CONTACT SERVICE

If this message is reoccurring, the digital board is most likely at fault. A Control Processor HELP 1052 message is also likely to occur.

#### ERROR INVALID SELECTION DURING CAL MODE

The key pressed is not valid while in the calibration mode.

**NOTE SITE ALTITUDE DEFAULTED TO 0 - RE-ENTER IFNECESSARY** If this message occurs, the altitude cal procedure should be attempted.

#### ERROR INVALID SELECTION UNTILA CAL MODE SELECTED

The key pressed is not valid in the current calibration mode, which is indicated by the current calibration screen displayed.

**ERROR INVALID SELECTION DURING IPSI/CONTRA SPL CAL** The key pressed is not valid while in IPSI/CONTRA SPL calibration mode.

#### ERROR INVALID SELECTION DURING PROBE SPL CAL

The key pressed is not valid while in the probe SPL calibration mode.

#### ERROR INVALID SELECTION DURING COMPLIANCE CAL

The key pressed is not valid while in the compliance calibration mode.

#### ERROR INVALID SELECTION DURING PRESSURE CAL

The key pressed is not valid while in the pressure calibration mode.

#### INVALID OUTPUT VOLTAGE LIMIT REACHED

An attenuator level was selected in the calibration mode using the set SPL up/down or intensity up/down keys for a stimulus that is outside of the valid attenuator limits.

## INVALID SELECTION CUSTOM REFERENCE THRESHOLD MODE NOT SELECTED

An attempt was made to modify the SPL limits using the set SPL up/down softkeys with the custom reference threshold mode not selected.

#### WARNING INSUFFICIENT WARM UPTIME—UNIT MUST BE ON 10 MINUTES

The unit has not sufficiently warmed up (10 minutes) in the calibration mode. The calibration may be performed, but the accuracy is not guaranteed.

#### INVALID SPL LIMIT REACHED

An attempt was made to modify the set SPL value to more than  $\pm 10$  dB HL away from the GSI set SPL value for that stimulus.

#### NR <>

Screening reflex test result indicating that the test was stopped for that stimulus with no reflex detected due to an attenuator limit error when setting the attenuator for the intensity being tested.

#### NT <>

Screening reflex test result indicating that no test was performed for that stimulus due to an attenuator limit error when setting the attenuator for the intensity being tested.

#### NOTE GSI DEFAULTS USED - REPROGRAM

Try reprogramming the user key data.

#### NOTE TEST NOTAVAILABLE - CONTACT SERVICE

Calibration should be performed on the IPSI and CONTRA transducers.

#### NOTE REFLEX DECAY NOTAVAILABLE - CONTACT SERVICE

Calibration should be performed on the IPSI and CONTRA transducers.

#### ERROR INVALID SELECTION DURING DIAGNOSTIC MODE

The key pressed is not valid while in the diagnostic mode.

#### **PROBE TONE LEVEL CHANGED - PERFORM Y CALIBRATION**

The probe tone SPL calibration has been changed requiring a recalibration of the compliance.

#### Troubleshooting

#### ALERT PUMP LIMIT REACHED - RESELECT SOFTKEY

The pump ran out of stroke trying to reach or maintain a specified pressure because of a leak in the pressure system. The test can be restarted by reselecting the appropriate softkey.

#### ALERT PUMP OVER PRESSURIZED - RESELECT SOFTKEY

The pump pressurized beyond the acceptable pressure range. This condition is detected by software or an over-pressure valve tripping. The test may be restarted by reselecting the appropriate softkey.

#### ALERT PUMP LIMIT REACHED

Enter the Pressure Cal portion of the CAL Mode. Select the -600/400 softkey and perform the Leak Rate test. If leak is excessive, enter the Diagnostic section of the Pressure Cal Mode.

#### ERROR INVALID SELECTION - PROBE TONE NOT SELECTED

The Present Bar was pressed to turn on the probe tone without a probe tone frequency being selected during the probe tone Cal Mode.

#### ALERT ALTITUDE LIMIT REACHED

An altitude was selected beyond the valid range.

#### ALERT HIGH INTENSITYSELECTED

A stimulus intensity level above 100 dB HL has been selected.

#### ALERT VALVE NOT TRIPPED - ADJUST VALVE LIMIT SETTING

Enter the Pressure Cal portion of the CALMode, select the Verify Cal softkey, then the Safety Valve softkey and perform the calibration.

#### NOTE CANNOT START TEST - PERFORM ALTITUDE CAL - CON-TACT SERVICE

Perform an altitude calibration.

## ALERT PROBE MUST BE IN A CAVITY BEFORE PRESSING DATA TRANSFER

The probe was detected out of the cavity while attempting to calibrate the compliance.

## LCD problem symptoms and probable causes

#### Lcd completely blank, but probe led's blinking

Check the contrast adjustment potentiometer. Check LCD backlight inverter operation.

#### Lcd completely blank and probe led's off

Check the integrity of power supply voltages at each board, CPU supply (+5 VDC) being the most critical. Also check the contrast adjustment potentiometer.

## Probe problem symptoms and probable causes

#### Amber led solidly on for any test attempt

Indicates an occlusion. Remove the probe tip and clean the metal tubes with the supplied cleaning kit.

#### Amber led blinking for any test attempt

Indicates an air pressure leak. If after trying several seal attempts in the ear it does not clear, try running in a hardwall cavity. If leak persists, check the pump function in the pressure cal portion of the Cal Mode. Also check the probe tip tubing very carefully for any splits or slices.

#### Tymp peaks appear shifted in the pressure domain

Possible pressure cal error or restriction in the air pressure feed tubing. Check the pressure cal in the Cal Mode. Restrictions can be identified by large overshoot numbers (> 50 daPa) in the set -600/400 Mode.

#### **Reflex Artifact In The Hardwall Cavity**

Check for pinched probe tubes inside the probe box. Replace the probe or check the stimulus cal levels.

#### Compliance or Y, B or G calibration shift

- 1) Tubing length from the probe box to the probe tip has a direct effect on calibration. If the length is altered, the calibration must be performed.
- 2) Perform an Altitude Calibration. If the calibration error persists, perform completeYcal orYBG cal in the Calibration Mode. If calibration is not possible, it will be identified by HELP messages.

#### Cavity or ear read

7.0 @ 226 Hz 21.0 @ 678 Hz 31.0 @ 1 kHz The probe mic. or speaker tube is totally occluded. Clean the probe tip.

## Pump problem symptoms and probable causes

#### Leak messages indicated when probe is in the hardwall cavity

- 1) Go to the diagnostic portion of Pressure Cal Mode. Pressurize the system and pinch the tubing at various points to isolate the source of the leak.
- 2) Check the accuracy of the pressure calibration, overshoot, linearity, etc., in the Pressure Cal Mode.

#### Overpressure safety switches vent pressures during normal operation

- 1) Perform Safety Valve calibration.
- 2) With the unit power OFF, measure for 0 Ohms on safety switch connectors that are connected to Digital board. If a switch measures open, it is the cause of the fault.

#### ALERT PRESSURE SYSTEM ERROR - POSSIBLE LEAK Message occurs at power up or during any test attempt Check pump photo eye for proper function.

## Printer problem symptoms and probable causes

#### Blank areas in the printout

1) Possible dirty print head. Run ordinary typewriter bond paper through the printer. Its surface is abrasive enough to clean the head.

#### ALERT PRINTER ERROR, CHECK PAPER OR RELEASE LEVER Message repeatedly occurs although paper and release lever are positioned properly

- 1) A photo eye and a microswitch in the printer assembly detect these situations. Check all connections from the digital board to the printer board for open or intermittent connections.
- 2) Check cables between the digital board and printer board for intermittent connections. Check the the printer to printer board ribbon cable for intermittent connections.

## Hardware Diagnostic mode

The Hardware Diagnostic Mode is entered by setting the Calibraion Options DIP switch 6 to ON and entering the Cal Mode. Refer to <u>Chapter 4: Calibration</u> for detailed instructions regarding the Cal Mode and Diagnostic Mode. The Hard-ware Diagnostic Mode gives you complete control of the hardware circuitry in the GSI TympStar. The LCD will display selection possibilities that are available for setting the various circuits to desired

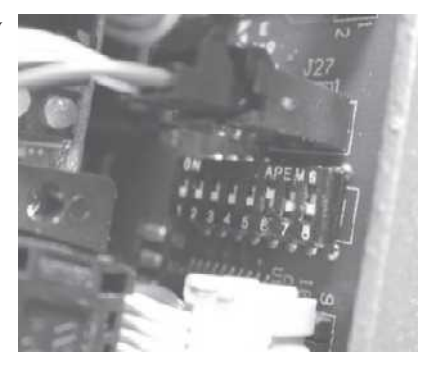

known states to facilitate troubleshooting. During normal operation, the control process and signal processor control the circuitry, and in most cases they are not set in steady state conditions; therefore troubleshooting is difficult.

All the blocks of circuitry that can be selected and set will be described in the following paragraphs. Also, states and conditions that exist when default data is loaded into memory and operating parameters are chosen (i.e., 1 kHz into a 2 cc cavity, etc.) will be indicated.

The following text describes the circuit functions that can be controlled by the Diagnostic Mode.

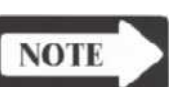

#### NOTE:

GSI will make available instructions, schematic diagrams and other system drawings as it deems appropriate to be repaired in the field.

#### **Pressure A/D MUX**

Functional

description

The Pressure Multiplexer is a CMOS analog switch located on Analog Schematic. This multiplexer circuit's main function during normal mode operations, is to route the probe pressure transducer signal or manual pressure pot signal to the control processor A/D converter (digital board schematic). There are six additional signals connected to it, which during initialization are monitored as integrity checks to provide diagnostic information. These additional signals are as follows:

- 1) Ipsi power amplifier output (Analog Schematic)
- 2) Contra power amplifier output (Analog Schematic)
- 3) Mic. level control DAC (Level Control Schematic)
- 4) Probe tone level control DAC (Level Control Schematic)
- 5) Ipsi level control DAC (Level Control Schematic)
- 6) Contra level control DAC (Level Control Schematic)

The various signals can be routed to the Control Processor A/D by selecting the MUX INPUTS softkey, then the PRESSURE MUX softkey.

#### Troubleshooting

| Mic. MUX                      | The Microphone Multiplexer is a CMOS analog switch located on the Analog Sche-<br>matic. This multiplexer circuit's main function, during normal mode operation, is to<br>route the filtered probe microphone signal to the Signal ProcessorA/D converter<br>(digital board Schematic). There are three additional signals connected to it, which<br>during initialization, are monitored as integrity checks to provide diagnostic informa-<br>tion. These additional signals are as follows:                                                                                                    |
|-------------------------------|----------------------------------------------------------------------------------------------------|
|                               | <ol> <li>Probe Speaker Level 1 (Analog Schematic)</li> <li>Probe Speaker Level 2 (Analog Schematic)</li> <li>Microphone Circuit Ground (Analog Schematic)</li> </ol>                                                                                                    |
| NOTE                          | NOTE<br>Routing the probe speaker drive levels with this multiplexer enables you to<br>completely bypass the probe assembly when checking Y/B/G measurement<br>circuitry integrity.                                                                                                    |
|                               | The various signals can be routed to the signal processor A/D by selecting the MUX INPUTS softkey, then the MIC MUX softkey.                                                                                                    |
| Probe tone and filter<br>mode | The various probe tone frequencies can be selected and turned ON or OFF by selecting the PROBE/FILTER softkey. When this softkey is selected, additional softkeys are displayed that allow you to select the microphone filter type, the probe tone frequency and the probe tone signal for ON or OFF. These selections enable you to troubleshoot the probe tone oscillator, probe tone channel, probe assembly and microphone filter circuitry.                                                                                                    |
| DAC levels                    | The level control DACs (Digital to Analog Converters) can be selected and pro-<br>grammed in this mode (Refer to the Level Control Schematic or Level Control/Stim<br>Schematic). The DACs can be accessed by pressing the DAC LEVEL softkey,<br>then the desired DAC. When the desired DAC is selected, you can increment or<br>decrement the DAC output by one or ten bits at a time. The DACs control VCAs<br>(Voltage ControlledAmplifiers) on the Analog board. When the DACs are set to 0,<br>the VCAs are at full gain. With the DACs set to 255 the VCAs are at minimum gain<br>(full attenuation). |
| Routing                       | The Ipsi and Contra channel signals can be routed to either the Ipsi or Contra<br>transducer in this mode. This mode controls the Ipsi and Contra Mixer circuits<br>(Analog Switches) shown on the Analog Schematic. Access to this mode is gained<br>by selecting the ROUTING softkey. When Routing is selected, four additional<br>softkeys will be displayed:<br>I-I: Routes the Ipsi channel to the Ipsi transducer<br>I-C: Routes the Ipsi channel to the Contra transducer<br>C-I: Routes the Contra channel to the Ipsi transducer<br>C-C: Routes the Contra channel to the Contra transducer        |

## IPSI/CONTRA and OSC I/OSC 2

Oscillator 1 (Analog Schematic) and Oscillator 2 can be programmed and routed in this mode. Also the Ipsi and Contra channels can be turned on or off in this mode. With this combination of oscillator programming/routing and channel control, either oscillator can be routed to either channel and the desired stimulus can be selected. This mode, in conjunction with the Routing Mode, enables analysis of all the possible mixing, routing and available stimulus selections. The channels are turned on or off with the IPSI ON/OFF and CONTRA ON/OFF softkeys. The selection of oscillator and stimulus to either channel is accomplished using the IPSI SOURCE and CONTRA SOURCE softkeys.
#### Symbols

20-pin digital signal cable 5-4 486-based PC 7-7 60-pin digital signal cable 5-4

#### A

A/D 7-2 A/D converter 7-7 Accessories Supplied Version 1 2-9 Version 2 2-20 Accuracy 4-4 Acoustic Reflex Stimulus Version 1 2-3 Acoustic Reflex Activating (Stimulus) Signal Version 2 2-13 Acoustic reflex sensitization (A.R. SENSI) Version 2 3-27 Activating (Stimulus) Signal Acoustic Reflex Version 1 2-3 Version 2 2-13 Adjusting Cal HL and Target SPL levels 4-31 Adjusting the probe 4-43 Admittance 1-1 Altitude Cal 4-39, 4-64 Ambient potentiometer 4-43 Amplifiers 7-7 Analog board 5-5, 7-6, 7-7 Analog Board (J10) 8-3 Analog Board (J6) 8-2 Analog Board (J7) 8-2 Analog board cables 5-17 Analog power cable 5-4 Archiving data 1-2, 1-3 Assembly drawings 6-1 Auto sequence testing 3-21 Test procedures Version 2 3-30 Auto Zero Version 1 3-18 Version 2 3-25 Automatic Auto Zero Version 1 3-18 Version 2 3-25

Automatic timer test 4-23

## В

Backlight inverter board 7-6 Bar release 5-13 Bellows 5-7 Bellows assembly 7-6 BIOS 7-2, 7-7 Block diagram 7-6 Block diagram description of assemblies 7-6 Boot sequence 7-1 Bottom case assembly 6-7 Braided ground strap 5-23

## С

C - C 4 - 14C – I 4-14 Cal Option switch 4-6 Cal/Normal switch 4-6, 4-34 CALENDAR CLOCK 4-18 Calendar Clock screen 4-18 Calibration 4-1 Switch settings 4-6 Preparing for 4-4 Tools and equipment required 4-4 When to 4-2 Calibration data 7-6 Calibration functions 4-29 Calibration instructions 4-30 Calibration Menu 4-29 Calibration Mode 4-29 Configuring 4-1 Calibration procedures 4-28 Calibration requirements 4-2, 4-33, 4-51 Version 1 2-9 Version 2 2-20 Calibration sequence Complete 4-2 Routine 4-3 Calibration Stability Version 1 2-7 Version 2 2-18 Calibration test functions 4-36 Case/chassis 6-2 Changing from a Version 1 to a Version 2 3-13 Changing from a Version 2 to a Version 1 3-11 **Changing Instrument Versions 3-11** Changing parameter settings 1-7 Cleaning Probe 4-4 Contra phone 4-5 Wires 4-4 Clear 3-3 CLEAR hardkey 3-3, 3-7 Clearing test data 3-7 Click Calibration 4-55 Click generation 7-7 Click output stimuli 4-54 **Click Stimulus** Version 2 2-16 CLOCK 4-18 Color or black and white 3-10 Communication 1-2, 1-3 Complete calibration sequence 4-33, 4-51 Component removal 5-3 Conductance 1-3 Configuring Calibration mode 4-1 Connectors Version 1 2-7 Version 2 2-18 CONTRA ON/OFF 4-12 Contra amplifier 7-7 Contra and Ipsi Cal 4-54 Contra Channel 4-57, 4-60 Contra insert phone 1-4 Contra, Ipsi and Probe tone calibration 4-36, 4-54 Contra phone Cleaning 4-5 Contra phone transducer 4-32 **CONTRA SOURCE 4-11** CONTRA SPL CAL 4-31 Contra SPL Cal 4-36, 4-56 Contra tone generation 7-7 Contrast control 5-10 Control processor intercommunication 7-7 Controls 3-1 Front panel 3-1 Coupler 4-32 CP Error codes 8-6 CP.EXE 7-3 Cursor Version 2 3-8 Custom transducer 4-36 Custom transducers 4-32

#### D

DAC Level 4-9, 4-10, 8-25 Data and the cursor 3-7 Data cable 5-14 Data Transfer 3-2 Data Transfer hardkey 3-2, 4-28 Date and time settings 4-18 Default data 4-53 Default parameter settings 1-7 Diagnostic 4-49 Diagnostic mode 4-8 Diagnostics 4-8, 4-66 Digital board 5-17, 7-6, 7-7 Digital Board (J28) 8-3 Digital Board (J34) 8-3 Digital board cable 5-16 Digital power cable 5-4 Digital signal cable 5-4 Digital to analog (DAC) converters 4-9 DIP switch 4-6, 4-34, 4-52 DIP switch settings 4-22 **Disassembly 5-1 Disassembly Procedure 5-3 DISPLAY & LEDS 4-20** DPRAM 7-2

#### Ε

Eartips 1-4 ECP/EPP modes 7-7 EEPROM 4-22 **EEPROM test 4-22** Electrical specifications Version 1 2-8 Version 2 2-19 Environmental requirements Version 1 2-6 Version 2 2-17 EPP mode 7-7 Equipment connections and options 1-2, 1-3 Erase 3-3 ERASE hardkey 3-3, 3-7 Erasing and clearing test data 3-7 Error Codes 8-6 ERROR LOG 4-25 Error Messages 8-19 Etf 3-2 Etf hardkeys 3-2 Eustachian tube function Test procedures Version 1 3-20 Version 2 3-28 External input 4-55 External Input Calibration 4-55 external Present control 1-3 External present control input 3-7 External reflex test stimuli 3-7 Version 2 3-7 External reflex test stimuli input 3-7 External stimulus 4-55

External stimulus cable 5-4 External stimulus source 1-3

#### F

Field Programmable Gate Array 7-7 Flash BIOS 7-7 Flash ROM 7-6 Flexible mixing 4-54 FPGA 7-7 Frequencies 3-5 Front panel controls 3-1 Front panel hardkeys 4-28 Front panel label 5-29 Functional description 8-24 Fuse holder 5-9

## G

Graphic traces 3-5 Ground strap 5-19 Ground strap screw 5-13 Grounding lug 5-9 GSI 33 1-1 GSI default parameter settings 1-7 GSI preprogrammed test parameters 1-1 GSI standard levels 4-7 GSI USER KEY DATA 4-35 GSI USER/KEY data 7-3 GSI33 pump assembly 5-6

## Η

HA-1 coupler 4-32 Hardkey Clear 3-3 Data Transfer 3-2 Erase 3-3 Etf 3-2 Hold 3-2 Intensity 3-3 Manual 3-2 Page 3-2 Present 3-3 Pressure control 3-2 Print 3-2 Reflex 3-2 Remote 3-2 Return 3-3 Special 3-2 Start 3-3 Stimulus 3-3 Stop 3-2 Hardkey or softkey activations 4-21 Hardkeys 1-5, 3-1, 3-2, 4-27 Tymp 3-2 LCD 3-3

Hardware description 7-1 Hardware Diagnostic Mode 4-8, 8-24 Hardware Diagnostics 4-8 Hold hardkey 3-2 Hold valves 7-6

## I

I-C 4-14 |-| 4-14 IDE hard disk interface 7-7 Instrument assembly 6-8 Instrument controls 1-5 Instrument Versions Changing 3-11 Intensity 3-3 Intensity hardkey 3-3 Intensity Up/Down arrows 4-28 Interconnection diagram 7-5 Internal memory 1-2, 1-3 IPSI and contra amplifiers 7-7 Ipsi and Probe tone calibration 4-36, 4-54 Ipsi Channel 4-56, 4-59 IPSI ON/OFF 4-11 **IPSI SOURCE 4-11** IPSI SPL CAL 4-31 Ipsi SPL Cal 4-37, 4-59 Ipsi stimuli 1-4 IPSI tone generation 7-7 IPSI/CONTRA and OSC I/OSC 2 8-26 ISA interface 7-7 Isolated power source 3-8

# K

Key programming 4-53 Keyboard 1-2, 1-3 Keyboard/mouse connector 7-7 Keypad contacts 5-29 Knob 5-10

#### L

Labels 6-9 LCD 1-1, 3-1, 3-3, 5-25, 7-6 LCD and printer ribbon cables 5-18 LCD assembly 6-5, 7-6 LCD back cover 5-25 LCD contrast control 5-10 LCD enclosure 5-21, 5-25 LCD graphic traces 3-5 Version 1 3-5 Version 2 3-5 LCD hardkeys 3-3 LCD or Softkeypad cables 5-20 LCD panel 1-5, 3-4 LCD panel hinge 5-21 LCD panel label 5-27 LCD panel softkeys 4-28 LCD problem symptoms and probable causes 8-22 LCD screen 3-4, 3-6 Leak rate 4-45 LED 1-4, 4-20 Left column printout data 3-10 License Code Obtaining 3-14 Lights 3-6 Loading default data 4-53 Log of errors 4-25 Loopback connector. 4-16 Loopback test 4-16 Loudspeaker 1-4

#### Μ

Main() 7-1 Managing and archiving data 1-2, 1-3 Manual hardkey 3-2 Manual Tymp **Test procedures** Version 1 3-17 Version 2 3-23 Mark Threshold Version 1 3-19 Version 2 3-25 Materials of manufacture Version 1 2-9 Version 2 2-20 Measurement accuracy 4-4 Mechanical specifications Version 1 2-9 Version 2 2-20 Memory 1-2, 1-3 Menu diagrams 1-7 Menu navigation 1-5 Menu softkey 1-7 Menu structure diagrams 1-7 Menus 1-6, 3-4 MIC MUX 4-12, 8-25 Microphone 1-4, 7-6, 7-7 Microphone filters 7-7 Microprocessor 7-7 MISC. DIAG 4-17 Miscellaneous diagnostics 4-17 Mixing 4-54 Monitor 1-2, 1-3 MORE softkey 3-5 Multi Frequency Version 2 2-12 MUX Input menu 4-12 **MUX INPUTS 4-12** MUX source 4-12

#### Ν

Navigating menus 4-29 Negative over-pressure 7-6 Noise generators 7-7 Noise Stimulus Version 1 2-3 Version 2 2-13 Normal Test Mode 4-66

## 0

Opening the cover 5-3 Operation 3-1 Output level of stimulus tone 4-28 Overall assembly 6-4

#### Ρ

PAGE hardkey 3-2, 3-7 Paging test data 3-7 Paging test data and the cursor 3-7 Panel controls 3-1 Panel keypads 5-29 Paper advance motor 7-6 Paper bar 5-13 Parallel port 4-15 Parallel printer port 7-7 Parameter settings 1-7 Parameters 3-4 Parts replacement 7-6 PC104 board 5-16, 7-6, 7-7 Perforated Ear Test 3-20 Photo eve 7-6 Plastic screw 5-11 Plastic washer 5-8 Pneumatic System Version 1 2-3 Version 2 2-13 PORTS DIAG. 4-15 Ports Diagnostic mode 4-15 Positive and a negative over-pressure 7-6 Power input cable 5-8 Power module 5-9 Power output cable 5-8 Power supply 5-8, 7-8 Power Supply (J2) 8-1 Power Supply (set +5VDC) 8-2 Power supply board 7-6, 7-8 Pre-CP Control 7-1 Preparing an external printer 3-8 Preparing for calibration 4-4 Present 3-3 Present bar 4-28 Present hardkey 3-3 Pressure A/D MUX 8-24

Pressure Cal and diagnostics 4-66 Pressure Cal menu hierarchy 4-29 **PRESSURE CALIBRATION CHECK 4-47** Pressure control 1-5, 3-2 Pressure control hardkey 3-2 PRESSURE DIAGNOSTIC MODE 4-49 Pressure level A/D converter 7-7 PRESSURE MUX 4-12 Pressure Potentiometer (Digital Board) 8-5 Pressure signals 7-7 Pressure Swallow Test 3-20 Pressure transducer 7-6 PRINT hardkey 3-2, 3-7 Printer 1-1, 5-12, 7-6 Preparing an external 3-8 Printer Assembly 5-14, 6-11 Printer board 5-11, 7-6, 7-8 Printer Board (Full View) 8-4 Printer Board (J4) 8-4 Printer Board (J6) 8-4 Printer Board (J8) 8-5 Printer door 5-12 Printer doorframe 5-12 Printer motor connector 5-11 Printer parameters Setting 3-9 Printer power cable 5-5, 5-11 Printer problem symptoms and probable causes 8-23 Printer signal cables 5-11 Printing calibration sheets 4-30 Printing tests 3-8 Printout data Left column 3-10 Probe 1-4, 7-6 Cleaning 4-4 Probe box 1-4 Probe interface 7-7 Probe lights 3-6 PROBE ON/OFF 4-15 Probe pneumatic tube 5-6 Probe problem symptoms and probable causes 8-22 Probe related calibration data 7-6 Probe Serial Number 4-26, 7-2 Probe Signal Version 1 2-2 Version 2 2-12 Probe tip 4-4 Probe tone 4-15, 7-7 Probe tone and filter mode 8-25 Probe tone calibration 4-36, 4-54 Probe tone frequencies 1-2, 1-3, 3-5 Version 1 3-5 Version 2 3-5 Probe tone generation 7-7

Probe Tone SPL Cal 4-38, 4-62 Probe tones 4-13 Probe tubes 4-4 PROBE/FILER 4-13 Program modes 3-5 Programming auto sequence tests Test procedures Version 1 3-21 Version 2 3-31 Protective rubber boot 5-9 Pump 5-6, 7-6 Pump problem symptoms and probable causes 8-23 Pure Tone Stimulus Version 1 2-3 Version 2 2-13

#### R

RAM 7-7 Reflex 3-2 Reflex decay **Test procedures** Version 1 3-20 Version 2 3-26 Reflex hardkey 3-2 Reflex stimuli 7-7 Reflex test stimuli 3-7 Reflex threshold **Test procedures** Version 1 3-18 Version 2 3-24 Reflex Threshold Seeking Version 1 3-19 Version 2 3-25 Remote hardkey 3-2 Removing panel keypads 5-29 Removing the analog board 5-4 Removing the digital board 5-17 Removing the instrument front panel label 5-29 Removing the LCD 5-25 Removing the LCD contrast control 5-10 Removing the LCD or Softkeypad cables 5-20 Removing the PC104 Board 5-15 Removing the power module 5-9 Removing the power supply 5-8 Removing the printer 5-12 Removing the printer board 5-11 Removing the Pump 5-6 Replacing the V1 Probe with a V2 Probe 3-15 Requirements

Environmental Version 1 2-6 Resolving problems 4-27 Return hardkey 3-3 Return key 4-28

Returning to Normal Test Mode 4-66 Returning to the Normal Test Mode 4-50 ROM 7-6 Routine calibration sequence 4-33, 4-51 ROUTING 4-14, 4-54, 8-25 RS-232 loopback connector. 4-16 RS-232 ports 4-15 RS232 ports 4-15 RS232 serial communication 1-2, 1-3 RS232 serial port 7-7 RS232C serial port 7-7 RS232C serial port pinout Version 1 2-7 Rubber boot 5-9 Rubber keypad contacts 5-29

#### S

Schematics and other system drawings 7-1 Screening eartips 1-4 Selecting a test mode 1-5 Selecting calibration functions 4-29 Self-Cal 4-52 Sensitivity ranges Version 1 2-2 Version 2 2-11 SEREE 7-2 Serial communication 1-2, 1-3 Serial number Probe 4-26 SET -600/400 4-44 SET AMBIENT 4-42 Set op mode() 7-3 Setting the printer parameters 3-9 Shielded display cable 5-23 Signal microprocessor 7-7 Signal multiplexing 7-7 Signal routing 4-14 Signal source for the CONTRA channel 4-11 Signal source for the IPSI channel 4-11 SIMM socket 7-7 Single-board computer 7-7 Softkey activations 4-21 Softkey cable connector 5-27 Softkeypad cables 5-20 Softkeys 1-5, 1-6, 3-1, 3-3, 4-29 Software Switching to Version 2 3-16 SOFTWARE TIMER 4-23 Software timer test 4-23 SP Error codes 8-16 Speakers 7-6 Special hardkeys 3-2 Specifications Electrical Version 1 2-8 Version 2 2-19

Environmental Version 1 2-6 Version 1 2-17 Mechanical Version 1 2-9 Version 2 2-20 Pneumatic system Version 1 2-3 Version 2 2-13 Standards Version 1 2-1 Version 2 2-10 Temporal, stimulus presentation Version 1 2-5 Version 2 2-17 SPP/ECP/EPP modes 7-7 Standard levels 4-7 STANDARD/MF softkey 4-14 Start hardkey 3-3 Stepper motor 7-6 STIM SPL DATA 4-35 Stimuli 3-7 Stimulus 3-3 Acoustic Reflex Version 1 2-3 Version 2 2-13 Click Version 1 2-6 Version 2 2-16 Multiplexed Version 1 2-5 Version 2 2-15 Noise Version 1 2-3 Version 2 2-13 Pure Tone Version 1 2-3 Version 2 2-13 Steady State Version 1 2-5 Version 2 2-15 Stimulus hardkey 3-3 Stimulus Level Control Version 1 2-3 Version 2 2-13 Stimulus Presentation Control Version 1 2-5 Version 2 2-16 Stimulus tone 4-28 Stimulus tone frequencies 4-28 Stimulus Up/Down arrows 4-28 Stop hardkey 3-2 Storage of probe related calibration data 7-6 Surge suppressors 5-20 Susceptance 1-3

Switch settings Calibration 4-6 Switching back to V2 3-12 Switching to V1 permanently 3-12 Switching to V1 temporarily 3-12 Switching to Version 2 software 3-16 System assembly diagram 7-9 System boot sequence 7-1 System drawings 7-1 System Level Parts 6-1 System memory 7-7 System power supply measurements 8-1

#### Т

TARG SPL level 4-31 TARG SPL softkeys 4-7 Target SPL of custom transducers 4-32 Temporal Latency in ARLT Mode Version 2 2-12 **Temporal Specifications Of Stimulus Presentation** Version 1 2-5 Test Perforated Ear 3-20 Pressure Swallow 3-20 Test Version 1 3-17 Auto sequence testing 3-21 Eustachian tube function 3-20 Manual Tymp 3-17 Programming auto sequence 3-21 Reflex decay 3-20 Reflex threshold 3-18 Tymp diagnostic 3-17 Tymp screening 3-18 Version 2 3-22 Acoustic reflex latency test (ARLT) 3-26 Acoustic reflex sensitization (A.R. SENSI) 3-27 Auto sequence testing 3-30 Eustachian tube function 3-28 Manual Tymp 3-23 Multiple frequency tympanometry (MULTIPLE Hz) 3-29 Programming auto sequence tests 3-31 Reflex decay 3-26 Reflex threshold 3-24 Tymp diagnostic 3-22 Tymp screening 3-23 Test data Erasing and clearing 3-7 Paging 3-7 Test data and the cursor 3-7 Test mode 1-5, 3-4 Test mode choices 1-2, 1-3 Test modes and menu navigation 1-5 Test parameters 3-3, 3-4

Test status 1-4 **TEST STATUS line 3-6** Test stimuli 3-7 External reflex Version 2 3-7 Testing capabilities 1-1 Tests Printing 3-8 Thermal printhead 7-6 Time settings 4-18 TIMER 4-23, 4-24 Timer test 4-23, 4-24 Tip 4-4 Tone frequencies 3-5 Tools and equipment Calibration 4-4 Top case assembly 6-6 Traces 3-5 Transducer connections 4-32 Transducers 4-32, 4-34, 4-36 Troubleshooting 8-1 Tygon tubing 4-4 Tymp 3-2 Tymp diagnostic **Test procedures** Version 1 3-17 Version 2 3-22 Tymp diagnostic functions 3-4 Tymp hardkey 3-2 Tymp screening **Test procedures** Version 1 3-18 Version 2 3-23 Tymp sk() 7-4 TympStar 1-1 TympStar Version 2 Calibration 4-51

## U

UART 7-2

# V

Vent and hold valves 7-6 Verify Cal 4-47 Version 1 1-2 Version 1 Calibration 4-33 Version 1 LCD graphic traces 3-5 Version 1 probe tone frequencies 3-5 Version 1 test procedures 3-17 Version 1 to Version 2 Changing 3-13 Version 2 Calibration Procedures 4-52 Version 2 cursor 3-8 Version 2 External reflex test stimuli 3-7 Version 2 LCD graphic traces 3-5

Version 2 probe tone frequencies 3-5 Version 2 Specifications 2-10 Version 2 test procedures 3-22 Version 2 to Version 1 Changing 3-11 Versions Changing, Instrument 3-11 VGA interface 7-7 VGA monitor 1-2, 1-3 Voltage controlled amplifiers 4-9 Voltage requirement 4-55

#### W

Warm-Up Time Version 1 2-6 Version 2 2-17 Watch dog timer circuit 7-7 WATCHDOG TIMER 4-24 Watchdog timer failures 4-24 Watchdog timer test 4-24 Wiring harnesses 5-9 Worm gear 7-6 Wrist-strap 5-2

#### Υ

Y Cal 4-39 Y/B/G Cal 4-64